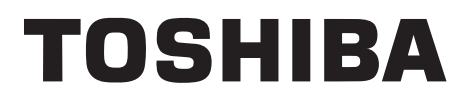

FILE NO. 810-200896GR

# SERVICE MANUAL

# 19-inch Diagonal LCD TV/DVD COMBINATION

# 19DV550P 19DV551P

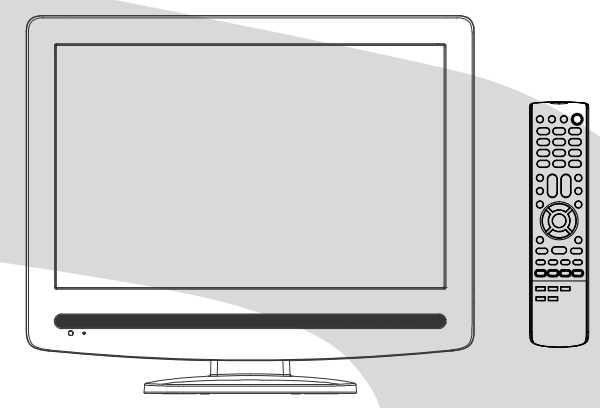

The above models are classified as green products (\*1), as indicated by the underlined serial numbers. This Service Manual describes replacement parts for the green products. When repairing these green product(s), use the part(s) described in this manual and lead-free solder (\*2).

For (\*1) and (\*2), see the next page.

©2008 Toshiba Corporation

# (\*1) GREEN PRODUCT PROCUREMENT

The EC is actively promoting the WEEE & RoHS Directives that define standards for recycling and reuse of Waste Electrical and Electronic Equipment and for the Restriction of the use of certain Hazardous Substances. From July 1, 2006, the RoHS Directive will prohibit any marketing of new products containing the restricted substances.

Increasing attention is given to issues related to the global environmental. Toshiba Corporation recognizes environmental protection as a key management tasks, and is doing its utmost to enhance and improve the quality and scope of its environmental activities. In line with this, Toshiba proactively promotes Green Procurement, and seeks to purchase and use products, parts and materials that have low environmental impacts.

Green procurement of parts is not only confined to manufacture. The same green parts used in manufacture must also be used as replacement parts.

# (\*2)

# LEAD-FREE SOLDER

This product is manufactured using lead-free solder as a part of a movement within the consumer products industry at large to be environmentally responsible. Lead-free solder must be used in the servicing and repair of this product.

# WARNING

This product is manufactured using lead free solder.

# DO NOT USE LEAD BASED SOLDER TO REPAIR THIS PRODUCT !

The melting temperature of lead-free solder is higher than that of leaded solder by  $86^{\circ}F$  to  $104^{\circ}F$  ( $30^{\circ}C$  to  $40^{\circ}C$ ). Use of a soldering iron designed for lead-based solders to repair product made with lead-free solder may result in damage to the component and or PCB being soldered. Great care should be made to ensure high-quality soldering when servicing this product — especially when soldering large components, through-hole pins, and on PCBs — as the level of heat required to melt lead-free solder is high.

# TABLE OF CONTENTS

| GREEN PRODUCT PROCUREMENT                                                                                                    |                                                                                                    |                                                                                                    |
|----------------------------------------------------------------------------------------------------|----------------------------------------------------------------------------------------------------|----------------------------------------------------------------------------------------------------|
| LEAD-FREE SOLDER                                                                                                    |                                                                                                    |                                                                                                    |
| TABLE OF CONTENTS                                                                                                    |                                                                                                    |                                                                                                    |
| OWNER'S MANUAL                                                                                                    |                                                                                                    |                                                                                                    |
|                                                                                                    |                                                                                                    |                                                                                                    |
| SERVICING NOTICES ON CHECKING                                                                                                    | . A1-1                                                                                                    |                                                                                                    |
| HOW TO ORDER PARTS                                                                                                    | . A1-1                                                                                                    |                                                                                                    |
|                                                                                                    | . A1-1                                                                                                    |                                                                                                    |
| WHEN REPLACING DVD DECK                                                                                                    | . A1-2                                                                                                    |                                                                                                    |
| DISC REMOVAL METHOD AT NO POWER SUPPLY                                                                                                    | . A1-3                                                                                                    |                                                                                                    |
| PARENTAL CONTROL-RATING LEVEL                                                                                                    | A1-3                                                                                                    |                                                                                                    |
| TRAY LOCK                                                                                                    | A1-3                                                                                                    |                                                                                                    |
| REMOTE CONTROL KEY CODE                                                                                                    | Δ1_4                                                                                                    |                                                                                                    |
|                                                                                                    | Δ1_5                                                                                                    |                                                                                                    |
| GENERAL SPECIFICATIONS                                                                                                    | Δ2_1                                                                                                    | ~42-12                                                                                                    |
|                                                                                                    | · /\Z-1                                                                                                    | 712-12                                                                                                    |
|                                                                                                    | D1 1                                                                                                    | D1 0                                                                                                    |
| 2 REMOVAL OF MUD DECK DARTS AND F. C. BOARDS                                                                                                    | . DI-I                                                                                                    | , DI-2                                                                                                    |
| 2. REIVIOVAL OF DVD DECK PARTS                                                                                                    | - D2-1                                                                                                    | , DZ-Z                                                                                                    |
| S.REMOVAL AND INSTALLATION OF FLAT PACKAGE IC                                                                                                    | . B3-1                                                                                                    | , вз-2                                                                                                    |
|                                                                                                    | . C-1                                                                                                    |                                                                                                    |
| SERVICING FIXTURES AND TOOLS                                                                                                    | . C-2                                                                                                    |                                                                                                    |
| RE-WRITE FOR DVD FIRMWARE                                                                                                    | . C-2                                                                                                    |                                                                                                    |
| WHEN REPLACING EEPROM (MEMORY) IC                                                                                                    | . C-3                                                                                                    |                                                                                                    |
| ELECTRICAL ADJUSTMENTS                                                                                                    | . D-1~                                                                                                    | ·D-7                                                                                                    |
| TROUBLESHOOTING GUIDE                                                                                                    | . E-1~                                                                                                    | E-9                                                                                                    |
| BLOCK DIAGRAMS                                                                                                    |                                                                                                    |                                                                                                    |
| DVD                                                                                                    | . F-1,                                                                                                    | F-2                                                                                                    |
| POWER                                                                                                    | . F-3,                                                                                                    | F-4                                                                                                    |
| 21PIN/TUNER/SOUND AMP                                                                                                    | . F-5,                                                                                                    | F-6                                                                                                    |
| REGULATOR                                                                                                    | . F-7,                                                                                                    | F-8                                                                                                    |
| SCALER/SUB MICON/DVD_INTERFACE/AV_SWITCH/JACK                                                                                                    | . F-9,                                                                                                    | F-10                                                                                                    |
| INTERFACE_HDMI IC                                                                                                    | . F-11                                                                                                    | , F-12                                                                                                    |
| PRINTED CIRCUIT BOARDS                                                                                                    |                                                                                                    |                                                                                                    |
| DVD MT                                                                                                    | . G-1,                                                                                                    | G-2                                                                                                    |
| MAIN/TUNER                                                                                                    | G-3~                                                                                                    | -G-6                                                                                                    |
| POWER/OPERATION/REMOCON/SW                                                                                                    | . G-7,                                                                                                    | G-8                                                                                                    |
| POWER/OPERATION/REMOCON                                                                                                    | . G-9.                                                                                                    | G-10                                                                                                    |
| SCHEMATIC DIAGRAMS                                                                                                    | ,                                                                                                    |                                                                                                    |
| MPEG/MICON/DSP/RF AMP                                                                                                    | . H-1,                                                                                                    | H-2                                                                                                    |
| MEMORY                                                                                                    | . H-3.                                                                                                    | H-4                                                                                                    |
| MOTOR DRIVE                                                                                                    | H-5                                                                                                    | H-6                                                                                                    |
| AUDIO/VIDEO                                                                                                    | H-7                                                                                                    | H-8                                                                                                    |
| 21PIN                                                                                                    | H-9                                                                                                    | H-10                                                                                                    |
| REGULATOR                                                                                                    | H_11                                                                                                    | H_12                                                                                                    |
| REGULATOR2                                                                                                    | H_13                                                                                                    | H_14                                                                                                    |
| AV SWITCH                                                                                                    | H_15                                                                                                    | ~H_18                                                                                                    |
|                                                                                                    | . П=10<br>H_10                                                                                                    | H_20                                                                                                    |
| TINEP                                                                                                    | . II=10<br>H_21                                                                                                    | , 11-20<br>H_22                                                                                                    |
|                                                                                                    | . II-ZI                                                                                                    | , 11-22<br>LI 24                                                                                                    |
| SUBLIC                                                                                                    | . 11-23                                                                                                    | , 11-24                                                                                                    |
|                                                                                                    | L 25                                                                                                    |                                                                                                    |
|                                                                                                    | . H-25                                                                                                    | , п-20<br>ц ро                                                                                                    |
|                                                                                                    | . H-25<br>. H-27                                                                                                    | , н-26<br>, н-28                                                                                                    |
|                                                                                                    | . H-25<br>. H-27<br>. H-29                                                                                                    | , н-26<br>, н-28<br>, н-30                                                                                                    |
| JACK JACK INTERFACE_HDMI IC JACK SWITCH                                                                                                    | . H-25<br>. H-27<br>. H-29<br>. H-31                                                                                                    | , H-26<br>, H-28<br>, H-30<br>, H-32                                                                                                    |
| JACK<br>INTERFACE_HDMI IC<br>DVD_INTERFACE/AV_SWITCH<br>PANER_INTERFACE                                                                                                    | . H-25<br>. H-27<br>. H-29<br>. H-31<br>. H-33                                                                                                    | , H-28<br>, H-28<br>, H-30<br>, H-32<br>, H-34                                                                                                |
| JACK JACK INTERFACE_HDMI IC DVD_INTERFACE/AV_SWITCH PANER_INTERFACE                                                                                                    | . H-25<br>. H-27<br>. H-29<br>. H-31<br>. H-33<br>. H-35                                                                                                    | , H-26<br>, H-28<br>, H-30<br>, H-32<br>, H-34<br>, H-36                                                                                      |
| JACK<br>INTERFACE_HDMI IC<br>DVD_INTERFACE/AV_SWITCH<br>PANER_INTERFACE<br>POWER<br>BACKLIGHT INVERTER                                                                                                    | . H-25<br>. H-27<br>. H-29<br>. H-31<br>. H-33<br>. H-33<br>. H-35<br>. H-37                                                                                    | , H-20<br>, H-28<br>, H-30<br>, H-32<br>, H-34<br>, H-36<br>, H-38                                                                            |
| JACK<br>INTERFACE_HDMI IC<br>DVD_INTERFACE/AV_SWITCH<br>PANER_INTERFACE<br>POWER<br>BACKLIGHT INVERTER<br>SOUND AMP                                                                                                    | H-25<br>H-27<br>H-29<br>H-31<br>H-33<br>H-35<br>H-35<br>H-37<br>H-39                                                                                            | , H-20<br>, H-28<br>, H-30<br>, H-32<br>, H-34<br>, H-36<br>, H-38<br>, H-40                                                                  |
| JACK<br>INTERFACE_HDMI IC<br>DVD_INTERFACE/AV_SWITCH<br>PANER_INTERFACE<br>POWER<br>BACKLIGHT INVERTER<br>SOUND AMP<br>JACK OUT                                                                                                    | . H-25<br>. H-27<br>. H-29<br>. H-31<br>. H-33<br>. H-33<br>. H-35<br>. H-37<br>. H-39<br>. H-41                                                                | , H-20<br>, H-28<br>, H-30<br>, H-32<br>, H-34<br>, H-36<br>, H-38<br>, H-40<br>, H-42                                                        |
| JACK<br>INTERFACE_HDMI IC<br>DVD_INTERFACE/AV_SWITCH<br>PANER_INTERFACE<br>POWER<br>BACKLIGHT INVERTER<br>SOUND AMP<br>JACK OUT<br>SW                                                                                                    | . H-25<br>. H-27<br>. H-29<br>. H-31<br>. H-33<br>. H-35<br>. H-35<br>. H-37<br>. H-39<br>. H-41<br>. H-43                                                      | , H-20<br>, H-28<br>, H-30<br>, H-32<br>, H-34<br>, H-36<br>, H-38<br>, H-40<br>, H-42<br>, H-44                                              |
| JACK<br>INTERFACE_HDMI IC<br>DVD_INTERFACE/AV_SWITCH<br>PANER_INTERFACE<br>POWER<br>BACKLIGHT INVERTER<br>SOUND AMP<br>JACK OUT<br>SW<br>INTERCONNECTION DIAGRAM                                                                                                    | H-25<br>H-27<br>H-29<br>H-31<br>H-33<br>H-35<br>H-37<br>H-39<br>H-41<br>H-43<br>H-45                                                                            | , H-26<br>, H-28<br>, H-30<br>, H-32<br>, H-34<br>, H-36<br>, H-38<br>, H-40<br>, H-42<br>, H-44<br>, H-46                                    |
| JACK<br>INTERFACE_HDMI IC<br>DVD_INTERFACE/AV_SWITCH<br>PANER_INTERFACE<br>POWER<br>BACKLIGHT INVERTER<br>SOUND AMP<br>JACK OUT<br>SW<br>INTERCONNECTION DIAGRAM<br>WAVEFORMS.                                                                                                    | . H-25<br>. H-27<br>. H-29<br>. H-31<br>. H-33<br>. H-35<br>. H-37<br>. H-39<br>. H-41<br>. H-43<br>. H-43<br>. H-45<br>. I-1, I                                | , H-26<br>, H-28<br>, H-30<br>, H-32<br>, H-34<br>, H-36<br>, H-38<br>, H-40<br>, H-42<br>, H-44<br>, H-46<br>-2                              |
| JACK<br>INTERFACE_HDMI IC<br>DVD_INTERFACE/AV_SWITCH<br>PANER_INTERFACE<br>POWER<br>BACKLIGHT INVERTER<br>SOUND AMP<br>JACK OUT<br>SW<br>INTERCONNECTION DIAGRAM<br>WAVEFORMS<br>MECHANICAL EXPLODED VIEW                                                                                                   | . H-25<br>. H-27<br>. H-29<br>. H-31<br>. H-33<br>. H-35<br>. H-37<br>. H-39<br>. H-41<br>. H-43<br>. H-45<br>. I-1, I<br>. J1-1 <sup>4</sup>                   | , H-26<br>, H-28<br>, H-30<br>, H-32<br>, H-34<br>, H-36<br>, H-38<br>, H-40<br>, H-42<br>, H-44<br>, H-46<br>-2<br>~J1-6                     |
| JACK<br>INTERFACE_HDMI IC<br>DVD_INTERFACE/AV_SWITCH<br>PANER_INTERFACE<br>POWER<br>BACKLIGHT INVERTER<br>SOUND AMP<br>JACK OUT<br>SW<br>INTERCONNECTION DIAGRAM<br>WAVEFORMS<br>MECHANICAL EXPLODED VIEW<br>DVD DECK EXPLODED VIEW                                                                         | H-25<br>H-27<br>H-29<br>. H-31<br>. H-33<br>. H-35<br>. H-37<br>. H-39<br>. H-41<br>. H-43<br>. H-45<br>. I-1, I<br>. J1-1 <sup>4</sup><br>. J2-1               | , H-26<br>, H-28<br>, H-30<br>, H-32<br>, H-34<br>, H-36<br>, H-38<br>, H-40<br>, H-42<br>, H-44<br>, H-46<br>-2<br>~J1-6                     |
| JACK<br>INTERFACE_HDMI IC<br>DVD_INTERFACE/AV_SWITCH<br>PANER_INTERFACE<br>POWER<br>BACKLIGHT INVERTER<br>SOUND AMP<br>JACK OUT<br>SW<br>INTERCONNECTION DIAGRAM<br>WAVEFORMS<br>MECHANICAL EXPLODED VIEW<br>DVD DECK EXPLODED VIEW<br>MECHANICAL REPLACEMENT PARTS LIST.                                   | H-25<br>H-27<br>H-29<br>H-31<br>H-33<br>H-35<br>H-37<br>H-39<br>H-41<br>H-43<br>H-45<br>I-1, I<br>J1-1<br>J2-1<br>K1-1                                          | , H-26<br>, H-28<br>, H-30<br>, H-32<br>, H-34<br>, H-36<br>, H-38<br>, H-40<br>, H-42<br>, H-44<br>, H-46<br>-2<br>~J1-6<br>, K1-2           |
| JACK<br>INTERFACE_HDMI IC<br>DVD_INTERFACE/AV_SWITCH<br>PANER_INTERFACE<br>POWER<br>BACKLIGHT INVERTER<br>SOUND AMP<br>JACK OUT<br>SW<br>INTERCONNECTION DIAGRAM<br>WAVEFORMS<br>MECHANICAL EXPLODED VIEW<br>DVD DECK EXPLODED VIEW<br>MECHANICAL REPLACEMENT PARTS LIST<br>DVD DECK REPLACEMENT PARTS LIST | . H-25<br>. H-27<br>. H-29<br>. H-31<br>. H-33<br>. H-35<br>. H-37<br>. H-39<br>. H-41<br>. H-43<br>. H-45<br>. I-1, I<br>. J1-1-<br>. J2-1<br>. K1-1<br>. K2-1 | , H-26<br>, H-28<br>, H-30<br>, H-32<br>, H-34<br>, H-36<br>, H-38<br>, H-40<br>, H-42<br>, H-44<br>, H-46<br>-2<br>~J1-6<br>, K1-2<br>, K2-2 |

"This product is marked with "CE" and complies therefore with the applicable harmonized European standards listed under the Low Voltage Directive 2006/95/EC and the EMC Directive 2004/108/EC."

Responsible for CE-marking is TOSHIBA INFORMATION SYSTEMS (U.K.) LTD, Toshiba Court, Weybridge Business Park, Addlestone Road, Weybridge, Surrey, KT15 2UL, United Kingdom

- Following information is only for EU-member states: The use of the symbol indicates that this product may not be treated as household waste. By ensuring this product is disposed of correctly, you will help prevent potential negative consequences for the environment and human health, which could otherwise be caused by inappropriate waste handling of this product. For more detailed information about recycling of this product, please contact your local to office, your household waste disposal service or the shop where you purchased the product.

#### Following information is only valid for EU-member States: Disposal of batteries and/or accumulators

- The crossed out wheeled dust bin symbol indicates that batteries and/or accumulators must be collected and disposed of separately from household waste.
- If the battery or accumulator contains more than the specifi ed values of lead (Pb), mercury (Hg), and/or cadmium (Cd) defi ned in the Battery Directive (2006/66/EC), then the chemical symbols for lead (Pb), mercury (Hg) and/or cadmium (Cd) will appear below the crossed out wheeled dust bin symbol X bin symbol.
- Hg Cd Pb R

By participating in separate collection of batteries, you will help to assure the proper disposal of products and batteries and thus help to prevent potential negative consequences for the environment and human health.

For more detailed information about the collection and recycling programmes available in your country, please contact your local city office or the shop where you purchased the product.

### 

### Precautions

CAUTION: THIS UNIT IS A CLASS 1 LASER PRODUCT. HOWEVER THIS UNIT USES A VISIBLE LASER BEAM WHICH COULD CAUSE HAZARDOUS RADIATION EXPOSURE IF DIRECTED. BE SURE TO OPER-ATE THE PLAYER CORRECTLY AS INSTRUCTED.

THE FOLLOWING CAUTION LABEL IS LOCATED ON THE REAR PANEL OF THE LINIT

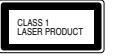

WHEN THIS UNIT IS PLUGGED INTO THE WALL OUTLET, DO NOT PLACE YOUR EYES CLOSE TO THE OPENINGS TO LOOK INTO THE INSIDE OF THIS UNIT.

USE OF CONTROLS OR ADJUSTMENTS OR PERFORMANCE OF PROCEDURES OTHER THAN THOSE SPECIFIED HEREIN MAY RESULT IN HAZARDOUS RADIATION EXPOSURE

DO NOT OPEN COVERS AND DO NOT REPAIR YOURSELF. REFER SERVICING TO QUALIFIED PERSONNEL.

Headphone Warning Loud music can damage your hearing irreversibly, therefore do not set the volume to a high level when listening through headphones, particularly for extended listening periods.

\* The "HD ready" Logo is a trademark of EICTA

Possible Adverse Effects on LCD Screen: If a fixed (non-moving) pattern remains on the LCD screen for Possible Adverse Enects on LCD Screen: In a lake (non-indig) patient remains on the LCD Ty panel and cause subtle long periods of time, the image can become permanently engrained in the LCD Ty panel and cause subtle but permanent ghost images. This type of damage is NOT COVERED BY YOUR WARRANTY. Never leave your TV on for long periods of time while it is displaying the following formats or images: Fixed Images, such as stock tickers, video game patterns, TV station logos, and websites. Special Formats that do not use the entire screen. For example, viewing letterbox style (16:9) media on a normal (4:3) display (Black bars at top and bottom of screen); or viewing normal style (4:3) media on a widescreen (16:9) display (Black bars on left and right sides of screen).

### **TOSHIBA**

# **19-inch<sup>-</sup> Diagonal LCD TV/DVD COMBINATION**

19DV550P 19DV551P

OWNER'S MANUAL

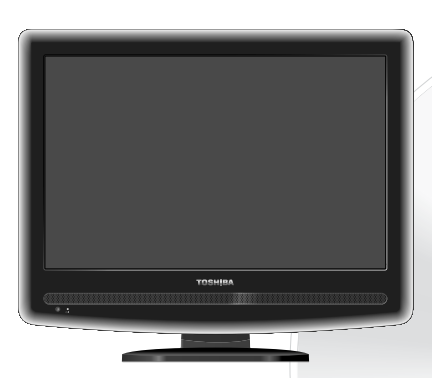

Owner's Record The model number and serial number are on the back of your TV/DVD. Record these numbers in the spaces below. Refer to these numbers whenever you communicate with your Toshiba dealer about this TV/DVD. Model number Serial number:

©2008 Toshiba Corporation Before operating the unit, please read this manual thoroughly. \*Screen size is approximate.

#### Contents

| Precautions                                          | 2       |
|------------------------------------------------------|---------|
| Contents                                             | 5       |
| Important safety information                         |         |
| Location of controls                                 |         |
| Pomoto Control                                       | ····· • |
| Aerial connection                                    |         |
| Acta actua                                           |         |
| Auto setup                                           | IC      |
| Quick guide for MENU operation                       |         |
| Selecting the video input source                     |         |
| On-screen Language Selection                         | 11      |
| Automatic station presetting with the built-in luner | 12      |
| Changing the order of stored channels                | 12      |
| Manual IV station presetting                         | 13      |
| Basic Operation                                      | 14      |
| Teletext                                             | 15      |
| Stereo reception with the built-in tuner             | 16      |
| Picture format                                       | 17      |
| Other convenience functions                          | 18      |
| Disc                                                 | 19      |
| Playing a disc                                       | 20      |
| Zooming                                              | 23      |
| Locating desired scene                               | 23      |
| Marking desired scenes                               | 24      |
| Repeat playback                                      | 25      |
| A-B Repeat playback                                  | 25      |
| Changing angles                                      | 26      |
| Title selection                                      | 26      |
| DVD menu                                             | 26      |
| Changing soundtrack language                         | 27      |
| Subtitles                                            | 27      |
| Disc status                                          | 27      |
| MP3/JPEG/DivX® and Audio CD operation                | 28      |
| Program playback                                     | 34      |
| Random playback                                      | 34      |
| Customizing The Function Settings                    | 35      |
| Temporary cancel the rating level by DVD disc        | 39      |
| Language Code List                                   | 40      |
| PC connection                                        | 41      |
| Connecting an HDMI or a DVI device to the HDMI input | 42      |
| Connection to other equipment                        | 43      |
| AV colour adjustment                                 | 46      |
| Troubleshooting table                                | 47      |
| Specifications                                       | 48      |
| •                                                    |         |

### Important safety information

- This unit has been produced according to all current safety regulations. The following safety tips should safeguard users against careless use and the dangers connected with such use. Although this appliance has been carefully manufactured and rigorously checked prior to leaving the factory, as with all electrical appliances it is possible for problems to develop. If you notice smoke, an excessive build-up of heat or any other unexpected phenomena, you should disconnect the plug from the mains power socket immediately.
- mains power socket immediately. Ensure that the unit is sufficiently ventilated! Never place next to or underneath curtains! This set should be only be connected to an AC 220–240V /50Hz mains power supply do not attempt to connect it to any other type of supply. The apparatus must be connected to a main socket outlet with a protective earthing connection. The socket-outlet must be installed near the equipment and easily accessible. Any repairs must be carried out by qualified service personnel only. Do not open this unit. A non-expert attempting to repair the unit could be dangerous and potentially cause a fire hazard.

- Do not open this unit. A non-expert attempting to repair the unit could be dangerous and potentially cause a fire hazard.
  Keep away from rodents. Rodents (and also cockatiels) enjoy biting into electric flexes.
  The animal can cause a short cut (ifte hazard)) and neevieve a fatal electric shock.
  Always hold plug when pulling out plug from power mains supply system. Do not pull on flex. The flex can become overloaded and cause a short cut.
  Never wet clean. Only use a damp cloth, the same as when cleaning furniture.
  Set up units o that no one is able to trip over the flex.
  Only use the unit on a stable, shock-free base in order to avoid any danger from falling.
  Take note that toddlers can pull the unit down from the table or cupboard by means of its flex. Children can hurt themselves when doing this.
  Do not use the unit non a table, shock-free base in order to avoid any danger from falling.
  Take note that toddlers can pull the unit down from the table or cupboard by means of its flex. Children can hurt themselves syllets and can break if damage is done to it. Be careful when collecting sharp-edged glass splitters.
  You could be hurt or the unit could be damaged.
  If the unit is mounted on the wall, contact the shop where you purchased the unit for advice, and leave the installation work to experts. Incomplete installation work can cause by ou figures.
  When installing the set on a wall, allow at least 10 cm clearance between the rear of the set and the wall. Clearance of less than 10 cm will be struct the vents and cause the installation the set to a wall, allow at least 10 cm clearance between the set to overheat, resulting in faults or damage to the set.

- When installing the set on a wall, allow at least 10 cm clearance between the rear or the set and the wall. Clearance of less than 10 cm will obstruct the vents and cause the interior of the set to overheat, resulting in faults or damage to the set.
  Taking fall-prevention measures
  If these measures are not taken, the unit can fall and you could be injured.
  Contact the shop where you purchased the unit to obtain full details of the measures.
  When a TV stand is used.
  The start fall start is fully on the stand and placed in the centre.
  Do not leave the stand doors open.
  You could be hunt as a result of the unit falling or breaking, or your fingers being caught or jammed. Take extra precautions if you have children.
  Avoid placing the unit on any surfaces that may be subject to vibrations or shocks.
  To protect the unit during thunder storm unplug the AC power cord for safety reasons.
  The unit becomes warm when in operation. Do not place any covers or blankets on the unit in order to prevent overheating. The ventilation holes are not to be blocked. Do not set up near radiators. Do not place in direct sunshine. When placing on a shelf leave 10 cm free space around the whole unit.
  Make some space around TV (Correct helf assembly).
  The apparatus shall not be exposed to dripping or splashing and that no objects filled with liquids, such as vases, shall be placed on the apparatus. Liquids splite into the unit an cause serious damage. Switch the set OFF and disconnect the mains power supply, then consult a qualified service around actempting to use the unit again.
  Moisture condensation occurs, for example, when you pur a cold drink into a glass on a warm day. Drops of water form on the outside of the glass. In the same way, moisture may condense on the optical pick-up lens inside the unit in a norm where you just turned on the heater, or a place where the cold wind from the air conditioner acoule se

- 4

### Location of controls

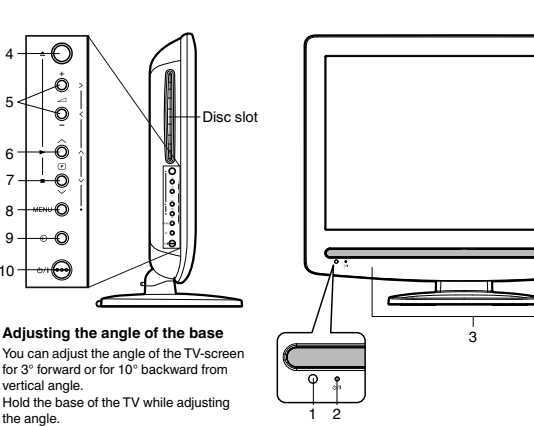

vertical angle Hold the base of the TV while adjusting

the angle

#### Description of Indicators and Controls

1. Remote sensor

2. 小/I(Power) indicator: The LED indicator lights up red in standby mode, and green in the power ON

8 9

10

6

- 3. Loudspeakers

- 5. (Volume) +/- buttons / In Menu: Setting
- 6. ⑦ (Channel) ∧ /PLAY (►) button: Press ∧ to change to a higher numbered channel set into memory. DVD mode : Playback. In Menu: Setting. In Standby: Turning on the unit.
- T. (B) (Channel) > / STO (■) button: Press > to change to a lower numbered channel set into memory. DVD mode : Stop. In Menu: Setting. In Standby: Turning on the unit.
- 8. MENU button: To display the menu screen. -© (INPUT SELECT) button: Select input mode for TV/AV1/AV2/COMPONENT/HDMI/PC/DVD. In Menu : Using as ENTER button. 9.
- Menu: Using as ENTER Oution.
  (b) (J) (Power)-button: Preparation: Connect power-cable to 230V/50Hz.
  a) If standby-LED is red, you may power-off. To power-off, press power-button 1x and release. For confirmation, standby-LED will turn off.
  b) If standby-LED is if you may power-on. To power-on, press power-button 1x and release. For confirmation, standby-LED will change to red and about 1 second later to green.
  c) If the TV is currently working, press power-button 1x and release to power-off.
  For confirmation, standby-LED will change to red and about 1 second later to green.
  c) If the TV is currently working, press power-button 1x and release to power-off.
  For confirmation, standby-LED will turn off.
  In nower-off-condition, the unit cannot be power-on by pressing (b) (on the remote control.

  - In power-off-condition, the unit cannot be power-on by pressing U/I on the remote control. In power-off-condition, the TV's power-consumption is approx. 1 Watt. If total disconnection from the mains is required, please unplug

#### Where to install

Locate the television away from direct sunlight and strong lights, soft, indirect lighting is recommended for comfortable viewing. Use curtains or blinds to prevent direct sunlight falling on the screen.

Place on a sturdy platform, the mounting surface should be flat and steady. It should then be secured to the wall with a sturdy tie using the clip on the back of the stand, or secured to the platform using the fixing strap located underneath the table top stand, this will prevent it from falling over.

The LCD display panels are manufactured using an extremely high level of precision technology, however sometimes some parts of the screen may be missing picture elements or have luminous spots. This is not a sign of a malfunction.

Make sure the television is located in a position where it cannot be pushed or hit by objects, as pressure will break or damage the screen, and that small items cannot be inserted into slots or openings in the case.

#### Retractable pedestal stand and locating the LCD TV

- Observe the following safety precautions:

- Observe the toilowing safety precautions: 1) Ensure that unpacking and transfer of the unit is carried out by two or more people. 2) Put the LCD TV on a large level area in a recumbent posture. 3) Grab the pedestal stand and lift the display up. Confirm the pivot is locked. 4) Place the TV on a sturdy, level surface that can support the weight of the TV. 5) Be sure to secure the TV to a wall stud, pillar, surface, or other immovable structure. To secure the TV in this manner: (1) attach a clip to an immovable structure, then (2) pass a sturdy strap through the clip and attach each end to the hooks located at the back of the TV. Be sure to leave at least 10 cm between the TV and the wall or similar structure for ventilation. for ventilation.

#### To fold the pedestal stand

- Slide the le Slide the lever on the back side of the pedestal stand to the left.
   Lay the display down. ൭ 1
- - of the r NOTE: Do not operate the LCD TV when the pedestal stand is folded. The pedestal stand should not be folded at any time except for packing purposes.

#### Please take note

### **EXCLUSION CLAUSE**

Toshiba shall under no circumstances be liable for loss and/or damage to the product caused by: i) fire;

- ; ii) iv) v) vi) vi) earthquake; accidental damage

- accidental damage;
   intentional misuse of the product;
   use of the product in improper conditions;
   loss and/or damage caused to the product whilst in the possession of a third party;
   any damage or loss caused as a result of the owner's failure and/or neglect to follow the instructions set out in the owner's manual;
   any loss or damage caused directly as a result of misuse or malfunction of the product when used simultaneously with associated equipment;
- Furthermore, under no circumstances shall Toshiba be liable for any consequential loss and/or damage including but not limited to the following, loss of profit, interruption of business, the loss of recorded data whether caused during normal operation or misuse of the product.

If stationary images generated by text services, channel identification logos, computer displays, video games, on screen menus, etc. are left on the television screen for any length of time they could become conspicuous, it is always advisable to reduce both the brightness and contrast settlings. 5

#### **Remote Control**

PAGE 21 11, 20

14 10

14

39

23, 34

14, 27

|                         | EJECT             | Eject a disc                            |
|-------------------------|-------------------|-----------------------------------------|
|                         | TV/DVD            | Select to operate TV or DVD             |
|                         | SLEEP             | Sleep Timer                             |
|                         | ن/ (On/Standby)   | Enter standby mode or turn on the por   |
|                         | 0-9               | Direct channel selection of TV          |
|                         |                   | Input setting                           |
|                         |                   | Enter a security code                   |
| LIECT TWDVD SLEEP       | DISPLAY           | Display TV or DVD operation status      |
|                         | MUTE              | Mute                                    |
| കക്ല                    | SUBTITLE          | Set the Subtitle of a DVD disc          |
|                         | INPUT             | Select an input source                  |
| കതം പ                   | DVD MENU          | Select menu of a DVD disc               |
|                         |                   | Display JPEG thumbnail list             |
| ഗയയ∎                    | TOP MENU          | Select title of a DVD disc              |
|                         |                   | Return to JPEG file browser             |
|                         | VOL +/-           | Volume Up/Down                          |
|                         | AUDIO SELECT      | Change sound track language of DVD      |
|                         | CH RTN            | Channel return                          |
|                         | ZOOM              | Zoom                                    |
|                         | E                 | Hold (Teletext)                         |
| ဂီ 📥 ဂီ။                |                   | Teletext on/off                         |
|                         | <b>▲/</b> ▼/◀/►   | Cursor buttons                          |
|                         | P (Programme) +/- | Select channel of the TV                |
|                         | ENTER             | Enter information in the menu/ Select   |
|                         |                   | Display the channel list                |
|                         | SETUP             | Display menu of setup                   |
| RETURN PLAY STOP        | FYIT              | Exit the menu screen                    |
|                         | CANCEL            | Cancel input data in the setting mode   |
|                         | BETURN            | Bemove DVD setup menu                   |
|                         | PLAY              | Playback                                |
|                         | STOP              | Stop                                    |
|                         |                   | Skip chapter/track to reverse direction |
| IARKER ANGLE REPEAT A-B |                   | Payoroa coareb playback                 |
| JUMP PIC SIZE           | E7                | Reveal (Teletext)                       |
|                         |                   | Forward coareb playback                 |
|                         |                   | Sub page (Teletext)                     |
|                         |                   | Skip chapter/track to forward direction |
| TOSHIBA                 |                   | Select text position when viewing Tele  |
| SE-R0319                |                   | Slow motion playback to reverse direct  |
| Π                       | PALISE            | Still picture                           |
|                         | PLAY MODE         | Salast plauback mode                    |
|                         |                   | Slow motion playback to forward direct  |
|                         | SLOW P            | Access the Teletext                     |
|                         | buttons (Red      | ACCESS INE TERETEXT                     |
|                         | Green, Yellow,    |                                         |
|                         | Blue)             |                                         |

MARK ANGLE REPE/ JUMP

PIC S

|            | Mute                                                     | 14        |
|------------|----------------------------------------------------------|-----------|
| TLE        | Set the Subtitle of a DVD disc                           | 27        |
|            | Select an input source                                   | 11        |
| ENU        | Select menu of a DVD disc                                | 26        |
|            | Display JPEG thumbnail list                              | 30        |
| ENU        | Select title of a DVD disc                               | 26        |
|            | Return to JPEG file browser                              | 30        |
| _          | Volume Up/Down                                           | 14        |
| SELECT     | Change sound track language of DVD/VCD                   | 16, 27    |
| N          | Channel return                                           | 14        |
|            | Zoom                                                     | 23        |
|            | Hold (Teletext)                                          | 15        |
|            | Teletext on/off                                          | 15        |
| /►         | Cursor buttons                                           | 10        |
| ramme) +/- | Select channel of the TV                                 | 14        |
| 1          | Enter information in the menu/ Select option in the menu | 10, 35    |
| T          | Display the channel list                                 | 14        |
|            | Display menu of setup                                    | 11        |
| ,          | 80 Jan 1                                                 | 35        |
| -1         | Exit the menu screen                                     | 11        |
|            | Cancer input data in the setting mode 23, 2              | 4, 34, 36 |
| (IN        | Remove DVD setup menu                                    | 35        |
|            | Playback                                                 | 20        |
|            | Stop                                                     | 20        |
| 4          | Skip chapter/track to reverse direction                  | 22        |
| •          | Reverse search playback                                  | 22        |
|            | Heveal (Teletext)                                        | 15        |
|            | Forward search playback                                  | 22        |
|            | Sub page (Teletext)                                      | 15        |
| ►          | Skip chapter/track to forward direction                  | 22        |
|            | Select text position when viewing reletext               | 15        |
| •          | Slow motion playback to reverse direction                | 22        |
|            | Still picture                                            | 21        |
| NODE       | Select playback mode 1                                   | 9, 25, 34 |
| l⊳         | Slow motion playback to forward direction                | 22        |
| loured     | Access the Teletext                                      | 15        |
| (Red,      |                                                          |           |
| Yellow,    |                                                          |           |
| -D         | Index for DVD VCD Audio CD                               | 0.1       |
| - H        | Index for DVD/VCD/Audio CD                               | 24        |
| -          | Change playback angle of a DVD disc                      | 26        |
| TAD        | Dependence in the produce A and D                        | 30        |
| NI A-D     | nepeat playback between A and B                          | 25        |
|            | Locating desired scene                                   | 23        |
| *          | Select picture format                                    | 17        |

# Sturdy tie (as short as possible)

Important safety information

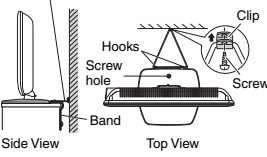

### **Remote Control**

Install the batteries Use batteries type UM4/R03 (AAA-Size). Do not use old or weak batteries. The remote control may not work properly with a weak voltage from such batteries. Replace exhausted batteries with new ones. Never try to recharge normal batteries - this could cause an explosion. Note:

# Exhausted batteries can leak corrosive electrolyte, which may cause damage to the remote control -therefore remove exhausted batteries immediately.

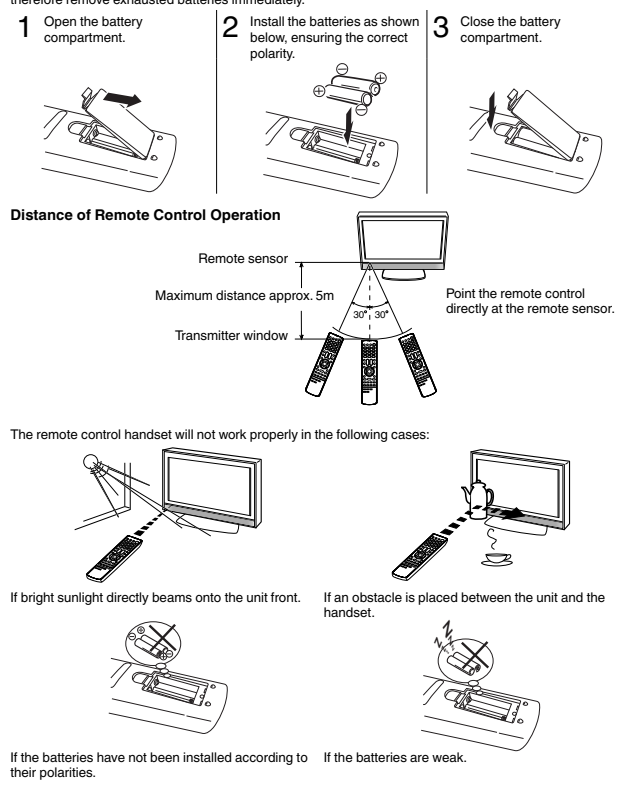

#### Auto setup

Your unit has an Automatic installation which makes installation in your unit easy. When you turn on the unit for the first time, the Automatic installation routine is activated. Using this routine, you can select the on-screen language and automatically search for and store all the receivable channels. The Automatic station presetting feature is for the set's built-in tuner only. If you have a device such as a digital decoder (eg. Satellite or Digital Terrestrial) connected (see page 43), you would need to tune it in separately according to its own instructions.

123(4) (5) (6)789 Ĵ@Ĉ CHRI  $\sim$  $\sim$ 

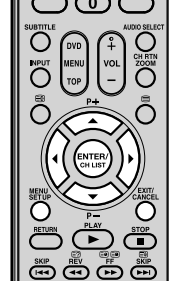

Note: • To cancel the Auto Tuning, press EXIT during the process.

THE AUTOMATIC TUNNIG PROCESS WILL ONLY START BY ITSELF THE FIRST TIME YOU SWITCH THE SET ON. HOWEVER YOU CAN RESTART THIS PROCESS VIA THE MENU SYSTEM (see page 12).

Note: Before you connect other appliances: • To avoid potentially damaging your set, make sure all items are switched off and disconnected from the mains power when you make the connections. • Arrange the desired connection.

**Aerial connection** 

- When you have finished making the connections, reconnect the mains power to the unit and switch it back on.
- Connect your aerial as shown below. Connections to other equipment is explained further on pages 43-45. If you have problems with reception, consult a specialist of aerial.

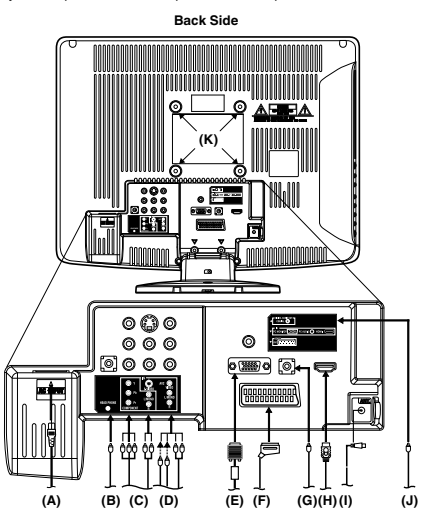

- (A) Power supply: Connect the supplied power cable to an AC 220-240V/50Hz mains power supply only Over supprised to connect the supprised power type of supply. Never try to robait a thans power approver cond of not attempt to connect the supprised power type of supply. Never try to robait a damaged a C power cond with isolate.nimes biting should be repaired by a specialist at all electric shock, and could cause a hazard
- HEADPHONE jack: Plug headphones with a mini plug (3.5 mm) into this jack ìcí
- HEADPHONE jack: Plug headphones with a mini plug (3.5 mm) into this jack. COMPONENT input: See page 45. AV2 input: Input for analogue AV-Signal (Composite or S-Video). See page 45. PC MONITOR input (PC): See page 41. Scart socket (AV1): For the connection of scart cable. See pages 43–45. PC AUDIO input: See page 42. HDMI input : See page 42. Aerial input socket: Connect the outdoor aerial to the aerial input socket as shown. Digital audio output: Digital output for CD/DVD (see page 44).
- (D) (E) (F) (G) (H)

- (I) (J)
- (K) Bracket holes: Fix a wall mounting bracket (not supplied) here.

# Quick guide for MENU operation/Selecting the video input source/On-screen Language Selection

# Make sure the aerial connection and power supply are connected as per the description on previous page.

- Preparations: Turn on the unit with the d/l(Power) indicator will light up in green. To change the unit to standby mode, press d/lo nth eremote control. d/l(Power) indicator will change from green to red. To turn on the unit from standby mode, press d/lon the remote control again. In standby mode, press d/lon the remote control again. In standby mode, you can also turn the unit on with @ (Channel) ~ or ~ on the unit or P4-/ on the remote control. To turn off the unit press d/l(Power) button on the unit to completely switch i tof, disconnect the mains power supply.

- Press TV/DVD to select the TV mode.
  - 123(4) (5) (6)789  $\odot$ Ĉ С NPU Ō

# Quick guide for MENU operation Call MENU and for example: Select AUTO TUNING

Press INPUT. Select TV. Press MENU.

2 Press ◄ or ► to select [1]

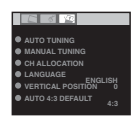

9

# B Press ▲ or ▼ to select AUTO TUNING, then press ENTER to enter the AUTO TUNING menu

. on the following pages the MENU can be called in the same way as here.

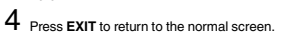

#### Selecting the video input source

Press INPUT to view a signal from another device connected to your TV, such as a VCR or DVD player. You can select each input source depending on which input jacks you used to connect your devices. To select the video input source, press A /v. Then press ENTER within 6 seconds

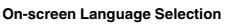

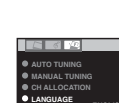

Select LANGUAGE (unless you have already selected when the set was first switched on). Then press ENTER.

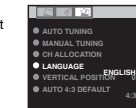

2 Press ◄ or ► to select the desired language

3 Press EXIT to return to the normal screen.

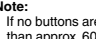

If no buttons are pressed for more than approx. 60 seconds, the MENU disappears automatically

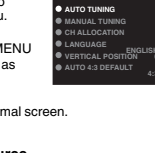

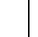

Press ▲ or ▼ to select AUTO TUNING, then press ENTER. The confirmation screen will be displayed. Press ENTER to start automatic tuning. Your TV will now automatically tune in all available channels. 3

Please be patient - the Auto Tuning process can take several minutes to complete.

When the programme on the screen stops changing and the sound comes on, the search process is complete.

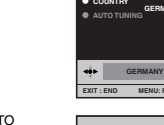

AD TO INSTRUCT AND A STREET AND A STREET AN 2 Press ▲ or ▼ to select COUNTRY, then press ENTER. Press ◄ or ► to select your country. Then press ENTER.

1 AUTO INSTALLATION menu will

Preparation: Press ①/I (Power) on the unit or press ①/I (On/Standby) on the remote control.

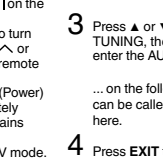

#### Automatic station presetting with the built-in Tuner/ Changing the order of stored channels

123

(4)5)(6)

789

റ് ത ്

CH RTE

 $\cap$ 

C

тозніва

When the COUNTRY is set to UK.

When changing the order of the channels, it is best to start with Ch1.

MARKER ANGLE REPEAT A-B

JUMP PIC SIZE

Note

12

1

O

Õ

SETUR

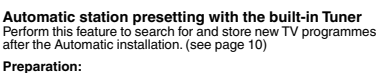

Preparation: Make sure your antenna is connected to the aerial input (see page 9). Select TV (see page 11). Then press MENU. 1 Select AUTO TUNING, then press ENTER.

- 2 Select COUNTRY, then press ENTER. Press ◀ or ► to select your country, then press ENTER.
  - 3 Select START. Then press ENTER. The automatic tuning will search for available broadcasts and should store the channels in the correct order. During the search the sound is mutted. When all programs have been stored, the normal TV screen will appear.

Changing the order of stored channels The Automatic station presetting stores the stations in a specific order. However, this order can be changed if you wish.

- Select CH ALLOCATION. Then press ENTER. 2 Select desired option, then press ENTER.
- 3 After setting the each option, press MENU to return to CH ALLOCATION menu.
- 4 Press EXIT to return to the normal screen.

4 Description about the each setting option: SORT: Press A or ▼ to select the channel that you want to move, then press ENTER. Press A or ▼ to select the position that you want to move the channel to, then press ENTER. ERASE PROGRAM: Press A or ▼ to select the channel that you want to erase, then press ENTER. SKIP: Press A or ▼ to select the channel that you want to skip, then press ENTER. ★ mark will appear. CH LABEL: Press A or ▼ to select channel that you want to remame, then press ENTER. Press A or ♥ to select character, then press ENTER. Near Press A or ♥ to select character, then press ENTER. Press A or ♥ to select character, then press ENTER.

#### 123(4)5)(6)789 ටී **ල** ර් O TOP Ĉ Ō ETUF С **D** SLOW PAUSE PLAY MODE SLOW MARKER ANGLE REPEAT A-8 TOSHIBA

#### Note:

Usually fine tuning is not necessary, due to tuning's automatically stopping at the very best position. If you fine-tune anyway, proper working of teletext-reception with built-in tuner is no longer guaranteed

7 To store other stations in additional memory-cells, repeat

again to

- steps 1 to 6.
- 8 Press EXIT to return to the normal screen.

13

### **Basic Operation**

1234 5 6 റ്തര CHAT O O Õ Ō C MARKER ANGLE REPEAT A-B TOSHIBA

# Channel selection

With the **numbered buttons**. Example: • No. 2: Press 0 and within 2 seconds, press 2. • No. 29: Press 2 and within 2 seconds, press 9.

Press P + or - to change up or down a channel. This takes approx. 2 seconds. If the auto search only stored 5 stations, only these 5 will appear. Skipped channels will not appear (see page12).

The CH LIST shows a list of all receivable programmes. The CH LIS1 shows a list of all receivable programmes. They are located in channels 1 to 99. Press CH LIST to display the CH LIST. Press A or ▼ to select the desired channel. Press CH LIST to display the selected channel. Press EXIT to exit.

QuickView CH RTN button allows you to go back to the last selected channel.

# Volume adjusting Press VOL + or – to adjust the volume. The volume level indicator disappears after 4 seconds.

MUTE Press MUTE. The sound will be cut off. MUTE will appear for approx. 4 seconds. The muting can be released by pressing **MUTE** again or **VOL** +

Information display Press DISPLAY. Channel number and picture size setting will appear for approx. 4 seconds.

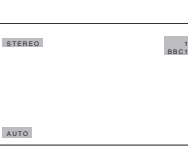

SLEEP TIMER To set the sleep timer press SLEEP. SLEEP and the minutes will appear. Each time you press SLEEP, the SLEEP time shown will change in the order of 120, 110, 100, 90, 80, 70, 60, 50, 40, 30, 20, 10, 0. When the displayed time runs out, the unit will switch to standby. The display will disappear after approx. 4 recorded

To cancel the sleep timer: Press SLEEP repeatedly until '0' appears.

# Fastext/TOPtext The Fastext/TOPtext is teletext with a special

directory. On the lower part of the screen there are four Of the lower part of the screen there are your different coloured fields (red, green, yellow and blue). These fields lead directly to the pages shown within. The coloured buttons on the remote control correspond to the coloured fields. Press the appropriate coloured button in order to activate the desired colour field.

Switch on / off Teletext Teletext is not transmitted by all channels. Select a channel that shows teletext. Press ⊜. You will now see a teletext page. (If "100" is shown without any text information, it may mean that the channel you have selected does not support teletext.) Press ⊜ again in order to switch off teletext. Press ⊜ again in order to switch on teletext again. The last page which was stored is now shown.

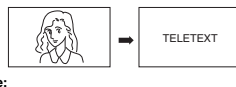

Note:
You cannot select any other channels as long as teletext is switched on. Switch teletext off when you want to switch over to another channel.

Select Page Press P + or – until the page you desire appears. Or ... enter the requested page number by using the 10 Number Buttons. And if you mistype something, just enter the com-

Plete 3-digit wrong page number then enter the de-sired number again. Or ... press one of the coloured teletext buttons so that a page from Fastext/TOPtext

# Teletext is sent page by page. This unit is able to automatically store up to 256 pages, but they can only be accessed once they have been stored. This can take a few moments.

Teletext

Hold Pages Some pages are divided up into subpages by the channel.

channel. Subpages are automatically shown in turn, as they are transmitted. In order to hold the page, press ອ). Press ச again in order to display the next subpage.

# Directly Select Subpages You can directly select the subpages if required.

Voi can directi select he subpages You can directil select the subpages if required. Example: Page 128 from Teletext comprises of 2 subpages. In the right upper comer you will, for example, see 1/2. That means that page one of 2 subpages is being shown at the moment.

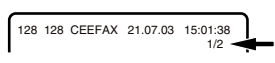

Press I in order to select subpage 2.4 dashes (----) are shown. Enter 0 0 0 2.1t can take a minute before subpage 0002 appears. Press I again in order to switch off the subpage

Press Sec agen ..... feature. You can only select other teletext pages when the subpage feature is switched off.

Enlargement In order to enlarge the display, press ⊕. Either the upper or lower half of the screen is enlarged. Each time you press ⊕ you switch between the display of the upper or lower half of the screen or the full picture.

Answering Quiz Questions

Some pages contain quiz questions with concealed answers. Press 🖾 in order to show the answers.

Page 100 Press ENTER in order to show page 100.

Note: • If the built-in tuner does not receive anything (e.g. if no anterna is connected) during TV-operation, then the TV-unit will change to standby after approx. 15 minutes.

#### Manual TV station presetting

1 Preparation: connect aerial cable. Select program position 2. Press 2 (see page 14). OSD will indicate "2" in right upper corner. Eventually recently stored TV-channel's name might clean constraints.

If you like, you may manually tune a certain station into a selected program position, without deleting or modifying program position's contents. Example: Store the BBC 2 into program position 2.

also appear.

ENTER

2 Press MENU. Press ◄ or ► to select tool-page (see right). Press ▲ or ▼ to select MANUAL TUNING. Press ENTER.

3 Press ▲ or ▼ to select COLOUR SYSTEM, then press ENTER. Press ◄ or ► to select AUTO, PAL or SECAM, then press

4 Press ▲ or ▼ to select SOUND SYSTEM, then press ENTER. Press ◄ or ► to select AUTO, B/G, I, D/K or L/L, then press ENTER.

5 Press ▲ or ▼ to select SEARCH. Press ENTER. Press ◀ or ►, to start tuning. Tuning will stop automatically at next available station. If this does not happen to be the BC 2. press ◀ or ► argin

be the BBC 2, press ◄ or ► ac continue tuning for the BBC 2. Then press ENTER.

If you like to use fine-tuning, select

FINE and press ENTER. Press ◄ or ► to fine tune. See the note on this

6

page

#### Stereo reception with the built-in tuner

NICAM stereo sound reception

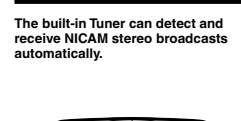

(1)2)(3)

(4)5)6

789

 $\tilde{O}$ 

Ĉ

•

SLOW PAUSE PLAY MODE SLOW

TOSHIBA

In case of bad reception, the sound also can be disturbed

MARKER ANGLE REPEAT A-B

| Select OFF if you do not want to<br>receive NICAM sound.                                                                     | NICAM AUTO     BASS 25     TREBLE 25     BALANCE 0     HOM AUDIO     HOM     RESEL     AUTO |
|----------------------------------------------------------------------------------------------------|---------------------------------------------------------------------------------------------|
| 2 Press EXIT to return to the norma                                                                                          | l screen.                                                                                   |
| The following types of broadca<br>NICAM transmissions                                                                        | st are possible with                                                                        |
| 'NICAM ST' illuminates for approx.<br>4 seconds when a NICAM STEREO<br>broadcast signal is received.                         | NICAM ST                                                                                    |
| 'NICAM M1' illuminates for approx.<br>4 seconds when a NICAM MONO A<br>broadcast signal is received.                         | NICAM M1                                                                                    |
| 'NICAM M1/M2' illuminates for<br>approx. 4 seconds when a NICAM<br>MONO A and MONO B broadcast<br>signal is received.        | NIGAM ME / M2                                                                               |
| This will be displayed for approx.<br>4 seconds if a NICAM signal is<br>received when the 'NICAM OFF'<br>option is selected. | NIGAM OFF                                                                                   |
| Stereo reception in Germany                                                                                                  |                                                                                             |
| 'STEREO' illuminates for approx. 4 seconds when a STEREO broadcast signal is received.                                       | STEREO                                                                                      |
| When 2-channel sound reception is<br>select your preferred audio with th<br>button.                                          | s available, you can<br>e AUDIO SELECT                                                      |
| switch to the alternative channel availa                                                                                     | able.                                                                                       |
| NICAM 2-channel sound recept<br>Germany)                                                                                     | ion (not available in                                                                       |
|                                                                                                    | NIGAM M1/M2                                                                                 |
| 2-channel sound reception in G                                                                                               | ermany                                                                                      |
| SOUND 2                                                                                                    | SOUND 1 / 2                                                                                 |

16

### Other convenience functions

#### You can change the default settings to convenience use

| Icon | Selected                                  | Items                | Setup hint                                                                                                    |
|------|-------------------------------------------|----------------------|----------------------------------------------------------------------------------------------------|
|      | PICTURE                                   | SPORTS               | Bright and dynamic picture (factory-set)                                                                                                    |
|      | PREFERENCE                                | STANDARD             | Standard picture quality (factory-set)                                                                                                    |
|      |                                           | MOVIE                | Movie-like picture setting (factory-set)                                                                                                    |
|      |                                           | MEMORY               | Your personal preferences                                                                                                    |
|      | BRIGHTNESS/C<br>/COLOUR/TINT<br>SHARPNESS | CONTRAST<br>(NTSC) / | You can adjust the picture to your preference.<br>The "TINT(NTSC)" option can be selected if an NTSC 3.58MHz<br>or NTSC 4.43MHz signal is input through one of the AV sockets,<br>and NTSC or AUTO has been selected for the AV COLOUR<br>option.                  |
|      | COLOUR TEMPE                              | RATURE               | Bluish (COOL) / Neutral (MEDIUM) / Reddish (WARM)                                                                                                    |
|      | BLUE BACK                                 | ON / OFF             | You can set the TV to automatically change to a blue screen and<br>mute the sound if the signal is weak or absent.                                                                                                    |
|      | BACKLIGHT                                 |                      | You can use the Back light feature to adjust the screen<br>brightness for improved picture clarity.                                                                                                    |
|      | RESET                                     |                      | Select "RESET" to reset PICTURE PREFERENCE,<br>BRIGHTNESS, CONTRAST, COLOUR, TINT(NTSC),<br>SHARPNESS, COLOUR TEMPERATURE and BACKLIGHT to<br>the factory preset values.                                                                                           |
| 6    | NICAM                                     |                      | See page 16.                                                                                                    |
|      | BASS/TREBLE/BALANCE                       |                      | You can adjust the sound quality to your preference.                                                                                                    |
|      | HDMI AUDIO                                |                      | See page 42.                                                                                                    |
|      | RESET                                     |                      | Select "RESET" to reset BASS, TREBLE and BALANCE to the<br>factory preset values.                                                                                                    |
| VFT. | AUTO TUNING                               |                      | See page 12.                                                                                                    |
|      | MANUAL TUNING                             | G                    | See page 13.                                                                                                    |
|      | CH ALLOCATION                             | 1                    | See page 12.                                                                                                    |
|      | LANGUAGE                                  |                      | See page 11.                                                                                                    |
|      | VERTICAL POSITION                         |                      | When the CINEMA mode is selected (see page 17), you can<br>adjust the vertical picture position. Press ◄ or ► to adjust the<br>vertical position of the picture by up to +10 and downwards by<br>up to +10.                                                        |
|      | AUTO 4:3<br>DEFAULT *                     | 4:3 / 16:9           | This option selects the default way that a 4:3 signal is shown -<br>either as normal "4:3" or expanded in the "16:9" mode, according<br>to your preferences.                                                                                                    |
|      | AV1 OUTPUT                                |                      | See page 46.                                                                                                    |
|      | AV COLOUR                                 |                      | See page 46.                                                                                                    |
|      | RESET TV SETTING                          |                      | Press ENTER to enter the RESET TV SETTING screen.<br>Press A or ▼ to select "YES", then press ENTER.<br>Reset the TV function will now begin, and this unit will<br>automatically turn off. As the power is not automatically turned<br>on, press ¢/1 to watch TV. |

Note:
 AUTO 4:3 DEFAULT is available only for AUTO picture size setting.
 In COMPONENT mode, AUTO 4:3 DEFAULT is available only for 480//576i mode

The broadcaster may transmit a Wide Screen Signalling (WSS) signal which can determine the correct picture width and set it automatically when the AUTO setting is used. If you want to change this setting, you can select from the formats listed below.

FULL SCREEN

16:9

picture unstretched.

more of the screen

Note

Manual format setting

Pressing PIC SIZE repeatedly scrolls through the following options.

0

Stretches the left and right hand sides of a 4:3 picture horizontally to fill the screen, while leaving the centre of the

Note:

In this mode the picture is geometrically distorted on the left and the right sides of the screen.

This mode is used with 16:9 signals from a Digital decoder, DVD player or other external source. This uniformly stretches a 4:3 image horizontally to fill the screen (For example, a 16:9 image is often stored "anamorphically" on a DVD, where the 16:9

image is stored as a horizontally compressed 4:3 image - this mode restores the image to its correct 16:9 proportions).

CINEMA: This mode is used to zoom-in on (expand) 4:3 'letterbox' format pictures (with black bars at the top and bottom) so that they fill

0

0

0

**4:3** This mode shows a 4:3 picture in its original size and shape with vertical bands on the left and right side.

0

 $^{\prime 0}$ 

6 0

 $\sim$ 

6

(CINEMA)

(16:9)

(FULL SCREEN)

#### AUTO

Press PIC SIZE repeatedly until AUTO appears

# SLOW PAUSE PLAY MODE SLOW MARKER ANGLE REPEAT A-B

Notes: • When the PICTURE SIZE is set to AUTO, the aspect ratio will automatically change according to the Wide Screen Signalling (WSS) signal, if ti is available. This may be either transmitted by the broadcasting TV channel, or via a recording from a VCB etc. Any WSS signal received will only be effective in the AUTO mode - however, some DVD players / Digital Decoders etc. will automatically switch the aspect ratio via the SCART input (Pin 8 switching), even if AUTO is not selected. In any case if you want to change to a different aspect ratio to the one selected automatically, you can change it by pressing PIC SIZE. In PC mode, the PICTURE SIZE feature is available only for 16:9 or 4:3 format. (In WXCA INPUT mode, the PICTURE SIZE feature is not variabito.

- the PICTURE SIZE feature is not available.)
  In HDMI or COMPONENT mode of
- scanning rate: 720p and 1080i, the PICTURE SIZE feature is available only for 16:9 format.
- Using the special functions to change the size of the displayed image (i.e. changing the height/width ratio) for the purposes of public display or commercial gain may infringe on copyright laws.

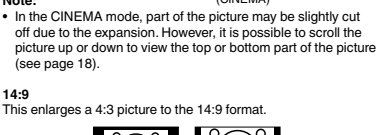

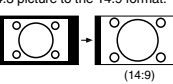

17

### Disc

DVD discs must be Region 2 or Region ALL type to play on this unit. The suitable disc formats are: DVD-Video, DVD-R/-RW (Video format only), Audio CD, CD-R/CD-RW and Video CD.

- Video CD. Some CD-R/RW discs may be incompatible. This unit can play an 8cm disc. Please do not use a disc adapter. It may cause trouble. Please do not insert any disc of an irregular shape into the unit, as it may interfere with the function of the unit. You may not be able to remove it. Please do not use after market accessories, such as a ring protector, as this may cause trouble with the operation of the unit.

Do not play DVD-ROM, DVD-Audio, CD-G, Photo CD or SVCD to prevent accidental erasure of prerecorded material

When two or more movies are recorded on a disc, the disc is divided into two or more sections. Each section is called a "TITLE".

#### Chapter

### The titles can be subdivided into many sections. Each section is called a "CHAPTER".

Track Video CD/Audio CD can contain several items. These are assigned to tracks.

#### Removing Disc from Case

 Hemoving Disc from Case

 Be sure to hold the edge of disc. Do not touch the surface of the disc.

 Pick up the disc gently from the case.

 Do not scratch the disc.

 Do not get dirt on the surface of the disc.

 Do not get dirt on the sive tape on the disc.

 Do not drop or bend the disc.

Storing Disc
Store the disc in the case to avoid risk of scratches, dirt or damage.
Do not leave disc exposed to direct sunlight or in hot or humid places.

- Cleaning Disc Wipe the disc with a clean, dry cloth from center to edge. Do not wipe in circular direction. Do not use liquid or aerosol cleaners.

- On Video CDs

   This unit supports Video CDs equipped with the PBC (Version 2.0) function.

   (PBC is the abbreviation of Playback Control.) You can enjoy two playback variations depending on types of discs.

   Video CD not equipped with PBC function (Version 1.1) Sound and movie can be played on this TV/DVD in the same way as an audio CD.

   Video CD equipped with PBC function (Version 2.0) In addition to operation of a Video CD not equipped with the PBC function (Version 2.0) In addition to operation of a Video CD not equipped with the PBC function, you can enjoy playback of interactive search function by using the menu displayed on the TV screen (Menu Playback). Some of the functions described in this owner's manual may not work with some discs.

- To turn off the PBC 1. Press PLAY MODE in the Stop mode. 2. Press A/v to select "Mode", then press ENTER repeatedly until "Off" appears. 3. Press PLAY MODE again to clear the screen.

To turn on the PBC Follow the above step 1~2, then press ENTER repeatedly until "PBC" appear.

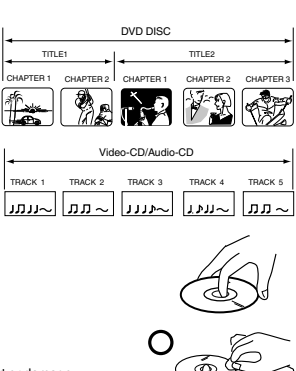

×

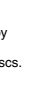

### **Picture format**

### Playing a disc

123

(4)(5)(6)

789

TOP

Voi L

CH RTN ZOOM

Ō

 $\hat{\Box}$ 

AUSE PLAY MODE SLOW

TOSHIBA

MARKER ANGLE REPEAT A-B

Ö OVD

Õ

MENU

### Playing a disc

To pause playback (still mode) Press II during playback. To resume normal playback, press PLAY (►).

· The sound is muted during still mode

#### To stop playback Press

To remove the disc Press

Remove the disc after the disc comes out

- If a non-compatible disc is loaded, "Incorrect Disc", "Region Code Error" or "Parental Error" will appear on the TV screen according to the type of loaded disc. In this case, check your disc again (see pages 19 and 38). Some discs may take a minute or so to start playback.
- When you set a single-faced disc label backwards (i.e. the wrong way), "Reading" will appear on the display for a few minutes and then "Incorrect Disc" will continue to be displayed.
- Some discs may not work the resuming facility. Resuming cannot function when you play a PBC-featured Video CD while the PBC is on. To turn off the PBC, see page 19
- Some playback operations of DVDs may be intentionally fixed Some playback operations of DVUs may be intentionally tixed by software producers. Since this unit plays DVDs according to the disc contents the software producers designed, some playback features may not be available. Also refer to the instructions supplied with the DVDs.
   Do not move the unit during playback. Doing so may damage the disc.
- Do not move the unit during playback. Doing so may damage the disc.
   In many instances, a menu screen will appear after playback of a movie is completed. Prolonged display of an on-screen menu may damage your television set, permanently etching that image onto its screen. To avoid this, be sure to press (b/I on your remote control once the movie is completed.
   There may be a slight delay between the button is pressed and the function activates.

- Note: If the unit does not operate properly: Static electricity, etc., may affect the
- player's operation. Disconnect the AC power cord once,
- then connect it again. If a disc is inserted during some modes other than DVD mode, it may switch to DVD mode and then playback may be begun automatically

20

### Playing a disc

(1)(2)(3)

(4)(5)(6)

You can play discs at various speeds

This section shows you the basics on how to play a disc.

Make sure that the 0/|(Power) switch on the unit is pushed in (ON). (The 0/|(Power) indicator lights up.)

C

Reading

1 Press TV/DVD on the remote control to select the DVD

· Do not place a disc which is unplayable in this unit.

3 On the TV-screen, "▲" changes to "Reading" and then playback commences.

A menu screen will appear on the TV screen if the disc has a menu feature.
Press AVI
Press AVI
to select title, then press ENTER. Title is selected and play commences.

• DVE

4 Press to end playback.
 The unit records the stopped point, depending on the disc. <sup>™</sup> appears on the screen. Press PLAY (►) to resume playback (from the scene point).
 If you press a gapin (° ■ appears on the screen.), the unit will clear the stopped point.

Basic playback (DVD/VCD/Audio CD)

Place the disc in the disc slot with the label side facing forward. (If the disc has a label.)

To start playback in the stop mode Press PLAY (>).

mode

To resume normal playback

Press PLAY (>).

#### Note

- The unit mutes sound during reverse and forward scan of DVD/VCD/Audio CD discs.
- DVD/VCD/Audio CD discs. The playback speed may differ depending on the disc. You can use fast reverse/fast forward playback for DivX® CD.

To resume normal playback Press PLAY (>).

Playing in slow-motion (DVD/VCD) Press ◄l or I► during playback. Each time you press ◄l or I►, the slow-motion speed changes.

To resume normal playback Press PLAY (>).

To locate succeeding chapters or tracks, press SKIP >> I. Playback starts from the beginning of the current chapter or track.

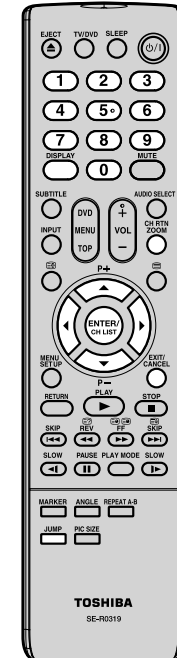

- When you change the title, playback starts from Chapter 1 of the selected title.

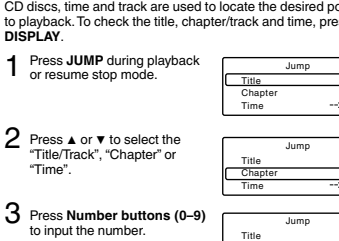

21

### 123(4)(5)(6)789 $\mathbb{D}$ O DVD CHART MENU TOP Č Ō SETUP MARKER ANGLE REPEAT AND TOSHIBA

Playing in fast reverse or fast forward directions (DVD/ VCD/Audio CD) Press ◄ or b ► during playback. ◄ Fast reverse playback ▷ Fast forward playback Each time you press ◄ or ▶►, the playback speed changes.

Playing frame by frame (DVD/VCD) Press II during still playback. Each time you press II, the picture advances one frame.

Note: • You can use frame by frame playback for DivX® CD. • The sound is muted during frame by frame playback.

Note: • The sound is muted during slow-motion playback. • You can use slow motion playback for DivX<sup>®</sup> CD. • Reverse slow (◄) does not work on VCD and DivX<sup>®</sup> CD.

Locating a chapter or track (DVD/VCD/Audio CD) Press SKIP I44 or Pb+ repeatedly to display the chapter or track number you want. Playback starts from the selected chapter or track.

track. To locate the preceding chapter or track, press **SKIP i i d** twice in quick succession. Playback starts from the beginning of the preceding chapter or track.

The centre part of the image will be zoomed in. Each press of **ZOOM** will change the ZOOM Q1(x 1.3), Q2(x 1.5) and Q3 (x 2.0). 2 Press ▲/▼/◄/► to view a different part of the frame You may move the frame from the centre position to UP, DOWN, LEFT or RIGHT direction.

Zooming (DVD/VCD)

Press ZOOM during playback.

3 In the zoom mode, press **ZOOM** repeatedly to return to a 1:1 view (Q Off).

Zooming/Locating desired scene

This unit will allow you to zoom in the frame image. You can then make selections by switching the position of the frame.

Note: • You can select the Pause or Slow in the zoom mode. Some discs may not respond to zoom feature. Zoom function can be used for  $\text{DivX}^{\otimes}$  CD.

Locating desired scene (DVD/VCD/Audio CD) Use the title, chapter and time recorded on the DVD disc to locate the desired point to playback. In the case of VCD/Audio CD discs, time and track are used to locate the desired point to playback. To check the title, chapter/track and time, press DISPLAY.

1 Press JUMP during playback or resume stop mode.

----

Chapter

---

12

- 3 Press Number buttons (0-9) to input the number.
  - If you input a wrong number, press CANCEL.
     Refer to the package supplied with the disc to check the numbers.
- 4 Press ENTER. Playback starts.
  - Some discs may not work in the above operation.

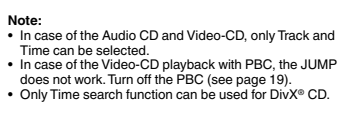

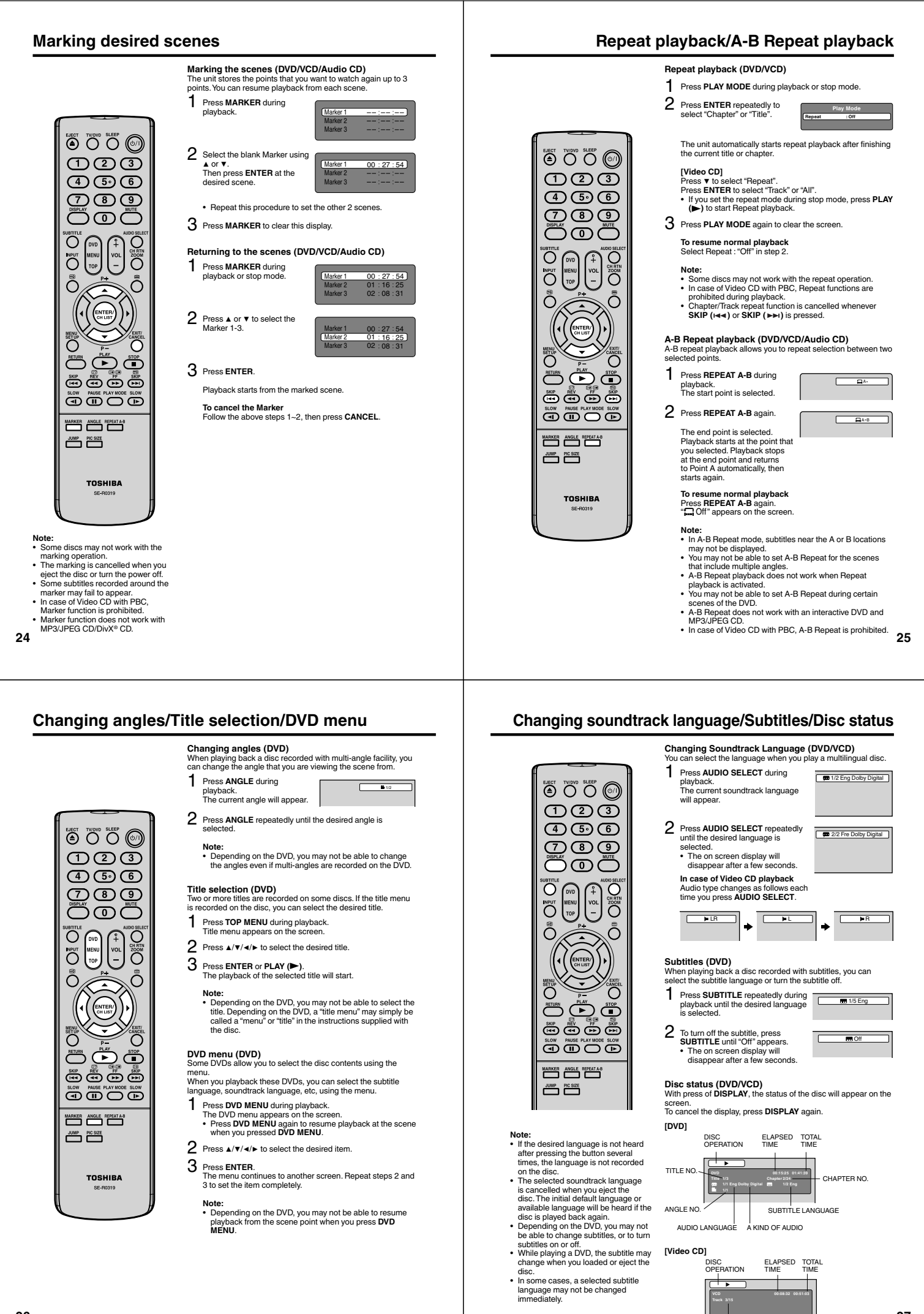

Depending on the DVD, you may not be able to resume playback from the scene point when you press DVD MENU.

SUBTITLE LANGUAGE

A KIND OF AUDIO

ELAPSED TIME

ANGLE NO

[Video CD]

AUDIO LANGUAGE

DISC OPERATION

TRACK NO.

### MP3/JPEG/DivX® and Audio CD operation

This unit can playback the MP3/JPEG/DivX®-data which has been recorded on CD-R/RW. Audio CD also can be played back. To produce the MP3/JPEG/DivX®-data, you need a Windows-PC with CD-RW drive and a MP3/JPEG/DivX®-encoding Software (not supplied). The Apple-HFS-System cannot be played. This unit requires discs/recordings to meet certain technical standards in order to achieve optimal playback

quality. There are many different types of recordable disc formats (including CD-R containing MP3 files). Not all recordable discs will produce optimal playback quality. The technical criteria set forth in this instruction manual are meant only as a guide. Use of CD-RW for MP3 files is not recommended.

- MP3/JPEG/DivX® data information

   Limitations on MP3/JPEG/DivX® JPabback

   MP3/JPEG/DivX® CD are standardized by ISO9660, its file name must include following extensions; "mp3", "gip", "div", "div", "avi",

   MP3/JPEG/DivX® CD must be corresponded to the ISO standardized files.

   This unit can read 2000 files per disc. If one disc has more than 2000 files, it reads up to 2000 files, the remaining files will be omitted.

   MP3/JPEG/DivX® CD cannot be used for the purpose of recording on this unit.

   It may take more than one minute for this unit to read MP3/JPEG/DivX® files depending on its structure.

   Music recorded by "Joliet Recording Specification" can be played back.

   The music files recorded by "Hierarchical File System" (HFS) cannot be played.

- Limitations on displaying of the file name. The maximum number for display is 15 characters. Long file names will be condensed. Available characters for display are the following: capital or small alphabets of A through Z, numbers of 0 through 9, and \_ (under score). Other characters than those above are replaced in hyphen.

#### To playback MP3/JPEG/DivX<sup>®</sup> CD in the recorded order

Use MP3/DEG/DivX\* software that records data alphabetically or numerically.
 Insert two or three digit number in the head of file name. (ex. "01\*"02\*" or "001\*"002").
 Refrain from making too many sub-folders.

#### CAUTION:

Some MP3/JPEG/DivX<sup>®</sup> CDs cannot be played back depending on the recording conditions.
 The CD-R/RW that has no music data or non MP3/JPEG/DivX<sup>®</sup> files cannot be played back.

#### Standard sampling frequency and the bit rate:

#### MPEG-1 Audio

MPEG-1 Audio 32kHz, 44, 1kHz, 48kHz 32kbps ~ 320kbps (constant bit rate or variable bit rate) The recommend recording setting for a high-quality sound is 44.1kHz of sampling frequency and 128kbps of constant bit rate. DivX<sup>®</sup> video

- ivX<sup>®</sup> video DivX<sup>®</sup> version: DivX<sup>®</sup> 3, 4, 5, and 6 (specifically 3.1.1, 4.1.2, 5.0.2, 5.0.5, 5.1.1, 5.2.1, 6.0 at Home Theater profile). Audio format: MPEG1 Layer2 (MP2), MPEG1 Layer3 (MP3) Sampling frequencies: 32kHz, 44, 1kHz, 48kHz Bit rate: 32kbps ~ 320kbps Resolution: Max 720 x 576 (at 25fps), Max 720 x 480 (at 30fps)

(1)2)(3)

(4)(5)(6)

789

CHRON

Ō

Ĉ

Vote: During JPEG playback, you cannot use Jump and A-B Repeat functions. When an image exceeds 5760 x 3840 pixels, the entire image

(preview window or thumbnail list) may not be displayed on a screen. It may have a longer interval due to

Õ

28

### MP3/JPEG/Divx® and Audio CD operation

#### JPEG playback

### In the file browser, press ▲/▼ to select the desired JPEG 1 file. To display a thumbnail list, press DVD MENU. Press ▲/▼/∢/► to select the desired file. (To return to the file browser, press TOP MENU.)

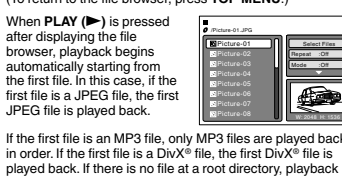

If the first file is an MP3 file, only MP3 files are played back in order. If the first file is a DivX<sup>®</sup> file, the first DivX<sup>®</sup> file is played back, If there is no file at a root directory, playback does not begin automatically.

2 Press ENTER. The selected picture appears on the screen.

- Zooming an image Zoom function also can be used in viewing JPEG files. Press ZOOM (See "Zooming" on page 23).
- 3 Press to the other of playback. The file browser appears on the screen. If you want to watch the other file, repeat steps 1 ~ 2.

Slide show playback The slide show enables you to view pictures (files) one after

- another automatically. Preparation
- Set "JPEG Interval" setting to "Off", "5 Seconds", "10 Seconds" "15 Seconds" (See page 37).
- 1 Select your desired starting file for the slide show in step 1 above.
- 2 Press ENTER or PLAY (>) to start slide show from the
  - If you press II during the slide show, the slide show stops temporary. "II" appears briefly on the screen. Press PLAY (►) or SKIP (►) again to resume the slide
  - show. show. If the picture appears upside down or sideways, press ANGLE repeatedly until it's right side up. " " " " ", " " " " or " " " appears on the screen. When the slide show playback finished, the file list
- appears.
  To stop the slide show, press ■. The file list appears.

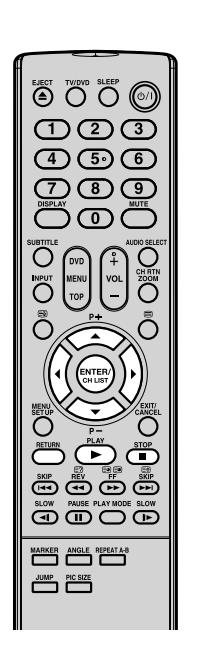

#### MP3 file on the Kodak Picture CD is

O

5

SLOW PAUSE PLAY MODE SLOW

TOSHIBA

JUMP PIC SIZE

MENI TOP O

- not recognized on this unit.
   During MP3/JPEG-Playback, you cannot use JUMP and A-B Repeat
- cannot use JUMP and A-B Hepeat functions. You can use Repeat (Track or All), Random functions and Program playback for MP3/JPEG/DivX®-Playback (See pages 32, 33)

### MP3/JPEG/DivX® and Audio CD operation

#### Loading CD

- Load a MP3/JPEG/DivX® CD or an Audio CD into the disc slot.
- A file browser screen will appear on the screen.
   In case the current directory includes 9 files or more, press A or ▼ to scroll in the file list.
   To see contents in folder, select the folder and then press ENTER. To return to the parent directory, select "■ Go Up..." then press ENTER.
   In case of a CD containing a mixture of MP3, JPEG and DivX® files. the files are laved back by selecting them

  - DivX® files, the files are played back by selecting them from the file browser.

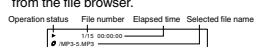

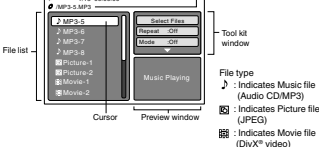

#### MP3 and Audio CD playback

In the file browser, press ▲/▼ to select the desired file

When **PLAY** (**>**) is pressed after displaying file browser displayed, playback begins automatically starting from the first file. In this case, if the first file is an MP3 file, only MP3 files are played back in order.

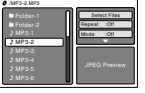

If the first file is a JPEG file, the first JPEG file is played back. If the first file is a DivX<sup>®</sup> file, the first DivX<sup>®</sup> file is played back. If there is no file at a root directory, playback does not begin automatically.

# 2 Press ENTER. The selected file starts playing back.

- 3 Press to end playback.
   The unit records the stopped point. "♥" appears on the screen. Press ₱LAY (▶) to resume playback (from the screen point).
   If you press again or unload the disc, the unit will clear the stopped point.

#### Select Files

- Select riles The file type to make it display in the file browser can be chosen. 1. Press ◄ or ► to select "Select Files" at right column in the file browser. (Select Files" is not applicable to Audio CD.) 2. Press ENTER, then press ▲ or ▼ to select file type from the list (Music, Picture or Movie). 3. Press ENTER to add/remove check mark. Checked file type
- will be displayed in the file browser.
   Press RETURN to save the setting.

29

### MP3/JPEG/Divx® and Audio CD operation

#### DivX<sup>®</sup> playback

# In the file browser, press ▲/▼ to select the desired

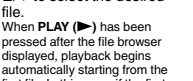

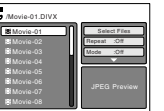

When PLAY (►) has been pressed after the file browser displayed, playback begins automatically starting from the first file. In this case, if the first file is a JVFG file, the first DVK<sup>®</sup> file is played back. If the first file is a MP3 file, only MP3 file are played back. If the first file is a to VK<sup>®</sup> file is a first DVK<sup>®</sup> file is played back. If the first file is a to VK<sup>®</sup> file is a first DVK<sup>®</sup> file is played back. If the first file is a to VK<sup>®</sup> file is a first DVK<sup>®</sup> file is played back in order. If there is no file at a root directory, playback does not begin automatically.

2 Press ENTER or PLAY (►). The selected DivX® movie will be played back on the TV screen.

- Press STOP (■) to end playback.
   The unit records the stopped point. "♥" appears on the TV screen. Press PLAY (►) to resume playback (from
  - To solve the scene play Let  $(\mathbf{F})$  to estime playback (non-the scene point). If you press **STOP** ( $\blacksquare$ ) again or unload the disc, the unit will clear the stopped point. To watch the other file, repeat steps 1 ~ 2.

#### Playing DivX<sup>®</sup> VOD content

DivX® VOD content is protected by DRM (Digital Rights Man-agement) system. This restricts playback of content to specific registered devices.

If the incorrect DRM file is loaded. If the incorrect DRM file is loaded, "Authorization Error This player is not authorized to play this video." will appear on the screen. When you attempt to play DivX<sup>®</sup> VOD, the number of plays is limited and the right message will appear on the screen. If you wish to play it, select "Yees".

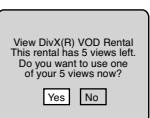

If the number of plays goes over the limit, then "Rental Expired" will be displayed. In this case, the file will not be played.

- In order to play DivX<sup>®</sup> VOD content on this unit, you first need to register the unit with registration code. See page 38.
- Depending on the recording conditions of DivX® file, you may not be able to use fast reverse/forward playback or JUMP function.See pages 22, 23,

30

the size of data.

Note

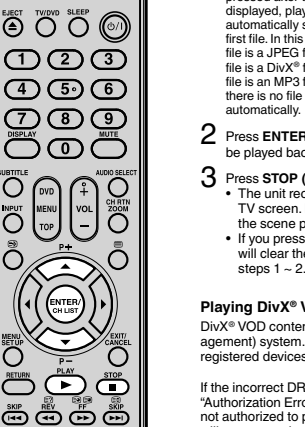

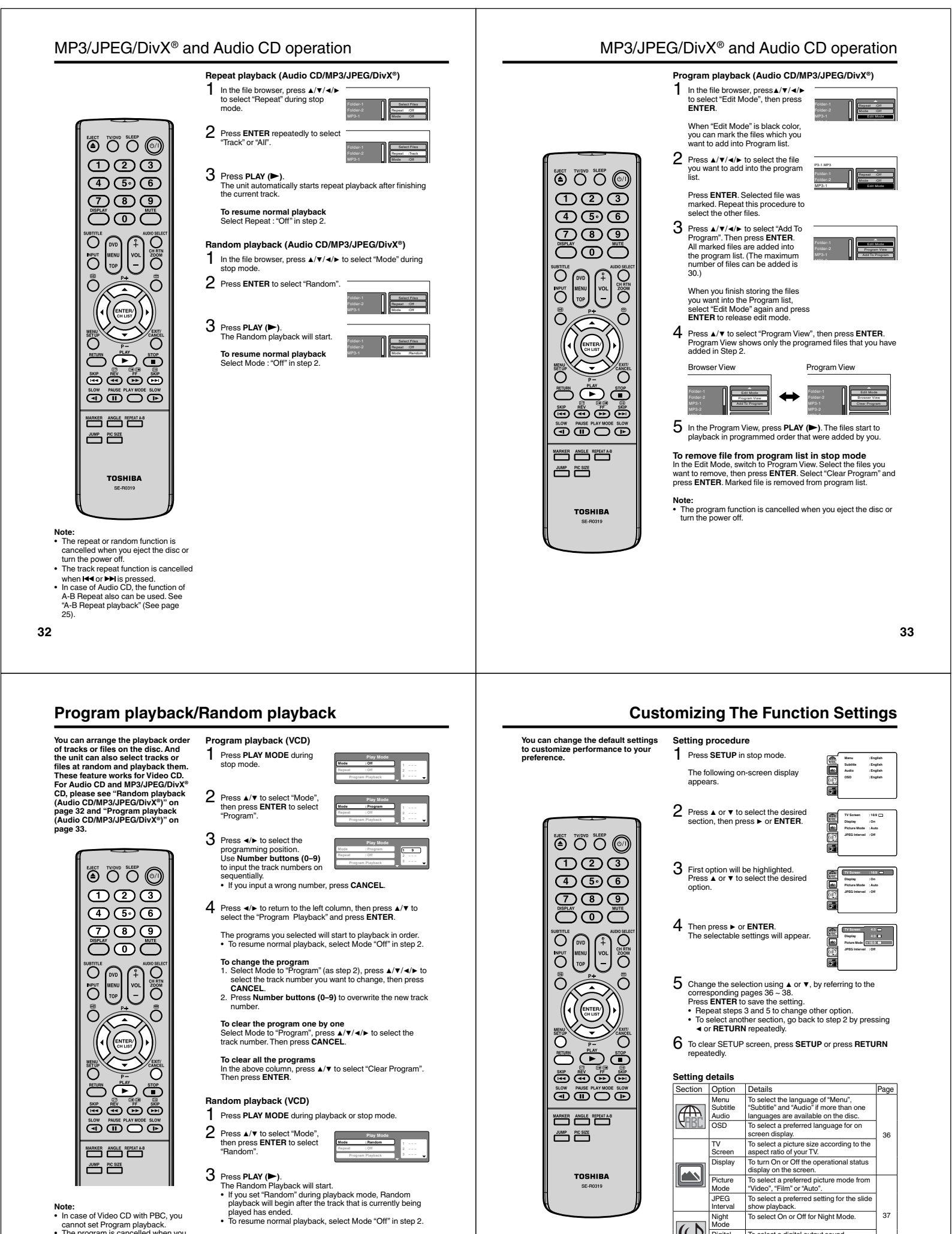

- In case of Video CD with PBC, you
- In case of Video CD with PBC, you cannot set Program playback. The program is cancelled when you eject the disc or turn the power off. In case of Video CD with PBC, you cannot set Random function during
- playback

37

To select a preferred setting for the slide

show playback. To select On or Off for Night Mode.

To select a digital output sound format corresponding to your system connection.

connection. To select a preferred parental level for the parental setting. To change the password.

To display your 8-character registration

IPEG

Night Mode

Digital Out

Parental

Password DivX(R)

VOD

(()

#### Customizing The Function Settings

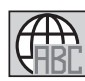

OSD

E

|                        | You can select the language of "Menu", "Subtitle" and "Audio" if more than<br>one language is recorded onto the disc.                                                                                                    |  |  |
|------------------------|----------------------------------------------------------------------------------------------------|--|--|
|                        | English, Francais, Espanol, Deutsch, Italiano:<br>The selected language will be heard or seen.                                                                                                    |  |  |
| : English<br>: English | Other:<br>Other languages can be selected (see "Language Code List" on page 40).                                                                                                    |  |  |
| : English<br>: English | Off (Subtitle):<br>Subtitles do not appear.                                                                                                    |  |  |
|                        | Original (Audio):<br>The unit will select the first priority language of each disc.                                                                                                    |  |  |
|                        | Note:<br>• If the selected language is not recorded on the disc, the first- priority<br>language is selected.                                                                                                    |  |  |
|                        | OSD<br>The setup language can be selected.                                                                                                    |  |  |
|                        | English: To display OSD language is English<br>Francais: To display OSD language is French<br>Espanol: To display OSD language is Spanish<br>Deutsch: To display OSD language is German<br>Helicener: To display OSD language is deriman |  |  |

Menu, Subtitle, Audio

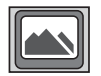

# TV Screen You have the following screen sizes to choose from:

4:3 🔲 (Letterbox) When playing back a wide screen-DVD disc, it displays the wide picture with black bands at the top and bottom of screen.

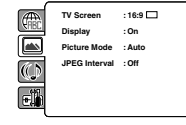

# 4:3 (Panscan) It displays the wide picture on the whole screen with left and right edges automatically cut off.

16:9 (Wide screen) A wide screen picture is displayed full size, although the image on the screen may be geometrically distorted in this mode because the TV screen has an aspect ratio of 4:3 not 16:9.

Note: • If the DVD disc is not formatted in the pan & scan style, it displays 4:3 style

Display On screen display can be switched on or off when you press any buttons.

- Off: On screen displays do not appear when you press any buttons except SUBTITLE, PLAY MODE, MARKER, DISPLAY, AUDIO SELECT and JUMP.
   On: On screen displays appear when you press the buttons (factory setting).

# 36

### Customizing The Function Settings

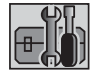

DivX(R) VOD

E

: Chang

### Parental

- discs are specified as not suitable for children. Such discs can be limited not to playback with the unit.
   1) Press ▲ or ▼ to select "Parental", then press ENTER. "Enter Password" screen will appear.
   2) Press "0000" using Number buttons (0-9). (Please note, this is presetting password of this unit). Then press ENTER. The parental level list will appear.
  - Level 1:
     DVD software for adults cannot be played back

     Level 8:
     Virtually all DVD software can be played back.

     Level Off:
     The parental control setting does not function.
- 3) Press ▲ or ▼ to select from the level 1 to level 8. The limitation will be more severe as the level number is lower. Then press ENTER.
   4) Press ▲ to activate Parental control setting.

- Note:
  If each setup (pages 36 ~ 38) has been completed, the unit can always work under the same condition (especially with DVD discs). Each setup will be retained in the memory even if you turn the power off.
  Depending on the discs, the unit cannot limit playback.
  Some discs may not be encoded with specific rating level information though its disc jacket says "adult." For those discs, the age restriction will not work.
  The password is required every time when you change the parental level
- If you input a wrong number, press CANCEL.

- Password
   1) Press ▲ or ▼ to select "Password", then press ENTER. "Enter Current Password" screen will appear.
   2) Press Number buttons (0-9) to input the current password (if the password has not been set yet after you purchase this unit, it is "0000").
   3) Then press ENTER. "Enter New Password" screen will appear. Press Number buttons (0-9) to input the new password.
   4) Press ENTER. Now your new password has been set. Be sure to remember this number!

#### If you forget the password.

- You for the password.
   Press & to remove the disc.
   While holding 7 down on the remote control and at the same time press STOP (DVD) on the side panel. "Password Clear" appears on the screen. Now the password has been returned to the initial value ("0000").

#### DivX(R) VOD

In order to play DivX<sup>®</sup> VOD (Video On Demand) content on this unit, you first need to register the unit with your DivX<sup>®</sup> VOD content provider. You do this by generating a DivX<sup>®</sup> VOD registration code, which you submit to your provider.

Press ▲ or ▼ to select "DivX(R) VOD". Then press ENTER. Your 8-character registration code is displayed. Make a note of the code as you will need it when you register with a DivX® VOD provider. Then press ENTER to select Done.

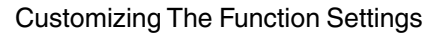

#### Picture Mode

There are two types of source content in pictures recorded in DVD video discs: film content (pictures recorded from films at 24 frames per second) and video content (video signals recorded at 30 frames per second). Make this selection according to the type of content being viewed.

- Auto: Select this selection normally. The DVD player automatically detects source content, film or video of playback source, and converts that signal in an appropriate method.
   Film: The DVD player converts film content pictures appropriately. Suitable for playback of film content pictures.
   Video: The DVD player filters video signal, and converts it appropriately. Suitable for playback of video content pictures.
- Note: Depending on the disc, pictures may be cut off or doubled. In this case, select "Video".

#### JPEG Interval

You can continuously playback all JPEG files automatically. After the selection below, the disc will start playback on JPEG files which have been recorded.

| Off:<br>5 Seconds: | Plays back one file at<br>Plays back images in | a time.<br>the form of a | slide show | at 5 second |
|--------------------|------------------------------------------------|--------------------------|------------|-------------|
|                    | intervals.                                     |                          |            |             |

- Seconds: Plays back images in the form of a slide show at 10 second intervals.
   Seconds: Plays back images in the form of a slide show in 15 second intervals.

#### Night Mode

Night Mode enables you to control the dynamic range so as to achieve a suitable sound for your equipment.

 Off:
 It plays back at the recording level on the disc.

 On:
 Loud sound such as explosion is toned down slightly when played back. This is suitable when it is connected to a stereo.

: Off

: Bits

**(**) eli

- Note: This function works only when the disc recorded with Dolby Digital is played back.
  The level of Night Mode may differ depending on DVD video disc.

You can select the digital output sound format corresponding to your system connection.

- Off:
   There is no sound output from DIGITAL AUDIO OUT jack.

   PCM:
   Change Dolby Digital to PCM for the output.

   Select when connected to a 2 channel digital stereo amplifier.

   Bitstream:
   Disc audio bitstream data will be output.

tore: Even if you select "Bitstream", MPEG Audio will be output in PCM format. Note:

#### 37

### Temporary cancel the rating level by DVD disc

Load a DVD disc.

Depending on the DVD disc, the disc may try to temporarily cancel the rating level that you have set. It is up to you to decide whether to cancel the rating level or not. r to

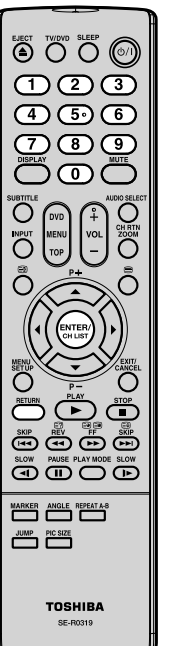

appear 3 Enter the password with Number buttons (0–9). Then press ENTER.

#### Enter Password

To exit from the entry, press RETURN.

4 Playback will commence if the entered password was correct.

Note: • This temporary cancellation of rating level will be kept until the disc is ejected. When the disc is ejected, the original rating level will be set again automatically.

38

2 If the DVD disc has been designed to temporarily cancel the Rating level, the screen which follows the "Reading" screen will change, depending on which disc is played. If you select "YES" with the ENTER, password input screen will then

### Language Code List

| Enter the appropriate code number for the initial settings "Menu", "Subtitle" and/or "Audio" (see pages 36). |      |                  |      |                |      |               |      |
|----------------------------------------------------------------------------------------------------|------|------------------|------|----------------|------|---------------|------|
| Language Name                                                                                                | Code | Language Name    | Code | Language Name  | Code | Language Name | Code |
| Abkhazian                                                                                                    | 1112 | Fiji             | 1620 | Lingala        | 2224 | Singhalese    | 2919 |
| Afar                                                                                                    | 1111 | Finnish          | 1619 | Lithuanian     | 2230 | Slovak        | 2921 |
| Afrikaans                                                                                                    | 1116 | French           | 1628 | Macedonian     | 2321 | Slovenian     | 2922 |
| Albanian                                                                                                    | 2927 | Frisian          | 1635 | Malagasy       | 2317 | Somali        | 2925 |
| Amharic                                                                                                    | 1123 | Galician         | 1722 | Malay          | 2329 | Spanish       | 1529 |
| Arabic                                                                                                    | 1128 | Georgian         | 2111 | Malayalam      | 2322 | Sundanese     | 2931 |
| Armenian                                                                                                    | 1835 | German           | 1415 | Maltese        | 2330 | Swahili       | 2933 |
| Assamese                                                                                                    | 1129 | Greek            | 1522 | Maori          | 2319 | Swedish       | 2932 |
| Aymara                                                                                                    | 1135 | Greenlandic      | 2122 | Marathi        | 2328 | Tagalog       | 3022 |
| Azerbaijani                                                                                                  | 1136 | Guarani          | 1724 | Moldavian      | 2325 | Tajik         | 3017 |
| Bashkir                                                                                                    | 1211 | Gujarati         | 1731 | Mongolian      | 2324 | Tamil         | 3011 |
| Basque                                                                                                    | 1531 | Hausa            | 1811 | Nauru          | 2411 | Tatar         | 3030 |
| Bengali; Bangla                                                                                              | 1224 | Hebrew           | 1933 | Nepali         | 2415 | Telugu        | 3015 |
| Bhutani                                                                                                    | 1436 | Hindi            | 1819 | Norwegian      | 2425 | Thai          | 3018 |
| Bihari                                                                                                    | 1218 | Hungarian        | 1831 | Oriya          | 2528 | Tibetan       | 1225 |
| Breton                                                                                                    | 1228 | Icelandic        | 1929 | Panjabi        | 2611 | Tigrinya      | 3019 |
| Bulgarian                                                                                                    | 1217 | Indonesian       | 1924 | Pashto, Pushto | 2629 | Tonga         | 3025 |
| Burmese                                                                                                    | 2335 | Interlingua      | 1911 | Persian        | 1611 | Turkish       | 3028 |
| Byelorussian                                                                                                 | 1215 | Irish            | 1711 | Polish         | 2622 | Turkmen       | 3021 |
| Cambodian                                                                                                    | 2123 | Italian          | 1930 | Portuguese     | 2630 | Twi           | 3033 |
| Catalan                                                                                                    | 1311 | Japanese         | 2011 | Quechua        | 2731 | Ukrainian     | 3121 |
| Chinese                                                                                                    | 3618 | Javanese         | 2033 | Rhaeto-Romance | 2823 | Urdu          | 3128 |
| Corsican                                                                                                    | 1325 | Kannada          | 2124 | Romanian       | 2825 | Uzbek         | 3136 |
| Croatian                                                                                                    | 1828 | Kashmiri         | 2129 | Russian        | 2831 | Vietnamese    | 3219 |
| Czech                                                                                                    | 1329 | Kazakh           | 2121 | Samoan         | 2923 | Volapük       | 3225 |
| Danish                                                                                                    | 1411 | Kirghiz          | 2135 | Sanskrit       | 2911 | Welsh         | 1335 |
| Dutch                                                                                                    | 2422 | Korean           | 2125 | Scots Gaelic   | 1714 | Wolof         | 3325 |
| English                                                                                                    | 1524 | Kurdish          | 2131 | Serbian        | 2928 | Xhosa         | 3418 |
| Esperanto                                                                                                    | 1525 | Laothian         | 2225 | Serbo-Croatian | 2918 | Yiddish       | 2019 |
| Estonian                                                                                                    | 1530 | Latin            | 2211 | Shona          | 2924 | Yoruba        | 3525 |
| Faroese                                                                                                    | 1625 | Latvian, Lettish | 2232 | Sindhi         | 2914 | Zulu          | 3631 |

40

### Connecting an HDMI or a DVI device to the HDMI input

The HDMI input receives digital audio and uncompressed video from a HDMI equipped device or uncompressed digital video from a DVI equipped device. When you connect to a DVI device with a HDMI-to-DVI adapter cable, it only transfers the video signal, so it is necessary to use separate analogue leads to transfer the audio signals. Select the HDMI input mode (see page11).

TV (Back side view)

HDMI cable (type A connector

(not supplied)

Audio cable

(not supplied)

Selecting the HDMI audio input source You must choose the appropriate HDMI audio input setting for each connection, depending on whether the source is equipped with a DVI or HDMI socket.

1 Select HDMI AUDIO then press ENTER. Press ◄ or ► to select HDMI or DVI.

2 Press EXIT to return to the normal screen.

Note:
 Follow the user's manual that came with the HDMI-system, which you try to connect to this TV.
 If there is no picture available via HDMI-connection, do connect via SCART-cable first. Use the HDMI-system's remote-control to call the HDMI-system's setup-menu onto

remote-control to call and the screen. Follow the HDMI-system's manual, to set its video-output to

HDMI. When successfully set to HDMI, select this TV's HDMI-input, as described in here on page 11 (Select Video Input).

-@

To HDMI output

**6**0

To DV

output

HDMI device

0

DVI device

ÔÔ

6

To PC AUDIO

.

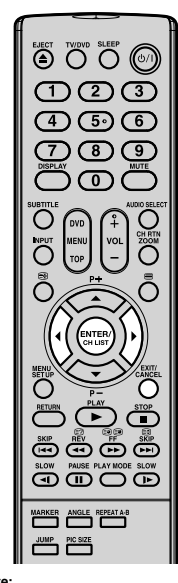

This set is classed as "HD-Ready' This see to classed as InD-neady . This means that it is capable of displaying HD (High Definition) signals when connected to a suitable HD source, such as an HD receiver or DVD player that has HD capability, via HDMI, DVI, or Component Video connections

connections. Some devices may not operate properly with the TV.

#### нат

HDMI, the HDMI logo and High-Definition Multimedia Interface are trademarks or registered trademarks of HDMI Licensing LLC.

#### PC connection

As PCs are sometimes supplied with a 'conventional' CRT monitor, you may need to adjust the display settings of your PC's graphics card, otherwise the pictures may not appear correctly. Switch on your PC (still with your original monitor) - select '1360' roft's orcene resolution, and select 60 Hz for the on-screen refresh rate. Switch off your PC, then connect it to your LCD TV while both items are still switched off. Monitor Display modes

| MODE  | Resolution | V. Frequency | H. Frequency | Pixel Clock Frequency |
|-------|------------|--------------|--------------|-----------------------|
| VGA   | 640 x 480  | 60.000Hz     | 31.500kHz    | 25.200MHz             |
| SVGA  | 800 x 600  | 60.317Hz     | 37.879kHz    | 40.000MHz             |
| XGA   | 1024 x 768 | 60.004Hz     | 48.363kHz    | 65.000MHz             |
| WXGA  | 1280 x 720 | 59.870Hz     | 47.776kHz    | 79.500MHz             |
| WXGA  | 1280 x 768 | 59.939Hz     | 44.955kHz    | 74.175MHz             |
| W/YGA | 1960 v 769 | 60.01EH-     | 47 710643    |                       |

# (according to Graphic card)

Select PC input Switch on the LCD-TV. Select the PC input mode (see page 11).

- lote: If there is no video signal from the computer when the unit is in PC mode, "NO SIGNAL" will appear on mode, "NO SIGNAL" will appear on the TV screen.Digital PC connection via HDMI input
- Digital PC connection via HDMI input is not supported. If you try to connect your PC digitally anyway, the TV-operation might freeze. TV will stop to respond properly on usercommands. **Countermeasure:** Switch-off your TV and disconnect from the 220–240V power-supply. Disconnect the digital PC connection. Now you may retry operating your TV. If a digital PC connection does show a picture, proper working is not guaranteed. Digital PC connection is not granted for this TV.

Use a PC-VGA cable (not supplied) to connect the LCD-Monitor to your PC. Make the connections carefully so as not to break or bend the contacts inside the plug.

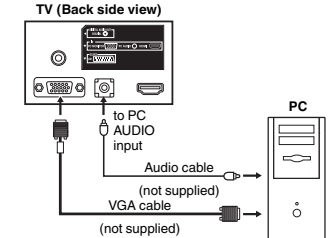

le: Adjust the contrast Ex

- 1 During PC mode press MENU. The Menu will appear on the screen.

41

- 2 Select CONTRAST, then press ENTER. Press ◄ or ► to
- adjust CONTRAST.
- 3 Press EXIT to return to the normal screen.

#### Description about the each setting option:

ADDIO Menu BASS/TREBLE/BALANCE: Tone setting menu. RESET: Press ENTER to reset BASS, TREBLE and BALANCE to the factory preset values. PICTURE Menu Service Menu BRIGHTNESS and CONTRAST: You can adjust these according to your personal preferences. HOR POSITION and VER POSITION: to adjust the PHASE and CLOCK: eliminates the horizontal (PHASE) and CLOCK: eliminates the horizontal (PHASE) and vertical (CLOCK) interfering lines. RED/GREEN/BLUE: influences the colour balance BACKLIGHT: Press ◄ or ► to adjust the level you

require. WXGA INPUT: When you input an WXGA signal, set this option to "ON". RESET: Press ENTER to reset BRIGHTNESS, CONTRAST, RED, GREEN, BLUE and BACKLIGHT to the factory preset values.

### **Connection to other equipment**

TV (Back side view)

AV2

+0

- Connecting other units to your TV
   Caution. Before connecting:
   Make sure to disconnect the appliance from the power
   supply in order to avoid any potential damage from occurring.
- Make sure to establish the required connection Make sure that connections are properly and correctly attached before connecting the appliances to the power supply.

/: 02 03 00 -8 Connect with Satellite receiver as shown below. Select the TV-Program at the satellite receiver. To do this, use the remote control of the satellite TV (Back side view) receiver. You cannot store the same station once again 00000000000 additionally in LCD-Monitor which already stored in satellite receiver AV1 ANT 4

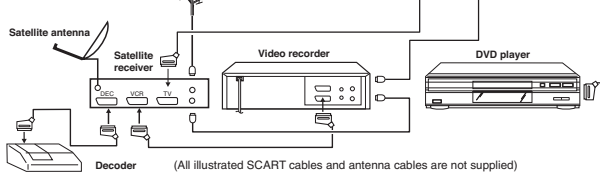

S-Video signals can be played back through the AV2 input (see page 45).

2. Connecting a DVD player

TV (Back side view)

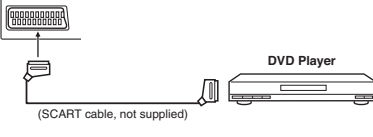

To ensure optimum picture quality, select RGB for the DVD player's output signal (see Owner's manual of the DVD player). AV1 SCART is compatible with RGB signal. Select AV1 input mode to view (see page 11).

#### Connection to other equipment

- Connecting an audio system You can supply the TV sound to the stereo equipment with the scart socket. Use a special scart cable for the connection which sold at the accessory shop. (please consult your hi-fi instructions for details).
- Stereo amplifier Note: • The Bass/Treble/Balance adjustments (see P18) only function with the sound from the TV speakers - it does not affect the audio output sockets. 0000 () 69 69 t † Audio input 00 TV (Back side view) \_**t** F (Scart-RCA cable,

not supplied)

Connection of a digital amplifier or digital A/V receivers (with DTS or Dolby Digital Decoder) DTS and Dolby Digital are two different systems. DTS-DVDs cannot be played with a Dolby Digital receiver. Please use in this case a decoder that matches your DVDs.

Note: • In earlier years Dolby Digital was known as AC-3. Nowadays only the name has changed. To enjoy Dolby Digital you may still use your "old" AC-3 decoder. Also the commercially available AC-3 DVDs can still be played with any Dolby Digital DVD player.

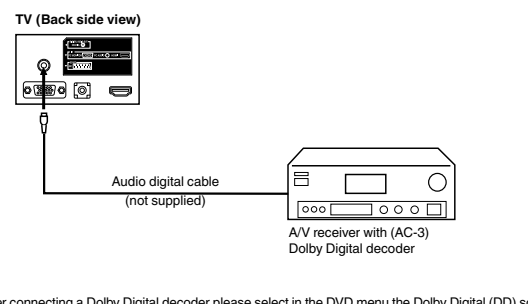

- · After connecting a Dolby Digital decoder please select in the DVD menu the Dolby Digital (DD) sound track
- After connecting a Dolby bigliar decoder please select in the DVD ment the Douby Digital (DD) sound tack option. Several DVDs may be pre-recorded on both sides however only one side contains the Dolby Digital sound track. Please insert the correct DVD side. When a DTS sound track is played the integrated loudspeakers are mute. The DTS sound can only be played digitally using the digital outlet. DTS decoder is necessary for hearing.

#### 44

#### Connection to other equipment

TV: Outputs the last channel position selected. MONITOR: The picture displayed on TV-screen

#### 7. Setting of Scart socket

- 1 In \_\_\_\_, select AV1 OUTPUT, then press ENTER.
- 2 This determines whether the AV1 outputs the signal from the internal tuner or whatever input is shown on the screen. Press ◄ or ► to select TV or MONITOR.

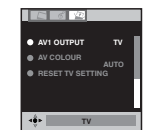

3 Press EXIT to return to the normal screen.

#### AV colour adjustment

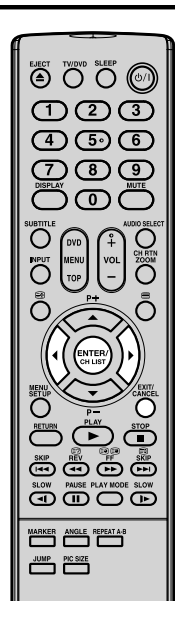

The AV Colour setting only applies when viewing devices connected to the AV inputs. In \_\_\_\_\_, select AV COLOUR, then press ENTER. 1 3 If AUTO option does not work, press ◄ or ► to select desired colour (e.g. NTSC 3.58). 4 Press EXIT to return to the normal screen.

Note: • PAL is the colour system used in Germany. NTSC 3.58 is used in the USA, PAL 60 used in Germany handled video recorders, which play NTSC video tape recording.

If the picture shows horizontal stripes: Set to AUTO as the description above.

Connection to other equipment 5. Connecting Video camera and Video recorder Select the "MONITOR" option in the SETUP menu (see No.7 on page 46). Select the AV2 input mode (see page 11). You can see the playback picture from video camera. This signal is output via AV1 and can be recorded by video recorder. With this arrangement, Video recorder will record exactly what is shown on the screen. Note: In the second second se TV (Back side view) (S-VIDEO cable, not suppli ied) - C -© 1 → 100 © 10 0 10 → 100 0 11 → 100 ↓ 100 ↓ بکر (AV cable, not supplied) 000 AV o 00000000000 Video recorder to AV1 Recording Л displayed. (SCART cable, not supplied) 6. Connecting to a DVD player or other AV device with Component Video outputs If your DVD player (or other device) has Component Video output jacks, use a suitable set of leads (RCA/ Phono) to connect these to the Component Video inputs on this TV as shown - it can greatly enhance the picture quality and performance. Please remember that you will also need to connect separate leads (RCA/Phono) for the audio signals. Select the COMPONENT input mode (see page 11). TV (Back side view) <u>, </u> Ö Audio cable (not supplied) To COMPONENT IN Video cable (not supplied) Component output Ę DVD player The Component Video input of this unit are for use with equipment which outputs interlaced signals (PAL: 576i/1080i or NTSC: 480i/1080i) and progressive signals (PAL: 576p/720p or NTSC: 480p/720p).

# Troubleshooting table

45

#### Please check the following list before requesting service

| Symptom                                                  | Possible solution                                                                                                    | Page               |
|----------------------------------------------------------|----------------------------------------------------------------------------------------------------|--------------------|
| TV                                                       |                                                                                                    | -                  |
| No picture, no sound                                     | Switch on the set.<br>Check that the mains power outlet is properly connected.<br>Select appropriate input mode.<br>Unplug unit for 1 minute, then plug it back in.               | 6<br>9<br>11       |
| No reception                                             | Have you tuned in the TV stations?<br>Connect the antenna.<br>Make sure the set is ON and not in Standby mode                                                                     | 10, 11             |
| The TV switches off with<br>missing antenna input signal | This is normal.<br>15 minutes after the antenna signal has disappeared, the set will<br>change to standby mode.                                                                   | 14                 |
| In enu, the TUNING option cannot be selected.            | The unit is set to AV mode. Press 1 on the remote control.                                                                                                    | 11                 |
| Wrong Colours                                            | Colour and Brightness errors can occur when the viewing angle /<br>ambient air temperature (see technical specifications) are exceeded.                                           | -                  |
| Blocky image or image stops<br>intermittently.           | Check all antenna connections.<br>Move the antenna away from areas of possible interference.<br>Try using an antenna booster.                                                     | g                  |
| DVD                                                      |                                                                                                    |                    |
| The playback picture has<br>occasional distortion.       | The disc is dirty. Eject the disc and clean it.<br>Some times a small amount of picture distortion may appear. This is<br>not a malfunction.                                      | 19, 20             |
| The unit does not start<br>playback.                     | No disc is inserted. Insert a disc.<br>An unplayable disc is inserted. Insert a playable disc (Check the disc<br>type and colour system).                                         | 20<br>19           |
|                                                          | Place the disc in the disc slot with the label side facing forward.<br>The disc is dirty. Clean the disc.<br>Cancel the parental lock function or change the parental lock level. | 20<br>19<br>38, 39 |
| X appears on the screen.                                 | The function is prohibited with the unit or the disc.                                                                                                    | 22                 |

of your product.

- This product incorporates copyright protection technology that is protected by U.S. patents and other intellectual properly rights. Use of this copyright protection technology must be authorized by Macrovision, and is interded for home and other limited viewing uses only unless otherwise authorized by Macrovision. Beverse engineering or disassembly is prohibited.
- Manufactured under license from Dolby Laboratories. Dolby and the double-D symbol are trademarks of Dolby Laboratories.
- s a trademark of DVD Format/Logo Licensing Corporation.
- Manufactured under license under U.S. Patent #: 5,451,942 & other U.S. and worldwide patents issued & pending. DTS and DTS Digital Out are registered trademarks and the DTS logos and Symbol are trademarks of DTS, Inc. © 1996-2007 DTS, Inc. All Rights Reserved. Unauthorized recording of copyrighted television programs, films, video cassettes and other materials may infringe the rights of copyright owners and be contrary to copyright laws.
- DivX, DivX Certified, and associated logos are trademarks of DivX, Inc. and are used under license

# Specifications

| TV                                                                  |                                                                                                    |  |  |  |
|---------------------------------------------------------------------|----------------------------------------------------------------------------------------------------|--|--|--|
| System:                                                             | PAL UK, IR, CCIR, FRENCH System, B/G, D/K, I/I, L                                                                                                    |  |  |  |
| Video Colour System:                                                | PAL/SECAM/NTSC 3.58/NTSC 4.43/PAL 60                                                                                                    |  |  |  |
| Preset channels:                                                    | 99 channels                                                                                                    |  |  |  |
| Frequency Range:                                                    | IreE2~E4, X~Z+2, S1~S10, E5~E12, S11~S41, E21~E69                                                                                                    |  |  |  |
| LCD:                                                                | 18.95" TYPE (48.14 cm visible)<br>TFT low-glass Active Matrix Colour LCD, 1440 x 900 Pixel                                                                                                    |  |  |  |
| HDMI input:                                                         | HDMI compliant (type A connector)<br>HDCP compliant<br>Suggested sca rates: PAL: 576i/576p/720p/1080i<br>NTSC: 480i/480p/720p/1080i<br>PC Audio: 2-channel PCM, 32/44.1/48 kHz sampling frequency<br>16/20/24 bits per sample |  |  |  |
| Audio Output Power:                                                 | approx. 1.5W (MAX) x 2                                                                                                    |  |  |  |
| DVD                                                                 |                                                                                                    |  |  |  |
| Signal system:                                                      | NTSC, PAL (Region 2)                                                                                                    |  |  |  |
| Applicable disc:                                                    | DVD (12cm, 8cm), CD (12cm, 8cm)                                                                                                    |  |  |  |
| Output:                                                             | Audio : (RCA) –12.0 dBm, 1 k $\Omega$ Digital Audio : 0.5Vp-p/75 $\Omega$                                                                                                    |  |  |  |
| Pickup:                                                             | CD: Wavelength: 775 - 805 nm<br>Maximum output power: 0.5 mW<br>DVD: Wavelength: 640 - 660 nm<br>Maximum output power: 1.0 mW                                                                                                 |  |  |  |
| GENERAL                                                             |                                                                                                    |  |  |  |
| Power Source:                                                       | AC 220-240V, 50Hz                                                                                                    |  |  |  |
| Power Consumption:                                                  | Operation: approx. 55W at 230V, 50Hz<br>Standby: approx. 1W at 230V, 50Hz                                                                                                    |  |  |  |
| Weight:                                                             | 5.1 kg                                                                                                    |  |  |  |
| Dimensions:                                                         | 47.2(W)x40.1(H)x20.7(D)cm                                                                                                    |  |  |  |
| Surrounding temperature:                                            | Operation: $5^{\circ}C \sim 40^{\circ}C/Storage: -20^{\circ}C \sim 60^{\circ}C$                                                                                                    |  |  |  |
| ACCESSORIES                                                         |                                                                                                    |  |  |  |
| 2 batteries (AAA/R03/UM-4)/Remote control unit/Aerial cable/AC cord |                                                                                                    |  |  |  |

Weight and Dimensions are approximate. Because we continually strive to improve our products we may change specifications and designs without prior notice.

# SERVICING NOTICES ON CHECKING

### **1. KEEP THE NOTICES**

As for the places which need special attentions, they are indicated with the labels or seals on the cabinet, chassis and parts. Make sure to keep the indications and notices in the operation manual.

### 2. AVOID AN ELECTRIC SHOCK

There is a high voltage part inside. Avoid an electric shock while the electric current is flowing.

### **3. USE THE DESIGNATED PARTS**

The parts in this equipment have the specific characters of incombustibility and withstand voltage for safety. Therefore, the part which is replaced should be used the part which has the same character.

Especially as to the important parts for safety which is indicated in the circuit diagram or the table of parts as a  $\triangle$  mark, the designated parts must be used.

### 4. BE CAREFUL WITH THE LCD PANEL

Avoid a shock to the panel while servicing. Take enough care to deal with it.

### 5. PUT PARTS AND WIRES IN THE ORIGINAL POSITION AFTER ASSEMBLING OR WIRING

There are parts which use the insulation material such as a tube or tape for safety, or which are assembled in the condition that these do not contact with the printed board. The inside wiring is designed not to get closer to the pyrogenic parts and high voltage parts. Therefore, put these parts in the original positions.

### 6. PERFORM A SAFETY CHECK AFTER SERVICING

Confirm that the screws, parts and wiring which were removed in order to service are put in the original positions, or whether there are the portions which are deteriorated around the serviced places serviced or not. Check the insulation between the antenna terminal or external metal and the AC cord plug blades. And be sure the safety of that.

### (INSULATION CHECK PROCEDURE)

- 1. Unplug the plug from the AC outlet.
- 2. Remove the antenna terminal on TV and turn on the TV.
- 3. Insulation resistance between the cord plug terminals and the eternal exposure metal **[Note 2]** should be more than 1M ohm by using the 500V insulation resistance meter **[Note 1]**.
- 4. If the insulation resistance is less than 1M ohm, the inspection repair should be required.

#### [Note 1]

If you have not the 500V insulation resistance meter, use a Tester.

#### [Note 2]

External exposure metal: Antenna terminal Headphone jack

# HOW TO ORDER PARTS

Please include the following informations when you order parts. (Particularly the VERSION LETTER.) 1. MODEL NUMBER and VERSION LETTER

- The MODEL NUMBER can be found on the back of each product and the VERSION LETTER can be found at the end of the SERIAL NUMBER.
- 2. PART NO. and DESCRIPTION You can find it in your SERVICE MANUAL.

# IMPORTANT ·

When you exchange IC and Transistor with a heat sink, apply silicon grease on the contact section of the heat sink. Before applying new silicon grease, remove all the old silicon grease. (Old grease may cause damage to the IC and Transistor).

# WHEN REPLACING DVD DECK

### [When removing the DVD Deck]

Before removing Pick Up PCB and DVD MT PCB connector, short circuit the position shown in Fig. 1 using a soldering iron. If you remove the DVD Deck with no soldering, the Laser may be damaged.

### [When installing the DVD Deck]

Remove all the soldering on the short circuit position after the connection of Pick Up PCB and DVD MT PCB connector.

### NOTE

- Before your operation, please read "REPARATION OF SERVICING".
- Use the Lead Free solder.
- Manual soldering conditions
  - Soldering temperature: 320 ± 20°C
  - Soldering time: Within 3 seconds
  - Soldering combination: Sn-3.0Ag-0.5Cu
- When Soldering/Removing of solder, use the draw in equipment over the Pick Up Unit to keep the Flux smoke away from it.

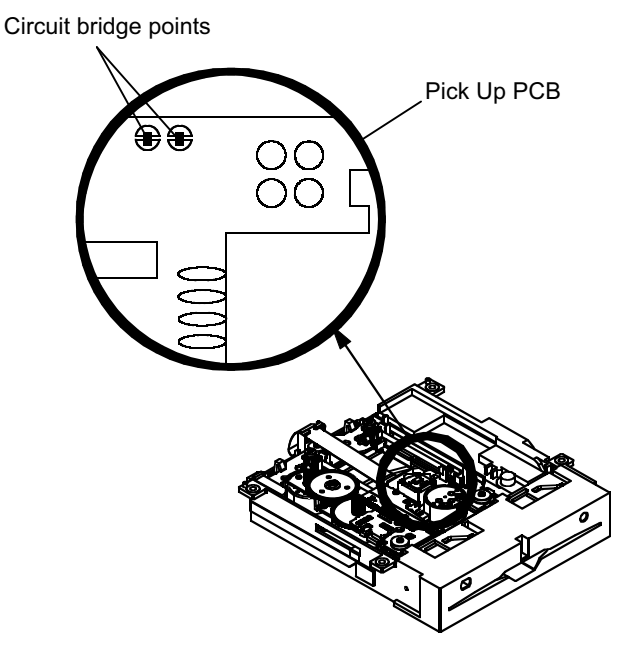

Fig.1

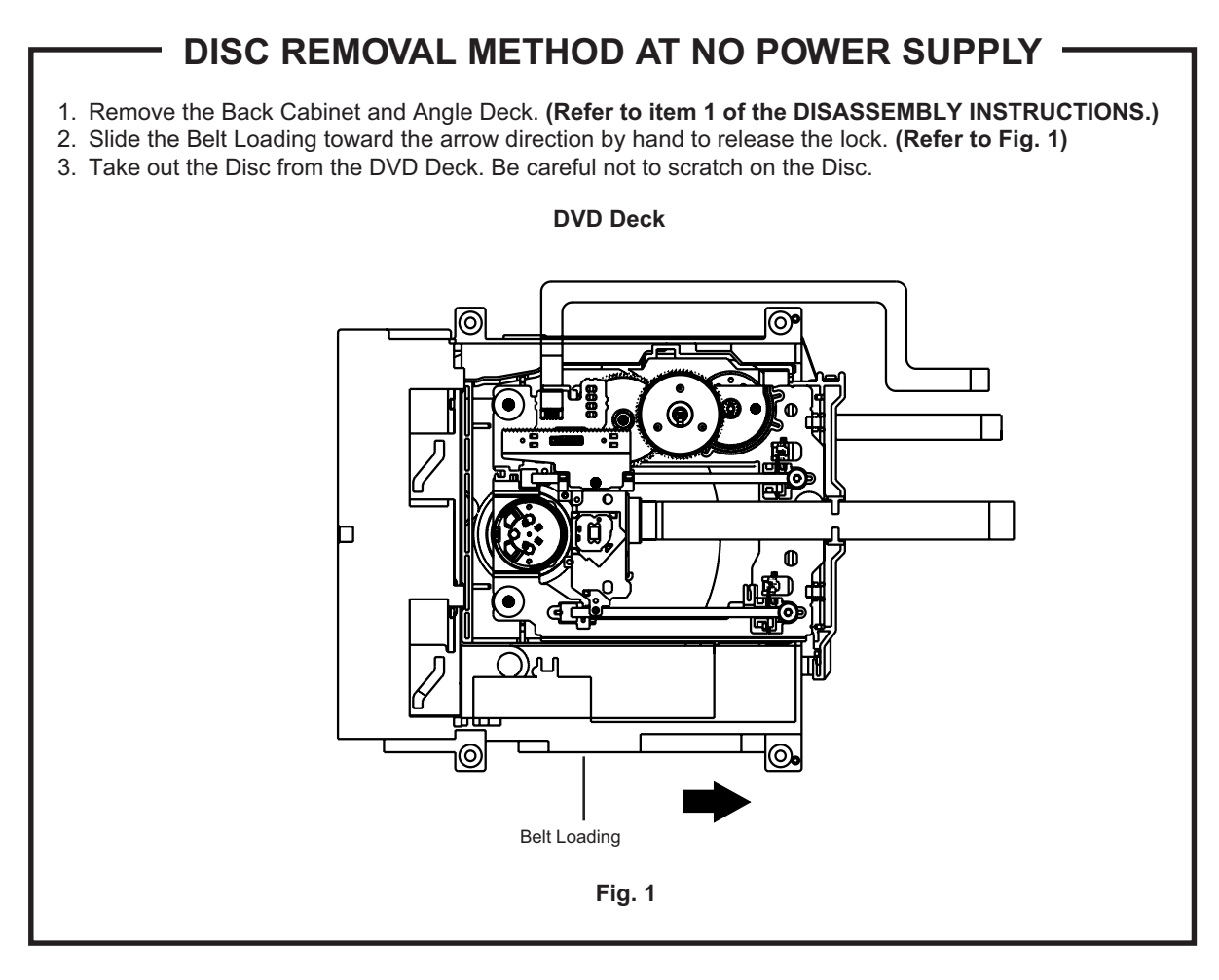

# PARENTAL CONTROL - RATING LEVEL 4 DIGIT PASSWORD CANCELLATION

If the stored 4 digit password in the Rating Level menu needs to be cancelled, please follow the steps below.

- 1. Turn Unit ON.
- 2. Set the DVD to the Stop Mode.
- 3. Check that "No disc" is displayed on the screen.
- 4. Press and hold the "STOP" button on the side panel.
- 5. Simultaneously press and hold the "7" key on the remote control unit.
- 6. Hold both keys for more than 2 seconds.
- 7. The On Screen Display message "PASSWORD CLEAR" will appear.
- 8. The 4 digit password has now been cleared.

# TRAY LOCK

The disk cannot be taken out by setting the Tray Lock, please follow the steps below.

- 1. Turn Unit ON.
- 2. Set the DVD to the Stop Mode.
- 3. Press it in order of "SETUP", "SUBTITLE", "3", "AUDIO SELECT" and "0" key of a remote control unit.
- 4. The On Screen Display message "<sup>(1)</sup>" will appear.
- 5. The Tray Lock has now been set up.

To unlock the Tray Lock, please follow the steps below.

- 1. Turn Unit ON.
- 2. Set the DVD to the Stop Mode.
- 3. Press it in order of "SETUP", "SUBTITLE", "3", "AUDIO SELECT" and "0" key of a remote control unit.
- 4. The On Screen Display message " will appear.
- 5. The Tray Lock has now been cleared.

# REMOTE CONTROL KEY CODE

**NEC Format** 

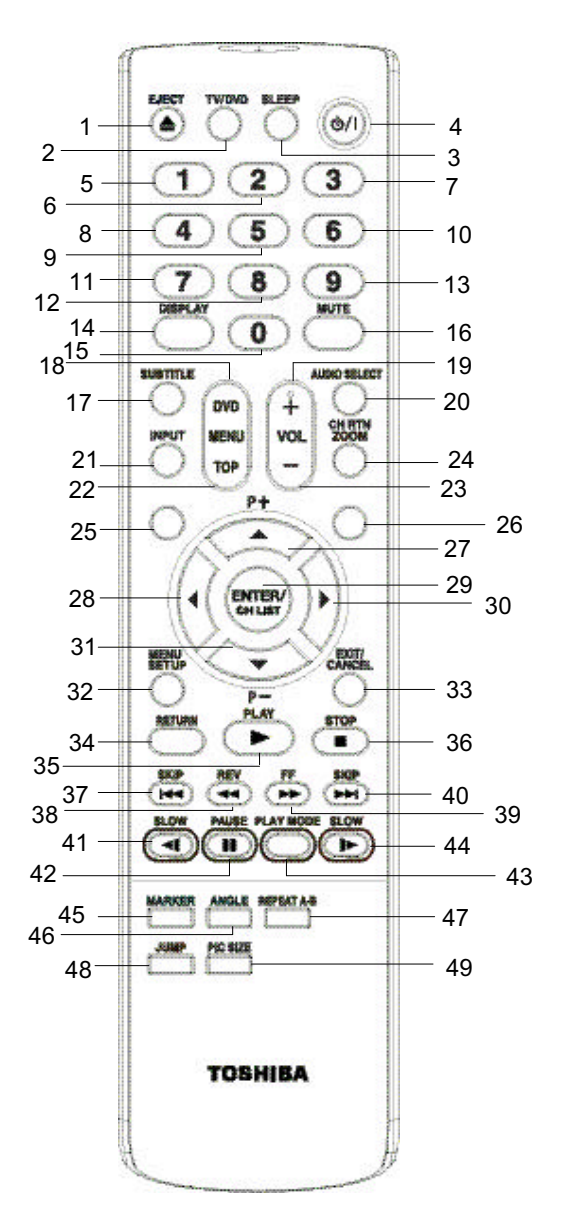

| Custom Code : 40-BF H, 44-BB H, 45-BA H, 45-BC H |                    |             |          |  |  |
|--------------------------------------------------|--------------------|-------------|----------|--|--|
| No.                                              | Key Name           | Custom Code | Key Code |  |  |
| 1                                                | EJECT              | 45 BA       | F5       |  |  |
| 2                                                | TV/DVD             | 45 BC       | B3       |  |  |
| 3                                                | SLEEP              | 40 BF       | 15       |  |  |
| 4                                                | POWER              | 40 BF       | 12       |  |  |
| 5                                                | 1                  | 40 BF       | 01       |  |  |
| 6                                                | 2                  | 40 BF       | 02       |  |  |
| 7                                                | 3                  | 40 BF       | 03       |  |  |
| 8                                                | 4                  | 40 BF       | 04       |  |  |
| 9                                                | 5                  | 40 BF       | 05       |  |  |
| 10                                               | 6                  | 40 BF       | 06       |  |  |
| 11                                               | 7                  | 40 BF       | 07       |  |  |
| 12                                               | 8                  | 40 BF       | 08       |  |  |
| 13                                               | 9                  | 40 BF       | 09       |  |  |
| 14                                               | DISPLAY            | 40 BF       | 1C       |  |  |
| 15                                               | 0                  | 40 BF       | 00       |  |  |
| 16                                               | MUTE               | 40 BF       | 10       |  |  |
| 17                                               | SUBTITLE           | 44 BB       | 87       |  |  |
| 18                                               | DVD MENU           | 40 BF       | 19       |  |  |
| 19                                               | VOLUME +           | 40 BF       | 1A       |  |  |
| 20                                               | AUDIO SELECT       | 44 BB       | 53       |  |  |
| 21                                               | INPUT              | 40 BF       | 0F       |  |  |
| 22                                               | TOP MENU           | 44 BB       | DF       |  |  |
| 23                                               | VOLUME -           | 40 BF       | 1E       |  |  |
| 24                                               | CH RTN/ZOOM        | 45 BA       | 40       |  |  |
| 25                                               | HOLD               | 40 BF       | 53       |  |  |
| 26                                               | TEXT/TV            | 45 BA       | 79       |  |  |
| 27                                               | CH/PAGE ↑/↑        | 40 BF       | 3E       |  |  |
| 28                                               | LEFT               | 44 BB       | 51       |  |  |
| 29                                               | ENTER/CHANNEL LIST | 40 BF       | 3D       |  |  |
| 30                                               | RIGHT              | 44 BB       | 4D       |  |  |
| 31                                               | CH/PAGE ↓/↓        | 40 BF       | 3F       |  |  |
| 32                                               | MENU/SETUP         | 40 BF       | 0E       |  |  |
| 33                                               | EXIT/CANCEL        | 44 BB       | EF       |  |  |
| 34                                               | RETURN             | 44 BB       | 5D       |  |  |
| 35                                               | PLAY               | 44 BB       | 15       |  |  |
| 36                                               | STOP               | 44 BB       | 14       |  |  |
| 37                                               | SKIP-              | 45 BA       | 23       |  |  |
| 38                                               | REVEAL / SEARCH-   | 45 BA       | 19       |  |  |
| 39                                               | SUB PAGE / SEARCH+ | 45 BA       | 13       |  |  |
| 40                                               | F/T/B / SKIP+      | 45 BA       | 24       |  |  |
| 41                                               | RED / SLOW-        | 45 BA       | 0E       |  |  |
| 42                                               | GREEN / PAUSE      | 45 BA       | 15       |  |  |
| 43                                               | YELLOW / PLAY MODE | 45 BA       | E0       |  |  |
| 44                                               | BLUE / SLOW+       | 45 BA       | 0D       |  |  |
| 45                                               | MARKER             | 45 BA       | EC       |  |  |
| 46                                               |                    | 44 BB       | 96       |  |  |
| 47                                               | REPEAT A-B         | 44 BB       | 5C       |  |  |
| 48                                               | JUMP               | 44 BB       | 9B       |  |  |
| 49                                               | PICTURE SIZE       | 40 BF       | 59       |  |  |

# HOTEL MODE FUNCTION

#### To set the Hotel mode, please follow the steps below.

- 1. In power on mode, set the VOLUME to minimum.
- 2. Press and hold the VOLUME DOWN button on the side panel.
- 3. Simultaneously press and hold the channel button (7) on the remote control for more than 2 seconds.
- 4. The Hotel mode setting menu will appear.
- 5. Using the UP/DOWN button on the remote control, select the desired mode. Then press the ENTER button.
- 6. Using the LEFT/RIGHT button on the remote control, set the mode to desired setting.
- 7. The Hotel mode has now been set up.

### To reset the Hotel mode, please follow the steps below.

- 1. In power on mode, set the VOLUME to minimum.
- 2. Press and hold the VOLUME DOWN button on the side panel.
- 3. Simultaneously press and hold the channel button (7) on the remote control for more than 2 seconds.
- 4. The Hotel mode setting menu will appear.
- 5. Using the UP/DOWN button on the remote control, select the RESET.
- Then press the ENTER button.
- 6. The setting items has now been returned to initial value.

| Setting item     | Setting value                                                                                    | Initial value | FUNCTION                                                                                     |
|------------------|--------------------------------------------------------------------------------------------------|---------------|----------------------------------------------------------------------------------------------|
| Maximum volume   | 0~50                                                                                             | 50            | Setting of the maximum volume value.                                                         |
| RC button        |                                                                                                  |               | Effective/invalid setting of remote control key operation. (*Note 1)                         |
| Panel button     | RESPOND/                                                                                         | RESPOND       | Effective/invalid setting of main key operation. (*Note 2)                                   |
| Menu button      | NO RESPOND                                                                                       |               | Effective/invalid setting of Menu key operation of set and remote control. (*Note 2)         |
| Input mode start | t mode start 1~99ch/DTV/AV1/<br>AV2/COMPO-<br>NENT/HDMI1/PC/<br>DVD/OFF OFF If setting exception |               | Setting of input source at power supply On. (*Note 3).<br>If setting except "OFF". (*Note 4) |
| Reset            |                                                                                                  |               | Various settings of the Hotel mode function return initial State.                            |

Note 1) Even if setting it to "No Respond", the remote control key operation in Hotel mode and service mode function are effective.

- Note 2) Even if setting it to "No Respond", the service mode function are effective.
- Note 3) If setting it to "OFF", it start up in same input source when you turn off the power before.
- Note 4) Except "OFF" MENU Auto Tuning/ Manual Tuning/ CH Allocation/ Reset TV Setting can not select.

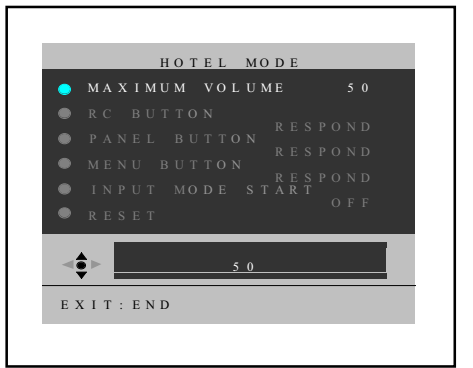

| 0.4      | T)/        |                         |                                   | 19.05  in ob  (191.4  mm)/                      |
|----------|------------|-------------------------|-----------------------------------|-------------------------------------------------|
| G-1      |            | LCD                     |                                   |                                                 |
|          | System     |                         | LCD Type                          | Color IFI LCD                                   |
|          |            |                         | Number of Pixels                  | 1440(H) x 900(V)                                |
|          |            |                         | View Range Left/Right             | 80/80 degree                                    |
|          |            |                         | Up/Down                           | 80/80 degree                                    |
|          |            |                         | Bright Dot                        | n ≦ 0                                           |
|          |            |                         | Zero Bright Dot Batio             |                                                 |
|          |            | Color System            | Zero Bright Dot Hallo             |                                                 |
|          |            |                         |                                   | FAL / SECAM                                     |
|          |            | Speaker                 |                                   | 2 Speaker                                       |
|          |            |                         | Position                          | Front                                           |
|          |            |                         | Size                              | 1.5 x 2.8 inch                                  |
|          |            |                         | Impedance                         | 8 ohm                                           |
|          |            | Sound Output            | MAX                               | 1.5W + 1.5W                                     |
|          |            |                         | 10%(Typical)                      |                                                 |
|          |            | NTSC3 58+4 43 /PAI 60Hz |                                   | Yes                                             |
| <u> </u> | DVD Sustam | Color System            |                                   | NTSC DAL                                        |
| G-2      | DVD System |                         |                                   | NIGU, PAL                                       |
|          |            | Disc                    |                                   | DVD, CD-DA, CD-                                 |
|          |            | Disc Diameter           |                                   | 120 mm , 80 mm                                  |
|          |            | Drive                   |                                   | DSM-2                                           |
|          |            | Search speed            | Fwd                               | 4 step                                          |
| 1        |            | -                       | Actual                            | 2-45 times (DVD/Video CD)                       |
| 1        |            |                         | , lotadi                          | 4-40 times (CD)                                 |
| 1        |            |                         | Pov                               |                                                 |
|          |            |                         | Rev                               |                                                 |
|          |            |                         | Actual                            | 2-45 times (DVD/Video CD)                       |
|          |            |                         |                                   | 4-40 times (CD)                                 |
|          |            | Slow speed              | Fwd                               | 1/7 -1/2 times                                  |
|          |            |                         | Actual                            |                                                 |
|          |            |                         | Rev                               | 1/7 -1/2 times                                  |
|          |            |                         | Actual                            |                                                 |
|          |            |                         | Actual                            |                                                 |
|          |            |                         |                                   | U.K., I.R., CCIR,                               |
| G-3      | Tuning     | Broadcasting System     | Analog                            | FRENCH System                                   |
|          |            |                         |                                   | B/G, D/K, I/I, L                                |
|          |            |                         | Distil                            |                                                 |
|          | _          |                         | Digital                           |                                                 |
|          | System     | Tuner and               | System                            | 1Tuner (Analog)                                 |
|          |            | Receive CH              | Destination                       | UK, I.R., CCIR Hyper+France CATV                |
|          |            | CH Coverage             | Analog                            | ImE2-E4 V-7+2 S1-S10 E5-E12 S11-S41 E21-E60     |
|          |            | CH Coverage             | Allalog                           | 110E2*E4, X*2+2, 31*310, E3*E12,311*341,E21*E09 |
|          |            |                         | Digital                           |                                                 |
|          |            |                         | -                                 |                                                 |
|          |            | Intermediate Analog     |                                   | BG / II / DK, L /                               |
|          |            | Internediate Analog     |                                   | L' (SECAM VL)                                   |
|          |            |                         |                                   |                                                 |
|          |            | Frequency               | Picture(FP)                       | 38.9 / 38.9 / 38.9 / 33.9MHz                    |
|          |            |                         | Sound(FS)                         | 33.4 / 32.9 / 32.4 / 40.4MHz                    |
|          |            |                         | FP-FS                             | 5.5 / 6.0 / 6.5 / 6.5MHz                        |
| 1        |            | Digital                 |                                   |                                                 |
|          |            | Auto Tuning Method      |                                   | ALL Band (Not C C LR CH Plan)                   |
|          |            | Preset CH               | Analog                            |                                                 |
|          |            |                         | Digital                           | 55                                              |
|          |            |                         | Digital                           |                                                 |
|          |            | Stereo/Dual IV Sound    |                                   | Nicam/Az Duai                                   |
|          |            | Tuner Sound Muting      |                                   | Yes                                             |
| G-4      | Signal     | Video Signal            | Input Level                       | 1 V p-p/75 ohm                                  |
|          |            |                         | Output Level                      | 1 V p-p/75 ohm                                  |
|          |            |                         | S/N Ratio (Weighted)              | 65dB                                            |
|          |            |                         | Horizontal Resolution at DVD Mode | 400 Lines                                       |
| 1        |            | RGB Signal              | Output Level                      |                                                 |
| 1        |            |                         |                                   | 8 0dBm/50k obm                                  |
| 1        |            |                         |                                   |                                                 |
| 1        |            |                         | Output Level at DVD               | - 12.00Bm/1K onm (-200BFs 00BFs=2.0Vrms)        |
| 1        |            |                         | at TV                             | -8 dBm/1k ohm (0dBm=0.775Vrms)                  |
| 1        |            |                         | Digital Output Level              | 0.5 V p-p/75 ohm                                |
| 1        |            |                         | S/N Ratio at DVD (Weighted)       | 85dB                                            |
| 1        |            |                         | Harmonic Distortion               | 0.02% (1KHz)                                    |
| 1        |            |                         |                                   | 4Hz - 22kHz                                     |
| 1        |            |                         | at Video CD                       |                                                 |
| I        |            |                         |                                   |                                                 |
| 1        |            |                         | at SVCD                           |                                                 |
| L        |            |                         | at CD                             | 4Hz - 20kHz                                     |

| G-5         | Power         | Power Source                      | AC                            | 220-240V AC 50Hz                                   |
|-------------|---------------|-----------------------------------|-------------------------------|----------------------------------------------------|
|             |               |                                   | DC                            |                                                    |
|             |               | Power Consumption                 | at AC                         | 55 W at AC 230 V 50 Hz                             |
|             |               | Stand by (at AC)                  | w/ EPG Timer                  |                                                    |
|             |               | oland by (at AO)                  | w/o EPG Timer                 | 1 W at 230V 50Hz                                   |
|             |               |                                   | Per Year                      | kWh/Year                                           |
|             |               | Protector                         | Power Fuse                    | Yes                                                |
| G-6         | Regulation    |                                   | Safety                        | CE(EN60065:2002)                                   |
|             |               |                                   | Radiation                     | CE                                                 |
| G.7         | Temperature   |                                   |                               |                                                    |
| <b>0</b> -7 | remperature   |                                   | Storage                       | $-20^{\circ}C \sim +60^{\circ}C$                   |
|             |               |                                   | Space Around Unit             | 100 mm(4inch)                                      |
| G-8         | Operating Hur | nidity                            |                               | Less than 80% RH                                   |
| G-9         | OSD Language  | e                                 | (TV)                          | English, Spanish, German, French, Italian,         |
|             |               |                                   |                               | Swedish, Dutch, Russian, Portuguese,               |
|             |               |                                   |                               | Turkish, Greek, Finnish, Polish, Danish, Norwegian |
| G-10        | Clock and     | Sleen Timer                       | (DVD)<br>Max Time             | 120 Min                                            |
| 0.0         | Timer         |                                   | Step                          | 10 Min                                             |
|             |               | On/Off Timer                      | Program(On Timer / Off Timer) | Program                                            |
|             |               | Wake Up Timer                     |                               | No                                                 |
|             |               | Timer Back-up (at Power Off Mode) | more than                     | Min Sec                                            |
| G-11        | Remote        | Unit<br>Glow in Dark Remocon      |                               | RC-PT No                                           |
| 1           | Sonaol        | Remocon Format                    |                               | TOSHIBA                                            |
| 1           |               | Format                            |                               | TOSHIBA                                            |
|             |               | Custom Code                       |                               | 40-BF h ,44-BB h ,45-BA h ,45-BC h                 |
|             |               | Power Source                      | Voltage(D.C)                  | 3V                                                 |
|             |               | Total Kova                        | UM SIZE X pcs                 | UM-4 X 2 pcs                                       |
|             |               | Kevs                              | Power (Stand By)              | Yes                                                |
|             |               |                                   | Display / (Status)            | Yes                                                |
|             |               |                                   | Menu / Setup                  | Yes                                                |
|             |               |                                   | Digital Menu                  | No                                                 |
|             |               |                                   |                               | Yes                                                |
|             |               |                                   | Guide/EPG                     | No                                                 |
|             |               |                                   | Picture Size                  | Yes                                                |
|             |               |                                   | 1                             | Yes                                                |
|             |               |                                   | 2                             | Yes                                                |
|             |               |                                   | 3                             | Yes                                                |
|             |               |                                   | 5                             | Yes                                                |
|             |               |                                   | 6                             | Yes                                                |
|             |               |                                   | 7                             | Yes                                                |
|             |               |                                   | 8                             | Yes                                                |
|             |               |                                   | 9                             | Yes                                                |
|             |               |                                   | Sleep                         | Yes                                                |
|             |               |                                   | Mute                          | Yes                                                |
|             |               |                                   | Volume Up / <u>Left</u>       | No                                                 |
|             |               |                                   | Volume Down / <u>Right</u>    | No                                                 |
|             |               |                                   | Volume Op<br>Volume Down      | Yes                                                |
| 1           |               |                                   | CH Down                       | No                                                 |
|             |               |                                   | CH Up                         | No                                                 |
|             |               |                                   | Menu                          | No                                                 |
|             |               |                                   | Up                            | No                                                 |
|             |               |                                   | Loft                          | N0<br>Ves                                          |
|             |               |                                   | Right                         | Yes                                                |
|             |               |                                   | Enter / CH List               | Yes                                                |
| 1           |               |                                   | Exit / Cancel                 | Yes                                                |
| 1           |               |                                   | Freeze frame                  | No                                                 |
| 1           |               |                                   | Subtitle                      | Yes                                                |
| 1           |               |                                   | Play                          | Yes                                                |
| 1           |               |                                   | Stop                          | Yes                                                |
| 1           |               |                                   | Eject                         | Yes                                                |
| 1           |               |                                   | TV / DVD                      | Yes                                                |
| 1           |               |                                   | NVD Menu                      | res<br>Yes                                         |
| 1           |               |                                   | Top Menu                      | Yes                                                |
| 1           |               |                                   | Repeat A-B                    | Yes                                                |
| 1           |               |                                   | Jump                          | Yes                                                |
| L           |               |                                   | CH RTN/Zoom                   | Yes                                                |

|      |          |                                                                                                    |                                                                                                    | Voc                                                                |                                                                                                    |  |
|------|----------|----------------------------------------------------------------------------------------------------|----------------------------------------------------------------------------------------------------|--------------------------------------------------------------------|----------------------------------------------------------------------------------------------------|--|
|      |          | TIEXT Reys                                                                                                    |                                                                                                    | Tes                                                                |                                                                                                    |  |
|      |          |                                                                                                    | Reveal / Skip                                                                                                    |                                                                    | No                                                                                                    |  |
|      |          |                                                                                                    | Sub Page / Search+                                                                                                    | Yes                                                                |                                                                                                    |  |
|      |          |                                                                                                    | Reveal / Search-                                                                                                    | Yes                                                                |                                                                                                    |  |
|      |          |                                                                                                    | Reveal                                                                                                    |                                                                    | No                                                                                                    |  |
|      |          |                                                                                                    | Display Cancel                                                                                                    |                                                                    | No                                                                                                    |  |
|      |          |                                                                                                    |                                                                                                    | Voc                                                                | 110                                                                                                    |  |
|      |          |                                                                                                    | Anala                                                                                                    | Tes Vee                                                            |                                                                                                    |  |
|      |          |                                                                                                    | Angle                                                                                                    | res                                                                |                                                                                                    |  |
|      |          |                                                                                                    | Marker                                                                                                    | Yes                                                                |                                                                                                    |  |
|      |          |                                                                                                    | F.T.B / Skip+                                                                                                    | Yes                                                                |                                                                                                    |  |
|      |          |                                                                                                    | Skip-                                                                                                    | Yes                                                                |                                                                                                    |  |
|      |          |                                                                                                    | Slow+ / Blue                                                                                                    | Yes                                                                |                                                                                                    |  |
|      |          |                                                                                                    | Slow- / Bed                                                                                                    | Yes                                                                |                                                                                                    |  |
|      |          |                                                                                                    | Dian Mada Mallan                                                                                                    | Tes Vee                                                            |                                                                                                    |  |
|      |          |                                                                                                    |                                                                                                    | res                                                                |                                                                                                    |  |
|      |          |                                                                                                    | Green/Pause                                                                                                    | Yes                                                                |                                                                                                    |  |
|      |          |                                                                                                    | Normal                                                                                                    |                                                                    | No                                                                                                    |  |
|      |          |                                                                                                    | F/T/B(Expand)                                                                                                    |                                                                    | No                                                                                                    |  |
|      |          |                                                                                                    | F/T/B(Expand) / Normal                                                                                                    |                                                                    | No                                                                                                    |  |
|      |          |                                                                                                    | Quick View                                                                                                    |                                                                    | No                                                                                                    |  |
|      |          |                                                                                                    | Sub Page / Quick View                                                                                                    |                                                                    | No                                                                                                    |  |
|      |          |                                                                                                    |                                                                                                    |                                                                    | No.                                                                                                    |  |
|      |          |                                                                                                    | Ор/СН Ор                                                                                                    |                                                                    | INO                                                                                                    |  |
|      |          |                                                                                                    | Up <u>/CHUp/PageUp</u>                                                                                                    | Yes                                                                |                                                                                                    |  |
|      |          |                                                                                                    | CH Up / Page Up                                                                                                    |                                                                    | No                                                                                                    |  |
|      |          |                                                                                                    | Down / CH Down                                                                                                    |                                                                    | No                                                                                                    |  |
|      |          |                                                                                                    | Down / CH Down / Page Down                                                                                                    | Yes                                                                |                                                                                                    |  |
|      |          |                                                                                                    | CH Down / Page Down                                                                                                    |                                                                    | Νο                                                                                                    |  |
|      |          |                                                                                                    | Reset                                                                                                    |                                                                    | No                                                                                                    |  |
|      |          |                                                                                                    | 1.0000                                                                                                    | Ver                                                                | INU                                                                                                    |  |
|      |          |                                                                                                    | Audio                                                                                                    | Yes                                                                |                                                                                                    |  |
|      |          |                                                                                                    | Reset / Audio 1/2                                                                                                    |                                                                    | No                                                                                                    |  |
| G-12 | Features | Power On Memory                                                                                                    |                                                                                                    | Yes                                                                |                                                                                                    |  |
|      |          | Auto Shut Off                                                                                                    |                                                                                                    | Yes                                                                |                                                                                                    |  |
|      |          | Just Clock Function                                                                                                    |                                                                                                    |                                                                    | No                                                                                                    |  |
|      |          | Game Position                                                                                                    |                                                                                                    |                                                                    | No                                                                                                    |  |
|      |          | DND                                                                                                    |                                                                                                    | Vee                                                                | 110                                                                                                    |  |
|      |          | DNR                                                                                                    |                                                                                                    | res                                                                |                                                                                                    |  |
|      |          |                                                                                                    |                                                                                                    | 3D                                                                 |                                                                                                    |  |
|      |          | Comb Filter                                                                                                    |                                                                                                    | Yes                                                                |                                                                                                    |  |
|      |          |                                                                                                    |                                                                                                    | 3D                                                                 |                                                                                                    |  |
|      |          | Auto Set Up (Fast installation)                                                                                         | Auto tuning (Analog tuner)                                                                                                    | Yes                                                                |                                                                                                    |  |
|      |          |                                                                                                    | CH sort                                                                                                    | Yes                                                                |                                                                                                    |  |
|      |          |                                                                                                    | ΔΤS                                                                                                    | Ves                                                                |                                                                                                    |  |
|      |          |                                                                                                    | Auto alaak (Analag tunar)                                                                                                    | 103                                                                | No                                                                                                    |  |
|      |          |                                                                                                    | Auto clock (Analog tuner)                                                                                                    | N/                                                                 | NU                                                                                                    |  |
|      |          |                                                                                                    |                                                                                                    | Yes                                                                |                                                                                                    |  |
|      |          |                                                                                                    | Flug III Start                                                                                                    | 100                                                                |                                                                                                    |  |
|      |          | Picture Setting(TV)                                                                                                    | Picture Preference                                                                                                    | Yes                                                                |                                                                                                    |  |
|      |          | Picture Setting(TV)                                                                                                    | Picture Preference<br>Brightness , Contrast , Color                                                                                                    | Yes                                                                |                                                                                                    |  |
|      |          | Picture Setting(TV)                                                                                                    | Picture Preference<br>Brightness , Contrast , Color<br>Tint                                                                                                    | Yes<br>Yes<br>Yes                                                  |                                                                                                    |  |
|      |          | Picture Setting(TV)                                                                                                    | Pidg II staft Picture Preference Brightness , Contrast , Color Tint Sharpness                                                                                                    | Yes<br>Yes<br>Yes<br>Yes                                           |                                                                                                    |  |
|      |          | Picture Setting(TV)                                                                                                    | Pidg II statt<br>Picture Preference<br>Brightness , Contrast , Color<br>Tint<br>Sharpness<br>DNR                                                                                                    | Yes<br>Yes<br>Yes<br>Yes                                           | No                                                                                                    |  |
|      |          | Picture Setting(TV)                                                                                                    | Pidg II start Picture Preference Brightness , Contrast , Color Tint Sharpness DNR Color Temperature                                                                                                    | Yes<br>Yes<br>Yes<br>Yes                                           | No                                                                                                    |  |
|      |          | Picture Setting(TV)                                                                                                    | Picture Preference<br>Brightness , Contrast , Color<br>Tint<br>Sharpness<br>DNR<br>Color Temperature                                                                                                    | Yes<br>Yes<br>Yes<br>Yes<br>Yes                                    | No                                                                                                    |  |
|      |          | Picture Setting(TV)                                                                                                    | Picture Preference<br>Brightness , Contrast , Color<br>Tint<br>Sharpness<br>DNR<br>Color Temperature<br>Blue Back                                                                                                    | Yes<br>Yes<br>Yes<br>Yes<br>Yes                                    | No                                                                                                    |  |
|      |          | Picture Setting(TV)                                                                                                    | Pidg II staft Picture Preference Brightness , Contrast , Color Tint Sharpness DNR Color Temperature Blue Back Backlight Control                                                                                                    | Yes<br>Yes<br>Yes<br>Yes<br>Yes<br>Yes<br>Yes                      | No                                                                                                    |  |
|      |          | Picture Setting(TV)                                                                                                    | Pilg II statt Picture Preference Brightness , Contrast , Color Tint Sharpness DNR Color Temperature Blue Back Backlight Control Film Mode                                                                                                    | Yes<br>Yes<br>Yes<br>Yes<br>Yes<br>Yes<br>Yes                      | No                                                                                                    |  |
|      |          | Picture Setting(TV) Picture Setting(PC)                                                                                 | Pidg II staft Picture Preference Brightness , Contrast , Color Tint Sharpness DNR Color Temperature Blue Back Backlight Control Film Mode BRIGHTNESS , CONTRAST                                                                                                    | Yes<br>Yes<br>Yes<br>Yes<br>Yes<br>Yes<br>Yes                      | No                                                                                                    |  |
|      |          | Picture Setting(TV) Picture Setting(PC)                                                                                 | Picture Preference<br>Brightness , Contrast , Color<br>Tint<br>Sharpness<br>DNR<br>Color Temperature<br>Blue Back<br>Backlight Control<br>Film Mode<br>BRIGHTNESS , CONTRAST<br>HOR POSITION , VER POSITION                                                                                                    | Yes<br>Yes<br>Yes<br>Yes<br>Yes<br>Yes<br>Yes<br>Yes               | No                                                                                                    |  |
|      |          | Picture Setting(TV) Picture Setting(PC)                                                                                 | Picture Preference<br>Brightness , Contrast , Color<br>Tint<br>Sharpness<br>DNR<br>Color Temperature<br>Blue Back<br>Backlight Control<br>Film Mode<br>BRIGHTNESS , CONTRAST<br>HOR POSITION , VER POSITION<br>PHASE , CLOCK                                                                                                    | Yes<br>Yes<br>Yes<br>Yes<br>Yes<br>Yes<br>Yes<br>Yes<br>Yes<br>Yes | No                                                                                                    |  |
|      |          | Picture Setting(TV) Picture Setting(PC)                                                                                 | Pidg II staft Picture Preference Brightness , Contrast , Color Tint Sharpness DNR Color Temperature Blue Back Backlight Control Film Mode BRIGHTNESS , CONTRAST HOR POSITION , VER POSITION PHASE , CLOCK AUTO ADJUST                                                                                                    | Yes<br>Yes<br>Yes<br>Yes<br>Yes<br>Yes<br>Yes<br>Yes<br>Yes<br>Yes | No                                                                                                    |  |
|      |          | Picture Setting(TV) Picture Setting(PC)                                                                                 | Pilug II staft Picture Preference Brightness , Contrast , Color Tint Sharpness DNR Color Temperature Blue Back Backlight Control Film Mode BRIGHTNESS , CONTRAST HOR POSITION , VER POSITION PHASE , CLOCK AUTO ADJUST BED_CREEN_BLUE                                                                                                    | Yes<br>Yes<br>Yes<br>Yes<br>Yes<br>Yes<br>Yes<br>Yes<br>Yes        | No<br>No<br>No                                                                                                    |  |
|      |          | Picture Setting(TV) Picture Setting(PC)                                                                                 | Pilug II staft Picture Preference Brightness , Contrast , Color Tint Sharpness DNR Color Temperature Blue Back Backlight Control Film Mode BRIGHTNESS , CONTRAST HOR POSITION , VER POSITION PHASE , CLOCK AUTO ADJUST RED , GREEN , BLUE Backlight                                                                                                    | Yes<br>Yes<br>Yes<br>Yes<br>Yes<br>Yes<br>Yes<br>Yes<br>Yes<br>Yes | No<br>No<br>No                                                                                                    |  |
|      |          | Picture Setting(TV) Picture Setting(PC)                                                                                 | Picture Preference<br>Brightness , Contrast , Color<br>Tint<br>Sharpness<br>DNR<br>Color Temperature<br>Blue Back<br>Backlight Control<br>Film Mode<br>BRIGHTNESS , CONTRAST<br>HOR POSITION , VER POSITION<br>PHASE , CLOCK<br>AUTO ADJUST<br>RED , GREEN , BLUE<br>Backlight                                                                                                    | Yes<br>Yes<br>Yes<br>Yes<br>Yes<br>Yes<br>Yes<br>Yes<br>Yes<br>Yes | No<br>No<br>No                                                                                                    |  |
|      |          | Picture Setting(TV) Picture Setting(PC)                                                                                 | Pidg In Staft Picture Preference Brightness, Contrast, Color Tint Sharpness DNR Color Temperature Blue Back Backlight Control Film Mode BRIGHTNESS, CONTRAST HOR POSITION, VER POSITION PHASE, CLOCK AUTO ADJUST RED, GREEN, BLUE Backlight WXGA INPUT                                                                                                    | Yes<br>Yes<br>Yes<br>Yes<br>Yes<br>Yes<br>Yes<br>Yes<br>Yes<br>Yes | No<br>No<br>No                                                                                                    |  |
|      |          | Picture Setting(TV) Picture Setting(PC)                                                                                 | Pidg II staft Picture Preference Brightness , Contrast , Color Tint Sharpness DNR Color Temperature Blue Back Backlight Control Film Mode BRIGHTNESS , CONTRAST HOR POSITION , VER POSITION PHASE , CLOCK AUTO ADJUST RED , GREEN , BLUE Backlight WXGA INPUT WVGA INPUT                                                                                                    | Yes<br>Yes<br>Yes<br>Yes<br>Yes<br>Yes<br>Yes<br>Yes<br>Yes<br>Yes | No<br>No<br>No<br>No                                                                                                    |  |
|      |          | Picture Setting(TV) Picture Setting(PC) Audio                                                                           | Pilug II staft Picture Preference Brightness , Contrast , Color Tint Sharpness DNR Color Temperature Blue Back Backlight Control Film Mode BRIGHTNESS , CONTRAST HOR POSITION , VER POSITION PHASE , CLOCK AUTO ADJUST RED , GREEN , BLUE Backlight WXGA INPUT WVGA INPUT Nicam                                                                                                    | Yes<br>Yes<br>Yes<br>Yes<br>Yes<br>Yes<br>Yes<br>Yes<br>Yes<br>Yes | No<br>No<br>No<br>No                                                                                                    |  |
|      |          | Picture Setting(TV) Picture Setting(PC) Audio                                                                           | Picture Preference Brightness , Contrast , Color Tint Sharpness DNR Color Temperature Blue Back Backlight Control Film Mode BRIGHTNESS , CONTRAST HOR POSITION , VER POSITION PHASE , CLOCK AUTO ADJUST RED , GREEN , BLUE Backlight WXGA INPUT WVGA INPUT Nicam Tone Control (Bass/Treble/Balance)                                                                                                    | Yes<br>Yes<br>Yes<br>Yes<br>Yes<br>Yes<br>Yes<br>Yes<br>Yes<br>Yes | No<br>No<br>No<br>No                                                                                                    |  |
|      |          | Picture Setting(TV) Picture Setting(PC) Audio                                                                           | Picture Preference<br>Brightness , Contrast , Color<br>Tint<br>Sharpness<br>DNR<br>Color Temperature<br>Blue Back<br>Backlight Control<br>Film Mode<br>BRIGHTNESS , CONTRAST<br>HOR POSITION , VER POSITION<br>PHASE , CLOCK<br>AUTO ADJUST<br>RED , GREEN , BLUE<br>Backlight<br>WXGA INPUT<br>WVGA INPUT<br>Nicam<br>Tone Control (Bass/Treble/Balance)<br>Surround                                                                                                    | Yes<br>Yes<br>Yes<br>Yes<br>Yes<br>Yes<br>Yes<br>Yes<br>Yes<br>Yes | No<br>No<br>No<br>No                                                                                                    |  |
|      |          | Picture Setting(TV) Picture Setting(PC) Audio                                                                           | Pidg II staft Picture Preference Brightness , Contrast , Color Tint Sharpness DNR Color Temperature Blue Back Backlight Control Film Mode BRIGHTNESS , CONTRAST HOR POSITION , VER POSITION PHASE , CLOCK AUTO ADJUST RED , GREEN , BLUE Backlight WXGA INPUT WVGA INPUT WVGA INPUT Nicam Tone Control (Bass/Treble/Balance) Surround BRF                                                                                                    | Yes<br>Yes<br>Yes<br>Yes<br>Yes<br>Yes<br>Yes<br>Yes<br>Yes<br>Yes | No<br>No<br>No<br>No<br>No                                                                                                    |  |
|      |          | Picture Setting(TV) Picture Setting(PC) Audio                                                                           | Pidg II staft Picture Preference Brightness , Contrast , Color Tint Sharpness DNR Color Temperature Blue Back Backlight Control Film Mode BRIGHTNESS , CONTRAST HOR POSITION , VER POSITION PHASE , CLOCK AUTO ADJUST RED , GREEN , BLUE Backlight WXGA INPUT WVGA INPUT WVGA INPUT Nicam Tone Control (Bass/Treble/Balance) Surround BBE SRS WOW (SRS 3D/Eccus/Tru Bass)                                                                                                    | Yes<br>Yes<br>Yes<br>Yes<br>Yes<br>Yes<br>Yes<br>Yes<br>Yes<br>Yes | No<br>No<br>No<br>No<br>No<br>No<br>No<br>No                                                                                                    |  |
|      |          | Picture Setting(TV) Picture Setting(PC) Audio                                                                           | Pidg In Staft Picture Preference Brightness , Contrast , Color Tint Sharpness DNR Color Temperature Blue Back Backlight Control Film Mode BRIGHTNESS , CONTRAST HOR POSITION , VER POSITION PHASE , CLOCK AUTO ADJUST RED , GREEN , BLUE Backlight WXGA INPUT WVGA INPUT WVGA INPUT Nicam Tone Control (Bass/Treble/Balance) Surround BBE SRS WOW (SRS 3D/Focus/Tru Bass) Verifiel Auric Out                                                                                                    | Yes<br>Yes<br>Yes<br>Yes<br>Yes<br>Yes<br>Yes<br>Yes<br>Yes<br>Yes | No<br>No<br>No<br>No<br>No<br>No<br>No<br>No                                                                                                    |  |
|      |          | Picture Setting(TV) Picture Setting(PC) Audio                                                                           | Pidg II staft Picture Preference Brightness , Contrast , Color Tint Sharpness DNR Color Temperature Blue Back Backlight Control Film Mode BRIGHTNESS , CONTRAST HOR POSITION , VER POSITION PHASE , CLOCK AUTO ADJUST RED , GREEN , BLUE Backlight WXGA INPUT WVGA INPUT WVGA INPUT Nicam Tone Control (Bass/Treble/Balance) Surround BBE SRS WOW (SRS 3D/Focus/Tru Bass) Variable Audio Out                                                                                                    | Yes<br>Yes<br>Yes<br>Yes<br>Yes<br>Yes<br>Yes<br>Yes<br>Yes<br>Yes | No<br>No<br>No<br>No<br>No<br>No<br>No<br>No<br>No<br>No<br>No<br>No                                                                                                    |  |
|      |          | Picture Setting(TV) Picture Setting(PC) Audio Tuning                                                                    | Pidg II staft Picture Preference Brightness , Contrast , Color Tint Sharpness DNR Color Temperature Blue Back Backlight Control Film Mode BRIGHTNESS , CONTRAST HOR POSITION , VER POSITION PHASE , CLOCK AUTO ADJUST RED , GREEN , BLUE Backlight WXGA INPUT WVGA INPUT WVGA INPUT Nicam Tone Control (Bass/Treble/Balance) Surround BBE SRS WOW (SRS 3D/Focus/Tru Bass) Variable Audio Out Auto Tuning                                                                                                    | Yes<br>Yes<br>Yes<br>Yes<br>Yes<br>Yes<br>Yes<br>Yes<br>Yes<br>Yes | No<br>No<br>No<br>No<br>No<br>No<br>No<br>No<br>No<br>No<br>No<br>No                                                                                                    |  |
|      |          | Picture Setting(TV) Picture Setting(PC) Audio Tuning                                                                    | Pidg II staft Picture Preference Brightness , Contrast , Color Tint Sharpness DNR Color Temperature Blue Back Backlight Control Film Mode BRIGHTNESS , CONTRAST HOR POSITION , VER POSITION PHASE , CLOCK AUTO ADJUST RED , GREEN , BLUE Backlight WXGA INPUT WVGA INPUT WVGA INPUT Nicam Tone Control (Bass/Treble/Balance) Surround BBE SRS WOW (SRS 3D/Focus/Tru Bass) Variable Audio Out Auto Tuning Manual Tuning                                                                                                    | Yes<br>Yes<br>Yes<br>Yes<br>Yes<br>Yes<br>Yes<br>Yes<br>Yes<br>Yes | No<br>No<br>No<br>No<br>No<br>No<br>No<br>No<br>No<br>No<br>No<br>No                                                                                                    |  |
|      |          | Picture Setting(TV) Picture Setting(PC) Audio Tuning                                                                    | Pidg II staft Picture Preference Brightness , Contrast , Color Tint Sharpness DNR Color Temperature Blue Back Backlight Control Film Mode BRIGHTNESS , CONTRAST HOR POSITION , VER POSITION PHASE , CLOCK AUTO ADJUST RED , GREEN , BLUE Backlight WXGA INPUT WVGA INPUT WVGA INPUT Nicam Tone Control (Bass/Treble/Balance) Surround BBE SRS WOW (SRS 3D/Focus/Tru Bass) Variable Audio Out Auto Tuning Manual Tuning CH Allocation                                                                                                    | Yes<br>Yes<br>Yes<br>Yes<br>Yes<br>Yes<br>Yes<br>Yes<br>Yes<br>Yes | No<br>No<br>No<br>No<br>No<br>No<br>No<br>No<br>No<br>No                                                                                                    |  |
|      |          | Picture Setting(TV) Picture Setting(PC) Audio Tuning Lock (Analog)                                                      | Pidg in start         Picture Preference         Brightness , Contrast , Color         Tint         Sharpness         DNR         Color Temperature         Blue Back         Backlight Control         Film Mode         BRIGHTNESS , CONTRAST         HOR POSITION , VER POSITION         PHASE , CLOCK         AUTO ADJUST         RED , GREEN , BLUE         Backlight         WXGA INPUT         WVGA INPUT         Nicam         Tone Control (Bass/Treble/Balance)         Surround         BBE         SRS WOW (SRS 3D/Focus/Tru Bass)         Variable Audio Out         Auto Tuning         Manual Tuning         CH Allocation         Panel Lock                                                                                                    | Yes<br>Yes<br>Yes<br>Yes<br>Yes<br>Yes<br>Yes<br>Yes<br>Yes<br>Yes | No<br>No<br>No<br>No<br>No<br>No<br>No<br>No<br>No<br>No<br>No                                                                                                    |  |
|      |          | Picture Setting(TV) Picture Setting(PC) Audio Tuning Lock (Analog)                                                      | Pidg in start         Picture Preference         Brightness , Contrast , Color         Tint         Sharpness         DNR         Color Temperature         Blue Back         Backlight Control         Film Mode         BRIGHTNESS , CONTRAST         HOR POSITION , VER POSITION         PHASE , CLOCK         AUTO ADJUST         RED , GREEN , BLUE         Backlight         WXGA INPUT         WVGA INPUT         Nicam         Tone Control (Bass/Treble/Balance)         Surround         BBE         SRS WOW (SRS 3D/Focus/Tru Bass)         Variable Audio Out         Auto Tuning         Manual Tuning         Ch Allocation         Panel Lock         Channel Lock                                                                                      | Yes<br>Yes<br>Yes<br>Yes<br>Yes<br>Yes<br>Yes<br>Yes<br>Yes<br>Yes | No<br>No<br>No<br>No<br>No<br>No<br>No<br>No<br>No<br>No<br>No<br>No<br>No<br>N                                                                                                    |  |
|      |          | Picture Setting(TV)         Picture Setting(PC)         Audio         Tuning         Lock (Analog)                      | Pidg in stant         Picture Preference         Brightness , Contrast , Color         Tint         Sharpness         DNR         Color Temperature         Blue Back         Backlight Control         Film Mode         BRIGHTNESS , CONTRAST         HOR POSITION , VER POSITION         PHASE , CLOCK         AUTO ADJUST         RED , GREEN , BLUE         Backlight         WXGA INPUT         WVGA INPUT         Nicam         Tone Control (Bass/Treble/Balance)         Surround         BBE         SRS WOW (SRS 3D/Focus/Tru Bass)         Variable Audio Out         Auto Tuning         Manual Tuning         CH Allocation         Panel Lock         Channel Lock         Hotel Lock                                                                   | Yes<br>Yes<br>Yes<br>Yes<br>Yes<br>Yes<br>Yes<br>Yes<br>Yes<br>Yes | No<br>No<br>No<br>No<br>No<br>No<br>No<br>No<br>No<br>No<br>No<br>No<br>No<br>N                                                                                                    |  |
|      |          | Picture Setting(TV) Picture Setting(PC) Audio Tuning Lock (Analog) Screen Saver                                         | Pidg in start         Picture Preference         Brightness , Contrast , Color         Tint         Sharpness         DNR         Color Temperature         Blue Back         Backlight Control         Film Mode         BRIGHTNESS , CONTRAST         HOR POSITION , VER POSITION         PHASE , CLOCK         AUTO ADJUST         RED , GREEN , BLUE         Backlight         WXGA INPUT         WVGA INPUT         Nicam         Tone Control (Bass/Treble/Balance)         Surround         BBE         SRS WOW (SRS 3D/Focus/Tru Bass)         Variable Audio Out         Auto Tuning         Manual Tuning         CH Allocation         Panel Lock         Channel Lock         Hotel Lock         Inversion                                                 | Yes<br>Yes<br>Yes<br>Yes<br>Yes<br>Yes<br>Yes<br>Yes<br>Yes<br>Yes | No<br>No<br>No<br>No<br>No<br>No<br>No<br>No<br>No<br>No<br>No<br>No<br>No                                                                                                    |  |
|      |          | Picture Setting(TV) Picture Setting(PC) Audio Tuning Lock (Analog) Screen Saver                                         | Pidg in stant         Picture Preference         Brightness , Contrast , Color         Tint         Sharpness         DNR         Color Temperature         Blue Back         Backlight Control         Film Mode         BRIGHTNESS , CONTRAST         HOR POSITION , VER POSITION         PHASE , CLOCK         AUTO ADJUST         RED , GREEN , BLUE         Backlight         WXGA INPUT         WVGA INPUT         Nicam         Tone Control (Bass/Treble/Balance)         Surround         BBE         SRS WOW (SRS 3D/Focus/Tru Bass)         Variable Audio Out         Auto Tuning         CH Allocation         Panel Lock         Channel Lock         Inversion         Full White                                                                       | Yes<br>Yes<br>Yes<br>Yes<br>Yes<br>Yes<br>Yes<br>Yes<br>Yes<br>Yes | No           No                                                                                                    |  |
|      |          | Picture Setting(TV)         Picture Setting(PC)         Audio         Tuning         Lock (Analog)         Screen Saver | Pidg in start         Picture Preference         Brightness , Contrast , Color         Tint         Sharpness         DNR         Color Temperature         Blue Back         Backlight Control         Film Mode         BRIGHTNESS , CONTRAST         HOR POSITION , VER POSITION         PHASE , CLOCK         AUTO ADJUST         RED , GREEN , BLUE         Backlight         WXGA INPUT         WVGA INPUT         WVGA INPUT         Nicam         Tone Control (Bass/Treble/Balance)         Surround         BBE         SRS WOW (SRS 3D/Focus/Tru Bass)         Variable Audio Out         Auto Tuning         Manual Tuning         CH Allocation         Panel Lock         Channel Lock         Inversion         Full White         Surge Opume          | Yes<br>Yes<br>Yes<br>Yes<br>Yes<br>Yes<br>Yes<br>Yes<br>Yes<br>Yes | No           No                                                                  |  |
|      |          | Picture Setting(TV)         Picture Setting(PC)         Audio         Tuning         Lock (Analog)         Screen Saver | Pidg in start         Picture Preference         Brightness , Contrast , Color         Tint         Sharpness         DNR         Color Temperature         Blue Back         Backlight Control         Film Mode         BRIGHTNESS , CONTRAST         HOR POSITION , VER POSITION         PHASE , CLOCK         AUTO ADJUST         RED , GREEN , BLUE         Backlight         WXGA INPUT         WVGA INPUT         Nicam         Tone Control (Bass/Treble/Balance)         Surround         BBE         SRS WOW (SRS 3D/Focus/Tru Bass)         Variable Audio Out         Auto Tuning         Manual Tuning         CH Allocation         Panel Lock         Channel Lock         Inversion         Full White         Screen Saver         Strip for the form | Yes<br>Yes<br>Yes<br>Yes<br>Yes<br>Yes<br>Yes<br>Yes<br>Yes<br>Yes | No           No           No |  |
|      |          | Picture Setting(TV) Picture Setting(PC) Audio Tuning Lock (Analog) Screen Saver                                         | Pidg in stant         Picture Preference         Brightness , Contrast , Color         Tint         Sharpness         DNR         Color Temperature         Blue Back         Backlight Control         Film Mode         BRIGHTNESS , CONTRAST         HOR POSITION , VER POSITION         PHASE , CLOCK         AUTO ADJUST         RED , GREEN , BLUE         Backlight         WXGA INPUT         WVGA INPUT         Nicam         Tone Control (Bass/Treble/Balance)         Surround         BBE         SRS WOW (SRS 3D/Focus/Tru Bass)         Variable Audio Out         Auto Tuning         Manual Tuning         CH Allocation         Panel Lock         Hotel Lock         Inversion         Full White         Screen Saver         Static Image         | Yes<br>Yes<br>Yes<br>Yes<br>Yes<br>Yes<br>Yes<br>Yes<br>Yes<br>Yes | No           No           No |  |
|      |          | Picture Setting(TV) Picture Setting(PC) Audio Tuning Lock (Analog) Screen Saver Black Side Panel                        | Pidg in start         Picture Preference         Brightness , Contrast , Color         Tint         Sharpness         DNR         Color Temperature         Blue Back         Backlight Control         Film Mode         BRIGHTNESS , CONTRAST         HOR POSITION , VER POSITION         PHASE , CLOCK         AUTO ADJUST         RED , GREEN , BLUE         Backlight         WXGA INPUT         WVGA INPUT         Nicam         Tone Control (Bass/Treble/Balance)         Surround         BBE         SRS WOW (SRS 3D/Focus/Tru Bass)         Variable Audio Out         Auto Tuning         Manual Tuning         CH Allocation         Panel Lock         Channel Lock         Inversion         Full White         Screen Saver         Static Image       | Yes<br>Yes<br>Yes<br>Yes<br>Yes<br>Yes<br>Yes<br>Yes<br>Yes<br>Yes | No<br>No<br>No<br>No<br>No<br>No<br>No<br>No<br>No<br>No<br>No<br>No<br>No<br>N                                                                                                    |  |

|          | T'Text           |                    |                        | Yes                                         |
|----------|------------------|--------------------|------------------------|---------------------------------------------|
|          |                  |                    | Text type              | Fastext / Toptext                           |
|          |                  |                    | Text Language          | English French Swedish Hungarian            |
|          |                  |                    | Toxt Earlyddyo         | Turkish German Portuguese Spanish           |
|          |                  |                    |                        | Halian Gradi, Claudian Duration, Deliah     |
|          |                  |                    |                        | Italian, Greek, Slovaklan, Russian, Polish, |
|          |                  |                    |                        | Czech, Rumanian, Estonian, Lettish,         |
|          |                  |                    |                        | Lithuanian, Ukrainian, Croatian, Slovenian, |
|          |                  |                    |                        | Latvian                                     |
|          | Wide Mode (Al    | ITO/4:3/EULL SCI   | REEN/16:9/CINEMA/14:9) | Yes                                         |
|          | Poset TV Setti   | na                 |                        | Voc                                         |
|          |                  | ng                 |                        | les N-                                      |
|          | HD Zoom          |                    |                        | NO                                          |
|          | Picture Scroll ( | Vertical Position) |                        | Yes                                         |
|          | PFC(Power Fa     | ctor circuit)      |                        | No                                          |
|          | Freeze frame     |                    |                        | No                                          |
|          | HD-Ready         |                    |                        | Yes                                         |
|          | Plug and Play    |                    |                        | No                                          |
|          | Scart Spec       | Scart1             | ۵\/ in                 | Ves                                         |
|          | Ocart Opec       | ocarri             |                        | Voc (Tupor/Monitor)                         |
|          |                  |                    | AV OUL                 |                                             |
|          |                  |                    | S-Video In             | NO                                          |
|          |                  |                    | RGB in                 | Yes                                         |
|          |                  | Scart2             | AV in                  | No                                          |
|          |                  |                    | AV out                 | No                                          |
|          |                  |                    | S-Video in             | No                                          |
|          |                  |                    | RGB in                 | No                                          |
|          | PC Monitor Inc   | w it               |                        | Vas                                         |
|          |                  |                    | V/CA (640-400)         |                                             |
|          |                  |                    | VGA (04UX48U)          |                                             |
|          |                  |                    | VGA (720x400)          | No                                          |
|          |                  |                    | WVGA (848x480)         | No                                          |
|          |                  |                    | SVGA (800x600)         | Yes (60Hz)                                  |
|          |                  |                    | XGA (1024x768)         | Yes (60Hz)                                  |
|          |                  |                    | WXGA (1280v768)        |                                             |
|          |                  |                    | M/VCA (1200x700)       |                                             |
|          |                  |                    | WXGA (1280x720)        |                                             |
|          |                  |                    | WXGA (1360x768)        | Yes (60Hz)                                  |
|          |                  |                    | SXGA (1280x1024)       | No                                          |
|          | HDMI Input       |                    |                        | Yes                                         |
|          |                  |                    | VGA (640×480)          | Yes (60Hz)                                  |
|          |                  |                    | 720×480i (4:3)         | Yes (60Hz)                                  |
|          |                  |                    | 720×480; (16:0)        |                                             |
|          |                  |                    | 7204001 (10.3)         |                                             |
|          |                  |                    | 720×480p (4:3)         | Yes (bUHZ)                                  |
|          |                  |                    | 720×480p (16:9)        | Yes (60Hz)                                  |
|          |                  |                    | 720×576i (4:3)         | Yes (50Hz)                                  |
|          |                  |                    | 720×576i (16:9)        | Yes (50Hz)                                  |
|          |                  |                    | 720×576p (4:3)         | Yes (50Hz)                                  |
|          |                  |                    | 720x576p (16:9)        |                                             |
|          |                  |                    | 1280×720 -             |                                             |
|          |                  |                    | 1280×720p              |                                             |
|          |                  |                    | 1920×10801             | Yes (50/60HZ)                               |
|          | Component Inp    | out                |                        | Yes                                         |
|          |                  |                    | 720×480i (4:3)         | Yes (60Hz)                                  |
|          |                  |                    | 720×480i (16:9)        | Yes (60Hz)                                  |
|          |                  |                    | 720×480p (4:3)         | Yes (60Hz)                                  |
|          |                  |                    | 720×480p (16·9)        | Yes (60Hz)                                  |
|          |                  |                    | 720×576i (4.2)         |                                             |
|          |                  |                    | 720005721 (4.3)        |                                             |
|          |                  |                    | /20×5/6i (16:9)        | Yes (50Hz)                                  |
|          |                  |                    | 720×576p (4:3)         | Yes (50Hz)                                  |
|          |                  |                    | 720×576p (16:9)        | Yes (50Hz)                                  |
|          |                  |                    | 1280×720p              | Yes (50/60Hz)                               |
|          |                  |                    | 1920×1080i             | Yes (50/60Hz)                               |
|          | Wall Mount       |                    | Size W x H(mm)         | Yes (100 x 100)                             |
|          |                  |                    |                        | M4 v 10                                     |
|          | Technol          |                    | SULEW SIZE             |                                             |
| ⊢eatures | I ray Lock       |                    |                        | Yes                                         |
| (DVD)    | WMA              |                    |                        | No                                          |
|          | JPEG             |                    |                        | Yes                                         |
|          | Video CD Play    | back               |                        | Yes                                         |
|          | SVCD Playbac     | k                  |                        | No                                          |
|          | MP3 Playback     |                    |                        | Yes                                         |
|          | Divy Playback    |                    |                        | Yes                                         |
|          | DIVA I IAYDAGK   |                    | DME Support            | No                                          |
|          | DUTUE            |                    |                        |                                             |
|          | Digital Out      |                    | (Dolby Digital)        | Yes                                         |
|          |                  |                    | (MPEG)                 | Yes                                         |
|          |                  |                    | (PCM)                  | Yes                                         |
|          |                  |                    | (DTS)                  | Yes                                         |
|          | Down Mix Out     |                    | (Dolby Digital)        | Yes                                         |
|          |                  |                    | (DTS)                  | No                                          |
|          | 20.0             |                    | (010)                  | INU NI C                                    |
|          | 3D Surround      |                    |                        | NO                                          |
|          | Closed Caption   | ו                  |                        | No                                          |
|          | Screen Saver     |                    |                        | No                                          |
|          | Audio DAC        |                    |                        | 192kHz / 24bit                              |
|          |                  |                    |                        |                                             |

| G-13 | Accessories | Owner's Manual     | (Full)              | Language                       | English                         |                         |
|------|-------------|--------------------|---------------------|--------------------------------|---------------------------------|-------------------------|
|      |             |                    | (Simplified)        |                                | Turkish, Greek, Polish          | , German, French, Dutch |
|      |             |                    |                     | w/Guarantee Card               | 1                               | No                      |
|      |             | Remote Control L   | Unit                |                                | Yes                             |                         |
|      |             | Rod Antenna        |                     |                                | 1                               | No                      |
|      |             |                    |                     | Poles                          | -                               |                         |
|      |             |                    |                     | Terminal                       | -                               |                         |
|      |             | Loop Antenna (W    | // Antenna Change   | Plug)                          | 1                               | No                      |
|      |             |                    | •                   | Terminal                       | -                               |                         |
|      |             | U/V Mixer          |                     |                                |                                 | No                      |
|      |             | DC Car Cord (Ce    | enter+)             |                                |                                 | No                      |
|      |             | Guarantee Card     |                     |                                | 1                               | No                      |
|      |             | Warning Sheet      |                     |                                |                                 | No                      |
|      |             | Circuit Diagram    |                     |                                |                                 | No                      |
|      |             | Antenna Change     | Plua                |                                |                                 | No                      |
|      |             | Service Eacility I | iet                 |                                |                                 | No                      |
|      |             | Important Safegu   | Jard                |                                |                                 | No                      |
|      |             |                    | n Sheet             |                                |                                 | No                      |
|      |             | Dew/Anc Caulion    |                     |                                | Vaa                             | 10                      |
|      |             | Quick Set-up She   |                     | ation vouchor)                 | fes                             | No                      |
|      |             | Carbon Noutral C   | I (Flee DVD ledelli |                                |                                 | No                      |
|      |             |                    | Jentificate         |                                | l No.                           | NO                      |
|      |             | Battery            |                     |                                | Yes                             |                         |
|      |             |                    |                     |                                | UIM-4 x 2 pcs                   | NI-                     |
|      |             |                    |                     | UEM Brand                      |                                 | NO                      |
|      |             | AC Adapter         | • • • •             |                                |                                 | No                      |
|      |             | AC Cord (for AC    | Adapter)            |                                |                                 | No                      |
|      |             | AC Cord            |                     |                                | Yes                             |                         |
|      |             | AV Cord (2Pin-1F   | Pin)                |                                |                                 | No                      |
|      |             | RF Cable           |                     |                                | Yes                             |                         |
|      |             | HDMI-DVI Cable     |                     |                                | 1                               | No                      |
|      |             | Helpline Sheet     |                     |                                | 1                               | No                      |
|      |             | 300 ohm to 75 oh   | hm Antenna Adapte   | er                             | 1                               | No                      |
|      |             | Sheet Information  | n (GOST)            |                                | 1                               | No                      |
| G-14 | Interface   | Switch             | Side                | Power (Tact)                   | Yes                             |                         |
|      |             |                    |                     | System Select                  |                                 | No                      |
|      |             |                    |                     | Main Power SW                  | 1                               | No                      |
|      |             |                    |                     | Channel Up/Menu Up/Play        | Yes                             |                         |
|      |             |                    |                     | Channel Down/Menu Down/Stop    | Yes                             |                         |
|      |             |                    |                     | Volume Up/Menu >               | Yes                             |                         |
|      |             |                    |                     | Volume Down/Menu <             | Yes                             |                         |
|      |             |                    |                     | Play                           | 100                             | No (CH+ Alternative)    |
|      |             |                    |                     | Fiect                          | Ves                             |                         |
|      |             |                    |                     | Skipt Soorabt                  | 103                             | No                      |
|      |             |                    |                     | Skip Soarch                    |                                 | No                      |
|      |             |                    |                     | Skip-, Search-                 |                                 |                         |
|      |             |                    |                     | Japut Select / Enter           | Noo I                           | No (CH- Alternative)    |
|      |             |                    |                     | Mague                          | res Ver                         |                         |
|      |             | L. P. d.           |                     |                                |                                 | <u></u>                 |
|      |             | Indicator          |                     | Power/Stand-by/EPG Timer       | Yes(GREEN / RED /               | -)                      |
| L    | ł           | <b>-</b> · ·       | 0.1                 |                                |                                 | NO                      |
|      |             | Terminals          | Side                | CI Card Slot                   |                                 | NO                      |
|      |             |                    | Rear                | Video Input 1                  | RCA x 1 (AV2)                   |                         |
|      |             |                    |                     | Audio Input 1                  | RCA x 2(L/MONO, R)              | (AV2)                   |
|      |             |                    |                     | S- Input 1                     | Yes (AV2)                       |                         |
|      |             |                    |                     | Video Input 2                  |                                 | No                      |
|      |             |                    |                     | Audio Input 2                  |                                 | No                      |
|      |             |                    |                     | S- Input 2                     |                                 | No                      |
|      |             |                    |                     | Video Output                   | 1                               | No                      |
|      |             |                    |                     | Audio Output                   |                                 | No                      |
|      |             |                    |                     | Digital Audio Out (Coaxial)    | Yes                             |                         |
|      |             |                    |                     | Component In                   | Yes                             |                         |
|      |             |                    |                     | Audio Input (Component In use) | RCA x 2(L/MONO, R)              |                         |
| 1    |             |                    |                     | Sub Woofer Output              |                                 | No                      |
| 1    |             |                    |                     | Diversity                      | -                               | No                      |
|      |             |                    |                     | Ext Speaker                    |                                 | No                      |
|      |             |                    |                     | DC Jack 12V(Center +)          | 1                               | No                      |
|      |             |                    |                     | Other Terminal                 | Headnhone                       |                         |
|      |             |                    |                     |                                |                                 |                         |
|      |             |                    |                     |                                | ин туре                         |                         |
|      |             |                    |                     |                                | Yes                             |                         |
|      |             |                    |                     | Euro Scart (21Pin)             | 1Scart (AV1)                    |                         |
|      |             |                    |                     | PC Monitor Input (D-Sub)       | Yes                             |                         |
|      |             |                    |                     | Audio Input                    | Mini Pin Jack(Ø <u>3.5)</u> , 9 | STEREO                  |
|      |             |                    |                     | HDMI Input 1                   | Yes                             |                         |
|      |             |                    |                     | Audio Input (HDMI/DVI In use)  | PC Monitor Audio Inpu           | It Alternative          |
|      |             |                    |                     | HDMI Input 2                   | 1                               | No                      |
| I    |             |                    |                     | Audio Input (HDMI/DVI In use)  |                                 | No                      |

| G-15 | Set Size    |                  | Approx. W x D x H (mm)                  | 472 x 207 x 40 | )1                 |
|------|-------------|------------------|-----------------------------------------|----------------|--------------------|
|      |             |                  | w/o Stand,Handle Approx. W x D x H (mm) | 472 x 67 x 364 |                    |
| G-16 | Weight      |                  | Net Approx.                             | 5.1kg          | (11.2 lbs)         |
|      |             |                  | Net w/o Stand, Handle Approx.           | 4.4kg          | (9.7 lbs)          |
|      |             |                  | Gross Approx.                           | 6.8kg          | (15.0 lbs)         |
| G-17 | Carton      | Master Carton    |                                         |                | No                 |
|      |             |                  | Content                                 |                | Sets               |
|      |             |                  | Material                                |                | - /                |
|      |             |                  | Dimensions W x D x H(mm)                | x >            | <                  |
|      |             |                  | Description of Origin                   |                | No                 |
|      |             | Gift Box         |                                         | Yes            |                    |
|      |             |                  | Material                                | Double/Full Co | lor                |
|      |             |                  | Dimensions W x D x H(mm)                | 558 x 565 x 18 | 31                 |
|      |             |                  | W/Color Photo Label                     |                | No                 |
|      |             |                  | Description of Origin                   | Yes            |                    |
|      |             | Drop Test        |                                         | 6 Surfaces     |                    |
|      |             |                  | Height (cm)                             | 80             |                    |
|      | Container   |                  | Ig                                      | 880            | Sets/40' container |
|      |             | w/Pallet         |                                         | Yes            |                    |
|      |             | w/Wrapping       |                                         | Yes            |                    |
| G-18 | Material    | Cabinet          | Cabinet Front                           | PC+ABS 94V0    | NON-HALOGEN        |
|      |             |                  | Cabinet Rear                            | PS 94V0 NON    | -DECABROM          |
|      |             | PCB              | Non-Halogen                             |                | No                 |
|      |             |                  | Eyelet                                  | Yes            |                    |
| G-19 | Environment | Environmental st | tandard requirement                     | Green procure  | ment of TOSHIBA    |
|      |             | Pb- Free         |                                         | Phase3(PHAS    | E3A)               |
|      |             |                  | Measures for Whisker                    | Yes            |                    |
|      |             | WEEE             |                                         | Yes            |                    |

| G-1        | ту         | LCD                     | LCD Size / Visual Size            | 18 95 inch / 481 4mm\/                          |
|------------|------------|-------------------------|-----------------------------------|-------------------------------------------------|
| 0-1        |            | 200                     |                                   |                                                 |
|            | System     |                         | LCD Type                          | Color TFT LCD                                   |
|            |            |                         | Number of Pixels                  | 1440(H) x 900(V)                                |
|            |            | N N                     | /iew Range Left/Right             | 80/80 degree                                    |
|            |            |                         |                                   |                                                 |
|            |            |                         | Up/Down                           | 80/80 degree                                    |
|            |            |                         | Bright Dot                        | n È 0                                           |
|            |            |                         | Zero Bright Dot Ratio             |                                                 |
|            |            | Color Sustem            |                                   |                                                 |
|            |            | COIDI System            |                                   | PAL / SECAM                                     |
|            |            | Speaker                 |                                   | 2 Speaker                                       |
|            |            |                         | Position                          | Front                                           |
|            |            |                         | Size                              | 15 x 28 inch                                    |
|            |            |                         |                                   |                                                 |
|            |            |                         | Impedance                         | 8 ohm                                           |
|            |            | Sound Output            | MAX                               | 1.5W + 1.5W                                     |
|            |            |                         | 10%(Typical)                      |                                                 |
|            |            | NTCC2 5914 42 /DAL 60H- | ie / (i j piedi)                  | Yaa                                             |
|            |            | N1303.30+4.43 /PAL00HZ  |                                   | fes                                             |
| G-2        | DVD System | Color System            |                                   | NTSC, PAL                                       |
|            |            | Disc                    |                                   | DVD, CD-DA, CD-                                 |
|            |            | Disc Diameter           |                                   | 120 mm 80 mm                                    |
|            |            | Bio Blameter            |                                   |                                                 |
|            |            | Drive                   |                                   | DSM-2                                           |
|            |            | Search speed            | Fwd                               | 4 step                                          |
|            |            |                         | Actual                            | 2-45 times (DVD/Video CD)                       |
|            |            |                         | , lotadi                          | 2 10 times (2 P2) (1000 02)                     |
|            |            |                         |                                   | 4-40 times (CD)                                 |
| I          |            |                         | Rev                               | 4 step                                          |
| I          |            |                         | Actual                            | 2-45 times (DVD/Video CD)                       |
| I          |            |                         | , lotadi                          | 4 40 times (CD)                                 |
| I          | 1          |                         |                                   | 4-40 times (CD)                                 |
| I          | 1          | Slow speed              | Fwd                               | 1/7 -1/2 times                                  |
| I          | 1          |                         | Actual                            |                                                 |
| I          |            |                         | Boy                               | 1/7 1/2 times                                   |
|            |            |                         | Rev                               | 1/7 - 1/2 times                                 |
|            |            |                         | Actual                            |                                                 |
|            |            |                         |                                   |                                                 |
|            |            |                         |                                   |                                                 |
| <b>~</b> 2 | Tuning     | Proodecating System     | Apples                            | EDENCH System                                   |
| G-3        | runing     | Broadcasting System     | Analog                            |                                                 |
|            |            |                         |                                   | B/G, D/K, I/I, L                                |
|            |            |                         |                                   |                                                 |
|            |            |                         | Digital                           |                                                 |
|            | C          | Tupor and               | System                            | 1Tunor (Analog)                                 |
|            | System     |                         | System                            | Tuner (Analog)                                  |
|            |            | Receive CH              | Destination                       | UK, I.R., CCIR Hyper+France CATV                |
|            |            | CH Coverage             | Analog                            | IreE2~E4, X~Z+2, S1~S10, E5~E12,S11~S41,E21~E69 |
|            |            |                         | Digital                           |                                                 |
|            |            |                         | Digital                           |                                                 |
|            |            |                         |                                   |                                                 |
|            |            | Intermediate Analog     |                                   | BG / II / DK, L                                 |
|            |            | Internetiate Analog     |                                   | / L' (SECAM VL)                                 |
|            |            |                         |                                   |                                                 |
|            |            | Fragueney               | Disture (ED)                      | 29 0 / 29 0 / 29 0 / 22 0MH <del>-</del>        |
|            |            | Frequency               | Picture(FP)                       | 38.9/38.9/38.9/38.9/33.9MHZ                     |
|            |            |                         | Sound(FS)                         | 33.4 / 32.9 / 32.4 / 40.4MHz                    |
|            |            |                         | FP-FS                             | 55/60/65/65MHz                                  |
|            |            | Digital                 | -                                 |                                                 |
|            |            | Digitai                 |                                   |                                                 |
|            |            | Auto Tuning Method      |                                   | ALL Band (Not C.C.I.R. CH Plan)                 |
|            |            | Preset CH               | Analog                            | 99                                              |
|            |            |                         | Digital                           |                                                 |
| I          | 1          |                         | Digital                           |                                                 |
|            |            | Stereo/Dual TV Sound    |                                   | Nicam/A2 Dual                                   |
| 1          | 1          | Tuner Sound Muting      |                                   | Yes                                             |
| G-4        | Signal     | Video Signal            | Input Level                       | 1 V p-p/75 ohm                                  |
| 1          |            |                         |                                   | 1 \/ n n/7E ohm                                 |
| 1          | 1          |                         |                                   | i v p-p//o onm                                  |
| I          |            |                         | S/N Ratio (Weighted)              | 65dB                                            |
| 1          | 1          |                         | Horizontal Resolution at DVD Mode | 400 Lines                                       |
| I          |            | PCP Signal              | Output Lovel                      |                                                 |
| 1          | 1          |                         |                                   |                                                 |
|            |            | Audio Signal            | Input Level                       | -8.0dBm/50k ohm                                 |
| I          |            |                         | Output Level at DV/               | -12.0dBm/1k ohm (-20dBFs 0dBFs=2 0Vrms)         |
|            |            |                         |                                   | 9 dBm/1k ohm (0dBm=0.775)/rmo)                  |
| I          |            |                         | at IV                             |                                                 |
| 1          | 1          |                         | Digital Output Level              | 0.5 V p-p/75 ohm                                |
| I          | 1          |                         | S/N Ratio at DVD (Weighted)       | 85dB                                            |
| I          |            |                         | Harmonic Distortion               | 0.02% (1KHz)                                    |
| 1          | 1          |                         |                                   |                                                 |
| I          |            |                         | Frequency Response : at DVD       | 4Hz - 22kHz                                     |
| 1          | 1          |                         | at Video CD                       | 4Hz - 20kHz                                     |
| I          | 1          |                         |                                   |                                                 |
| I          |            |                         |                                   | 411- 20111-                                     |
| I          |            |                         | at CD                             | 4HZ - ZUKHZ                                     |
| G-5        | Power      | Power Source            | AC                                | 220-240V AC 50Hz                                |
| I          |            |                         | DC                                |                                                 |
| I          | 1          | Power Concumption       |                                   | 55 W at AC 220 V 50 H-                          |
| I          |            | Fower Consumption       | at AC                             | DD W ALAC ZOU V DU HZ                           |
| I          | 1          |                         | at DC                             |                                                 |
| I          |            | Stand by (at AC)        | w/ EPG Timer                      |                                                 |
| I          | 1          |                         |                                   | 1 W at 220\/ 50Hz                               |
| I          |            |                         | w/o EPG Timer                     | I W ALZOUV DUMZ                                 |
| I          | 1          |                         | Per Year                          | kWh/Year                                        |
| I          | 1          | Protector               | Power Fuse                        | Yes                                             |
| <u> </u>   | Domilation |                         | Safaty                            | CE/ENI60065:2002)                               |
| 6-6        | Regulation |                         | Saiely                            |                                                 |
| I          |            |                         | Radiation                         | CE                                              |
| I          | 1          |                         | X-Radiation                       |                                                 |
|            | 1          |                         |                                   |                                                 |

| G-7  | Temperature   |                                   | Operation                     | +5°C ~ +40°C                                  |
|------|---------------|-----------------------------------|-------------------------------|-----------------------------------------------|
| Ŭ .  | remperature   |                                   | Storage                       |                                               |
|      |               |                                   |                               |                                               |
| -    |               |                                   | Space Around Unit             | 100 mm(4inch)                                 |
| G-8  | Operating Hun | nidity                            |                               | Less than 80% RH                              |
| G-9  | OSD Language  | 9                                 | (TV)                          | English, Spanish, German, French, Italian,    |
|      |               |                                   |                               | Swedish, Dutch, Russian, Portuguese,          |
|      |               |                                   |                               | Turkish Greek Finnish Polish Danish Norwegian |
|      |               |                                   |                               | English Spanish German French Italian         |
| 0.40 | Clash and     |                                   | (DVD)                         |                                               |
| G-10 | Clock and     | Sleep Timer                       | Max Time                      | 120 Min                                       |
|      | Timer         |                                   | Step                          | <u>    10    Min    </u>                      |
|      |               | On/Off Timer                      | Program(On Timer / Off Timer) | Program                                       |
|      |               | Wake Up Timer                     |                               | No                                            |
|      |               | Timer Back-up (at Power Off Mode) | more than                     | Min Sec                                       |
| G-11 | Pomoto        | Unit                              |                               | BC-PT                                         |
| 0-11 | Cantual       | Claw in Dark Remacan              |                               | No                                            |
|      | Control       |                                   |                               |                                               |
|      |               | Remocon Format                    |                               | TOSHIBA                                       |
|      |               | Format                            |                               | TOSHIBA                                       |
|      |               | Custom Code                       |                               | 40-BF h ,44-BB h ,45-BA h ,45-BC h            |
|      |               | Power Source                      | Voltage(D.C)                  | 3V                                            |
|      |               |                                   |                               | LIM-4 x 2 pcs                                 |
|      |               | Total Kova                        | 0 W 3120 X 903                | 10 Kaya                                       |
| 1    |               |                                   |                               |                                               |
| 1    |               | Keys                              | Power (Stand By)              | Yes                                           |
| 1    |               |                                   | Display / (Status)            | Yes                                           |
| 1    |               |                                   | Menu / Setup                  | Yes                                           |
|      |               |                                   | Digital Menu                  | No                                            |
|      |               |                                   | Input Select                  | Yes                                           |
|      |               |                                   |                               | No                                            |
|      |               |                                   |                               | NU                                            |
|      |               |                                   | Guide/EPG                     | No                                            |
|      |               |                                   | Picture Size                  | Yes                                           |
|      |               |                                   | 1                             | Yes                                           |
|      |               |                                   | 2                             | Yes                                           |
|      |               |                                   | 3                             | Yes                                           |
|      |               |                                   | <u> </u>                      | Voc                                           |
|      |               |                                   | 4                             | Tes                                           |
|      |               |                                   | 5                             | Yes                                           |
|      |               |                                   | 6                             | Yes                                           |
|      |               |                                   | 7                             | Yes                                           |
|      |               |                                   | 8                             | Yes                                           |
|      |               |                                   | 9                             | Yes                                           |
|      |               |                                   | 0                             | Vec                                           |
|      |               |                                   | 0                             |                                               |
|      |               |                                   | Sleep                         | Yes                                           |
|      |               |                                   | Mute                          | Yes                                           |
|      |               |                                   | Volume Up / <u>Left</u>       | No                                            |
|      |               |                                   | Volume Down / Right           | No                                            |
|      |               |                                   | Volume Up                     | Yes                                           |
| 1    |               |                                   | Volume Down                   | Yes                                           |
| 1    |               |                                   |                               | 100<br>N-                                     |
| 1    |               |                                   | CH Down                       | No                                            |
| 1    |               |                                   | СН Up                         | No                                            |
| 1    |               |                                   | Menu                          | No                                            |
| 1    |               |                                   | Up                            | No                                            |
| 1    |               |                                   | Down                          | No                                            |
| 1    |               |                                   | <br>  off                     | Yes                                           |
| 1    |               |                                   |                               | 100                                           |
| 1    |               |                                   | Right                         | res                                           |
|      |               |                                   | Enter / CH List               | Yes                                           |
| 1    |               |                                   | Exit / Cancel                 | Yes                                           |
| 1    |               |                                   | Freeze frame                  | No                                            |
| 1    |               |                                   | TV/Radio                      | No                                            |
| 1    |               |                                   | Subtitle                      | Yes                                           |
| 1    |               |                                   |                               | Vaa<br>Vaa                                    |
| 1    |               |                                   | мау                           | res                                           |
| 1    |               |                                   | Stop                          | Yes                                           |
| 1    |               |                                   | Eject                         | Yes                                           |
| 1    |               |                                   | TV / DVD                      | Yes                                           |
| 1    |               |                                   | Return                        | Yes                                           |
| 1    |               |                                   |                               | Ves                                           |
| 1    |               |                                   |                               |                                               |
| 1    |               |                                   | I op Menu                     | Yes                                           |
| 1    |               |                                   | Repeat A-B                    | Yes                                           |
| 1    |               |                                   | Jump                          | Yes                                           |
| 1    |               |                                   | CH RTN/Zoom                   | Yes                                           |

|      |          |                                 |                                    | Vac  |     |
|------|----------|---------------------------------|------------------------------------|------|-----|
|      |          | TTEXT Reys                      |                                    | 163  | NI  |
|      |          |                                 | Reveal / Skip                      |      | INO |
|      |          |                                 | Sub Page / Search+                 | Yes  |     |
|      |          |                                 | Reveal / Search-                   | Yes  |     |
|      |          |                                 | Reveal                             |      | No  |
|      |          |                                 | Display Canacl                     |      | No  |
|      |          |                                 | Display Cancel                     |      | NO  |
|      |          |                                 | HOLD                               | Yes  |     |
|      |          |                                 | Angle                              | Yes  |     |
|      |          |                                 | Marker                             | Yes  |     |
|      |          |                                 | ETB/Skin+                          | Yes  |     |
|      |          |                                 | Skin                               | Voc  |     |
|      |          |                                 |                                    | Tes  |     |
|      |          |                                 | Slow+ / Blue                       | Yes  |     |
|      |          |                                 | Slow- / Red                        | Yes  |     |
|      |          |                                 | Play Mode/Yellow                   | Yes  |     |
|      |          |                                 | Green/Pause                        | Yes  |     |
|      |          |                                 | Normal                             |      | No  |
|      |          |                                 | E/T/B/Expand)                      |      | Ne  |
|      |          |                                 | F/T/B(Expand) / Normal             |      | No  |
|      |          |                                 | F/T/B(Expand) / Normai             |      | INO |
|      |          |                                 | Quick View                         |      | No  |
|      |          |                                 | Sub Page / Quick View              |      | No  |
|      |          |                                 | Up/CH Up                           |      | No  |
|      |          |                                 | Up / CH Up / Page Up               | Yes  |     |
|      |          |                                 | CH Up / Page Up                    |      | No  |
|      |          |                                 | Down / CH Down                     |      | No  |
|      |          |                                 |                                    | Vaa  |     |
|      |          |                                 | Down / CH Down / Page Down         | Yes  |     |
|      |          |                                 | CH Down / Page Down                |      | No  |
|      |          |                                 | Reset                              |      | No  |
|      |          |                                 | Audio                              | Yes  |     |
|      |          |                                 | Reset / Audio 1/2                  | -    | No  |
| G.12 | Fosturos | Power On Memory                 |                                    | Yes  |     |
| G-12 | eatures  |                                 |                                    | 100  |     |
|      |          |                                 |                                    | Yes  |     |
|      |          | Just Clock Function             |                                    |      | No  |
|      |          | Game Position                   |                                    |      | No  |
|      |          | DNR                             |                                    | Yes  |     |
|      |          |                                 |                                    | 3D   |     |
|      |          | Comb Filter                     |                                    | Vec  |     |
|      |          | Comb Filler                     |                                    | Tes  |     |
|      |          |                                 |                                    | 3D   |     |
|      |          | Auto Set Up (Fast installation) | Auto tuning (Analog tuner)         | Yes  |     |
|      |          |                                 | CH sort                            | Yes  |     |
|      |          |                                 | ATS                                | Yes  |     |
|      |          |                                 | Auto clock (Analog tuner)          |      | No  |
|      |          |                                 | Plug in start                      | Vas  |     |
|      |          | Distance Catting (T) ()         | Distant Distant                    | Vee  |     |
|      |          | Picture Setting(TV)             | Picture Preierence                 | res  |     |
|      |          |                                 | Brightness, Contrast, Color        | Yes  |     |
|      |          |                                 | Tint                               | Yes  |     |
|      |          |                                 | Sharpness                          | Yes  |     |
|      |          |                                 | DNR                                |      | No  |
|      |          |                                 | Color Temperature                  | Yes  |     |
|      |          |                                 | Blue Back                          | Vec  |     |
|      |          |                                 |                                    | 1 es |     |
|      |          |                                 | Backlight Control                  | res  |     |
|      |          |                                 | Film Mode                          |      | No  |
|      |          | Picture Setting(PC)             | BRIGHTNESS, CONTRAST               | Yes  |     |
|      |          |                                 | HOR POSITION , VER POSITION        | Yes  |     |
|      |          |                                 | PHASE, CLOCK                       | Yes  |     |
|      |          |                                 | AUTO ADJUST                        |      | No  |
|      |          |                                 | RED GREEN BULLE                    | Yes  | -   |
|      |          |                                 | RED, GREEN, DEUE                   | Vee  |     |
|      |          |                                 |                                    | res  |     |
|      |          |                                 | WXGA INPUT                         | Yes  |     |
|      |          |                                 | WVGA INPUT                         |      | No  |
|      |          | Audio                           | Nicam                              | Yes  |     |
|      |          |                                 | Tone Control (Bass/Treble/Balance) | Yes  |     |
|      |          |                                 | Surround                           |      | No  |
|      |          |                                 | BBE                                |      | No  |
|      |          |                                 | SPS WOW (SPS 2D/Easure/True Parts) |      | No  |
|      |          |                                 |                                    |      |     |
|      |          |                                 | variable Audio Out                 |      | NO  |
|      |          | Tuning                          | Auto Tuning                        | Yes  |     |
|      |          |                                 | Manual Tuning                      | Yes  |     |
|      |          |                                 | CH Allocation                      | Yes  |     |
|      |          | Lock (Analog)                   | Panel Lock                         |      | No  |
|      |          |                                 | Channel Lock                       |      | No  |
|      |          |                                 | Hetel Look                         | Vaa  | 110 |
|      |          |                                 | HULEI LÜCK                         | res  |     |

| Screen Saver         |                 | Inversion            | No                                      |
|----------------------|-----------------|----------------------|-----------------------------------------|
| Scieen Savel         |                 | Full White           | No                                      |
|                      |                 |                      | No                                      |
|                      |                 | Screen Saver         | NO                                      |
|                      |                 | Static Image         | No                                      |
| Black Side Panel     |                 |                      | No                                      |
| CH Label             |                 |                      | Yes                                     |
| T'Text               |                 |                      | Yes                                     |
|                      |                 | Text type            | Fastext / Toptext                       |
|                      |                 | Text Language        | English , French, Swedish, Hungarian    |
|                      |                 |                      | Turkish, German, Portuguese, Spanish,   |
|                      |                 |                      | Italian Greek Slovakian Russian Polish  |
|                      |                 |                      | Czech Rumanian Estonian Lettish         |
|                      |                 |                      | Lithuanian Ukrainian Croatian Slovenian |
|                      |                 |                      | Latrian                                 |
|                      |                 |                      |                                         |
|                      | 4:3/FULL SCRE   | EN/16:9/CINEMA/14:9) | res                                     |
| Reset TV Setting     |                 |                      | Yes                                     |
| HD Zoom              |                 |                      | No                                      |
| Picture Scroll (Vert | tical Position) |                      | Yes                                     |
| PFC(Power Factor     | circuit)        |                      | No                                      |
| Freeze frame         |                 |                      | No                                      |
| HD-Ready             |                 |                      | Yes                                     |
| Plug and Plav        |                 |                      | No                                      |
| Scart Spec           | Scart1          | AV in                | Yes                                     |
| Sour open            |                 | AV out               | Yes (Tuner/Monitor)                     |
|                      |                 | S-Video in           | No                                      |
|                      |                 | BCR in               | Vaa                                     |
| -                    | 0               |                      | 1 es                                    |
|                      | Scart2          | AV In                | NO                                      |
|                      |                 | AV out               | No                                      |
|                      |                 | S-Video in           | No                                      |
|                      |                 | RGB in               | No                                      |
| PC Monitor Input     |                 |                      | Yes                                     |
|                      |                 | VGA (640x480)        | Yes (60Hz)                              |
|                      |                 | VGA (720x400)        | No                                      |
|                      |                 | WVGA (848x480)       | No                                      |
|                      |                 | SVGA (800x600)       | Yes (60Hz)                              |
|                      |                 | XGA (1024x768)       | Yes (60Hz)                              |
|                      |                 | WXGA (1220x769)      |                                         |
|                      |                 | WXGA (1200x708)      |                                         |
|                      |                 | WAGA (1200x720)      |                                         |
|                      |                 | WXGA (1360X768)      | Yes (60HZ)                              |
|                      |                 | SXGA (1280x1024)     | No                                      |
| HDMI Input           |                 |                      | Yes                                     |
|                      |                 | VGA (640×480)        | Yes (60Hz)                              |
|                      |                 | 720×480i (4:3)       | Yes (60Hz)                              |
|                      |                 | 720×480i (16:9)      | Yes (60Hz)                              |
|                      |                 | 720×480p (4:3)       | Yes (60Hz)                              |
|                      |                 | 720×480p (16:9)      | Yes (60Hz)                              |
|                      |                 | 720×576j (4:3)       | Yes (50Hz)                              |
|                      |                 | 720×576j (16:9)      | Yes (50Hz)                              |
|                      |                 | 720×576p (4:3)       | Yes (50Hz)                              |
|                      |                 | 720×576p (16:9)      | Yes (50Hz)                              |
|                      |                 | 1280x720p            |                                         |
|                      |                 | 1020~1200            |                                         |
| 0                    |                 | 1920210001           |                                         |
| Component input      |                 | 700                  |                                         |
|                      |                 | 120×4801 (4:3)       |                                         |
|                      |                 | 720×480I (16:9)      | Yes (60Hz)                              |
|                      |                 | 720×480p (4:3)       | Yes (60Hz)                              |
|                      |                 | 720×480p (16:9)      | Yes (60Hz)                              |
|                      |                 | 720×576i (4:3)       | Yes (50Hz)                              |
|                      |                 | 720×576i (16:9)      | Yes (50Hz)                              |
|                      |                 | 720×576p (4:3)       | Yes (50Hz)                              |
|                      |                 | 720×576p (16:9)      | Yes (50Hz)                              |
|                      |                 | 1280×720p            | Yes (50/60Hz)                           |
|                      |                 | 1920×1080i           | Yes (50/60Hz)                           |
| Wall Mount           |                 | Size W x H(mm)       | Yes (100 x 100)                         |
|                      |                 |                      | M4 x 10                                 |
|                      |                 | Screw Size           | IVI4 X IU                               |

|      | Features    | Tray Lock                            |                             | Yes                |                              |
|------|-------------|--------------------------------------|-----------------------------|--------------------|------------------------------|
|      |             |                                      |                             | 100                | No                           |
|      | (000)       |                                      |                             |                    | NO                           |
|      |             | JPEG                                 |                             | Yes                |                              |
|      |             | Video CD Playback                    |                             | Yes                |                              |
|      |             | SVCD Playback                        |                             |                    | No                           |
|      |             | MP3 Playback                         |                             | Ves                |                              |
|      |             | Direc Directory Database             |                             | Vee                |                              |
|      |             | DIVX Playback                        |                             | res                |                              |
|      |             |                                      | DMF Support                 |                    | No                           |
|      |             | Digital Out                          | (Dolby Digital)             | Yes                |                              |
|      |             |                                      | (MPEG)                      | Yes                |                              |
|      |             |                                      | (PCM)                       | Yes                |                              |
|      |             |                                      |                             | Vee                |                              |
|      |             |                                      | (D13)                       | fes                |                              |
|      |             | Down Mix Out                         | (Dolby Digital)             | Yes                |                              |
|      |             |                                      | (DTS)                       |                    | No                           |
|      |             | 3D Surround                          |                             |                    | No                           |
|      |             | Closed Caption                       |                             |                    | No                           |
|      |             | Screen Saver                         |                             |                    | No                           |
|      |             |                                      |                             | 400111 / 04111     | 110                          |
|      |             | Audio DAC                            |                             | 192KHZ / 24DIt     |                              |
| G-13 | Accessories | Owner's Manual (Full)                | Language                    | English            |                              |
|      |             | (Simplified)                         |                             | Turkish, Greek, Po | olish, German, French, Dutch |
|      |             |                                      | w/Guarantee Card            |                    | No                           |
|      |             | Remote Control Unit                  |                             | Yee                |                              |
|      |             |                                      |                             | 100                | No                           |
|      |             | Rou Antenna                          |                             |                    | INU                          |
|      |             |                                      | Poles                       | -                  |                              |
|      |             |                                      | Terminal                    | -                  |                              |
|      |             | Loop Antenna (W/ Antenna Change Plu  | a)                          |                    | No                           |
|      |             |                                      | Terminal                    | _                  |                              |
|      |             | 110/ 10-                             | T CITIMINAI                 | _                  | NI-                          |
|      |             |                                      |                             |                    | NO                           |
|      |             | DC Car Cord (Center+)                |                             |                    | No                           |
|      |             | Guarantee Card                       |                             |                    | No                           |
|      |             | Warning Sheet                        |                             |                    | No                           |
|      |             | Circuit Diagram                      |                             |                    | No                           |
|      |             | Antonno Chango Plug                  |                             |                    | No                           |
|      |             |                                      |                             |                    | NO                           |
|      |             | Service Facility List                |                             |                    | No                           |
|      |             | Important Safeguard                  |                             |                    | No                           |
|      |             | Dew/AHC Caution Sheet                |                             |                    | No                           |
|      |             | Quick Set-up Sheet                   |                             | Yes                |                              |
|      |             | My Movie stream (Free DVD redemption | n voucher)                  |                    | No                           |
|      |             | Carbon Noutral Cartificato           |                             |                    | No                           |
|      |             |                                      |                             |                    | NO                           |
|      |             | Battery                              |                             | Yes                |                              |
|      |             |                                      | UM size x pcs               | UM-4 x 2 pcs       |                              |
|      |             |                                      | OEM Brand                   |                    | No                           |
|      |             | AC Adapter                           |                             |                    | No                           |
|      |             | AC Cord (for AC Adapter)             |                             |                    | No                           |
|      |             |                                      |                             | No.                |                              |
|      |             | AC Cord                              |                             | res                |                              |
|      |             | AV Cord (2Pin-1Pin)                  |                             |                    | No                           |
|      |             | RF Cable                             |                             | Yes                |                              |
|      |             | HDMI-DVI Cable                       |                             |                    | No                           |
|      |             | Helpline Sheet                       |                             |                    | No                           |
|      |             | 300 ohm to 75 ohm Antenna Adapter    |                             |                    | No                           |
|      |             |                                      |                             |                    | No                           |
|      |             | Sheet Information (GOST)             |                             |                    | NO                           |
| G-14 | Interface   | Switch Side                          | Power (Tact)                | Yes                |                              |
|      |             |                                      | System Select               |                    | No                           |
|      |             |                                      | Main Power SW               |                    | No                           |
|      |             |                                      | Channel Up/Menu Up/Play     | Yes                |                              |
|      |             |                                      | Channel Down/Manu Down/Stop | Voc                |                              |
|      |             |                                      |                             | Tes                |                              |
|      |             |                                      | Volume Up/Menu >            | Yes                |                              |
|      |             |                                      | Volume Down/Menu <          | Yes                |                              |
|      |             |                                      | Play                        |                    | No (CH+ Alternative)         |
|      |             |                                      | Eiect                       | Yes                | . /                          |
|      |             |                                      | Skint Searcht               |                    | No                           |
| I    |             |                                      |                             |                    |                              |
|      |             |                                      | Skip-, Search-              |                    | NO                           |
|      |             |                                      | Stop                        |                    | No (CH- Alternative)         |
|      |             |                                      | Input Select / Enter        | Yes                |                              |
| 1    | 1           |                                      | Menu                        | Yes                |                              |
|      |             | Indicator                            | Power/Stand-by/FPG Timer    | Yes(GREEN / REF    | ) /)                         |
|      |             | mandator                             |                             |                    | No                           |
|      | 1           |                                      |                             | 1                  | INU                          |

|      | Terminals   | Side                | CI Card Slot                            | No                                 |
|------|-------------|---------------------|-----------------------------------------|------------------------------------|
|      | renninais   | Rear                | Video Input 1                           | $PCA \times 1 (A)(2)$              |
|      |             | 1 total             | Audio Input 1                           | $P(A \times 2(1/MONO, P), (A)/2)$  |
|      |             |                     | S- Input 1                              | $Y_{\text{PS}} (\Delta V_2)$       |
|      |             |                     | Video Innut 2                           | No No                              |
|      |             |                     | Audio Input 2                           | No                                 |
|      |             |                     | S Input 2                               | No                                 |
|      |             |                     | S- Iliput 2                             | No                                 |
|      |             |                     |                                         | NO                                 |
|      |             |                     | Audio Output                            | NO                                 |
|      |             |                     |                                         | Yes                                |
|      |             |                     |                                         | Yes                                |
|      |             |                     | Audio Input (Component in use)          | RCA x 2(L/MONO, R)                 |
|      |             |                     | Sub wooter Output                       | NO                                 |
|      |             |                     | Diversity                               | NO                                 |
|      |             |                     | Ext Speaker                             | NO                                 |
|      |             |                     | DC Jack 12V(Center +)                   | No                                 |
|      |             |                     | Other Terminal                          | Headphone                          |
|      |             |                     | VHF/UHF Antenna Input                   | DIN Type                           |
|      |             |                     | AC Inlet                                | Yes                                |
|      |             |                     | Euro Scart (21Pin)                      | 1Scart (AV1)                       |
|      |             |                     | PC Monitor Input (D-Sub)                | Yes                                |
|      |             |                     | Audio Input                             | Mini Pin Jack( 🛛 🔀 3.5), STEREO    |
|      |             |                     | HDMI Input 1                            | Yes                                |
|      |             |                     | Audio Input (HDMI/DVI In use)           | PC Monitor Audio Input Alternative |
|      |             |                     | HDMI Input 2                            | No                                 |
|      |             |                     | Audio Input (HDMI/DVI In use)           | No                                 |
| G-15 | Set Size    |                     | Approx. W x D x H (mm)                  | 472 x 207 x 401                    |
|      |             |                     | w/o Stand,Handle Approx. W x D x H (mm) | 472 x 67 x 364                     |
| G-16 | Weight      |                     | Net Approx.                             | 5.1kg (11.2 lbs)                   |
|      |             |                     | Net w/o Stand, Handle Approx.           | 4.4kg (9.7 lbs)                    |
|      |             |                     | Gross Approx.                           | 6.8kg (15.0 lbs)                   |
| G-17 | Carton      | Master Carton       |                                         | No                                 |
|      |             |                     | Content                                 | Sets                               |
|      |             |                     | Material                                | /                                  |
|      |             |                     | Dimensions W x D x H(mm)                | x x                                |
|      |             |                     | Description of Origin                   | No                                 |
|      |             | Gift Box            |                                         | Yes                                |
|      |             |                     | Material                                | Double/Full Color                  |
|      |             |                     | Dimensions W x D x H(mm)                | 558 x 565 x 181                    |
|      |             |                     | W/Color Photo Label                     | No                                 |
|      |             |                     | Description of Origin                   | Yes                                |
|      |             | Drop Test           |                                         | 6 Surfaces                         |
|      |             |                     | Height (cm)                             | 80                                 |
|      |             | Container Stuffing  |                                         | 1088 Sets/40' container            |
|      |             | w/Pallet            |                                         | Yes                                |
|      |             | w/Wrapping          |                                         | Yes                                |
| G-18 | Material    | Cabinet             | Cabinet Front                           | PC+ABS 94V0 NON-HALOGEN            |
|      |             |                     | Cabinet Rear                            | PS 94V0 NON-DECABROM               |
|      | 1           | PCB                 | Non-Halogen                             | No                                 |
|      |             |                     | Evelet                                  | Yes                                |
| G-19 | Environment | Environmental stand | lard requirement                        | Green procurement of TOSHIBA       |
| 1    |             | Pb- Free            | ·····                                   | Phase3(PHASE3A)                    |
|      | 1           |                     | Measures for Whisker                    | Yes                                |
|      |             | WEEE                |                                         | Yes                                |
|      |             |                     |                                         |                                    |

# DISASSEMBLY INSTRUCTIONS

### 1. REMOVAL OF MECHANICAL PARTS AND P.C. BOARDS

### CAUTION:

- Never lift the LCD Panel more than 90°, the LCD Panel or the connector will be damaged.
- High voltages exist in the set (especially the backlight) which can cause injury or death. Please disconnect the AC power during repair to prevent serious shock or death.

### 1-1: STAND ASS'Y (Refer to Fig. 1-1)

- 1. Remove the 2 screws (1).
- 2. Remove the Stand Ass'y in the direction of arrow.
- 3. Remove the 6 screws (2).

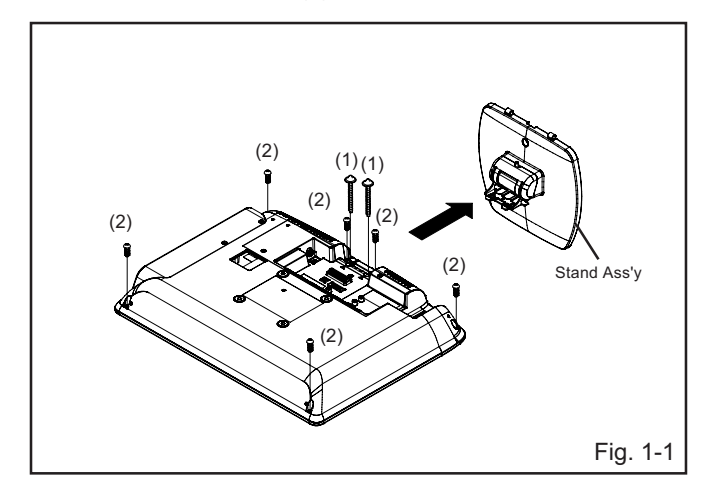

### 1-2: FRONT CABINET ASS'Y, LCD PANEL AND REMOCON PCB (Refer to Fig. 1-2)

- 1. Remove the Front Cabinet Ass'y in the direction of arrow (A).
- 2. Unlock the 2 supports (1).
- 3. Lift the LCD Panel within to angle 45°, then remove the Holder cord.
- 4. Lift the LCD Panel within to angle 85°.
- 5. Disconnect the following connectors: (CD7005, CD7006 and CD7204).
- 6. Remove the LCD PANEL in the direction of arrow (B).
- 7. Disconnect the following connector: (CP7601).
- 8. Remove the Remocon PCB in the direction of arrow (C).

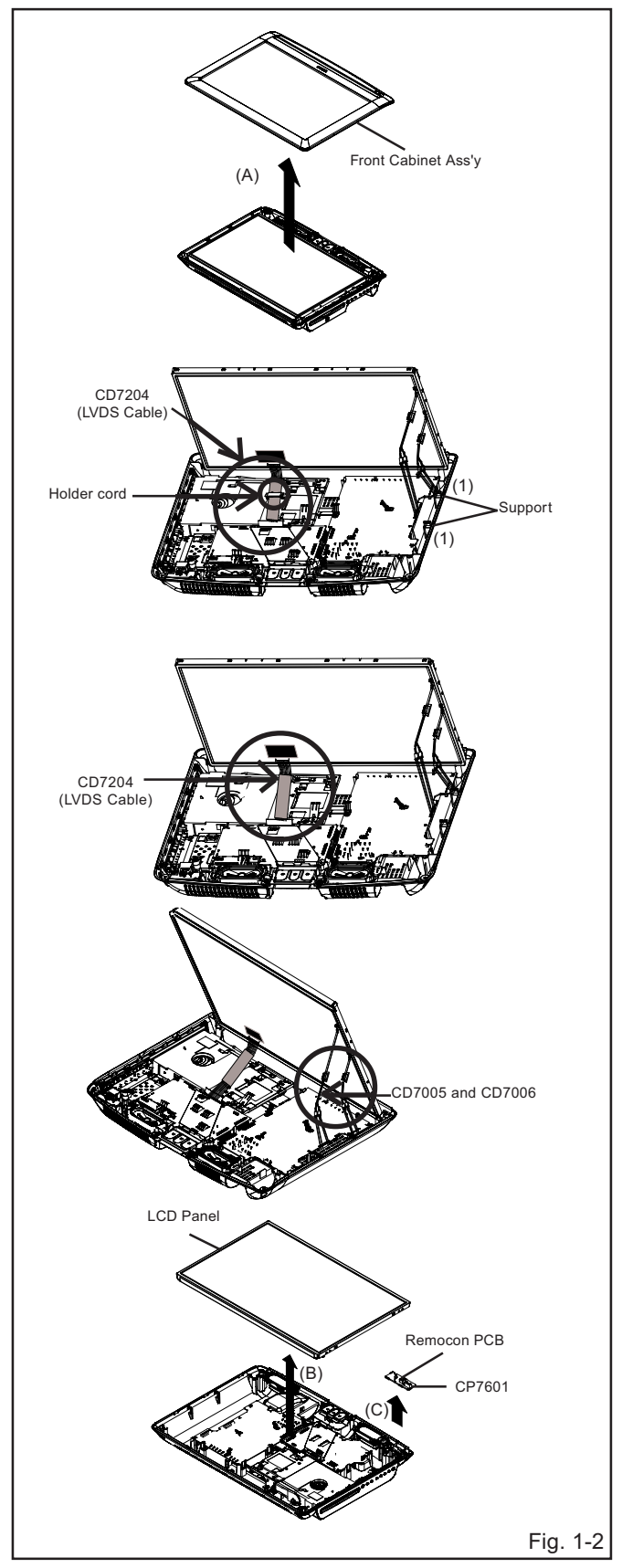

# DISASSEMBLY INSTRUCTIONS

### 1-3: POWER PCB (Refer to Fig. 1-3)

- 1. Remove the Holder PCB in the direction of arrow (A).
- 2. Disconnect the following connector:
- (CD301, CP501 and CP8101).
- 3. Remove the 7 screws (1).
- 4. Remove the Power PCB in the direction of arrow (B).

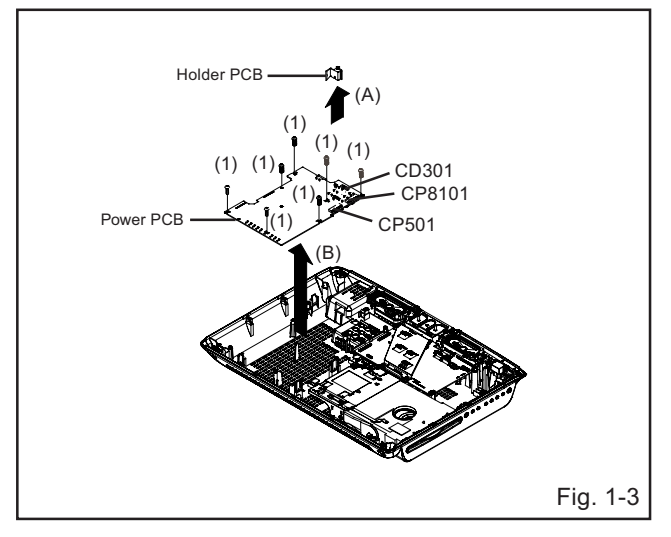

#### 1-4: MAIN PCB, TUNER PCB AND OPERATION PCB (Refer to Fig. 1-4)

- 1. Remove the screw (1).
- 2. Remove the Speaker-R Ass'y in the direction of arrow (A).
- 3. Disconnect the following connector: (CP2201, CP5803 and CP6501).
- 4. Remove the screw (2).
- 5. Remove the TUNER PCB in the direction of arrow (B).
- 6. Remove the screw (3).
- 7. Remove the Plate Pcb in the direction of arrow (C).
- 8. Remove the 5 screws (4).
- 9. Remove the Spring Earth 1 in the direction of arrow (D).
- 10.Remove the MAIN PCB in the direction of arrow (E).
- 11.Remove the 3 screws (5).

12.Remove the Operation PCB in the direction of arrow (F).

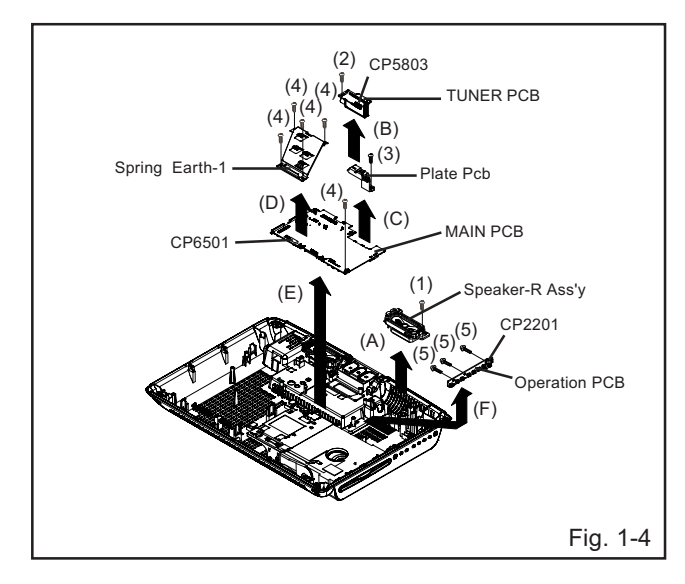

#### 1-5: DVD DECK (Refer to Fig. 1-5)

- 1. Short circuit the position shown in **Fig. 1-5** using a soldering iron. If you remove the DVD Deck with no soldering, the Laser may be damaged.
- 2. Remove the 5 screws (1).
- 3. Remove the DVD Deck in the direction of arrow (A).
- 4. Disconnect the following connectors: (CP2301, CP2302 and CP2303).
- 5. Remove the 2 screws (2).
- 6. Remove the Angle Mpeg in the direction of arrow (B).
- 7. Remove the 4 screws (3).
- 8. Remove the DVD MT PCB in the direction of arrow (C).

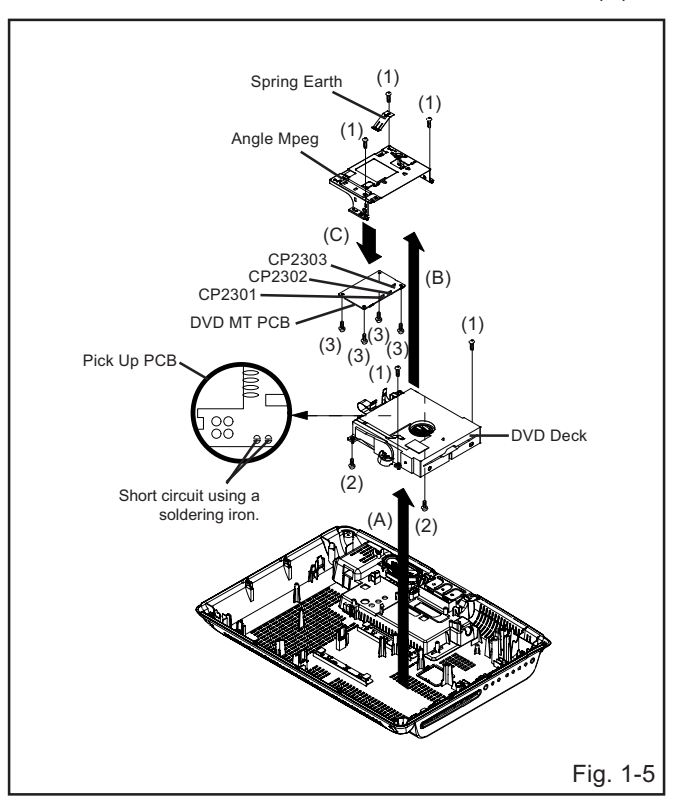

### NOTE

- 1. Before your operation, please read "PREPARATION OF SERVICING"
- 2. Use the Lead Free solder.
- 3. Manual soldering conditions
  - Soldering temperature: 320 ± 20°C
  - Soldering time: Within 3 seconds
  - Soldering combination: Sn-3.0Ag-0.5Cu
- 4. When Soldering/Removing of solder, use the drawing equipment over the Pick Up Unit to keep the Flux smoke away from it.
- 5. When installing the DVD Deck, remove all the soldering on the short circuit position after the connection of Pick Up PCB and DVD MT PCB connector.

# DISASSEMBLY INSTRUCTIONS

# 2. REMOVAL OF DVD DECK PARTS

### NOTE

1. Disassemble only the DVD DECK PARTS parts listed here. Minute adjustments are needed if the disassembly is done. If the repair is needed except listed parts, replace the DVD MECHA ASS'Y.

### 2-1: TRAVERSE ASS'Y (Refer to Fig. 2-1-A)

- 1. Remove the 3 screws (1).
- 2. Unlock the 2 supports (2).
- 3. Remove the Insulator (R) from the Loader Sub Ass'y.
- 4. Remove the Traverse Ass'y.

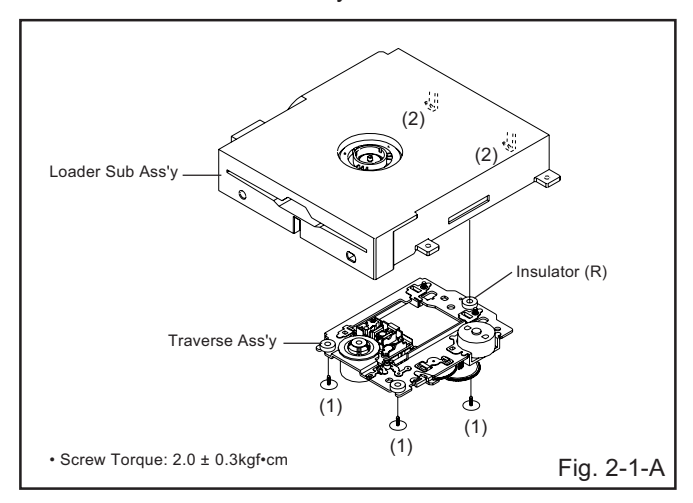

### NOTE

1. In case of the Traverse Ass'y installation, hook the wire on the Loader Ass'y as shown Fig. 2-1-B to Fig. 2-1-C.

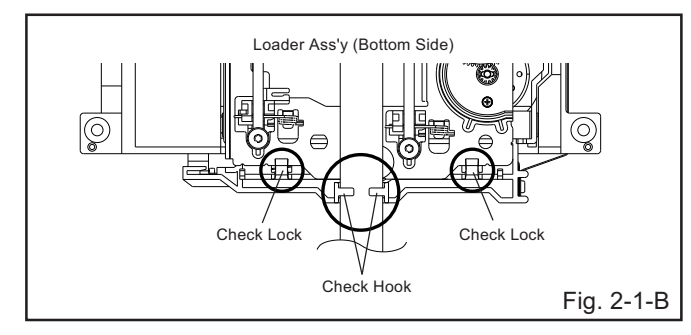

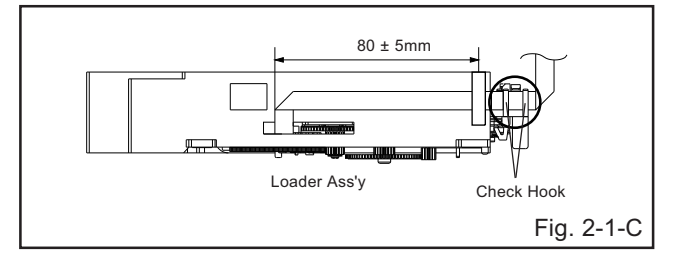

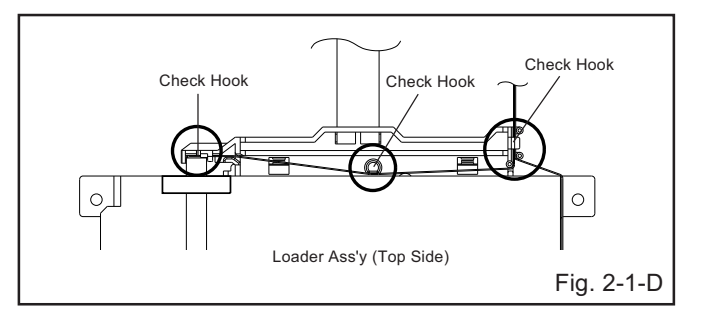

#### 2-2: SWITCH PCB ASS'Y/GEAR MIDDLE/GEAR FEED/RACK FEED ASS'Y/FEED MOTOR (Refer to Fig. 2-2-A)

- 1. Remove the Insulator (F).
- 2. Remove the Insulator (R).
- 3. Unlock the support (1).
- 4. Remove the Gear Middle.
- 5. Remove the screw (2).
- 6. Remove the Rack Feed Ass'y.
- 7. Remove the screw (3).
- 8. Remove the Switch PCB Ass'y.
- 9. Remove the screw (4).
- 10. Remove the Gear Feed.
- 11. Remove the 2 screws (5).
- 12. Remove the Feed Motor.
- 13. Remove the Gear Motor.

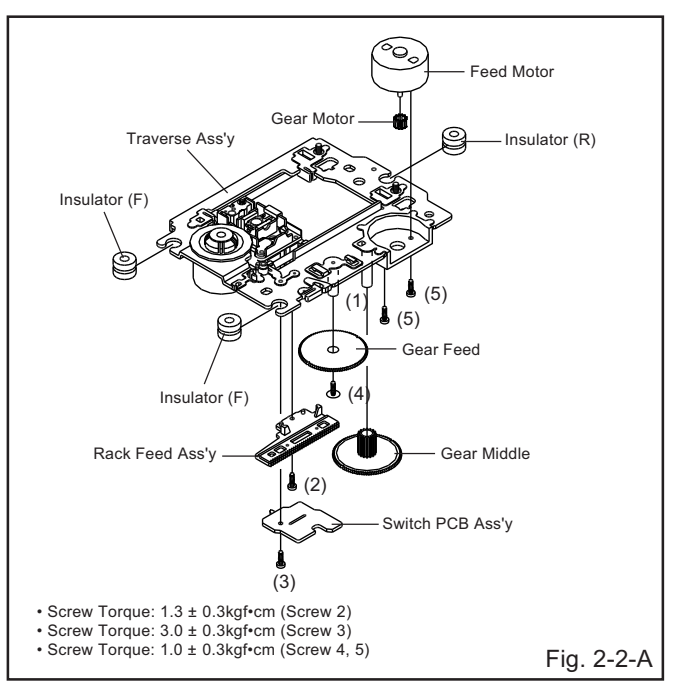
# DISASSEMBLY INSTRUCTIONS

#### NOTE

- 1. When installing the Rack Feed Ass'y, push both ends to align the teeth as shown Fig. 2-2-B. Then install it.
- 2. In case of the Gear Motor installation, check if the value of the Fig. 2-2-C is correct.
- 3. When installing the wire of the Switch PCB Ass'y, install it correctly as Fig. 2-2-D.
  - Manual soldering conditions
  - Soldering temperature: 320 ± 20°C
  - Soldering time: Within 3 seconds
  - Soldering combination: Sn-3.0Ag-0.5Cu
- 4. After the assembly of the Traverse Ass'y, hook the wire on the Traverse Ass'y as shown Fig. 2-2-E.

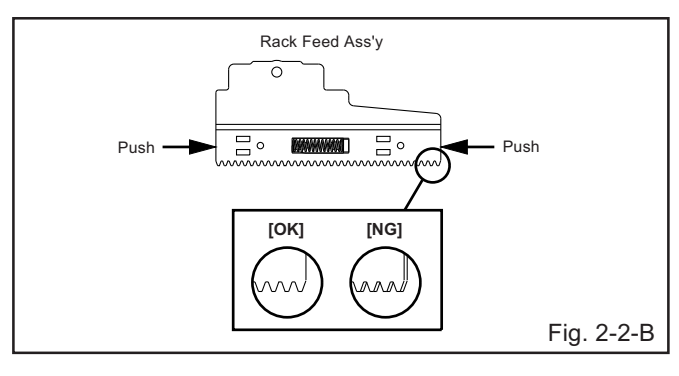

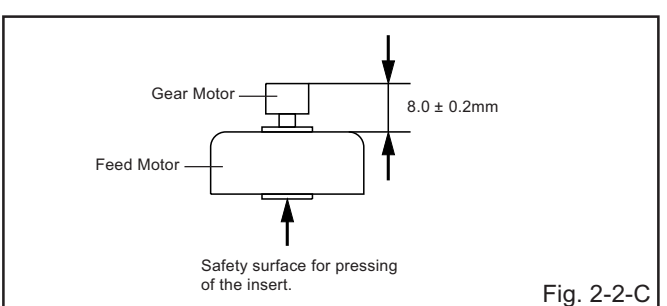

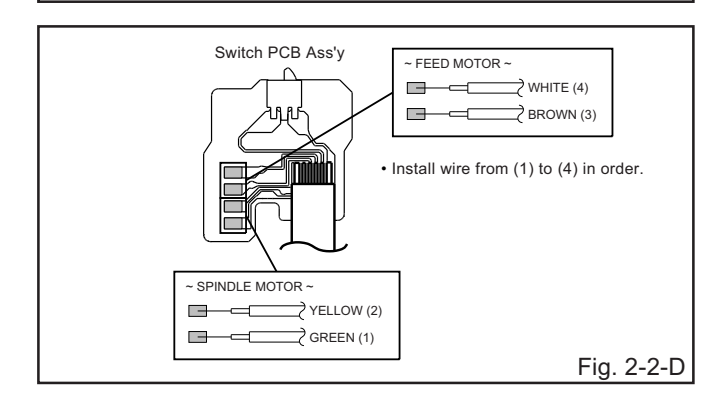

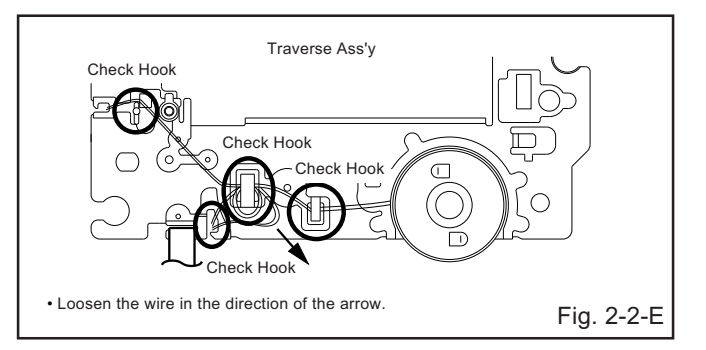

#### 2-3: FFC WIRE HANDLING

1. When installing the FFC, fold it correctly and install it as shown from Fig. 2-3-A to Fig. 2-3-B.

#### NOTE

1. Do not make the folding lines except the specified positions for the FFC.

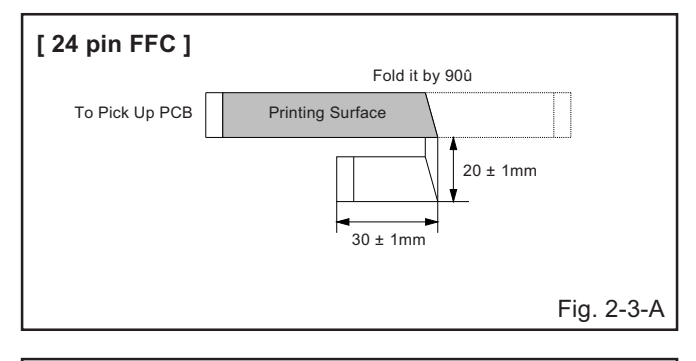

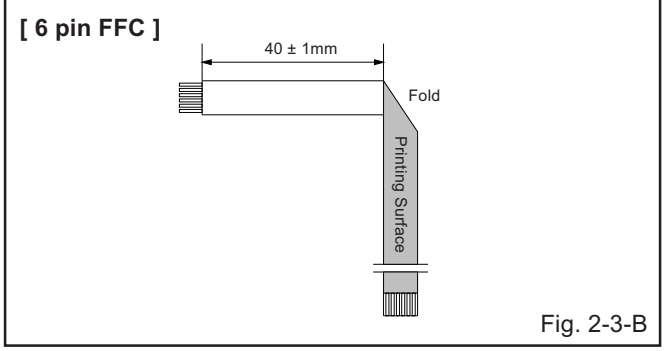

### **DISASSEMBLY INSTRUCTIONS**

### 3. REMOVAL AND INSTALLATION OF FLAT PACKAGE IC

#### REMOVAL

 Put Masking Tape (cotton tape) around the Flat Package IC to protect other parts from any damage. (Refer to Fig. 3-1.)

#### NOTE

Masking is carried out on all the parts located within 10 mm distance from IC leads.

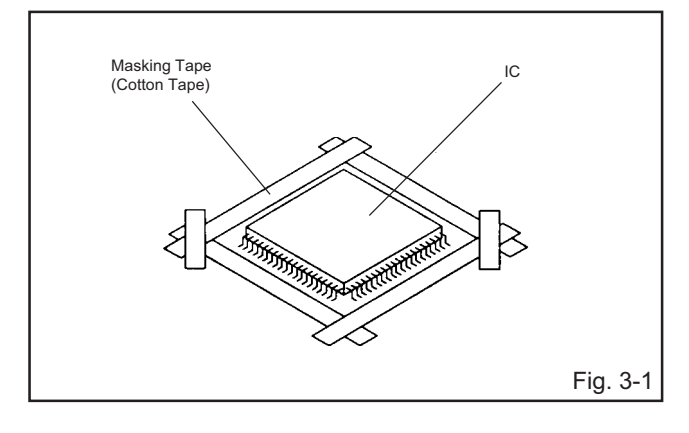

2. Heat the IC leads using a blower type IC desoldering machine. (Refer to Fig. 3-2.)

#### NOTE

Do not rotate or move the IC back and forth , until IC can move back and forth easily after desoldering the leads completely.

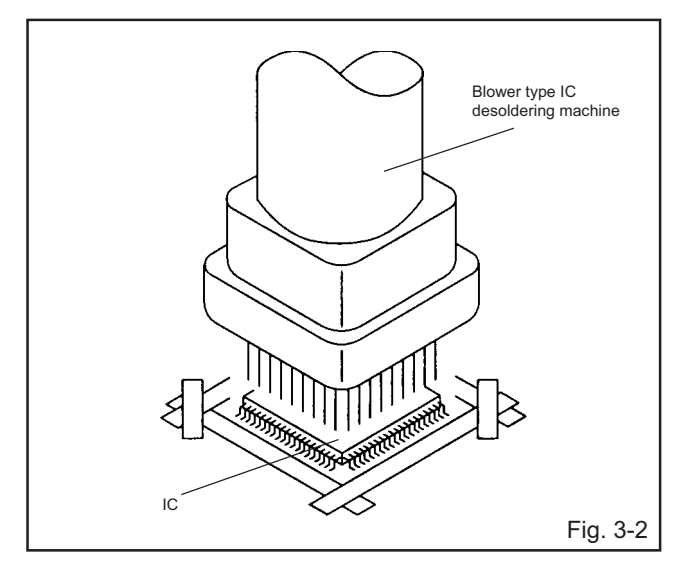

3. When IC starts moving back and forth easily after desoldering completely, pickup the corner of the IC using tweezers and remove the IC by moving with the IC desoldering machine. (Refer to Fig. 3-3.)

#### NOTE

Some ICs on the PCB are affixed with glue, so be careful not to break or damage the foil of each IC leads or solder lands under the IC when removing it.

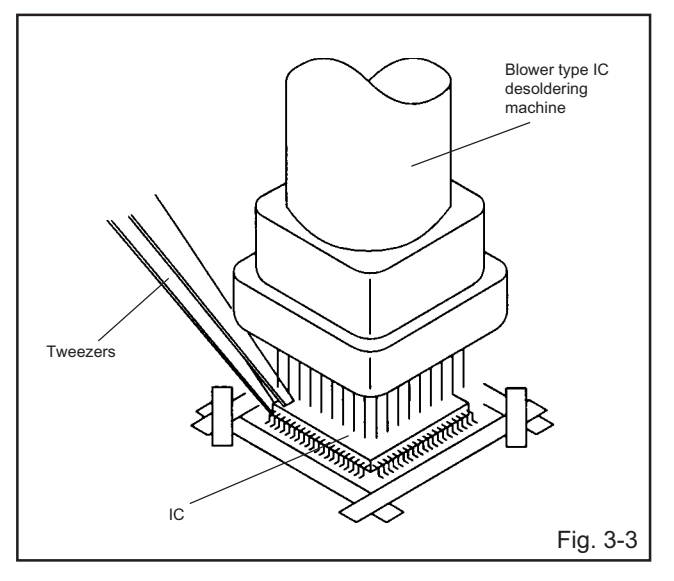

- 4. Peel off the Masking Tape.
- 5. Absorb the solder left on the pattern using the Braided Shield Wire. (Refer to Fig. 3-4.)

#### NOTE

Do not move the Braided Shield Wire in the vertical direction towards the IC pattern.

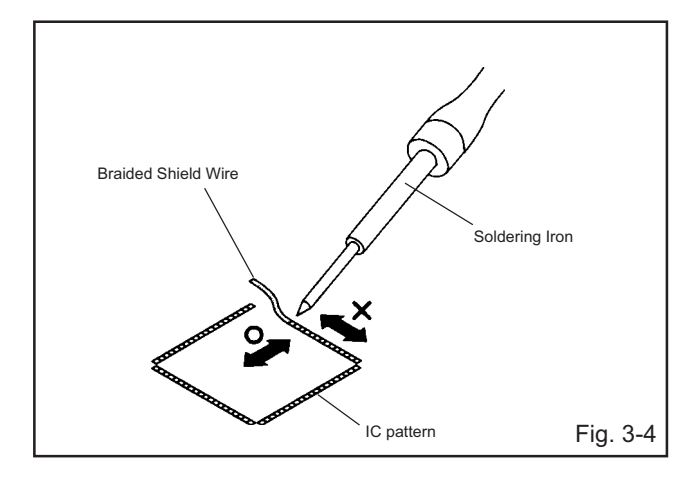

### **DISASSEMBLY INSTRUCTIONS**

#### INSTALLATION

 Take care of the polarity of new IC and then install the new IC fitting on the printed circuit pattern. Then solder each lead on the diagonal positions of IC temporarily. (Refer to Fig. 3-5.)

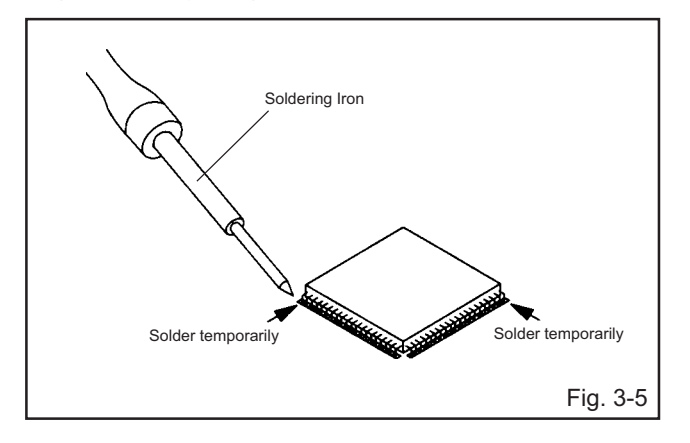

 Supply the solder from the upper position of IC leads sliding to the lower position of the IC leads. (Refer to Fig. 3-6.)

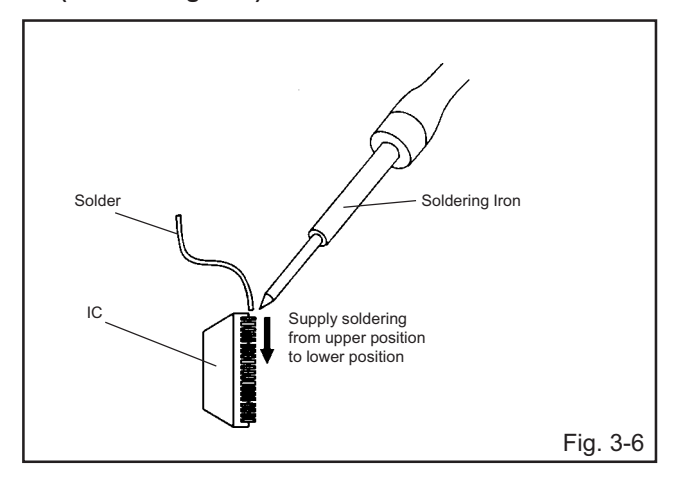

3. Absorb the solder left on the lead using the Braided Shield Wire. (Refer to Fig. 3-7.)

#### NOTE

Do not absorb the solder to excess.

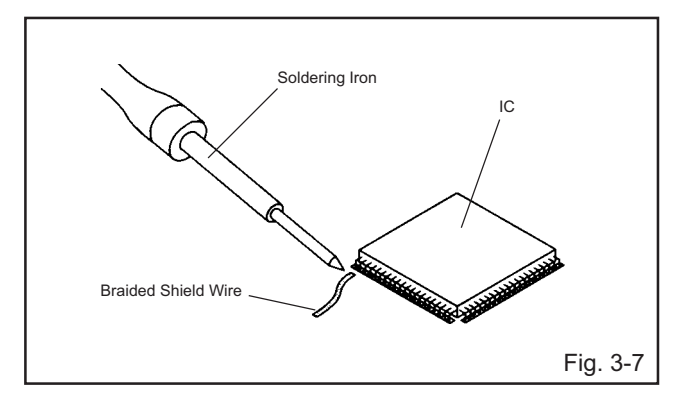

4. When bridge-soldering between terminals and/or the soldering amount are not enough, resolder using a Thintip Soldering Iron. (Refer to Fig. 3-8.)

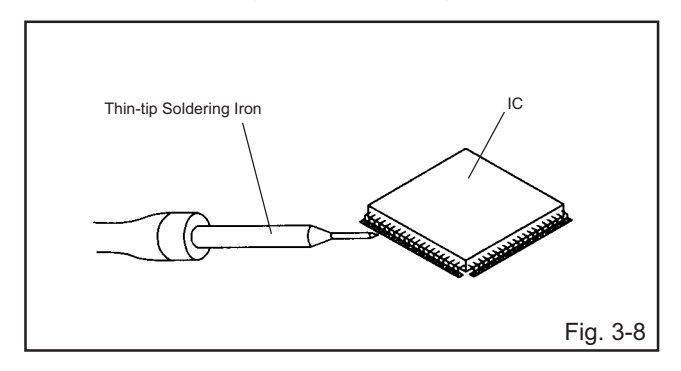

5. Finally, confirm the soldering status on four sides of the IC using a magnifying glass.

Confirm that no abnormality is found on the soldering position and installation position of the parts around the IC. If some abnormality is found, correct by resoldering.

#### NOTE

When the IC leads are bent during soldering and/or repairing, do not repair the bending of leads. If the bending of leads are repaired, the pattern may be damaged. So, always be sure to replace the IC in this case.

### SERVICE MODE LIST

This unit provided with the following SERVICE MODES so you can repair, examine and adjust easily.

To enter to the SERVICE MODE function, press and hold both buttons simultaneously on the main unit and on the remote control for more than a the standard time in the appropriate condition. (See below chart.)

| Set<br>Condition                    | Set Key                         | Remocon<br>Key | Standard<br>Time | Operations                                                                                                    |
|-------------------------------------|---------------------------------|----------------|------------------|----------------------------------------------------------------------------------------------------|
| TV mode                             | VOL. DOWN<br>(Minimum)          | 1              | 2 sec.           | Initialization of factory TV data.<br>NOTE: If you set factory initialization, the memories are reset such as<br>the channel setting, and the POWER ON total hours. |
| TV mode                             | VOL. DOWN<br>(Minimum)          | 2              | 2 sec.           | Check of the SUM DATA and MICON VERSION on the screen.<br>Refer to the "WHEN REPLACING EEPROM (MEMORY) IC".                                                         |
| DVD mode<br>(No disc)               | VOL. DOWN<br>(Minimum)          | 4              | 2 sec.           | Initialization of factory DVD data.                                                                                                    |
| DVD mode<br>(No disc)               | VOL. DOWN<br>(Minimum)          | 5              | 2 sec.           | DVD Write mode.<br>Refer to the "RE-WRITE FOR DVD FIRMWARE".                                                                                                    |
| TV mode                             | mode VOL. DOWN 6<br>(Minimum) 6 |                | 2 sec.           | POWER ON total hours are displayed on the screen.<br>Can be checked of the INITIAL DATA of MEMORY IC.<br>Refer to the "WHEN REPLACING EEPROM (MEMORY) IC".          |
| ALL mode VOL. DOWN 9<br>(Minimum) 9 |                                 | 9              | 2 sec.           | Display of the Adjustment MENU on the screen.<br>Refer to the "ELECTRICAL ADJUSTMENT" (On-Screen Display<br>Adjustment).                                            |
| DVD mode<br>(No disc)               | STOP                            | 1              | 2 sec.           | Region setting.<br>Refer to the "RE-WRITE FOR DVD FIRMWARE".                                                                                                    |
| DVD mode<br>(No disc)               | STOP                            | 7              | 2 sec.           | Releasing of PARENTAL LOCK.<br>Refer to the "PARENTAL CONTROL - RATING LEVEL".                                                                                      |

| Method                                                                                  |                               |
|-----------------------------------------------------------------------------------------|-------------------------------|
| Press the following remocon keys continuously.                                          | The disk cannot be taken out. |
| SETUP $\rightarrow$ SUBTITLE $\rightarrow$ 3 $\rightarrow$ AUDIO SELECT $\rightarrow$ 0 | Refer to the "TRAY LOCK".     |

# SERVICING FIXTURES AND TOOLS

JG176 Up-Date Disc

|--|

| Ref. No. | Part No.   | Parts Name   | Remarks                 |
|----------|------------|--------------|-------------------------|
| JG176    | APJG176145 | Up-Date Disc | Up-Date of the Firmware |

### **RE-WRITE FOR DVD FIRMWARE**

- 1. Turn on the power, and set the DVD mode.
- 2. Confirm that the "No Disc" will be appeared on the screen.
- 3. Press both VOL. DOWN button on the set and Channel button (5) on the remote control for more than 2 seconds.
- Press VOL. UP/DOWN button on the unit to check if all the keys on the unit do not function. NOTE: To check if DVD Write mode is set. When inserting Up-Date Disc at Non DVD Write mode, the read error will happen.
- 5. Insert the Up-Date Disc. (Refer to SERVICING FIXTURE AND TOOLS)

 Automatic read will start and "Firmware upgrade Please Wait" will be displayed on the screen. At this time, the horizontal noise lines may appear. But no problem.
 NOTE: Do not turn off the unit on the way or operate the keys on the unit and remocon.

Up-Date error will happen and can not be done with the Up-Date of Up-Date Disc.

- 7. After the Up-Date, Logo screen will appear.
- 8. Unplug the AC cord, then plug it in.

#### After the write, set to the initializing of shipping.

- 9. Turn on the power, and set the DVD mode.
- 10. Press both VOL. DOWN button on the set and Channel button (4) on the remote control for more than 2 seconds. The "INITIALIZE 5 ---> COMPLETE" will appear on the screen.
- 11. Then unplug the AC cord, and plug it in.

#### CHECK FOR THE FIRMWARE VERSION

- 12. Turn on the power, and set the DVD mode.
- 13. Press both Channel button (1) on the remote control and the STOP button on the set for more than 2 seconds. Firmware version will be displayed on the top left of the screen.

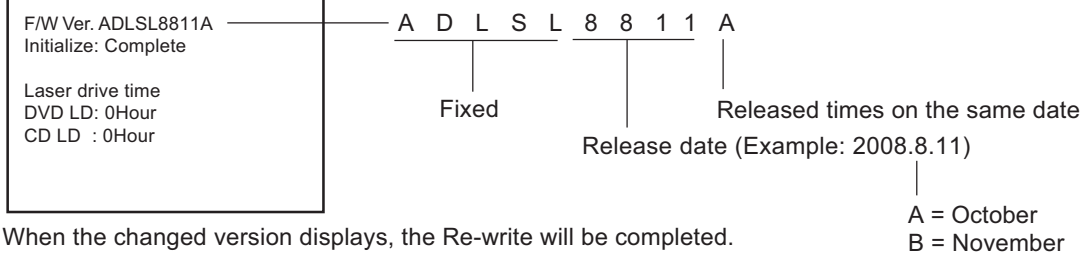

C = December

14. Turn off the power

### WHEN REPLACING EEPROM (MEMORY) IC

### CONFIRMATION OF CHECK SUM, POWER ON TOTAL HOURS AND MICON VERSION

Initial total of MEMORY IC, POWER ON total hours and MICON VERSIONcan be checked on the screen. Total hours are displayed in 16 system of notation.

#### NOTE: If you set a factory initialization, the total hours is reset to "0". Please refer to "CONFIRMATION OF INITIAL DATA" when SUM DATA is not corresponding.

- 1. Turn on the POWER, and set to the TV mode.
- 2. Set the VOLUME to minimum.
- 3. Press both VOL. DOWN button on the set and Channel button (2) on the remote control for more than 2 seconds.
- 4. After the confirmation of each check sum, turn off the power.

NOTE: The each item value might be different according to each set.

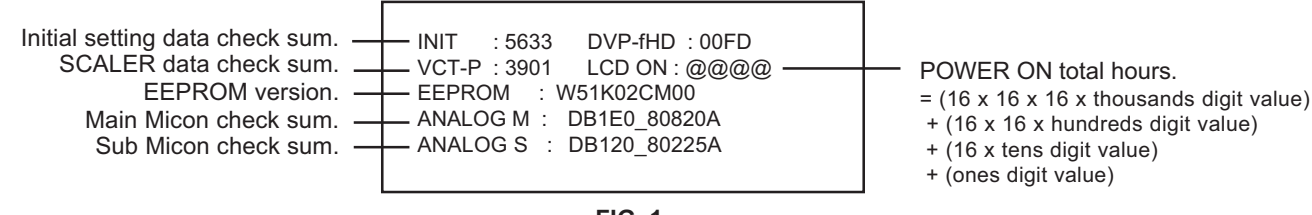

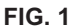

### **CONFIRMATION OF INITIAL DATA**

If a service repair is undertaken where it has been required to change the MEMORY IC, the following steps should be taken to ensure correct data settings while making reference to INITIAL SETTING TABLE (Attached "INITIAL DATA").

- 1. Turn on the POWER, and set to the TV mode.
- 2. Set the VOLUME to minimum.
- 3. Press both VOL. DOWN button on the set and Channel button (6) on the remote control for more than 2 seconds. ADDRESS and DATA should appear as FIG 2.
- NOTE: No need to set data other position than 0D00~0E3F and 1000~1003, 1322~1413, 152E~158B, 1704~1825, 1828~18FF, 1900~7FFF.

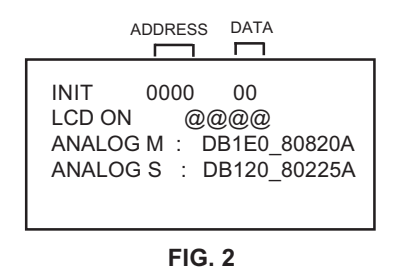

- 4. ADDRESS is now selected and should "blink". Using the UP/DOWN buton on the remote, step through the ADDRESS until required ADDRESS to be changed is reached.
- 5. Press LEFT/RIGHT button to select DATA. When DATA is selected, it will "blink".
- 6. Again, step through the DATA using UP/DOWN button until required DATA value has been selected.
- 7. Pressing LEFT/RIGHT button will take you back to ADDRESS for further selection if necessary.
- 8. Repeat steps 4 to 6 until all data has been checked.
- 9. When satisfied correct DATA has been entered, turn POWER off (return to STANDBY MODE) to finish DATA input.

#### After the data input, set to the initializing of shipping.

- 10. Turn on the POWER.
- 11. Set the VOLUME to minimum.
- 12. Press both VOL. DOWN button on the set and Channel button (1) on the remote control for more than 2 seconds.
- 13. After the finishing of the initializing of shipping, the unit will turn off automatically.
- The unit will now have the correct DATA for the new MEMORY IC.

### **1. ADJUSTMENT PROCEDURE**

Read and perform these adjustments when repairing the circuits or replacing electrical parts or PCB assemblies.

#### CAUTION

- Use an isolation transformer when performing any service on this chassis.
- When removing a PCB or related component, after unfastening or changing a wire, be sure to put the wire back in its original position.
- When you exchange IC and Transistor with a heat sink, apply silicon grease on the contact section of the heat sink. Before applying new silicon grease, remove all the old silicon grease. (Old grease may cause damage to the IC and Transistor).

# Prepare the following measurement tools for electrical adjustments.

1. Pattern Generator

#### **On-Screen Display Adjustment**

- 1. Set the VOLUME to minimum.
- 2. Press the VOL. DOWN button on the set and the channel button (9) on the remote control for more than 2 seconds to display adjustment mode on the screen as shown in Fig. 1-1.

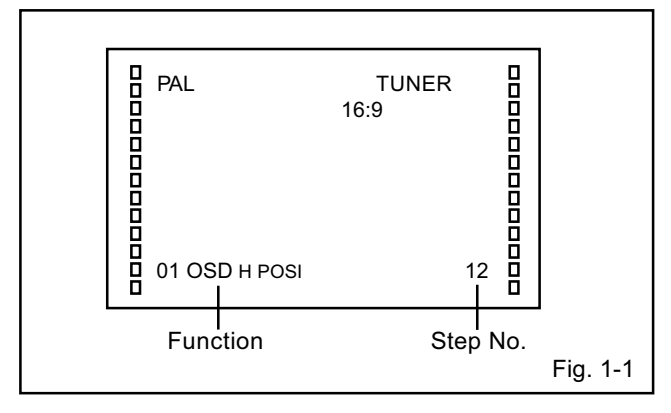

- Use the CH. UP/DOWN button or Channel button (0-9) on the remote control to select the options shown in Fig. 1-2.
- 4. Press the MENU SET UP button on the remote control to end the adjustments.
- 5. To display the adjustment screen for TUNER, AV, COMPONENT, HDMI, PC and DVD mode, press the INPUT button on the remote control.
- 6. Press the VOL.DOWN button on the set and the channel (9) on the remote control for more than 2 seconds.

| <b>NO.</b><br>01<br>02 | FUNCTION<br>OSD H POSI<br>OSD V POSI | <b>NO</b> .<br>24<br>25 | FUNCTION<br>V POSI<br>V POSI MAX |
|------------------------|--------------------------------------|-------------------------|----------------------------------|
| 03                     | R DRIVE(N)                           | 26                      | V POSI MIN                       |
| 04                     | R CUTOFF(N)                          | 27                      | BACKLIGHT CENTER                 |
| 05                     | G DRIVE(N)                           | 28                      | BACKLIGHT MAX                    |
| 06                     | G CUTOFF(N)                          | 29                      | BACKLIGHT MIN                    |
| 07                     | B DRIVE(N)                           | 30                      | BRIGHT CENTER                    |
| 08                     | B CUTOFF(N)                          | 31                      | BRIGHT MAX                       |
| 09                     | R DRIVE(C)                           | 32                      | BRIGHT MIN                       |
| 10                     | R CUTOFF(C)                          | 33                      | TINT CENTER                      |
| 11                     | G DRIVE(C)                           | 34                      | CONTRAST CENTER                  |
| 12                     | G CUTOFF(C)                          | 35                      | CONTRAST MAX                     |
| 13                     | B DRIVE(C)                           | 36                      | CONTRAST MIN                     |
| 14                     | B CUTOFF(C)                          | 37                      | CONTRAST 50                      |
| 15                     | R DRIVE(W)                           | 38                      | COLOR CENTER                     |
| 16                     | R CUTOFF(W)                          | 39                      | COLOR MAX                        |
| 17                     | G DRIVE(W)                           | 40                      | COLOR MIN                        |
| 18                     | G CUTOFF(W)                          | 41                      | TEXT H POSI                      |
| 19                     | B DRIVE(W)                           | 42                      | TEXT V POSI                      |
| 20                     | B CUTOFF(W)                          | 43                      | FLICKER ADJ                      |
| 21                     | H POSI                               |                         |                                  |
| 22                     | H POSI MAX                           |                         |                                  |
| 23                     | H POSI MIN                           |                         |                                  |
|                        |                                      |                         | Fig. 1-2                         |

### 2. BASIC ADJUSTMENTS

#### 2-1: WHITE BALANCE

- 1. Place the set in Aging Test for more than 15 minutes.
- 2. Receive the gray scale pattern from the Pattern Generator.
- 3. Press the INPUT button on the remote control to set to the AV mode.
- 4. Using the remote control, set the brightness and contrast to normal position.
- Activate the adjustment mode display of Fig. 1-1 and press the channel button (03) on the remote control to select "R DRIVE(N)".
- Press the PAGE UP/DOWN button on the remote control to select the "R DRIVE(N)", "R CUTOFF(N)", "B DRIVE(N)", "B CUTOFF(N)", "R DRIVE(C)", "R CUTOFF(C)", "B DRIVE(C)", "B CUTOFF(C)", "R DRIVE(W)", "R CUTOFF(W)", "B DRIVE(W)" or "B CUTOFF(W)".
- Adjust the LEFT/RIGHT button on the remote control to whiten the R DRIVE(N), R CUTOFF(N), B DRIVE(N), B CUTOFF(N), R DRIVE(C), R CUTOFF(C), B DRIVE(C), B CUTOFF(C), R DRIVE(W), R CUTOFF(W), B DRIVE(W) and B CUTOFF(W) at each step tone sections equally.
- 8. Perform the above adjustments 6 and 7 until the white achieved.

#### 2-2: CONTRAST MAX

- 1. Receive the monoscope pattern. (RF Input)
- 2. Using the remote control, set the brightness and contrast to normal position.
- 3. Activate the adjustment mode display of **Fig.1-1** and press the channel button **(35)** on the remote control to select "CONTRAST MAX".
- 4. Press the LEFT/RIGHT button on the remote control until the contrast step No. becomes "53".
- 5. Check if the picture is normal.
- 6. Receive the monoscope pattern. (VIDEO Input)
- 7. Press the INPUT button on the remote control to set to the AV1(RGB) mode.
- 8. Using the remote control, set the brightness and contast to normal position.
- 9. Activate the adjustment mode display of Fig.1-1 and press the channel button (35) on the remote control to select "CONTRAST MAX".
- 10.Press the LEFT/RIGHT button on the remote control until the contrast step No. becomes "51".
- 11.Check if the picture is normal.
- 12.Receive the monoscope pattern. (VIDEO Input)
- 13.Press the INPUT button on the remote control to set to the AV1(CVBS) mode.
- 14.Using the remote control, set the brightness and contast to normal position. Then perform the above adjustments 9~11.
- 15.Receive the monoscope pattern. (VIDEO Input)
- 16.Press the INPUT button on the remote control to set to the AV2(CVBS) mode.
- 17.Using the remote control, set the brightness and contast to normal position. Then perform the above adjustments 9~11.
- 18.Receive the monoscope pattern. (S-VIDEO Input)
- 19.Press the INPUT button on the remote control to set to the AV2(S-VIDEO) mode.
- 20.Using the remote control, set the brightness and contast to normal position. Then perform the above adjustments 9~11.

#### 2-3: Confirmation of Fixed Value (Step No.)

| 2-3: Pleas | Confirmation of Fixed Value (Step N<br>use check if the fixed values of each of | NO.)<br>f the adjustm | nent item is se  | et correctly re | ferring helow |      |         |             | (חעח) |      |         |            |       |      |      |             |      |       |      |        |       |       |         |         |          |          |          |          |     |
|------------|---------------------------------------------------------------------------------|-----------------------|------------------|-----------------|---------------|------|---------|-------------|-------|------|---------|------------|-------|------|------|-------------|------|-------|------|--------|-------|-------|---------|---------|----------|----------|----------|----------|-----|
| NO.        | . FUNCTION                                                                      | ATU                   | inent item ia ac | AV              | terning below |      | COMPONE | NT ( NTSC ) | 545)  |      | COMPONE | NT ( PAL ) |       |      | ŀ    | HDMI ( NTSC | ;)   |       |      | HDMI ( | PAL ) |       |         |         | P        | C        |          |          | DVD |
|            |                                                                                 |                       | CVBS             | Y/C             | RGB           | 480i | 480p    | 720p        | 1080i | 576i | 576p    | 720p       | 1080i | 480i | 480p | VGA         | 720p | 1080i | 576i | 576p   | 720p  | 1080i | 640x480 | 800x600 | 1024x768 | 1280x720 | 1280x768 | 1360x768 | ļ   |
| 1          | OSD H POSI                                                                      | 34                    | 34               | 34              | 34            | 34   | 34      | 34          | 34    | 34   | 34      | 34         | 34    | 34   | 34   | 34          | 34   | 34    | 34   | 34     | 34    | 34    | 34      | 34      | 34       | 34       | 34       | 34       | 34  |
| 2          | OSD V POSI                                                                      | 31                    | 31               | 31              | 31            | 31   | 31      | 31          | 31    | 31   | 31      | 31         | 31    | 31   | 31   | 31          | 31   | 31    | 31   | 31     | 31    | 31    | 31      | 31      | 31       | 31       | 31       | 31       | 31  |
| 3          | R DRIVE(N)                                                                      | •                     | •                | •               | *             | •    | ·       | •           | ·     | •    | •       | •          | •     | •    | •    | •           | •    | •     | ·    | •      | ·     | •     | •       | •       | •        | •        | ·        | •        |     |
| 4          | R CUT OFF(N)                                                                    | •                     | •                | •               | •             | •    | •       | -           | •     | •    | •       | •          | •     | •    | •    | •           | •    | •     | •    | •      | •     | •     | •       | •       | •        | •        | •        | •        | •   |
| 5          | G DRIVE(N)                                                                      | 768                   | 768              | 768             | 768           | 768  | 768     | 768         | 768   | 768  | 768     | 768        | 768   | 768  | 768  | 768         | 768  | 768   | 768  | 768    | 768   | 768   | 768     | 768     | 768      | 768      | 768      | 768      | 768 |
| 6          | G CUT OFF(N)                                                                    | 0                     | 0                | 0               | 0             | 0    | 0       | 0           | 0     | 0    | 0       | 0          | 0     | 0    | 0    | 0           | 0    | 0     | 0    | 0      | 0     | 0     |         |         |          |          |          |          | 0   |
| 7          | B DRIVE(N)                                                                      | •                     | •                | •               | *             | •    | •       | •           | •     | •    | •       | •          | •     | •    | •    | •           | •    | •     | •    | •      | •     | •     | •       | •       | •        | •        | •        | •        | •   |
| 8          | B CUTOFF(N)                                                                     | •                     | •                | •               | *             | •    | •       |             | •     | •    | •       | •          | •     | •    | •    | *           | •    | •     | •    | •      | •     | •     | •       | *       | •        | •        | •        | •        | •   |
| 9          | R DRIVE(C)                                                                      | •                     | •                | •               | *             | •    | •       | •           | •     | *    | •       | •          | •     | •    | •    | •           | •    | •     | •    | •      | •     | •     | •       | •       | •        | •        | •        | •        | •   |
| 10         | R CUT OFF(C)                                                                    | ·                     | ·                | ·               | •             | ·    | •       | •           | ·     | •    | •       | ·          | •     | ·    | ·    | •           | ·    | ·     | ·    | •      | ·     | ·     | ·       | •       | ·        | •        | ·        | •        | •   |
| 11         | G DRIVE(C)                                                                      | 768                   | 768              | 768             | 768           | 768  | 768     | 768         | 768   | 768  | 768     | 768        | 768   | 768  | 768  | 768         | 768  | 768   | 768  | 768    | 768   | 768   | х       | х       | х        | х        | х        | x        | 768 |
| 12         | G CUT OFF(C)                                                                    | 0                     | 0                | 0               | 0             | 0    | 0       | 0           | 0     | 0    | 0       | 0          | 0     | 0    | 0    | 0           | 0    | 0     | 0    | 0      | 0     | 0     | х       | х       | х        | х        | х        | x        | 0   |
| 13         | B DRIVE(C)                                                                      | ٠                     | •                | •               | •             | •    | •       | •           | ·     | •    | •       | •          | •     | •    | •    | •           | •    | •     | ·    | •      | ·     | ·     | •       | •       | •        | •        | •        | •        | •   |
| 14         | B CUTOFF(C)                                                                     | ·                     | •                | •               | •             | ·    | •       | •           | ·     | ·    | •       | •          | •     | ·    | •    | •           | •    | •     | ·    | •      | ·     | ·     | ·       | •       | •        | •        | •        | •        | •   |
| 15         | R DRIVE(W)                                                                      | •                     | •                | •               | *             | •    | •       |             | •     | •    | •       | •          | •     | •    | •    | •           | •    | •     | •    | •      | •     | •     | •       | •       | •        | •        | •        | •        | *   |
| 16         | R CUT OFF(W)                                                                    | •                     | •                | •               | *             | •    | •       |             | •     | •    | •       | •          | •     | •    | •    | •           | •    | •     | •    | •      | •     | •     | •       | •       | •        | •        | •        | •        | *   |
| 17         | G DRIVE(W)                                                                      | 768                   | 768              | 768             | 768           | 768  | 768     | 768         | 768   | 768  | 768     | 768        | 768   | 768  | 768  | 768         | 768  | 768   | 768  | 768    | 768   | 768   | х       | x       | x        | x        | х        | х        | 768 |
| 18         | G CUT OFF(W)                                                                    | 0                     | 0                | 0               | 0             | 0    | 0       | 0           | 0     | 0    | 0       | 0          | 0     | 0    | 0    | 0           | 0    | 0     | 0    | 0      | 0     | 0     | х       | x       | x        | x        | х        | x        | 0   |
| 19         | B DRIVE(W)                                                                      | •                     | •                | •               | *             | •    | •       |             | •     | •    | •       | •          |       | •    | •    |             | •    | •     | •    | •      | •     | •     | •       | •       | •        | •        | •        | •        |     |
| 20         | B CUTOFF(W)                                                                     | •                     | •                | •               | *             | •    | •       | •           | •     | •    | •       | •          | •     | •    | •    | •           | •    | •     | ·    | •      | •     | •     | •       | •       | •        | •        | ·        | •        | •   |
| 21         | H POSI 50Hz                                                                     | 634                   | 634              | 634             | 640           | x    | x       | x           | x     | 624  | 288     | х          | x     | x    | x    | x           | x    | x     | 178  | 6      | x     | x     | x       | x       | x        | x        | x        | x        | 645 |
| <u> </u>   | H POSI 50Hz 4:3                                                                 | 657                   | 657              | 657             | 640           | x    | x       | x           | x     | x    | x       | x          | x     | x    | x    | x           | x    | x     | x    | x      | x     | x     | x       | x       | x        | x        | x        | x        | x   |
| -          | H POSI 50Hz 16:9                                                                | 710                   | 710              | 710             | 718           | x    | x       | x           | x     | 692  | 322     | 337        | 298   | x    | x    | x           | x    | x     | 281  | 46     | 166   | 75    | x       | x       | x        | x        | x        | x        | 720 |
|            | H POSI 50Hz 16:9                                                                | 737                   | 737              | 737             | 716           | х    | х       | х           | х     | х    | x       | х          | х     | х    | х    | х           | х    | x     | х    | х      | х     | х     | х       | х       | х        | х        | х        | х        | х   |
|            | H POSI 50Hz CINEMA                                                              | 768                   | 768              | 768             | 769           | х    | x       | х           | х     | 750  | 350     | х          | x     | х    | х    | х           | x    | х     | 337  | 74     | х     | х     | х       | х       | х        | х        | х        | x        | 778 |
|            | H POSI 50Hz CINEMA                                                              | 796                   | 796              | 796             | 778           | x    | х       | х           | х     | х    | x       | х          | х     | х    | х    | x           | х    | х     | х    | х      | х     | х     | х       | x       | х        | х        | х        | х        | х   |
|            | H POSI 60Hz                                                                     | 570                   | 570              | 570             | 570           | 556  | 270     | х           | х     | х    | х       | х          | x     | 150  | 10   | 8           | x    | x     | х    | х      | х     | х     | х       | х       | х        | х        | х        | х        | 570 |
|            | H POSI 60Hz 16:9                                                                | 648                   | 648              | 648             | 650           | 626  | 306     | 337         | 299   | х    | х       | х          | х     | 230  | 46   | 42          | 118  | 76    | х    | х      | х     | х     | х       | х       | х        | х        | х        | x        | 646 |
|            | H POSI 60Hz CINEMA                                                              | 706                   | 706              | 706             | 706           | 684  | 334     | х           | х     | х    | х       | х          | х     | 286  | 74   | 66          | х    | х     | х    | х      | х     | х     | х       | х       | х        | х        | х        | х        | 705 |
|            | H POSI PC 4:3                                                                   | х                     | х                | х               | х             | х    | х       | х           | х     | х    | х       | х          | х     | х    | х    | х           | х    | х     | х    | х      | х     | х     | 129     | 189     | 278      | х        | х        | х        | х   |
|            | H POSI PC 16:9                                                                  | х                     | х                | х               | х             | х    | х       | х           | х     | х    | x       | х          | х     | х    | х    | х           | х    | х     | х    | х      | х     | х     | 129     | 189     | 278      | 150      | 301      | 340      | х   |
| 22         | H POSI MAX (PC)                                                                 | х                     | х                | х               | х             | х    | х       | х           | х     | х    | х       | х          | х     | х    | х    | х           | х    | х     | х    | х      | х     | х     | 179     | 264     | 378      | 250      | 401      | 440      | х   |
| 23         | H POSI MIN (PC)                                                                 | х                     | х                | х               | х             | х    | х       | х           | х     | х    | х       | х          | х     | х    | х    | х           | х    | х     | х    | х      | х     | х     | 79      | 114     | 178      | 50       | 201      | 240      | х   |
| 24         | V POSI 50Hz 4:3/16:9                                                            | 26                    | 26               | 26              | 24            | х    | х       | х           | х     | 26   | 54      | х          | х     | х    | х    | х           | х    | х     | 10   | 40     | 9     | 8     | х       | х       | х        | х        | х        | х        | 26  |
|            | V POSI 50Hz FULL                                                                | 26                    | 26               | 26              | 24            | х    | х       | х           | х     | 26   | 54      | x          | х     | х    | x    | х           | х    | х     | 10   | 40     | х     | х     | х       | х       | x        | х        | х        | х        | 26  |
|            | V POSI 50Hz Cinema                                                              | 60                    | 60               | 60              | 58            | x    | х       | х           | х     | 61   | 124     | x          | х     | х    | x    | х           | х    | х     | 47   | 110    | х     | х     | х       | х       | x        | х        | х        | х        | 60  |
|            | V POSI 50Hz 14:9                                                                | 43                    | 43               | 43              | 38            | х    | х       | x           | х     | 44   | 91      | х          | х     | х    | х    | х           | х    | x     | 32   | 79     | х     | х     | х       | х       | х        | х        | х        | ×        | 43  |
|            | V POSI 60Hz 4:3/16:9                                                            | 18                    | 18               | 18              | 16            | 18   | 42      | 9           | 8     | х    | х       | х          | х     | 8    | 26   | 30          | 9    | 8     | х    | х      | х     | х     | х       | х       | х        | х        | х        | х        | 20  |
|            | V POSI 60Hz FULL                                                                | 18                    | 18               | 18              | 16            | 18   | 42      | x           | х     | х    | х       | х          | x     | 8    | 26   | 30          | х    | x     | х    | х      | х     | х     | х       | х       | х        | х        | х        | ×        | 20  |
|            | V POSI 60Hz Cinema                                                              | 49                    | 49               | 49              | 48            | 48   | 100     | x           | х     | х    | х       | х          | x     | 37   | 84   | 88          | х    | x     | х    | х      | х     | х     | х       | х       | х        | х        | х        | ×        | 50  |
|            | V POSI 60Hz 14:9                                                                | 34                    | 34               | 34              | 32            | 34   | 73      | х           | х     | x    | x       | х          | x     | 24   | 58   | 61          | x    | x     | х    | х      | х     | х     | X       | X       | x        | X        | x        | x        | 35  |
|            | V POSI PC                                                                       | х                     | x                | х               | х             | x    | х       | х           | х     | x    | x       | х          | x     | х    | x    | x           | x    | x     | х    | х      | х     | х     | 29      | 25      | 27       | 1/       | 25       | 22       | ×   |
| 25         | V POSI MAX 50Hz                                                                 | -                     | -                | -               | -             | -    | -       | -           | -     | -    | -       | -          | -     | -    | -    | -           | -    | -     |      | -      | -     | -     | -       | -       | -        | -        | -        | -        |     |
|            |                                                                                 | -                     | -                | -               | -             | -    | -       | -           | -     | -    | -       | -          | -     | -    | -    | -           | -    | -     | -    | -      | -     | -     | -       |         |          | -        | -        | -        | -   |
| 26         |                                                                                 |                       | ~                |                 |               | ~    | *       | ×           | ×     | ×    |         |            | ×     | ~    | ~    |             | ×    | ~     | ×    | ×      | ×     |       | U4<br>U |         | J2       | 40       | 50       |          | ~   |
| 20         | V POSLMAX 60Hz                                                                  | X                     | ×                | x<br>Y          | x             | ×    | ×       | x           | x     | ×    | x       | x          | X     | ×    | x    | x           | ×    | ×     | x    | ×      | x     | x     | ×       | x       | x        | x        | ×        | ×        | ×   |
|            | V POSLMAX PC                                                                    | Ŷ                     | Ŷ                | Ŷ               | Ŷ             | Ŷ    | Ŷ       | ^<br>Y      | Ŷ     | Ŷ    | × ×     | Ŷ          | Ŷ     | Ŷ    | Ŷ    | × ×         | × ×  | Ŷ     | ×    | ×      | ×     | Ŷ     | 4       | 0       | 2        | 0        | 0        | 0        | Ŷ   |
| 27         | BACKLIGHT CENTER                                                                | 120                   | 120              | 120             | 120           | 120  | 120     | 120         | 120   | 120  | 120     | 120        | 120   | 120  | 120  | 120         | 120  | 120   | 120  | 120    | 120   | 120   | 120     | 120     | 120      | 120      | 120      | 120      | 120 |
| 28         | BACKLIGHT MAX                                                                   | 162                   | 162              | 162             | 162           | 162  | 162     | 162         | 162   | 162  | 162     | 162        | 162   | 162  | 162  | 162         | 162  | 162   | 162  | 162    | 162   | 162   | 162     | 162     | 162      | 162      | 162      | 162      | 162 |
| 29         | BACKLIGHT MIN                                                                   | 90                    | 90               | 90              | 90            | 90   | 90      | 90          | 90    | 90   | 90      | 90         | 90    | 90   | 90   | 90          | 90   | 90    | 90   | 90     | 90    | 90    | 90      | 90      | 90       | 90       | 90       | 90       | 90  |
| 30         | BRIGHT CENTER                                                                   | +                     | +                | +               | +             | -6   | -6      | -6          | -6    | -6   | -6      | -6         | -6    | -6   | -6   | -6          | -6   | -6    | -6   | -6     | -6    | -6    | 8       | 8       | 8        | 8        | 8        | 8        | -5  |
| 31         | BRIGHT MAX                                                                      | +                     | +                | +               | +             | 70   | 70      | 70          | 70    | 70   | 70      | 70         | 70    | 70   | 70   | 70          | 70   | 70    | 70   | 70     | 70    | 70    | 70      | 70      | 70       | 70       | 70       | 70       | 70  |
| 32         | BRIGHT MIN                                                                      | +                     | +                | +               | +             | -64  | -64     | -64         | -64   | -64  | -64     | -64        | -64   | -64  | -64  | -64         | -64  | -64   | -64  | -64    | -64   | -64   | -80     | -80     | -80      | -80      | -80      | -80      | -80 |
| 33         | TINT CENTER                                                                     | +                     | +                | +               | +             | -5   | -5      | -5          | -5    | -5   | -5      | -5         | -5    | -5   | -5   | -5          | -5   | -5    | -5   | -5     | -5    | -5    | 0       | 0       | 0        | 0        | 0        | 0        | 0   |
| 34         | CONTRAST CENTER                                                                 | +                     | +                | +               | +             | •    | ·       | •           | ·     | •    | •       | •          | •     | ·    | •    | •           | •    | •     | ٠    | •      | ·     | ·     | •       | •       | •        | •        | •        | · · ·    | •   |
| 35         | CONTRAST MAX                                                                    | +                     | +                | +               | +             | •    | •       | •           | •     | •    | •       | •          | •     | •    | •    | •           | •    | •     | •    | •      | •     | ·     | •       | •       | •        | •        | *        | •        | •   |
| 36         | CONTRAST MIN                                                                    | +                     | +                | +               | +             | 18   | 18      | 18          | 18    | 18   | 18      | 18         | 18    | 18   | 18   | 18          | 18   | 18    | 18   | 18     | 18    | 18    | 22      | 22      | 22       | 22       | 22       | 22       | 18  |
| 37         | CONTRAST 50                                                                     | +                     | +                | +               | +             | ·    | •       | •           | ·     | •    | ·       | •          | •     | •    | •    | •           | •    | •     | •    | •      | •     | ·     | ·       | •       | •        | •        | •        | •        | •   |
| 38         | COLOR CENTER                                                                    | +                     | +                | +               | +             | 52   | 52      | 52          | 52    | 52   | 52      | 52         | 52    | 38   | 38   | 38          | 38   | 38    | 38   | 38     | 38    | 38    | 40      | 40      | 40       | 40       | 40       | 40       | 40  |
| 39         | COLOR MAX                                                                       | +                     | +                | +               | +             | 63   | 63      | 63          | 63    | 63   | 63      | 63         | 63    | 63   | 63   | 63          | 63   | 63    | 63   | 63     | 63    | 63    | 63      | 63      | 63       | 63       | 63       | 63       | 63  |
| 40         | COLOR MIN                                                                       | +                     | +                | +               | +             | 0    | 0       | 0           | 0     | 0    | 0       | 0          | 0     | 0    | 0    | 0           | 0    | 0     | 0    | 0      | 0     | 0     | 0       | 0       | 0        | 0        | 0        | 0        | 0   |
| 41         | TEXT H POSI                                                                     | 150                   | 150              | 150             | 150           | 150  | 150     | 150         | 150   | 150  | 150     | 150        | 150   | 150  | 150  | 150         | 150  | 150   | 150  | 150    | 150   | 150   | 150     | 150     | 150      | 150      | 150      | 150      | 150 |
| 42         | TEXT V POSI                                                                     | 7                     | 7                | 7               | 7             | 7    | 7       | 7           | 7     | 7    | 7       | 7          | 7     | 7    | 7    | 7           | 7    | 7     | 7    | 7      | 7     | 7     | 7       | 7       | 7        | 7        | 7        | 7        | 7   |
| 1 4 2      | FLICKED                                                                         |                       |                  | 1               |               |      |         |             |       |      |         |            | 1     |      |      |             |      |       |      |        |       |       |         |         | 1        |          |          |          |     |

 43
 FLICKER

 NOTE: For the step no. with \* mark, please adjust it according to the situation of the set.

 NOTE: For the step no. with \* mark, please adjust it according to the 2-4.

#### 2-4: Confirmation of Fixed Value (Step No.)

Please check if the fixed values of each of the adjustment item is set correctly referring below. (TUNER/AV)

|     |                 | TUNER |          | AV1   |       |       |       |          | AV2(R    | CA)   |       |       |          | AV2(RC   | A)    |        | AV1(RCA) |          |          |       |       |       |          |          |
|-----|-----------------|-------|----------|-------|-------|-------|-------|----------|----------|-------|-------|-------|----------|----------|-------|--------|----------|----------|----------|-------|-------|-------|----------|----------|
|     |                 | TONER |          |       | CVBS  |       |       |          |          |       | CVB   | S     |          |          |       | S(Y/C) |          |          |          |       | RG    | В     |          |          |
| NO. | FUNCTION        |       | 576i     |       |       | 576i  |       | 4        | BOi      |       | 576i  |       | 48       | 30i      |       | 576i   |          | 4        | 80i      |       | 576i  |       | 48       | 30i      |
|     |                 | PAL50 | PAL60    | SECAM | PAL50 | PAL60 | SECAM | NTSC3.58 | NTSC4.43 | PAL50 | PAL60 | SECAM | NTSC3.58 | NTSC4.43 | PAL50 | PAL60  | SECAM    | NTSC3.58 | NTSC4.43 | PAL50 | PAL60 | SECAM | NTSC3.58 | NTSC4.43 |
|     |                 |       | STEP No. |       |       |       |       |          |          |       |       |       |          |          |       |        |          |          |          |       |       |       |          |          |
| 30  | BRIGHT CENTER   | -7    | 0        | 768   | -5    | 0     | 0     | -5       | 0        | -2    | 0     | 0     | -2       | 0        | 0     | 0      | 0        | 0        | 0        | 0     | 0     | 0     | 0        | 0        |
| 31  | BRIGHT MAX      | 20    | 20       | 20    | 20    | 20    | 20    | 20       | 20       | 20    | 20    | 20    | 20       | 20       | 20    | 20     | 20       | 20       | 20       | 20    | 20    | 20    | 20       | 20       |
| 32  | BRIGHT MIN      | -80   | -80      | -80   | -80   | -80   | -80   | -80      | -80      | -80   | -80   | -80   | -80      | -80      | -80   | -80    | -80      | -80      | -80      | -80   | -80   | -80   | -80      | -80      |
| 33  | TINT CENTER     | 0     | 0        | 0     | 0     | 0     | 0     | 0        | 0        | -4    | 0     | 0     | -4       | 0        | 0     | 0      | 0        | 0        | 0        | 0     | 0     | 0     | 0        | 0        |
| 34  | CONTRAST CENTER | *     | *        | *     | *     | *     | *     | *        | *        | *     | *     | *     | *        | *        | *     | *      | *        | *        | *        | *     | *     | *     | *        | *        |
| 35  | CONTRAST MAX    | *     | *        | *     | *     | *     | *     | *        | *        | *     | *     | *     | *        | *        | *     | *      | *        | *        | *        | *     | *     | *     | *        | *        |
| 36  | CONTRAST MIN    | 18    | 18       | 18    | 18    | 18    | 18    | 18       | 18       | 18    | 18    | 18    | 18       | 18       | 18    | 18     | 18       | 18       | 18       | 18    | 18    | 18    | 18       | 18       |
| 37  | CONTRAST 50     | *     | *        | *     | *     | *     | *     | *        | *        | *     | *     | *     | *        | *        | *     | *      | *        | *        | *        | *     | *     | *     | *        | *        |
| 38  | COLOR CENTER    | 40    | 40       | 40    | 40    | 40    | 40    | 40       | 40       | 44    | 40    | 40    | 44       | 40       | 40    | 40     | 40       | 40       | 40       | 40    | 40    | 40    | 40       | 40       |
| 39  | COLOR MAX       | 63    | 63       | 63    | 63    | 63    | 63    | 63       | 63       | 63    | 63    | 63    | 63       | 63       | 63    | 63     | 63       | 63       | 63       | 63    | 63    | 63    | 63       | 63       |
| 40  | COLOR MIN       | 0     | 0        | 0     | 0     | 0     | 0     | 0        | 0        | 0     | 0     | 0     | 0        | 0        | 0     | 0      | 0        | 0        | 0        | 0     | 0     | 0     | 0        | 0        |

NOTE: For the step no. with \* mark, please adjust it according to the situation of the set.

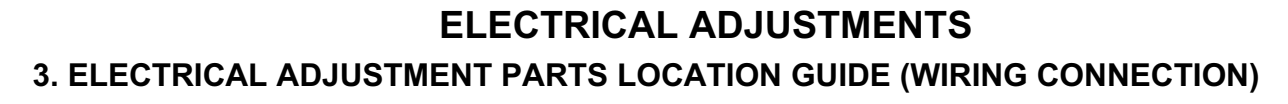

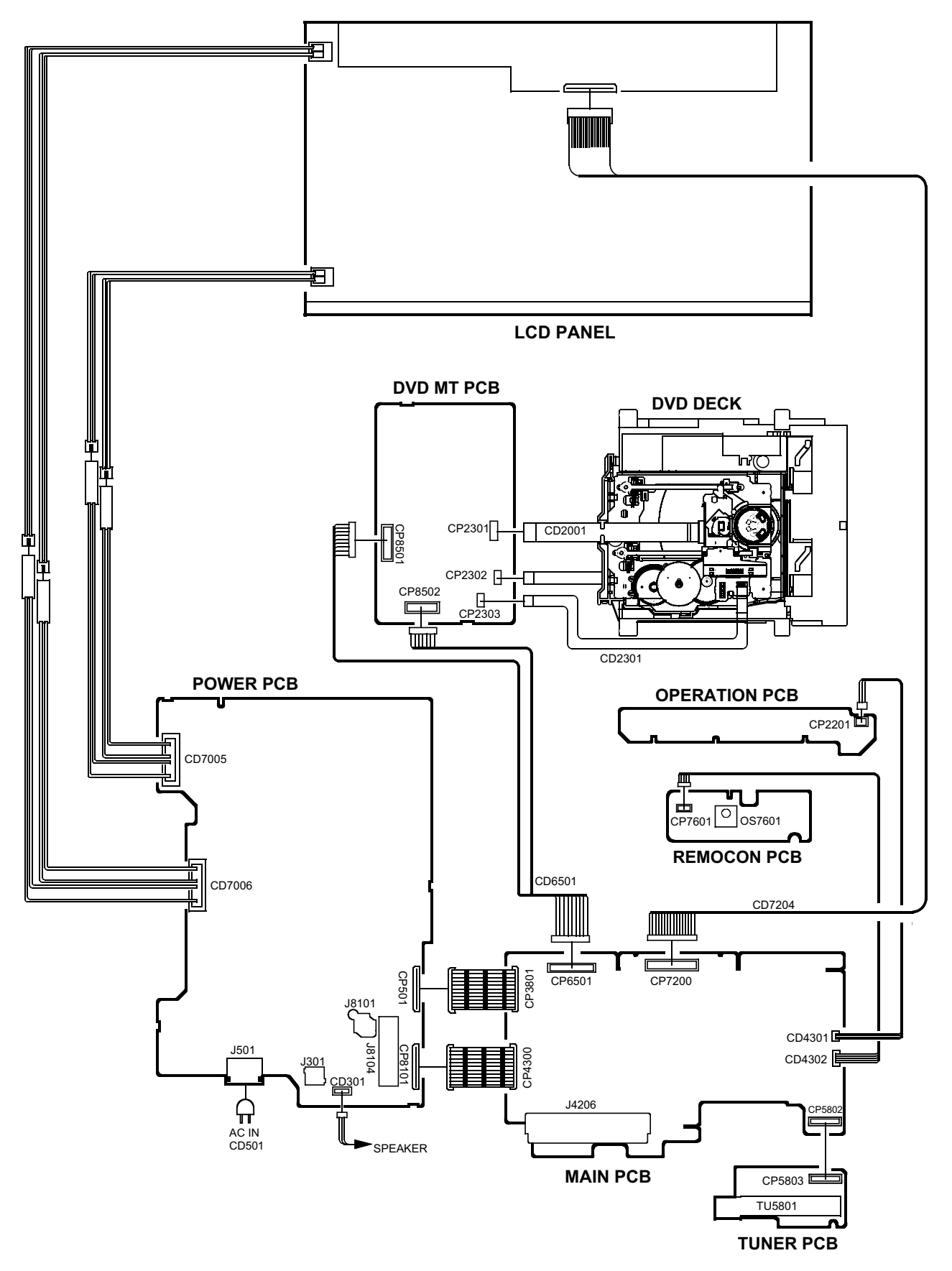

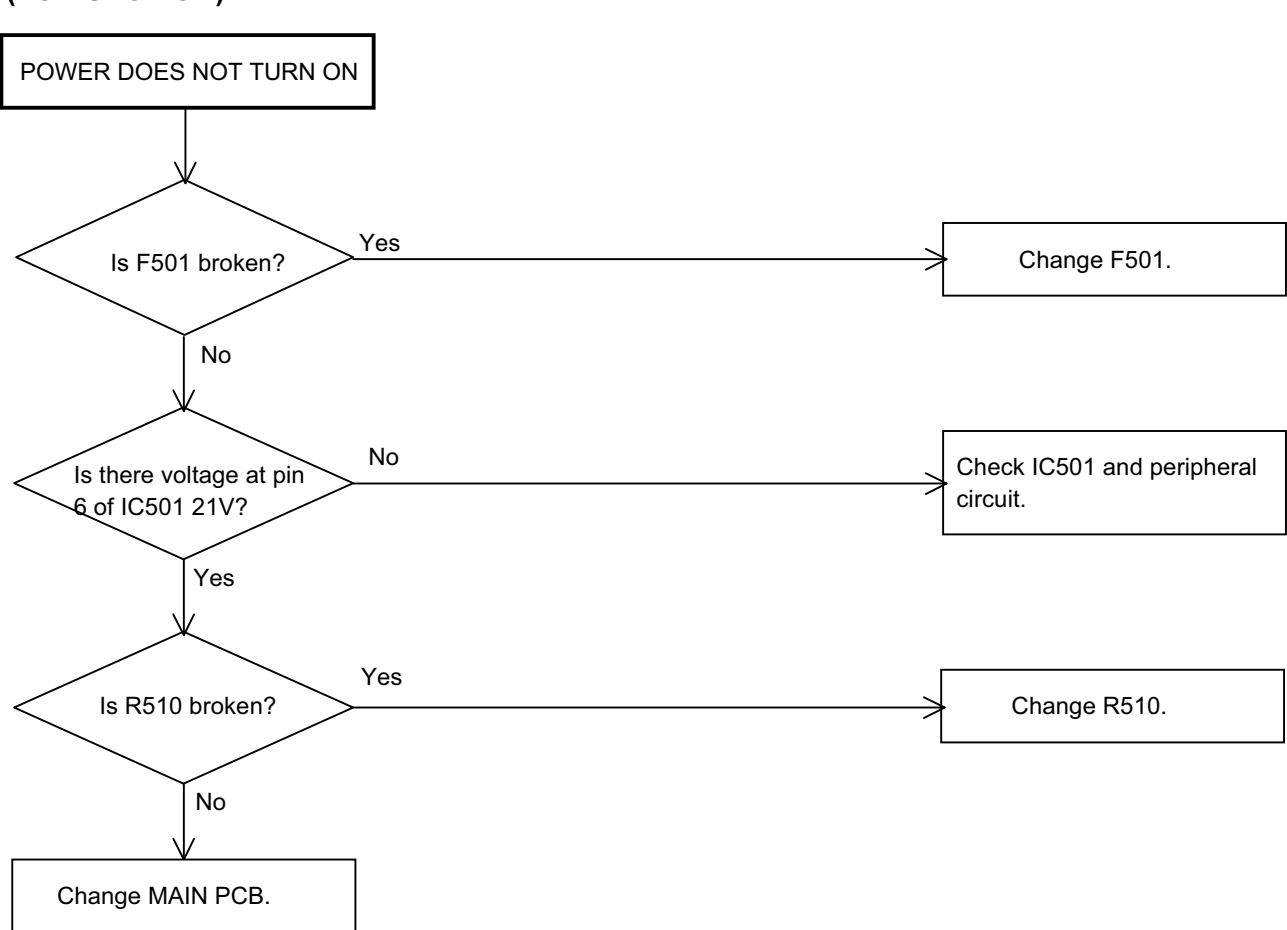

### (LCD SECTION)

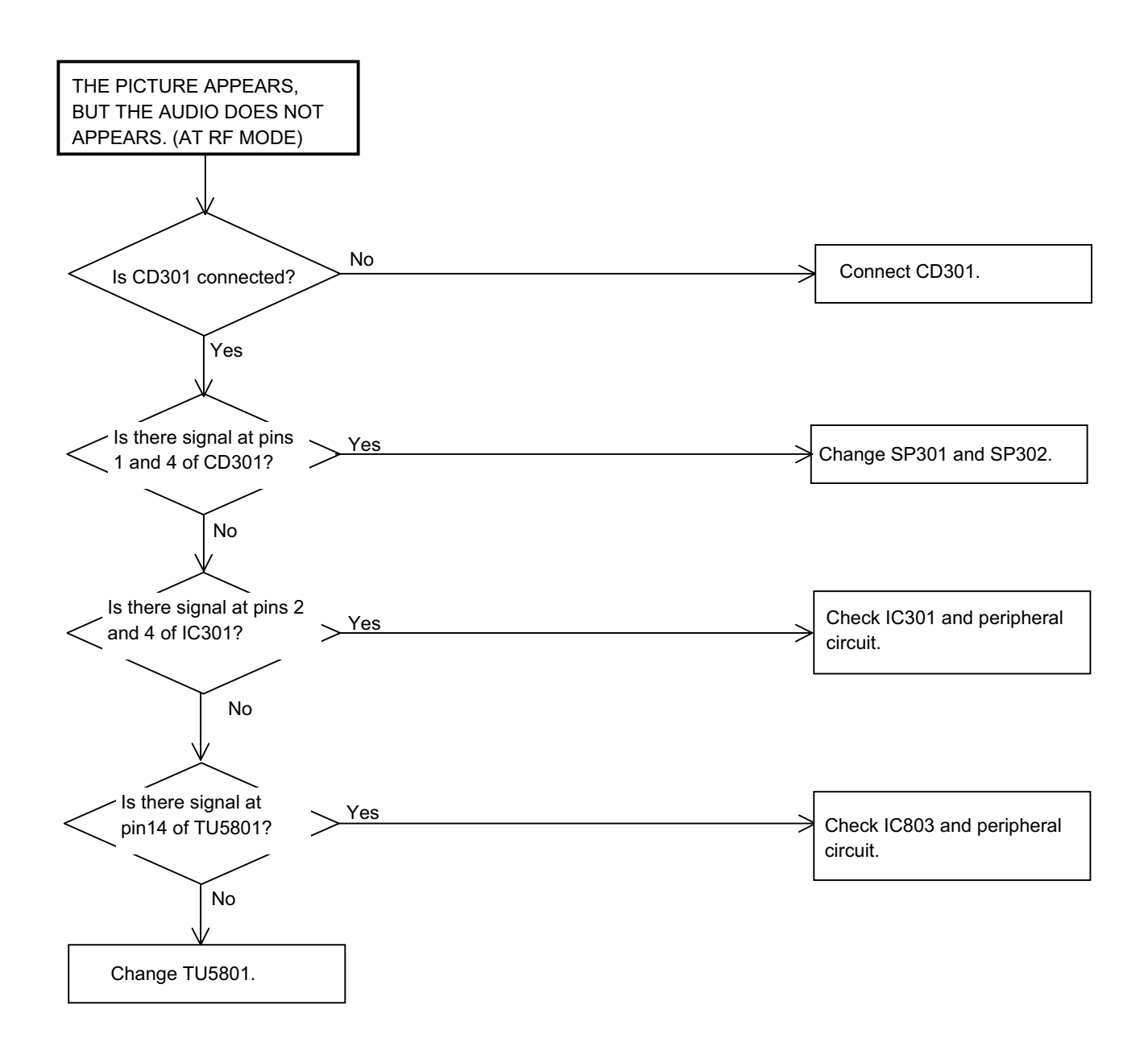

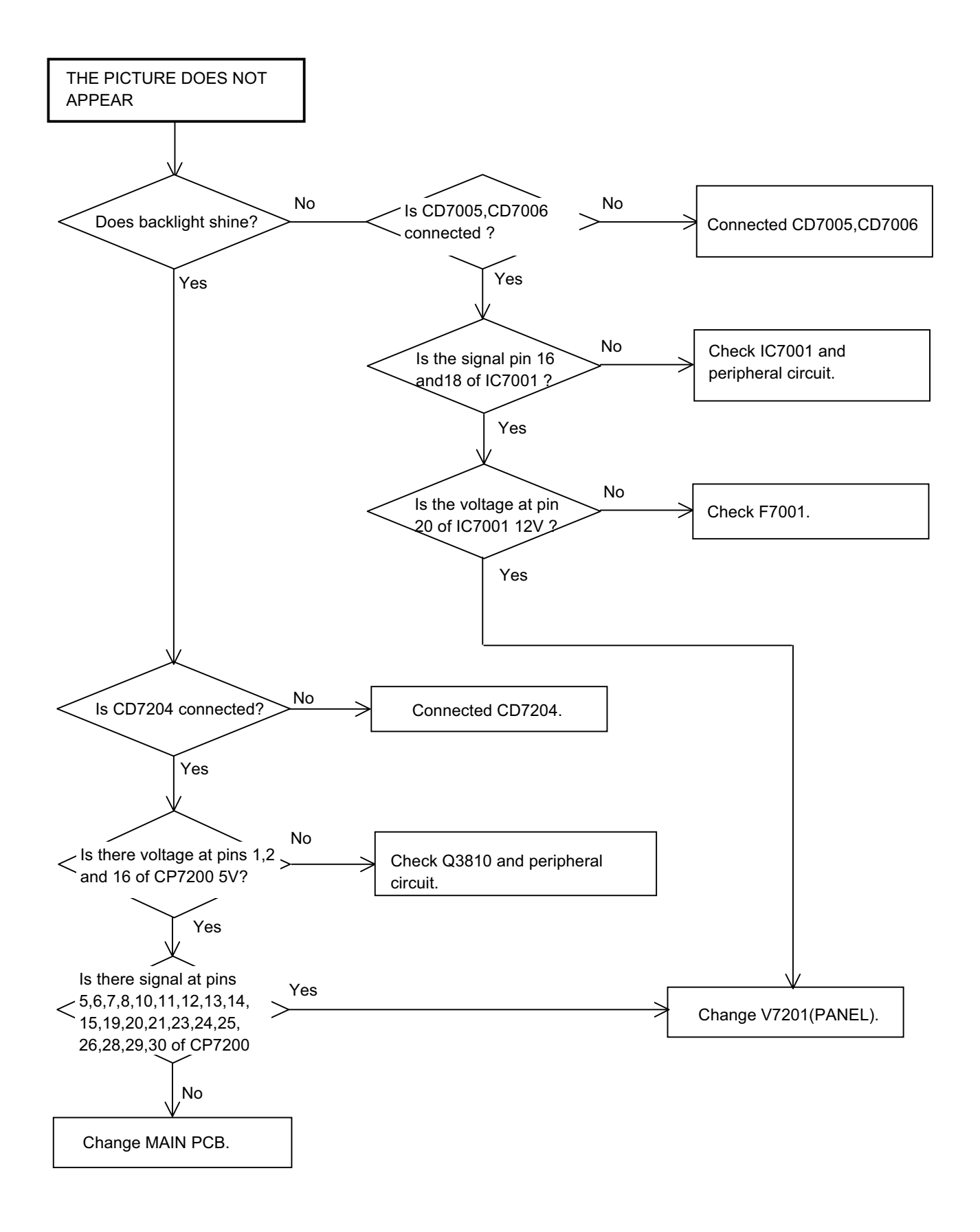

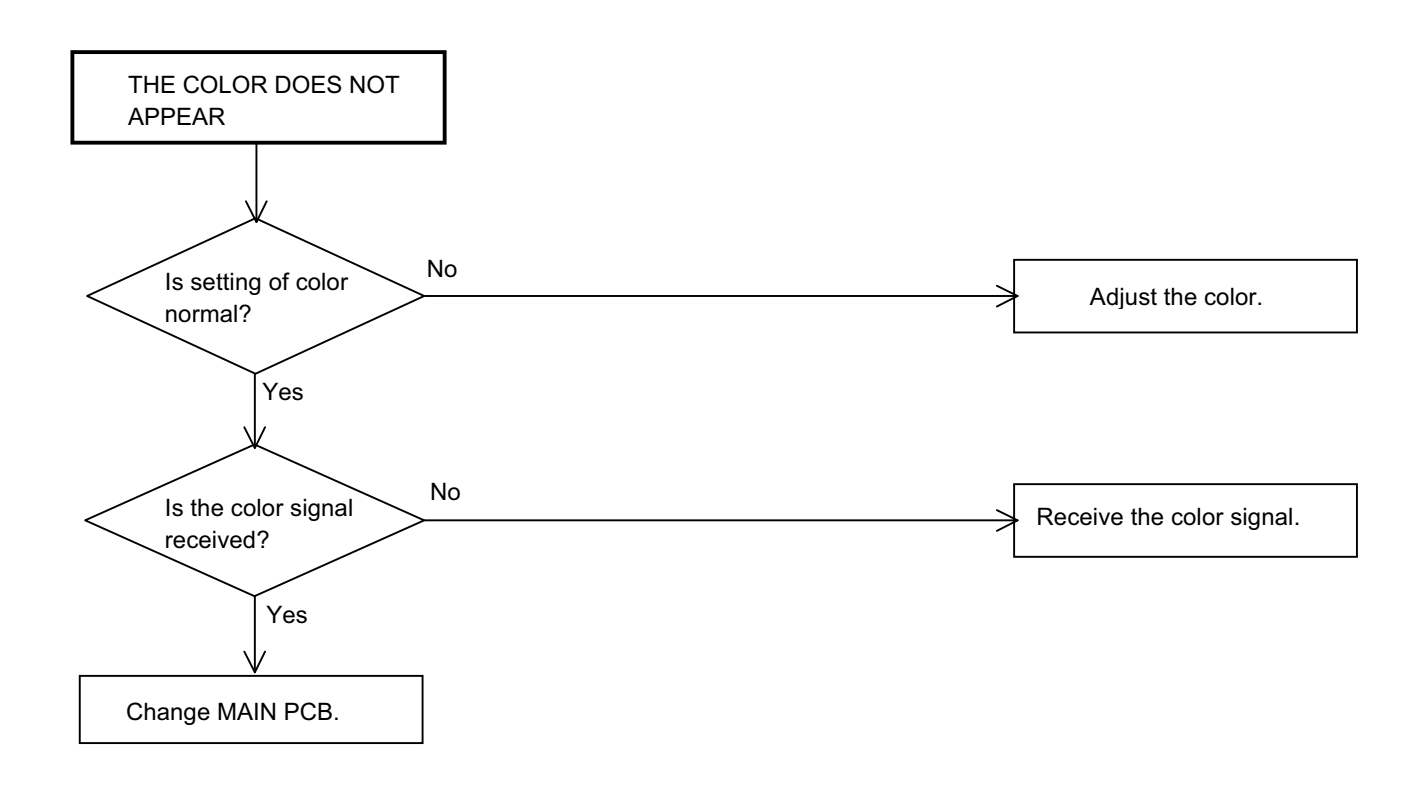

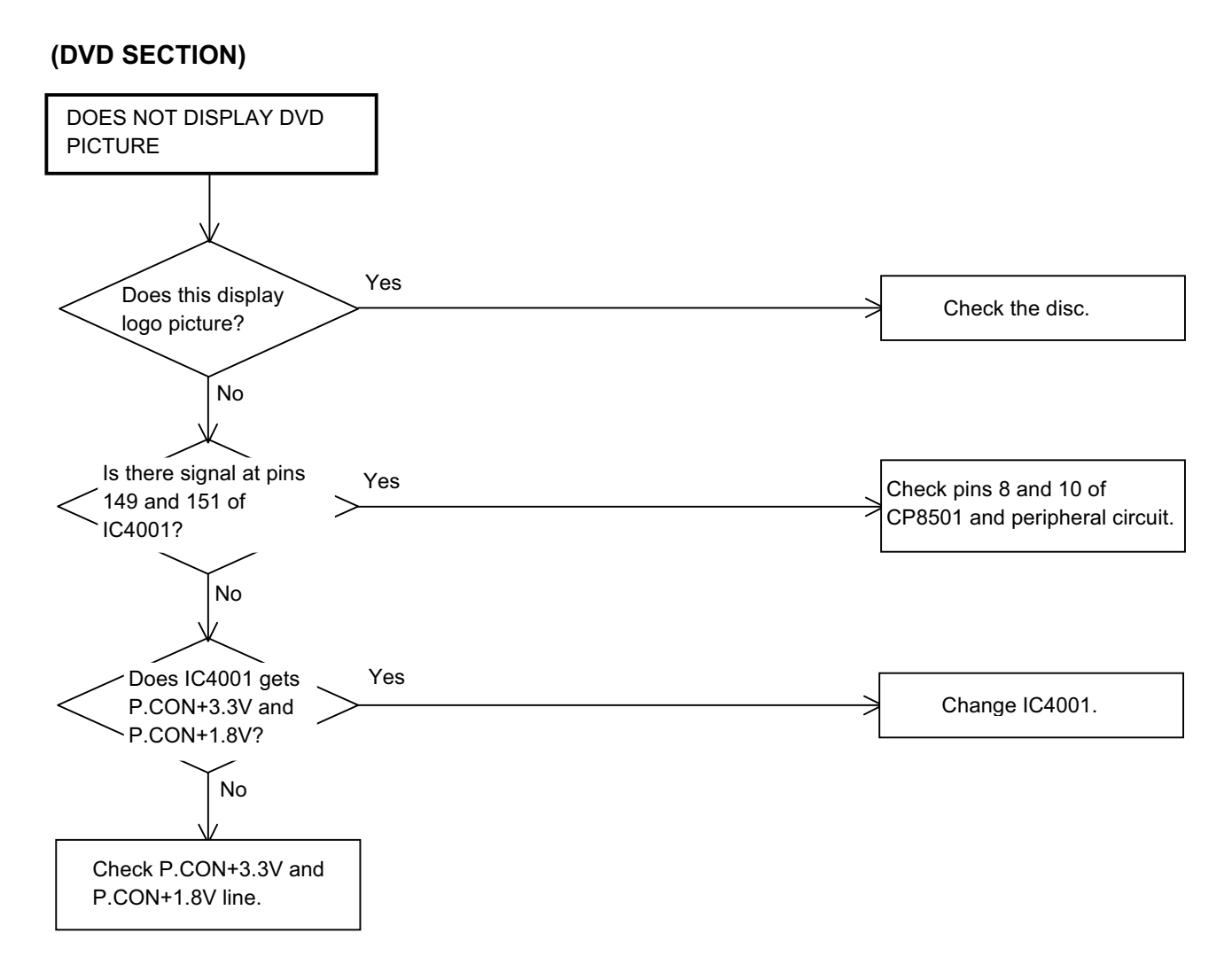

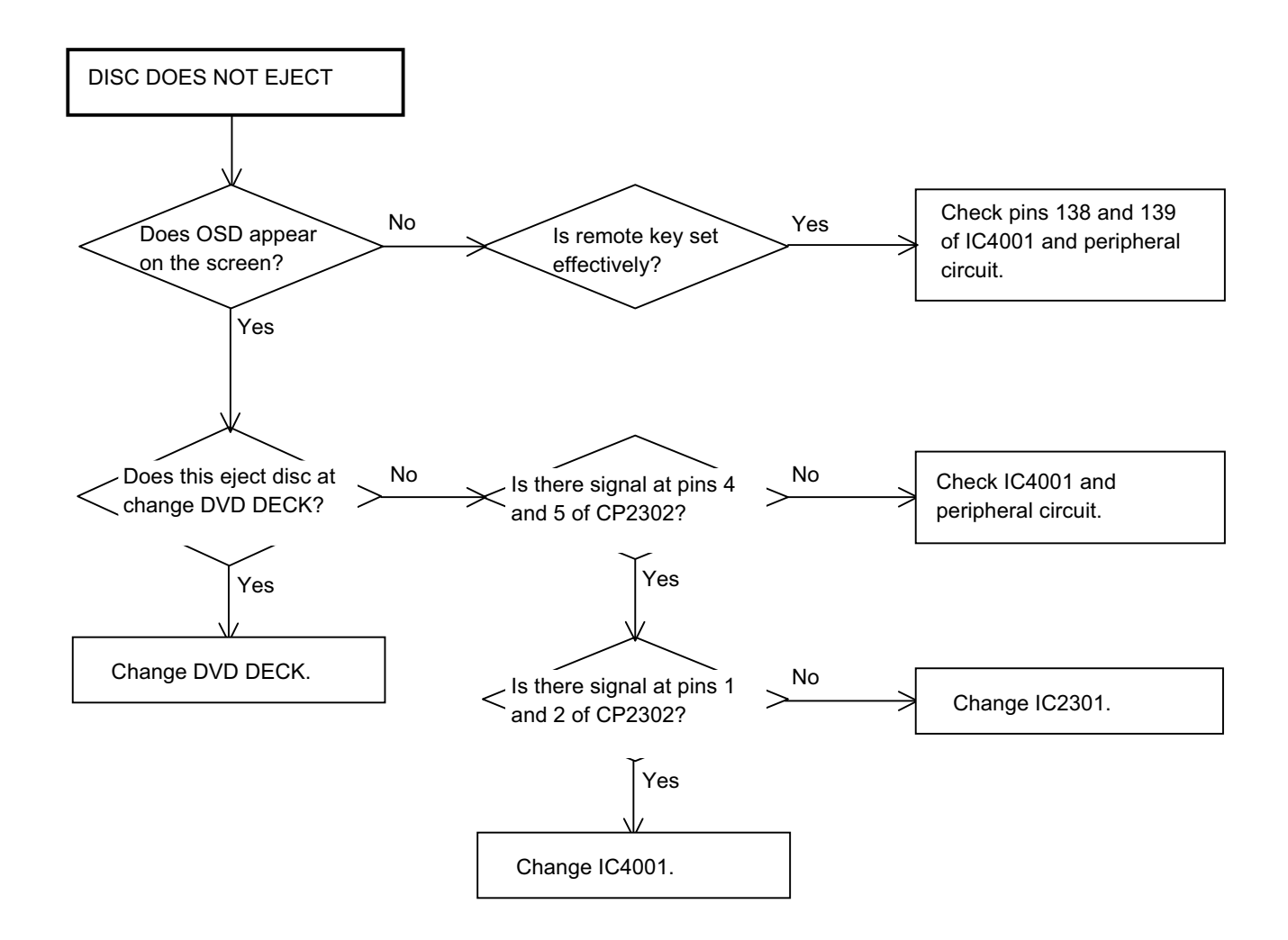

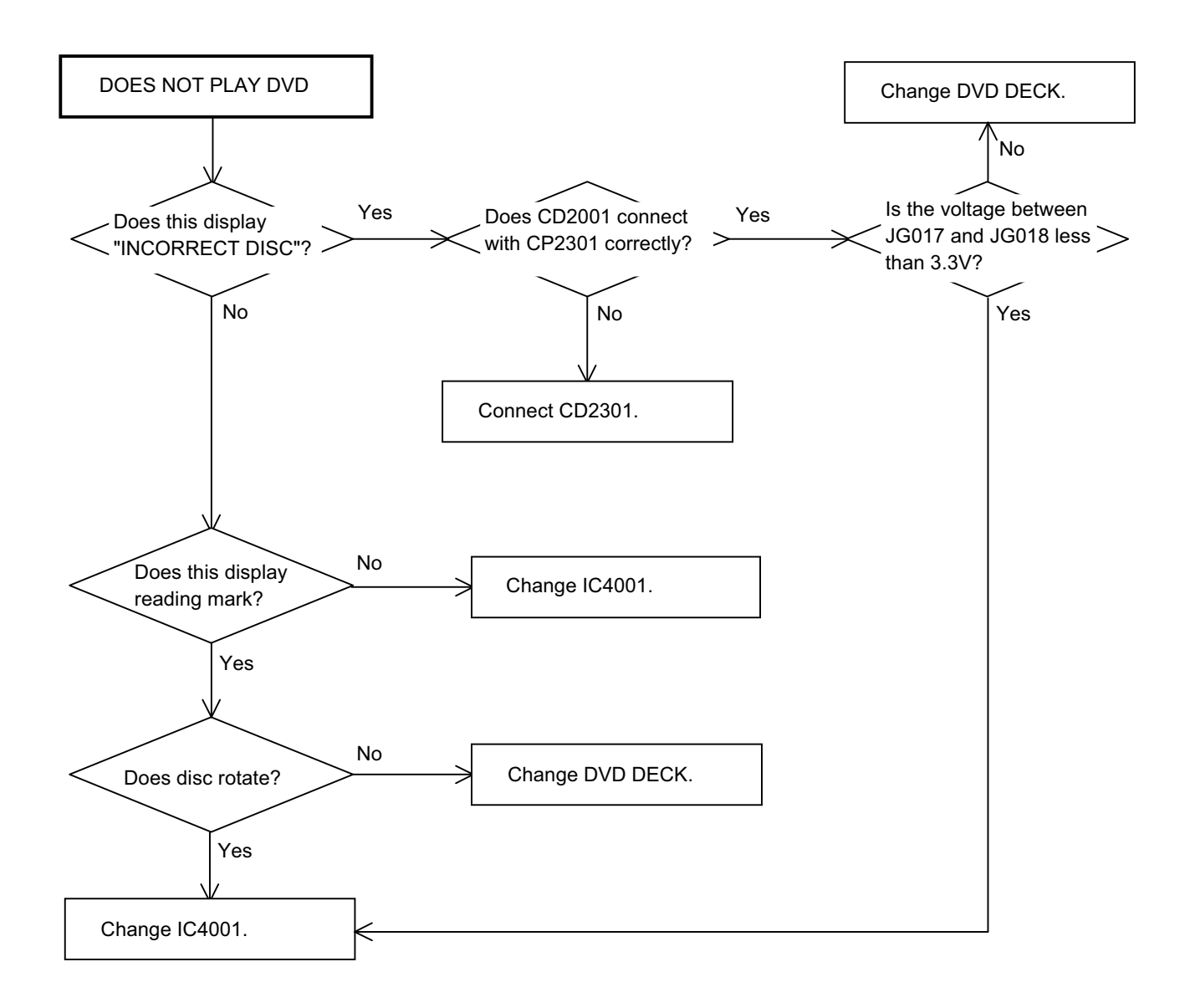

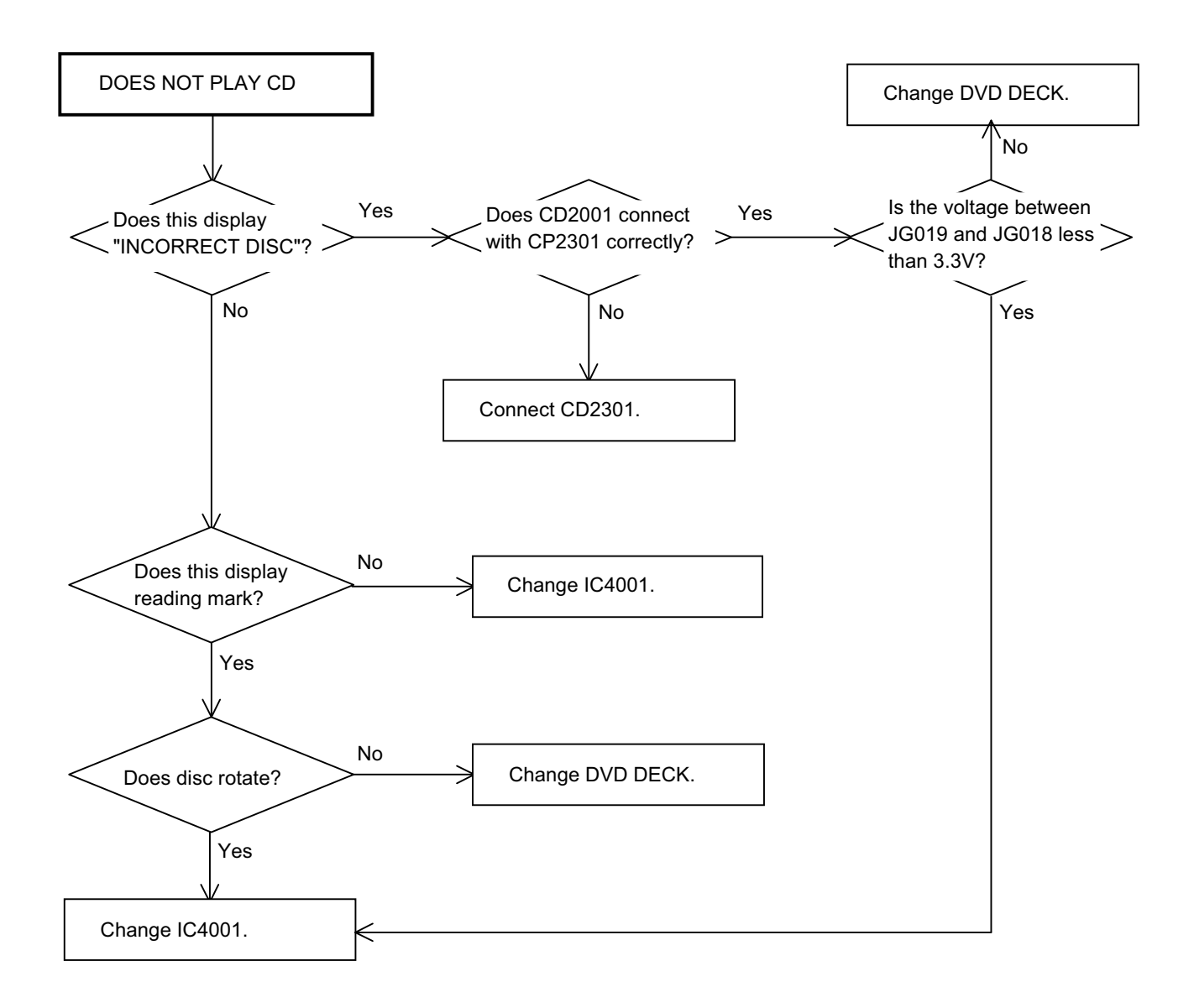

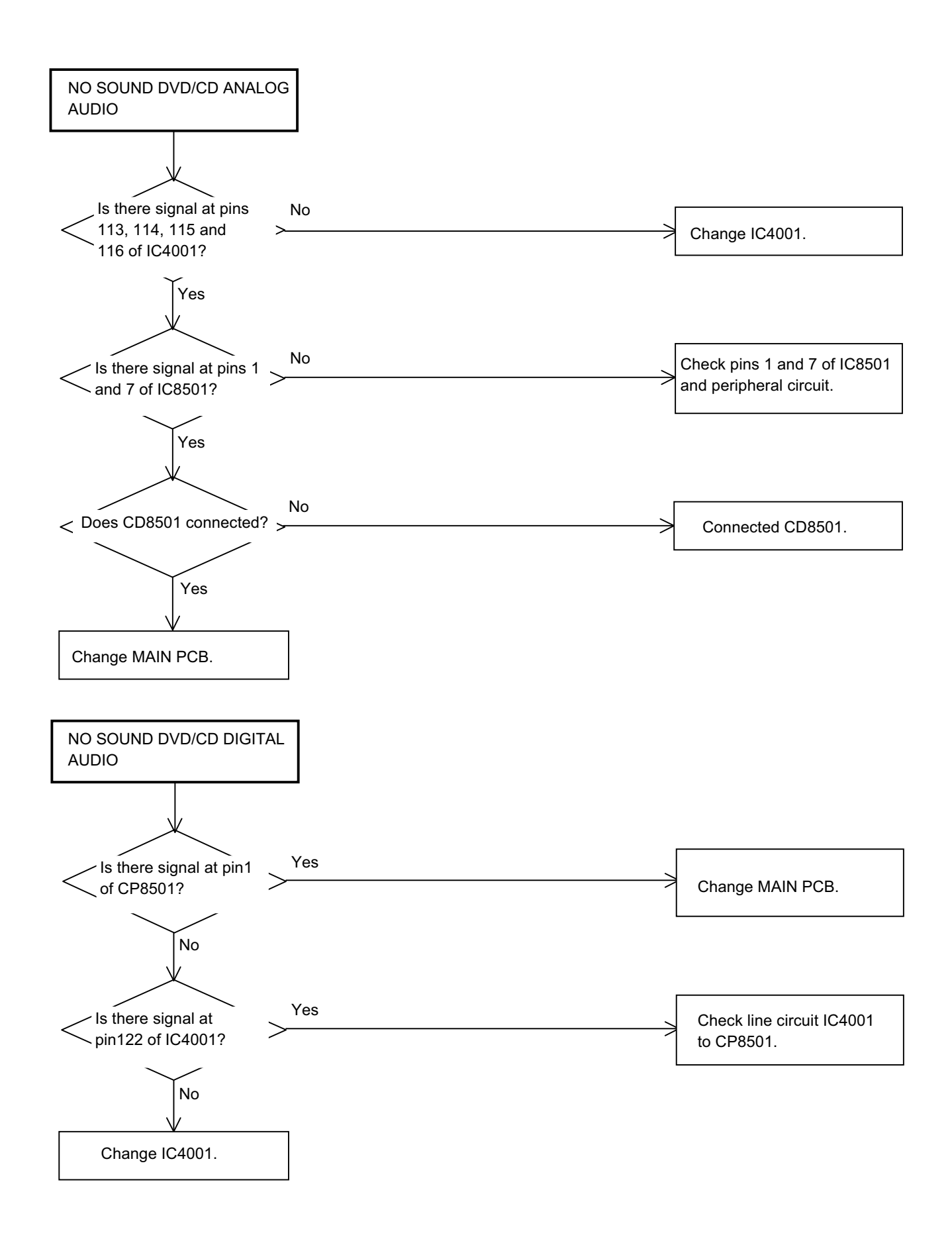

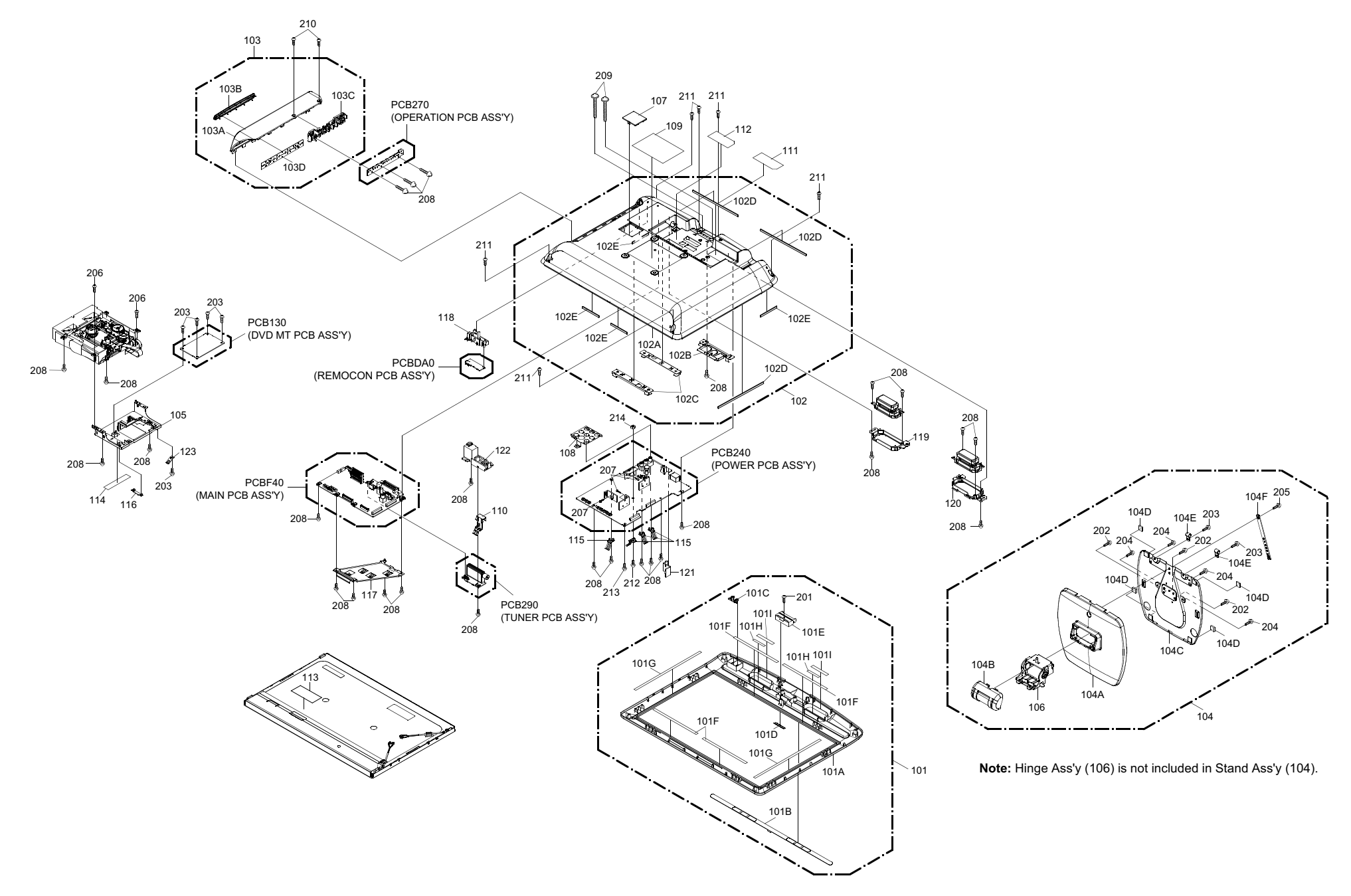

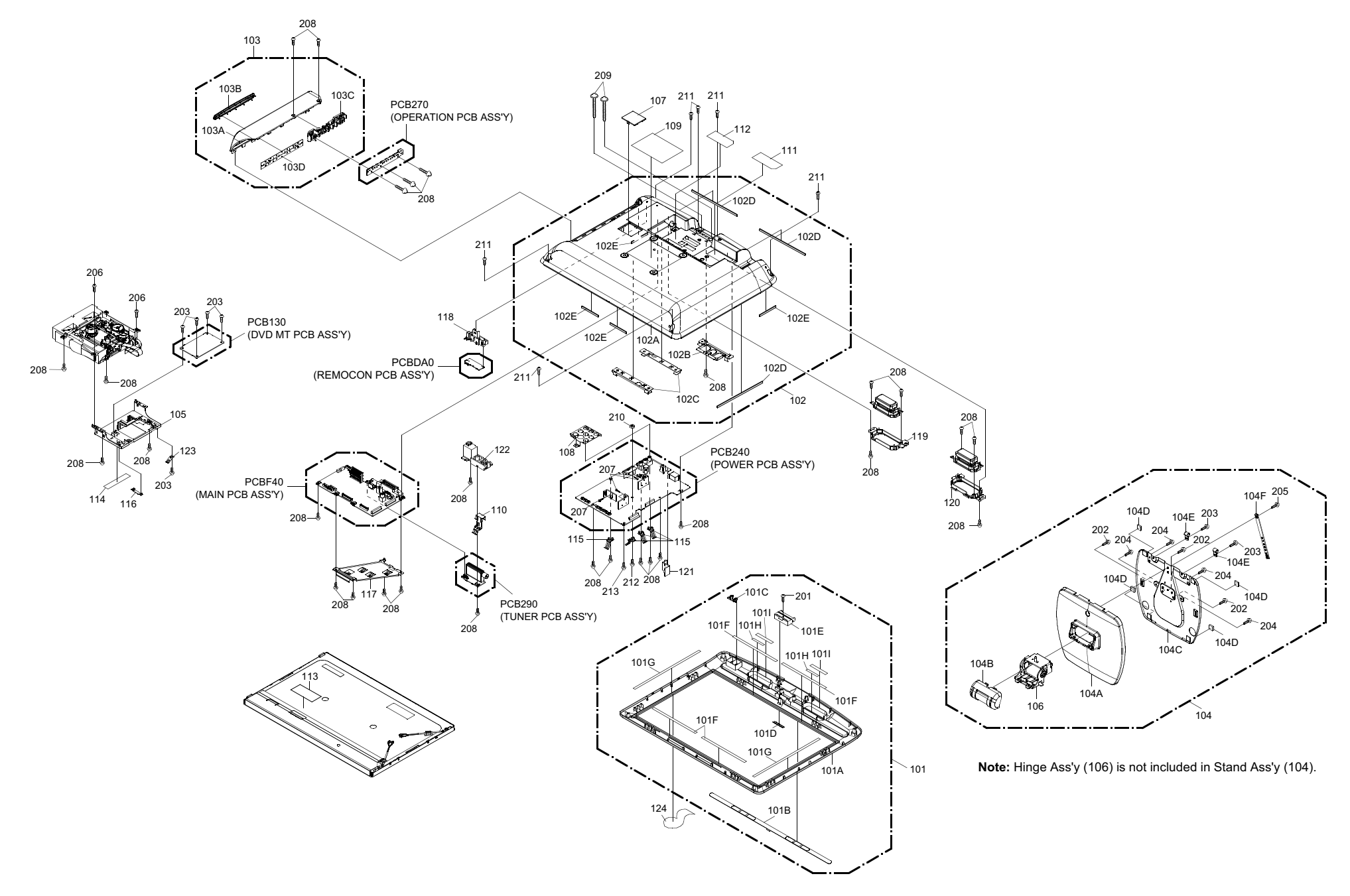

# MECHANICAL EXPLODED VIEW (PACKING DIAGRAM)

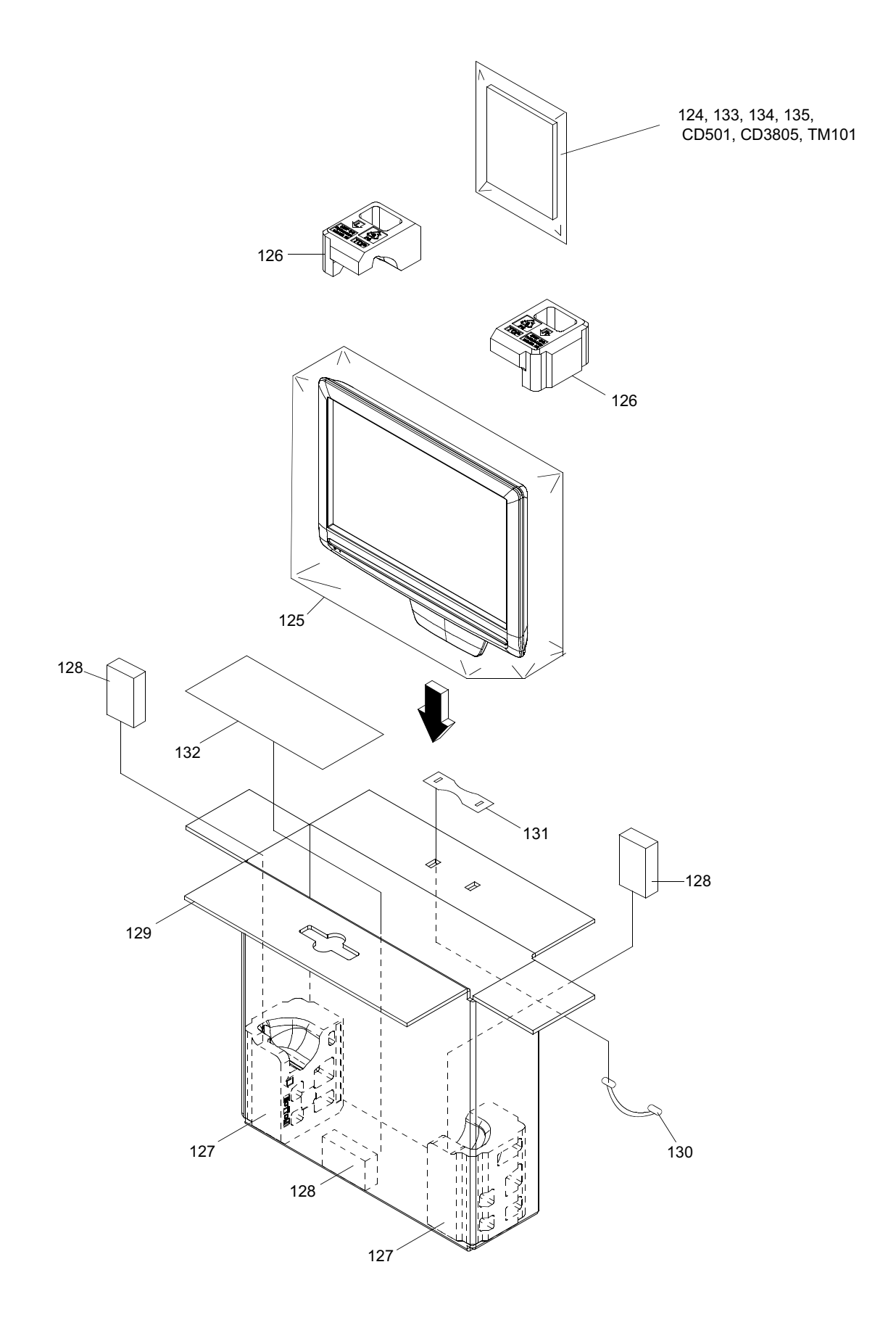

# MECHANICAL EXPLODED VIEW (PACKING DIAGRAM)

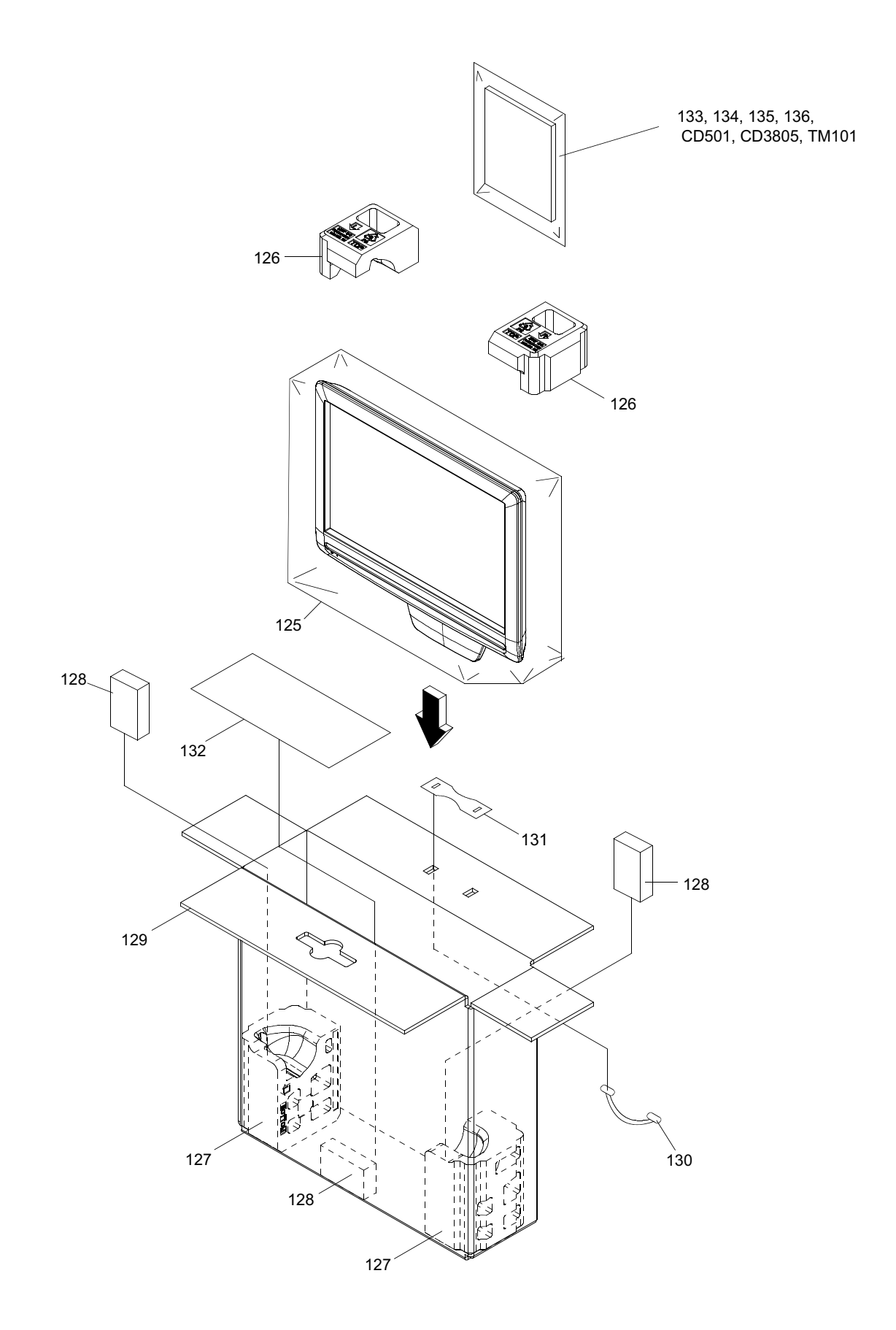

### **DVD DECK EXPLODED VIEW**

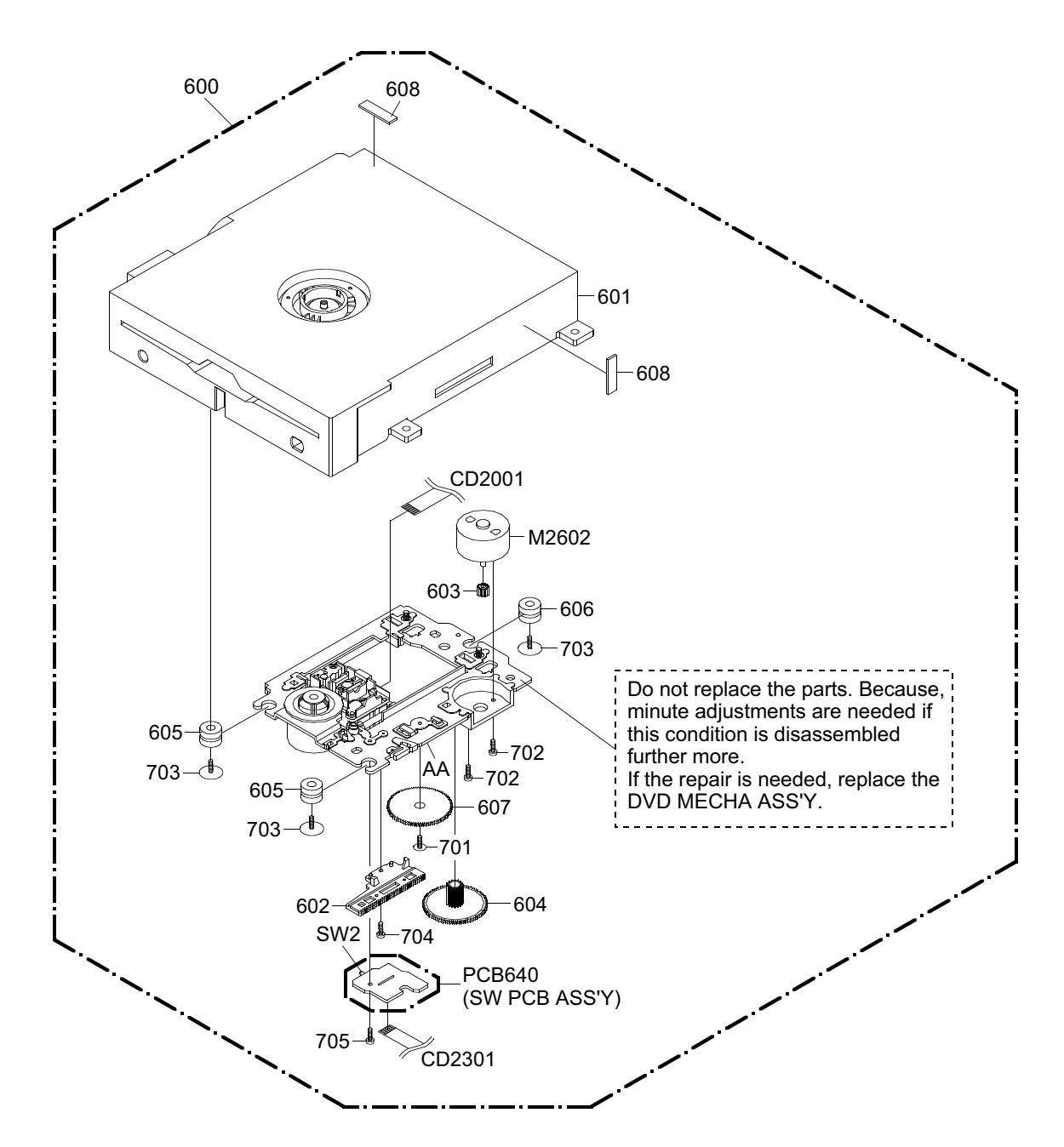

| CLASS  | MARK |
|--------|------|
| GREASE | AA   |

**NOTE:** Applying positions AA for the grease are displayed for this section. Check if the correct grease is applied for each position.

### MECHANICAL REPLACEMENT PARTS LIST

| Location No. | TSB P/N              | Reference No.            | Description                                                     |
|--------------|----------------------|--------------------------|-----------------------------------------------------------------|
| 101          | AE016525             | 7A708A046A               | FRONT CABI ASS'Y                                                |
| 101A         | AE016526             | 708WPDA034               | CABINET FRONT                                                   |
| 101B         | AE009570             | 702WNAA005               | SHEET SPEAKER                                                   |
| 101C         | AE009571             | 713WPAA280               | GLASS LED                                                       |
| 101D         | AE007694             | 7235490068               | BADGE BRAND                                                     |
| 101E         | AE009572             | 761WPAA177               | COVER STAND                                                     |
| 101F         | AE003760             | 800WQ0A046               | FELT SHEET                                                      |
| 101G         | AE009671             | 800WQ0A073               | FELT SHEET                                                      |
| 101H         | AE016527             | 800WQ0A094               | FELT SHEET                                                      |
| 1011         | AE009679             | 800WQ0A119               | FELT SHEET                                                      |
| 102          | AE016528             | 7A702A654A               | BACK CABI ASS'Y                                                 |
| 102A         | AE016529             | 702WPAB316               |                                                                 |
| 102B         | AE009577             | 761WSAA102               | ANGLE HINGE                                                     |
| 1020         | AE009578             | 761WSA0634               |                                                                 |
| 102D         | AE003020<br>AE007708 | 800WQ00095               | FELT SHEET                                                      |
| 103          | AE009795             | 7A7110043A               | PANEL SIDE ASS'Y                                                |
| 103A         | AE009779             | 711WPD0763               | PANEL SIDE                                                      |
| 103B         | AE009581             | 711WPEA001               | SLOT DVD                                                        |
| 103C         | AE009582             | 735WPAB101               | BUTTON FRAME                                                    |
| 103D         | AE008459             | 800WQ00105               | FELT SHEET                                                      |
| 104          | AE009584             | 7A704A085A               | STAND ASS'Y                                                     |
| 104A         | AE009585             | 704WPAA066               | STAND                                                           |
| 104B         | AE009586             | 761WPAA181               | COVER HINGE                                                     |
| 104C         | AE009587             | 761WSBA014               | ANGLE STAND                                                     |
| 104D         | AE009624             | 800SRA0002               | CUSHION LEG VEB1349-A                                           |
| 104E<br>104F | AE008947<br>AE007710 | 899NAGCL14<br>89900FB118 | CABLE CLAMP<br>BAND                                             |
| 405          | 45000700             | 70414/0 4 0070           |                                                                 |
| 105          | AE009790             | 761WSA0679               |                                                                 |
| 100          | AE009590             | 700000000                |                                                                 |
| 107          | AE009391             | 7521/05 00716            |                                                                 |
| 109          | AE016530             | 722549A747               | SHEET RATING                                                    |
| 110          | AE009763             | 744WUA0035               | SPRING FARTH TUNER                                              |
| 111          | AE016531             | 723000E028               | SHEET JACK-1                                                    |
| 112          | AE016532             | 723000E046               | SHEET JACK-2                                                    |
| 113          | AE009796             | 800WQ00134               | FELT SHEET 40*60*T0.5                                           |
| 114          | AE008287             | 726000A139               | SHEET CAUTION                                                   |
| 115          | AE009784             | 744WUA0038               | SPRING EARTH-3                                                  |
| 116          | AE009627             | 899RFPC25V               | HOLDER CORD                                                     |
| 117          | AE009858             | 753WUA0101               | SPRING EARTH-1                                                  |
| 118          | AE009600             | 761WPAA180               | HOLDER REMOCON                                                  |
| 119          | AE009601             | 761WPAA184               | HOLDER SPEAKER-L                                                |
| 120          | AE009602             | 761WPAA187               | HOLDER SPEAKER-R                                                |
| 121          | AE009629             | 761WPA0515               | HOLDER PCB                                                      |
| 122          | AE009788             | 761WPA0523               | PLATE PCB                                                       |
| 123          | AE009841             | 752WSA0723               | SPRING,EARTH                                                    |
| 124          | AE016533             | J51K0207A                | QUICK SET-UP SHEET(E)                                           |
| 125          | AE009842             | 791WHAA240               | LAMIFILM BAG                                                    |
| 126          | AE009606             | 792WHAA246               | PACKAGE TOP                                                     |
| 127          | AE009607             | 792WHAA247               | PACKAGE BOTTOM                                                  |
| 128<br>129   | AE009791             | 792WHA0758<br>793WCDD907 | PAD FOAM<br>GIET BOX                                            |
| 120          |                      |                          |                                                                 |
| 130          | AE009603             | /94WHA0003               |                                                                 |
| 131          | AE009604             | 794WHA0004               | HANDLE STOPPER                                                  |
| 132          | AE009847             | 795WCA0724               | PAD 350*165                                                     |
| 133          | AE009609             | JB5ND000                 | POLYBAG, INSTRUCTION (RED CAUTION)                              |
| 134<br>135   | AE016535<br>AE016536 | J51K0201A<br>J51K0261A   | INSTRUCTION BOOK(E)<br>INSTRUCTION BOOK(TUR/POL/GRE/GER/DUT/FRE |
| 201          | AE003529             | 81106204011              |                                                                 |
| 201          | AE005328             | 8104140801               | SCREW IAF IIIE(F) BRAZIER 5 10 CIT                              |
| 202          | AE005675             | 81092306011              | SCREW TAP TITE(B) BIND 3*6 CH                                   |
| 204          | AF009612             | 8110K3080U               | SCREW TAP TITE(P) I AMI HEAD 3*8 CH                             |
| 205          | AF007747             | 81462308011              | SCREW TAP TITE(R) RIND 3*5 7+4*2 3 CH                           |
| 206          | AE003526             | 8109230800               | SCREW TAP TITE(B) BIND 3*8 CH                                   |
| 207          | AE003524             | 8109I30A0U               | SCREW TAP TITE(B) WH7 3*10 CH                                   |
| 208          | AE004849             | 8109230A0U               | SCREW TAP TITE(B) BIND 3*10 CH                                  |
| 209          | AE016206             | 8117540A6S               | SCREW TAPPING(B0) TRUSS 4*16 BK                                 |
| 210          | AE009613             | 8109230A0S               | SCREW TAP TITE(B) BIND 3*10 BK                                  |
| 211          | AE009614             | 8109230A4S               | SCREW TAP TITE(B) BIND 3*14 BK                                  |
| 212          | AE016537             | 810A13080U               | SCREW WASHER(A) M3*8 CH                                         |
| 213          | AE005473             | 8109D30A0U               | SCREW TAP TITE(B) WH8 3*10 CH                                   |
| 214          | AE016239             | 830023000U               | NUT M3                                                          |

# MECHANICAL REPLACEMENT PARTS LIST

| Location No. | TSB P/N              | Reference No.             | Description                              |
|--------------|----------------------|---------------------------|------------------------------------------|
| 101          | AE016600             | 7A708A051A                | FRONT CABLASS'Y                          |
| 101A         | AE016601             | 708WPDA038                | CABINET FRONT                            |
| 101B         | AE009640             | 702WNBA011                | SHEET SPEAKER                            |
| 1010         | AE009571             | 713WPAA280                | GLASS LED                                |
| 101D         | AE007694             | 7235490068                | BADGE BRAND                              |
| 101E         | AE009684             | 761WPAA196                | COVER STAND                              |
| 101E         | AE003760             | 800WQ0A046                | FELT SHEET                               |
| 101G         | AE009671             | 800WQ0A073                | FELT SHEET                               |
| 101U         | AF016527             | 800WQ0A094                | FELT SHEET                               |
| 1011         | AE009679             | 800WQ0A119                | FELT SHEET                               |
|              |                      |                           |                                          |
| 102          | AE016602             | 7A702A698A                | BACK CABI ASS'Y                          |
| 102A         | AE016603             | 702WPAB332                | CABINET BACK                             |
| 102B         | AE009577             | 761WSAA102                | ANGLE HINGE                              |
| 102C         | AE009578             | 761WSA0634                | ANGLE BACK                               |
| 102D         | AE003026             | 800WQ0A079                | FELT SHEET                               |
| 102E         | AE007708             | 800WQ00095                | FELI SHEEI                               |
| 103          | AE016604             | 7A711A102A                | PANEL SIDE ASS'Y                         |
| 103A         | AE016605             | 711WPDA813                | PANEL SIDE                               |
| 103B         | AE009581             | 711WPEA001                | SLOT DVD                                 |
| 103C         | AE009645             | 735WPAB117                | BUTTON FRAME                             |
| 103D         | AE008459             | 800WQ00105                | FELT SHEET                               |
| 101          |                      | 7470444454                |                                          |
| 104          | AE009866             | 7A704A115A<br>70404DAA068 | STAND ASS'Y                              |
| 104A<br>104D | AE009047             | 704WPAA000                |                                          |
| 104B         | AE009648             | 761WPAA189                |                                          |
| 1040         | AE009587             | 761WSBA014                |                                          |
| 104D<br>104E | AE009024             |                           | CARLE CLAMP                              |
| 104E         | AE008947<br>AE007710 | 89900EB118                | BAND                                     |
| 1011         |                      |                           | 5,415                                    |
| 105          | AE009790             | 761WSA0679                | ANGLE MPEG                               |
| 106          | AE009590             | 706KSAA001                | HINGE ASS'Y                              |
| 107          | AE009650             | 706WPA0034                | COVER CONNECTOR                          |
| 108          | AE009786             | 752WSA0716                | SHIELD JACK                              |
| 109          | AE016606             | 722549A750                | SHEET RATING                             |
| 110          | AE009763             | 744\\/\140035             | SPRING FARTH TUNER                       |
| 111          | AE016607             | 723000E044                | SHEET JACK-1                             |
| 112          | AE016608             | 723000E044                | SHEET JACK-2                             |
| 113          | AE009796             | 800\/\000134              | FELT SHEET 40*60*T0 5                    |
| 114          | AE008287             | 726000A139                | SHEET CAUTION                            |
| 115          | AE009784             | 744WUA0038                | SPRING EARTH-3                           |
| 116          | AE009627             | 899RFPC25V                | HOLDER CORD                              |
| 117          | AE009858             | 753WUA0101                | SPRING EARTH-1                           |
| 118          | AE009600             | 761WPAA180                | HOLDER REMOCON                           |
| 119          | AE009601             | 761WPAA184                | HOLDER SPEAKER-L                         |
| 100          | 4 = 000000           | 2010/04 4407              |                                          |
| 120          | AE009602             | 761WPAA187                | HOLDER SPEAKER-R                         |
| 121          | AE009629             | 761WPA0515                |                                          |
| 122          | AE009788             | 701VVPAU523               |                                          |
| 123          | AE009041             | 732775404005              |                                          |
| 124          | AE010009             | 723349A095                |                                          |
| 125          | AE009042             | 7910012240                |                                          |
| 120          | AE009000             | 79210177740               |                                          |
| 128          | AE009791             | 792WHA0758                | PAD FOAM                                 |
| 129          | AE016610             | 793WCDD951                | GIFT BOX                                 |
|              |                      |                           |                                          |
| 130          | AE009603             | 794WHA0003                |                                          |
| 131          | AE009604             | 794WHA0004                | HANDLE STOPPER                           |
| 132          | AE009847             | 795WCA0724                |                                          |
| 133          | AE009609             | JB5ND000                  | POLYBAG, INSTRUCTION (RED CAUTION)       |
| 134          | AE016535             | J51K0201A                 |                                          |
| 135          | AE016536             | J51K0261A                 | INSTRUCTION BOOK(TUR/POL/GRE/GER/DUT/FRE |
| 150          | AL010333             | 3311(0207A                | QUERSET-OF SHEET(E)                      |
| 201          | AE003528             | 8110630A0U                | SCREW TAP TITE(P) BRAZIER 3*10 CH        |
| 202          | AE005140             | 810A14080U                | SCREW WASHER(A) M4*8 CH                  |
| 203          | AE005675             | 810923060U                | SCREW TAP TITE(B) BIND 3*6 CH            |
| 204          | AE009612             | 8110K3080U                | SCREW TAP TITE(P) LAMI HEAD 3*8 CH       |
| 205          | AE007747             | 814623080U                | SCREW TAP TITE(B) BIND 3*5.7+4*2.3 CH    |
| 206          | AE003526             | 810923080U                | SCREW TAP TITE(B) BIND 3*8 CH            |
| 207          | AE003524             | 8109I30A0U                | SCREW TAP TITE(B) WH7 3*10 CH            |
| 208          | AE004849             | 8109230A0U                | SCREW TAP TITE(B) BIND 3*10 CH           |
| 209          | AE004847             | 8117540A6U                | SCREW TAPPING(B0) TRUSS 4*16 CH          |
| 210          | AE016239             | 830023000U                | NUT M3                                   |
| 211          | AE009655             | 8109230A4U                | SCREW TAP TITE(B) BIND 3*14 CH           |
| 212          | AE016537             | 810A13080U                | SCREW WASHER(A) M3*8 CH                  |
| 213          | AE005473             | 8109D30A0U                | SCREW TAP TITE(B) WH8 3*10 CH            |

### **DVD DECK REPLACEMENT PARTS LIST**

| Location No. | TSB P/N  | Reference No. | Description                              |
|--------------|----------|---------------|------------------------------------------|
| ∆600         | AE009615 | A50N01P650    | DVD MECHA ASS'Y A50N01P650               |
| 601          | AE008499 | 92SBB0033A    | LOADER SUB ASS'Y DLM1D29-31              |
| 602          | AE005815 | 92AAA0017A    | FEED RACK ASS'Y                          |
| 603          | AE003551 | 92P100088A    | GEAR,MOTOR                               |
| 604          | AE005805 | 92P100117A    | GEAR,MIDDLE                              |
| 605          | AE008500 | 92P200017A    | INSULATOR, F                             |
| 606          | AE008501 | 92P20018A     | INSULATOR, R                             |
| 607          | AE005816 | 92P100116A    | GEAR,FEED                                |
| 608          | AE016078 | 800WFAA008    | CUSHION C                                |
| 701          | AE005817 | 92P700007A    | SCREW,GEAR FEED                          |
| 702          | AE003554 | 814011723U    | SCREW,PAN M1.7*2.3 P3 CH                 |
| 703          | AE003555 | 816112080U    | SEMS.TAP TITE(P) PAN W10 2*8 CH          |
| 704          | AE005006 | 813381750U    | SCREW,T-TITE(B)CAMERA PAN M1.7*5.0 P3 CH |
| 705          | AE003557 | 811022080U    | SCREW,TAP TITE(P) BIND 2*8 CH            |
| CD2001       | AE009434 | 12C14O1602    | CORD JUMPER FFC05241600408T1-A04         |
| CD2301       | AE003558 | 122H062102    | CORD JUMPER 2H062102                     |
| M2602        | AE009616 | 1515T98006    | MOTOR WRF-300CA-10460A                   |
| PCB640       | AE008503 | A5X002C640    | SW PCB ASS'Y DED020A                     |
| SW2          | AE001158 | 0500101036    | PUSH SWITCH ESE22MH22                    |

### **DVD DECK REPLACEMENT PARTS LIST**

| No. TSB P/N                                                                                  | Reference No.                                                                                                    |                                                                                                    | Description                                                                                                    |
|----------------------------------------------------------------------------------------------|----------------------------------------------------------------------------------------------------|----------------------------------------------------------------------------------------------------|----------------------------------------------------------------------------------------------------|
| AE009615                                                                                     | A50N01P650                                                                                                    | DVD MECHA ASS'Y                                                                                                    | Y A50N01P650                                                                                                    |
| AE008499<br>AE005815<br>AE003551<br>AE008505<br>AE008500<br>AE008501<br>AE005816<br>AE016078 | 92SBB0033A<br>92AAA0017A<br>92P100088A<br>92P100117A<br>92P200017A<br>92P200018A<br>92P100116A<br>800WFAA008                                                                                                    | LOADER SUB ASS'<br>FEED RACK ASS'Y<br>GEAR,MOTOR<br>GEAR,MIDDLE<br>INSULATOR, F<br>INSULATOR, R<br>GEAR,FEED<br>CUSHION C                                                                                                    | 'Y DLM1D29-31<br>'                                                                                                    |
| AE005817<br>AE003554<br>AE003555<br>AE005006<br>AE003557                                     | 92P700007A<br>814011723U<br>816112080U<br>813381750U<br>811022080U                                                                                                    | SCREW,GEAR FEE<br>SCREW,PAN M1.7'<br>SEMS.TAP TITE(P)<br>SCREW,T-TITE(B)0<br>SCREW,TAP TITE(                                                                                                    | ED<br>*2.3 P3 CH<br>) PAN W10 2*8 CH<br>CAMERA PAN M1.7*5.0 P3 CH<br>(P) BIND 2*8 CH                                                                                                    |
| AE009434<br>AE003558<br>AE009616<br>AE008503<br>AE001158                                     | 12C14O1602<br>122H062102<br>1515T98006<br>A5X002C640<br>0500101036                                                                                                    | CORD JUMPER<br>CORD JUMPER<br>MOTOR<br>SW PCB ASS'Y<br>PUSH SWITCH                                                                                                    | FFC05241600408T1-A04<br>2H062102<br>WRF-300CA-10460A<br>DED020A<br>ESE22MH22                                                                                                    |
|                                                                                              | No.         TSB P/N           AE009615           AE008499           AE005815           AE005805           AE005805           AE008501           AE005816           AE005817           AE003555           AE003557           AE005806           AE003557           AE009434           AE008503           AE008503           AE008503 | No.         TSB P/N         Reference No.           AE009615         A50N01P650           AE005815         92AA0017A           AE005815         92P100088A           AE005805         92P100017A           AE005805         92P100117A           AE005805         92P200017A           AE005806         92P200018A           AE005816         92P100116A           AE016078         800WFAA008           AE003555         814011723U           AE003555         816112080U           AE003557         811022080U           AE003558         122H062102           AE009434         12C14O1602           AE003503         A5X002C640           AE009503         A5X002C640           AE00158         0500101036 | No.         TSB P/N         Reference No.           AE009615         A50N01P650         DVD MECHA ASS"           AE005815         92AA0017A         FEED RACK ASS'Y           AE003551         92P100088A         GEAR,MOTOR           AE008805         92P10017A         FEED RACK ASS'Y           AE005805         92P10017A         GEAR,MOTOR           AE005805         92P100117A         GEAR,MIDDLE           AE005805         92P100116A         GEAR,FEED           AE005816         92P100116A         GEAR,FEED           AE016078         800WFAA008         CUSHION C           AE003555         816112080U         SEMS.TAP TITE(P)           AE003557         811022080U         SCREW,TAP TITE(P)           AE003557         811022080U         SCREW,TAP TITE(P)           AE003558         122H062102         CORD JUMPER           AE003558         122H062102         CORD JUMPER           AE003553         A5X002C640         SW PCB ASS'Y           AE008503         A5X002C640         SW PCB ASS'Y           AE001158         0500101036         PUSH SWITCH |

| ARS03         FO00001         PC31X1126.J         RC         RESOLUTION           ARS06         AE009405         R6308433.J         R-FUSE           ARS09         AE009405         R6308433.J         R-FUSE           ARS09         AE009405         R63881R22.J         R-FUSE           ARS14         AE019427         R021101J         RC           ARS44         AE09908         R681r42R0F         RC           ARS44         AE09908         R681r42R0F         RC           ARS44         AE09908         R681r42R0F         RC           ARS46         AE099711         R63882220J         R-FUSE           AR7038         AE009711         R63882220J         R-FUSE           AR7038         AE009711         R63882220J         R-FUSE           AC501         AE001725         CS0P60413L         CC           AC502         AE009908         CS0PCH413L         CC           AC503         AE01287         P212282404         CMP           AC504         AE009913         CT         CC           AC504         AE009492         P332E4223J         CPP           AC514         AE009492         P332E4223J         CPP           AC522 </th <th>Location No.</th> <th>TSB P/N</th> <th>Reference No.</th> <th>Description</th>                                                                                              | Location No.     | TSB P/N              | Reference No. | Description            |
|----------------------------------------------------------------------------------------------------|------------------|----------------------|---------------|------------------------|
| ARS06         AE009485         R638843301         R-FUSE           ARS06         AE002150         R838817221         R-FUSE           ARS10         AE007357         R638817221         R-FUSE           ARS44         AE009906         R881f4240F         RC           ARS44         AE009908         R881f4240F         RC           ARS44         AE009908         R881f4240F         RC           AR7038         AE009711         R53822201         R-FUSE           AR7039         AE009711         R53822201         R-FUSE           AC501         AE009711         R53822201         R-FUSE           AC501         AE0097125         CS0PB0413K         CC           AC503         AE01728         CS0PCH4121         CC           AC504         AE012887         P212282244         CMP           AC505         AE011287         CD39E0M13M         CC           AC506         AE012287         P212282244         CMP           AC501         AE012287         CD39E0M1242         CC           AC504         AE0049491         CD3724231         CPP           AC510         AE01282         CD322431         CC           AC522         F500                                                                                                    | ⊿ R503           | 75006901             | RC31X1126J    | RC                     |
| AR506         AE002460         RC33R9333, RC           AR509         AE009466         RC31X1125, RC           AR510         AE00735         R63881R22, R,FUSE           AR541         AE009806         R681R42R0F         RC           AR544         AE009806         R681R42R0F         RC           AR544         AE009808         R681R42R0F         RC           AR547         AE009907         R581R42R0F         RC           AR547         AE009908         R681R42R0F         RC           AR7038         AE009711         R538822200         R-FUSE           AR7038         AE009913         CS         CS           AC501         AE001725         CS9PB0413K         CC           AC502         AE009801         ESE2H1210         CE           AC503         AE01287         C2122B22404         MP           AC504         AE009813         CC         CC           AC504         AE009492         P332E42233         CPP           AC514         AE009492         P332E42234         CPP           AC522         AE008970         C243LB111         CC           C7026         AE009700         C234SLB111         CC         C     <                                                                                                    | △ R505           | AE009485             | R63884330J    | R,FUSE                 |
| AR509         AE009486         RC31X1125.         RC           AR514         AE012427         R002T4101J         RC           AR544         AE009808         R861R42R0F         RC           AR544         AE009808         R861R42R0F         RC           AR546         AE009908         R861R42R0F         RC           AR7038         AE009711         R63882220         RFUSE           AR7039         AE009711         R63882220         RFUSE           C6501         AE009711         R63882220         RFUSE           AC504         AE009801         E7EYF2102M         CE           AC504         AE009811         E7EYF2102M         CE           AC504         AE01228         P2122B210M         CMP           AC505         AE01227         CD39E0M13M         CC           AC506         AE01228         P2122B104M         CMP           AC510         AE01327         CD39E0M02K         CC           AC511         AE009491         CD39E0M02K         CC           AC52         AE008913         E7EYF2102M         CE           AC520         AE009700         C234SLB11         CC           C7028         AE009700 <t< td=""><td>⊿ R506</td><td>AE002150</td><td>R803R9333J</td><td>RC</td></t<>                                                                                                    | ⊿ R506           | AE002150             | R803R9333J    | RC                     |
| △ Re10         AE005735         R63881R422.0         R-UUSE           △ R544         AE009905         R881R42R0F         RC           △ R544         AE009906         R881R42R0F         RC           △ R544         AE009908         R881R42R0F         RC           △ R547         AE009911         R638822201         R-FUSE           △ R7038         AE009711         R638822201         R-FUSE           △ R7038         AE009711         R638822201         R-FUSE           △ C501         AE001725         CS0PB0413K         CC           △ C502         AE009801         EFEYF2102M         CE           △ C504         AE01287         CS122822240         CMP           △ C505         AE011287         C2122812444         CMP           △ C506         AE011287         C21228104M         CMP           △ C513         AE011922         C03960M13M         CC           △ C514         AE009492         P332E42233         CPP           △ C524         AE008913         E7EYF2102M         CE           △ C524         AE008918         E7EYF2102M         CE         C           △ C524         AE008918         E7EYF2102M         CE         C                                                                                                    | ⊿ R509           | AE009486             | RC31X1125J    | RC                     |
| AR518         AE012427         R002141011         RC           AR546         AE009900         R861R42R0F         RC           AR546         AE009900         R861R42R0F         RC           AR7038         AE009711         R638822201         R-FUSE           AR7039         AE009711         R638822201         R-FUSE           AC501         AE009711         R638822201         R-FUSE           AC501         AE009712         CS0PCH4121         CC           AC503         AE01287         CS0PCH4511         CC           AC504         AE012827         P212282244         CMP           AC505         AE012287         P212282244         CMP           AC506         AE012287         P21228244         CMP           AC506         AE012287         P212824240         CMP           AC506         AE012287         P212824234         CMP           AC510         AE01329         CO310070284         CC           AC514         AE009491         CD3824231         CPP           AC522         AE0089700         C2345111         CC           C7029         AE009700         C2345111         CC         C           C7029                                                                                                    | △ R510           | AE005735             | R63881R22J    | R,FUSE                 |
| AR944         AE009808         R881H42/R0F         RC           AR944         AE009808         R881H42/R0F         RC           AR947         AE009907         R881H42/R0F         RC           AR947         AE009901         R881H42/R0F         RC           AR7038         AE009711         R83822200         RFUSE           CC001         AE009711         R83822200         RFUSE           AC501         AE009701         R83822200         RFUSE           AC502         AE009804         EBE52H1210         CE           AC503         AE011287         CS1228220         RFUSE           AC504         AE009801         CSPCH4412         CC           AC505         AE011287         C21228104M         CMP           AC506         AE012287         C21228104M         CMP           AC511         AE009492         P332E42233         CPP           AC522         AE0089700         C234SLB11         CC           C7028         AE009700         C234SLB11         CC         C7028           C7028         AE009700         C234SLB11         CC         CC           C7030         AE009700         C234SLB11         CC         CC <td>∠\R518</td> <td>AE012427</td> <td>R002T4101J</td> <td>RC</td>                                                                                                    | ∠\R518           | AE012427             | R002T4101J    | RC                     |
| ABA33         AE009800         R801HA2APP         RC           AR346         AE009800         R801HA2R0F         RC           AR7038         AE009711         R638822200         RFUSE           AR7038         AE009711         R638822200         RFUSE           AC501         AE009711         R638822200         RFUSE           AC501         AE009711         R638822200         RFUSE           AC503         AE01287         CS0PCH41210         CE           AC504         AE008911         E7EYF210212210         CE           AC505         AE01287         P212282240         CMP           AC506         AE01287         P212282240         CMP           AC506         AE01227         CD39E0M13M         CC           AC507         AE01327         CD39E0M02K         CC           AC513         AE009491         CD39E0M02K         CC           AC520         75007051         E8E2U54R7D         CE           AC522         AE009700         C234SE111         CC           C7028         AE009700         C234SE111         CC           C7033         AE009700         C234SE111         CC           C7033         AE009700                                                                                                    | ∠\ R544          | AE009808             | R861R42R0F    | RC                     |
| AFGAT         AE009808         PRS1FA2POF         RC           AR7039         AE009711         R63862220J         RFUSE         CAPACITORS           AC501         AE001725         CS0PB0413K         C         CAPACITORS           AC502         AE001725         CS0PB0413K         CE         CAPACITORS           AC503         AE001287         CS0PC44451J         CC         CACACA           AC506         AE0112287         P2122B224M         CMP         CACACA           AC506         AE011228         C03UR702K         CC         CACACA           AC501         AE0012287         C2122B10HM         CMP         CACACA           AC513         AE001228         C03UR702K         CC         CACACA         CACACA           AC514         AE009492         P332E4223J         CPP         CACACA         CACSA         AE009700         C234SLB11J         CC         CC           C7026         AE009700         C234SLB11J         CC         CC         C7030         AE009700         C234SLB11J         CC         CC         C7030         AE009700         C234SLB11J         CC         CC         CC         CC         CC         CC         CC         CC         CC                                                                                                    | /\ R545          | AE009000             | R861R42R0F    | RC                     |
| AF7039         AE009711         R638822201         RFUSE           AR7039         AE009711         R638822201         RFUSE           AC501         AE001725         CS0PCH4L21         CC           AC501         AE009864         E852H1210         CC           AC501         AE009864         E852H1210         CC           AC504         AE001287         CS0PCH4L21         CC           AC505         AE011287         CS0PCH4L21         CC           AC506         AE01227         C039E0M13M         CC           AC507         AE011227         C039E0M13M         CC           AC510         AE01202         C030E0M12A         CC           AC511         AE009491         C039E0M02K         CC           AC513         AE009492         C3222231         CPP           AC522         AE009700         C234SLB11J         CC           C7028         AE009700         C234SLB11J         CC           C7033         AE009700         C234SLB11J         CC           C7033         AE009700         C234SLB11J         CC           C7033         AE009700         C234SLB11J         CC           C7033         AE00941                                                                                                    | /\R547           | AE009808             | R861R42R0F    | BC                     |
| AR7039         AE009711         R63882220J         R,FUSE           CA501         AE00904         E8852/11210         CE           AC502         AE00804         E8852/11210         CE           AC503         AE011287         CSOPCH412J         CC           AC504         AE008913         E7EYF2102M         CE           AC505         AE011287         P2122B224M         CMP           AC506         AE011227         CO39E0M13M         CC           AC501         AE011227         CO39E0M13M         CC           AC514         AE009492         P332E4223J         CPP           AC513         AE009492         P332E4223J         CPP           AC522         AE009700         C234SLB11J         CC           C7028         AE009700         C234SLB11J         CC           C7030         AE009700         C234SLB11J         CC           C7030         AE009700         C234SLB11J         CC           C7030         AE009700         C234SLB11J         CC           C7030         AE009700         C234SLB11J         CC           C7030         AE009700         C234SLB11J         CC           C7030         AE009411                                                                                                    | △R7038           | AE009711             | R63882220J    | R,FUSE                 |
| CAPACITORS           A C501         A E001725         CS0PB04138         CC           A C502         A E001287         CS0PC44L2J         CC           A C503         A E001287         CS0PC44L2J         CC           A C506         A E012287         P2122B224M         CM           A C506         A E012286         P2122B104M         CC           A C508         A E012286         P2122B104M         CC           A C514         A E009492         C03J0R702K         CC           A C513         A E011392         C03J0R702K         CC           A C522         A E009492         P332E423J         CP           A C523         A E009813         E7EYF2102M         CE           A C524         A E009810         C2345LB11J         CC           C7028         A E009700         C2345LB11J         CC           C7030         A E009700         C2345LB11J         CC           C7033         A E009700         C2345LB11J         CC           C7030         A E009441         D E0071140         DIODE SLIJCON           D506         A E009441         D E0071410A         DIODE SLIJCON           D507         A E01141         D 2WTRM11C0                                                                                                    | ⊿R7039           | AE009711             | R63882220J    | R,FUSE                 |
| Action         Action         Action           Action         Action         Action         Action           Action         Action         Action         Action           Action         Action         Action         Action           Action         Action         Action         Action           Action         Action         Action         Action           Action         Action         Action         Action           Action         Action         Action         Action           Action         Action         Action         Action           Action         Action         Action         Action           Action         Action         Action         Action         Action           Action         Action         Action         Action         Action           Action         Action         Action         Action         Action           Action         Action         Action         Action         Action           Action         Action         Action         Action         Action           Action         Action         Action         Action         Action           Action         Action         Action                                                                                                    | ∕\\ C501         | AE001725             | CS0PB0413K    | CAPACITORS             |
| AC5503         AE011287         CSOPCH412.0         CC           AC5504         AE008913         E7EYEP102M         CE           AC5505         AE011289         CSOPCH451J         CC           AC5506         AE011227         P2122B224M         CMP           AC5507         AE011227         CO39E0M13M         CC           AC5510         AE011322         CO3JR702K         CC           AC511         AE009492         P332E4223J         CPP           AC522         AE009492         P332E4223J         CPP           AC522         AE009700         C234SLB11J         CC           C7028         AE009700         C234SLB11J         CC           C7030         AE009700         C234SLB11J         CC           C7033         AE009700         C234SLB11J         CC           C7030         AE009700         C234SLB11J         CC           C7033         AE009700         C234SLB11J         CC           C7033         AE009700         C234SLB11J         CC           C7033         AE009700         C234SLB11J         CC           C7033         AE009700         C234SLB11J         CC           C7033         AE009494                                                                                                    | △ C502           | AE009804             | E8E52H121D    | CE                     |
| AC506         AE008913         ETEYF2102M         CE           AC506         AE012287         P2122B224M         CMP           AC507         AE012287         C938E0M13M         CC           AC508         AE012286         P2122B104M         CMP           AC511         AE011227         C038E0M13M         CC           AC513         AE011392         C031UR702K         CC           AC514         AE009491         P332E4223J         CPP           AC522         AE008913         ETEYF2102M         CE           C7026         AE009700         C234SLB11J         CC           C7028         AE009700         C234SLB11J         CC           C7033         AE009700         C234SLB11J         CC           C7034         AE009401         DGC47110A         DIODE SILICON           D506         AE008372         D21701750         DIODE SILICON           D506         AE008372         D21701750         DIODE SILICON           D506         AE00139         D4A7011420         DIODE SILICON           D506         AE00349         DZFR33202         DIODE SILICON           D510         AE11441         D2WTRM11C0         DIODE SILICON                                                                                                    | △ C503           | AE011287             | CS0PCH4L2J    | CC                     |
| AC505         AE011289         CS0PCH4511         CC           AC506         AE01227         C239E0M13M         CC           AC508         AE01227         C039E0M13M         CC           AC508         AE01227         C039E0M13M         CC           AC511         AE01127         C039E0M02K         CC           AC513         AE011227         C039E0M02K         CC           AC514         AE009491         C039E0M02K         CC           AC520         AE009701         EE2EVE2102M         CE           AC522         AE009700         C234SLB11J         CC           C7026         AE09700         C234SLB11J         CC           C7030         AE09700         C234SLB11J         CC           C7030         AE09700         C234SLB11J         CC           C7030         AE09700         C234SLB11J         CC           D107         AE09481         DE/COTTKY BARRIER           D506         AE008372         D2L7001F50         DIODE SLICON           D505         AE01441         D2WTRN11C0         DIODE SLICON           D506         AE01441         D2WTRN11C0         DIODE SLICON           D507         AE011441                                                                                                    | △ C504           | AE008913             | E7EYF2102M    | CE                     |
| AC506         AE012287         P2122B224M         CMP           AC507         AE011227         C33960M13M         CC           AC510         AE011392         C030L0R702K         CC           AC511         AE011392         C030L0R702K         CC           AC513         AE011392         C030L0R702K         CC           AC514         AE009492         P332E4223J         CPP           AC520         75007051         EFEYF2102M         CE           AC522         AE009813         EFEYF2102M         CE           C7026         AE009700         C234SLB11J         CC           C7033         AE009700         C234SLB11J         CC           C7033         AE009700         C234SLB11J         CC           C7033         AE009409         DEJRTS4WS0         DIODE SCHOTTKY BARRIER           D506         AE008319         D4AT01H3E0         DIODE SLICON           D506         AE008319         D4AT01H3E0         DIODE SLICON           D506         AE008319         D4AT01H3E0         DIODE SLICON           D511         AE008319         D4AT01H3E0         DIODE SLICON           D514         AE011441         D2WTRM11C0         DIODE SLICON                                                                                                    | △ C505           | AE011289             | CS0PCH4S1J    | CC                     |
| AC5307         AE011227         CD39E0M13M         CC           AC551         AE011227         CC39E0M13M         CC           AC513         AE011227         CC39E0M12M         CC           AC513         AE011227         CC39E0M12K         CC           AC514         AE009491         CC39E24223J         CPP           AC522         AE008913         ETEYE7102M         CE           AC522         AE008913         ETEYE7102M         CE           AC522         AE009700         C2345LB11J         CC           C7026         AE009700         C2345LB11J         CC           C7030         AE009700         C2345LB11J         CC           C7030         AE009700         C2345LB11J         CC           D107         AE009481         DGCA7110A         DIODE SCHOTKY BARRIER           D506         AE008319         D4AT01H3C0         DIODE SCHOTKY BARRIER           D506         AE008319         D4AT01H3C0         DIODE SLICON           D506         AE001411         D2WTRM11C0         DIODE SLICON           D509         AE011441         D2WTRM11C0         DIODE SCHOTTKY           D511         AE00319         D4AT01H3E0         DIODE SCHOTTKY     <                                                                                                    | ∠\ C506          | AE012287             | P2122B224M    | CMP                    |
| 2C300         AE012200         P2122010000         CW           AC511         AE011392         C03L0R702K         CC           AC514         AE009491         C0339E0M02K         CC           AC514         AE009492         P322E4223J         CPP           AC520         AE00813         ETEYF2102M         CE           AC522         AE008913         ETEYF2102M         CE           C7026         AE009700         C234SLB11J         CC           C7030         AE009700         C234SLB11J         CC           C7030         AE009700         C234SLB11J         CC           C7033         AE009700         C234SLB11J         CC           C7033         AE009700         C234SLB11J         CC           C7030         AE009700         C234SLB11J         CC           D506         AE008372         D2L700150         DIODE SLICON           D506         AE008372         D2L700150         DIODE SLICON           D506         AE008319         D4AT011420         DIODE SLICON           D506         AE008319         D4AT011420         DIODE SLICON           D511         AE01441         D2WTRM11C0         DIODE SLICON           D512 <td>A C507</td> <td>AE011227</td> <td>CD39E0M13M</td> <td>CMP</td>                                                                                                    | A C507           | AE011227             | CD39E0M13M    | CMP                    |
| ACS13         AED11322         C03UDR7Q2K         CC           ACS14         AEU09491         C039EUM02K         CC           ACS18         AEU09492         P33E2M02K         CC           AC520         75007051         EE2U54R7D         CE           AC522         AE008913         E7EYF2102M         CE           C7026         AE009700         C234SLB11J         CC           C7030         AE009700         C234SLB11J         CC           C7030         AE009700         C234SLB11J         CC           C7030         AE009700         C234SLB11J         CC           C7030         AE0094910         C234SLB11J         CC           D506         AE008372         D21071A         DIODE SLICON           D506         AE008319         D4A101H320         DIODE SLICON           D506         AE008319         D4A101H320         DIODE SLICON           D507         AE011441         D2WTRM11C0         DIODE SLICON           D510         AE01441         D2WTRM11C0         DIODE SLICON           D511         AE008319         D4A101H320         DIODE SLICON           D512         AE002133         D28A10A080         DIODE SCHOTTKY BARRIER                                                                                                    | /\ C510          | AE012200             | CD39E0M13M    | CC                     |
| AC514         AE009491         CD39E0M02x         CC           AC518         AE009492         P332E4223J         CPP           AC520         75007051         EB2U54R7D         CE           AC522         AE008913         E7EYF2102M         CE           AC525         AE0089700         C234SLB11J         CC           C7026         AE009700         C234SLB11J         CC           C7030         AE009700         C234SLB11J         CC           C7033         AE009700         C234SLB11J         CC           C7030         AE009700         C234SLB11J         CC           D107         AE009461         D6C047110A         DIODE SCHOTTKY BARRIER           D506         AE008372         D2LT001F50         DIODE SLICON           D506         AE008479         D4AT01H3E0         DIODE SLICON           D506         AE011441         D2WTRM11C0         DIODE SLICON           D510         AE011441         D2WTRM11C0         DIODE SLICON           D511         AE002133         D2BXARS010         DIODE SCHOTTKY           D512         AE009803         D28A10A080         DIODE SCHOTTKY BARRIER           D514         AE009819         D4A101480         DIODE                                                                                                    | △C513            | AE011392             | C03L0R7Q2K    | CC                     |
| AC618         AE009492         P332E423J         CPP           AC620         75007051         EBE2USAR7D         CE           AC622         AE008913         E7EYF2102M         CE           C7026         AE009700         C234SLB11J         CC           C7033         AE009700         C234SLB11J         CC           C7033         AE009700         C234SLB11J         CC           C7033         AE009700         C234SLB11J         CC           C7033         AE009700         C234SLB11J         CC           C7033         AE009700         C234SLB11J         CC           D506         AE008372         D2L701F50         DIODE SLICON           D506         AE008372         D2L701F50         DIODE SLICON           D506         AE008319         D4A101H320         DIODE SLICON           D508         AE011441         D2WTRM11C0         DIODE SLICON           D510         AE008319         D4A101H320         DIODE SLICON           D511         AE008319         D4A101H320         DIODE SCHOTTKY BARRIER           D514         AE011472         D28712D02N9         DIODE SCHOTTKY BARRIER           D517         AE008030         D284100480         DIODE SCH                                                                                                    | △C514            | AE009491             | CD39E0MQ2K    | CC                     |
| ∆C520         75007051         EBE2U54R7D         CE           ∆C522         AE008913         E7EYF2102M         CE           ∆C7026         AE009700         C234SLB11J         CC           C7030         AE009700         C234SLB11J         CC           C7033         AE009700         C234SLB11J         CC           C7033         AE009700         C234SLB11J         CC           C7033         AE009700         C234SLB11J         CC           C7033         AE009700         C234SLB11J         CC           C7033         AE009700         C234SLB11J         CC           D107         AE009488         DGJRT54WS0         DIODE SCHOTTKY BARRIER           △D506         AE008319         D4AT01H3E0         DIODE SLICON           △D507         AE011441         D2WTRM11C0         DIODE SLICON           △D510         AE011441         D2WTRM11C0         DIODE SLICON           △D514         AE001472         D2812TD0N9         DIODE SLICON           △D514         AE01472         D2812TD0N9         DIODE SCHOTTKY BARRIER           △D514         AE01441         D2WTRM11C0         DIODE SLICON           △D514         AE014411         D2WTRM11C0         D                                                                                                    | △C518            | AE009492             | P332E4223J    | CPP                    |
| ∆ C522         AE008913         E7EYF2102M         CE           ∆ C525         AE0089700         C234SLB11J         CC           C7026         AE009700         C234SLB11J         CC           C7033         AE009700         C234SLB11J         CC           C7033         AE009700         C234SLB11J         CC           D107         AE0094700         C234SLB11J         CC           D107         AE0094841         D6C047110A         D10DE SCHOTTKY BARRIER           Δ5504         AE008372         D21017550         D10DE SLICON           D506         AE008372         D2101750         D10DE SLICON           D506         AE01441         D2WTRM11C0         D10DE SLICON           D509         AE004940         DE7RB3302B         D10DE SLICON           D510         AE011441         D2WTRM11C0         D10DE SLICON           Δ511         AE008319         D4AT011360         D10DE SCHOTTKY           D517         AE011472         D28721D0190         D10DE SCHOTTKY BARRIER           D514         AE011472         D28740080         D10DE SCHOTTKY BARRIER           D517         AE011502         D970101601B         D10DE SCHOTTKY BARRIER           D516         AE008319 </td <td>∆C520</td> <td>75007051</td> <td>E8E2U54R7D</td> <td>CE</td>                                                            | ∆C520            | 75007051             | E8E2U54R7D    | CE                     |
| 2C523         AE008913         E/E/E/102M         CE           C7026         AE009700         C2345LB11J         CC           C7033         AE009700         C2345LB11J         CC           C7033         AE009700         C2345LB11J         CC           C7033         AE009498         DGJRT54WS0         DIODE SCHOTTKY BARRIER           AD505         AE008421         DZL7001F50         DIODE VARISTA           AD506         AE008421         DZU701F50         DIODE SULCON           D506         AE008411         D2WTRM11C0         DIODE SULCON           AD505         AE011441         D2WTRM11C0         DIODE SULCON           AD510         AE011441         D2WTRM11C0         DIODE SULCON           AD511         AE008319         D4AT01H360         DIODE SULCON           AD514         AE001441         D2WTRM11C0         DIODE SCHOTTKY BARRIER           D512         AE009803         D28A10A080         DIODE SCHOTTKY BARRIER           D514         AE019803         D28A10A080         DIODE SCHOTTKY BARRIER           D517         AE01502         D370016018         DIODE SCHOTTKY BARRIER           D518         AE01441         D2WTRM11C0         DIODE SCHOTTKY BARRIER                                                                                                    | △ C522           | AE008913             | E7EYF2102M    | CE                     |
| C/02/2         AE009700         C234SLB11J         CC           C7033         AE009700         C234SLB11J         CC           C7033         AE009700         C234SLB11J         CC           D107         AE009408         DGJRT54WS0         DIODE SCHOTTKY BARRIER           D506         AE008372         D2L7001F50         DIODE SLICON           D506         AE008372         D2L7001F50         DIODE SLICON           D506         AE008372         D2TRT83302B         DIODE SLICON           D506         AE004941         D2WTRM11C0         DIODE SLICON           D509         AE009494         DE7RB3302B         DIODE SLICON           D511         AE008319         D4A101H360         DIODE SCHOTTKY           D514         AE011472         D287210CN9         DIODE SCHOTTKY           D516         AE008319         D4A101H360         DIODE SCHOTTKY BARRIER           D516         AE00803         D28A10A080         DIODE SCHOTTKY BARRIER           D516         AE009803         D28A10A080         DIODE SCHOTTKY BARRIER           D516         AE009498         DGJRT54WS0         DIODE SCHOTTKY BARRIER           D805         AE009498         DGJRT54WS0         DIODE SCHOTTKY BARRIER <t< td=""><td>ZLC525</td><td>AE008913</td><td>E/EYF2102M</td><td>CE</td></t<>                                    | ZLC525           | AE008913             | E/EYF2102M    | CE                     |
| C1022         AE009700         C234SLB11J         CC           C7033         AE009700         C234SLB11J         CC           D107         AE009400         C234SLB11J         CC           D107         AE009401         D6C047110A         DIODE SCHOTTKY BARRIER           D504         AE009461         D6C047110A         DIODE VARISTA           D506         AE008372         D2LT001F50         DIODE SILICON           D506         AE008319         D4AT01H3E0         DIODE SILICON           D508         AE011441         D2WTRM11C0         DIODE SILICON           D509         AE008494         DE7RB3302B         DIODE SCHOTTKY           D511         AE01472         D2872100N9         DIODE SCHOTTKY BARRIER           D512         AE008319         D4AT01H3E0         DIODE SCHOTTKY BARRIER           D514         AE011472         D2872100N9         DIODE SCHOTTKY BARRIER           D517         AE01502         D97U01601B         DIODE SCHOTTKY BARRIER           D514         AE01441         D2WTRM11C0         DIODE SCHOTTKY BARRIER           D517         AE01980         D3RT54WS0         DIODE SCHOTTKY BARRIER           D518         AE009408         D3RT54WS0         DIODE SCHOTTKY BARRIER                                                                                                    | C7026            | AE009700             | C234SLB11J    |                        |
| C7033         AE009700         C233SLB111         CC           D107         AE009498         DGJRT54WS0         DIODE SCHOTTKY BARRIER           AD504         AE009461         DEC047110A         DIODE VARISTA           AD505         AE008319         D4AT01H3E0         DIODE SILICON           D506         AE008319         D4AT01H3E0         DIODE SILICON           D508         AE011441         D2WTRM11C0         DIODE SILICON           D509         AE009494         DE7RB3028         DIODE SILICON           D501         AE011441         D2WTRM11C0         DIODE SILICON           D511         AE002133         D2BXARS010         DIODE SILICON           D512         AE009803         D28A10A080         DIODE SCHOTTKY BARRIER           D514         AE01441         D2WTRM11C0         DIODE SCHOTTKY BARRIER           D515         AE009803         D28A10A080         DIODE SCHOTTKY BARRIER           D516         AE009498         DGJRT54WS0         DIODE SCHOTTKY BARRIER           D517         AE01441         D2WTRM11C0         DIODE SCHOTTKY BARRIER           D518         AE01441         D2WTRM1050         DIODE SCHOTTKY BARRIER           D1001         AE0099498         DGJRT54WS0         DIOD                                                                                            | C7030            | AE009700             | C234SI B11J   | 00                     |
| DIODES           D107         AE009498         DGJRT54WS0         DIODE SCHOTTKY BARRIER           AD504         AE009372         D2LT001F50         DIODE SILICON           D506         AE008372         D2LT001F50         DIODE SILICON           D507         AE011441         D2WTRM11C0         DIODE SILICON           D508         AE011441         D2WTRM11C0         DIODE SILICON           D509         AE009494         DE7RB3302B         DIODE ZENER           AD511         AE00819         D4A101H360         DIODE SILICON           AD514         AE011472         D28740080         DIODE SCHOTTKY BARRIER           AD515         AE009803         D28A10080         DIODE SCHOTTKY BARRIER           AD516         AE00319         D4A101H360         DIODE SCHOTTKY BARRIER           D517         AE01502         D97U01601B         DIODE SCHOTTKY BARRIER           D516         AE009498         DGJRT54WS0         DIODE SCHOTTKY BARRIER           D804         AE009498         DGJRT54WS0         DIODE SCHOTTKY BARRIER           D1001         AE009498         DGJRT54WS0         DIODE SCHOTTKY BARRIER           D1002         AE009498         DGJRT54WS0         DIODE SCHOTTKY BARRIER           D1001 <td>C7033</td> <td>AE009700</td> <td>C234SLB11J</td> <td>CC</td>                              | C7033            | AE009700             | C234SLB11J    | CC                     |
| D101         AE003461         D6C0471103         D10DE VARISTA           AD505         AE008372         D2LT001F50         D10DE VARISTA           D506         AE008372         D2LT001F50         D10DE RECTIFIER           AD507         AE011441         D2WTRM11C0         D10DE SILICON           AD508         AE01441         D2WTRM11C0         D10DE SILICON           AD510         AE01441         D2WTRM11C0         D10DE SILICON           AD511         AE008319         D4AT01H320         D10DE SILICON           AD511         AE008319         D4AT01H320         D10DE SCHOTTKY           AD514         AE011472         D2812100N9         D10DE SCHOTTKY BARRIER           AD515         AE009803         D28A10A080         D10DE SCHOTTKY BARRIER           AD516         AE003419         D4AT01H320         D10DE SCHOTTKY BARRIER           D517         AE01502         D97U01601B         D10DE SCHOTTKY BARRIER           D518         AE009498         DGART54WS0         D10DE SCHOTTKY BARRIER           D404         AE009498         DGART54WS0         D10DE SCHOTTKY BARRIER           D1001         AE009498         DGART54WS0         D10DE SCHOTTKY BARRIER           D1001         AE009498         DGART54WS0<                                                                                   | D107             | 4 = 000409           |               |                        |
| Above         Boole Silicon           Absol         Acoustry         Dolt Silicon           Absol         Acoustry         Dolt Silicon           Absol         Acoustry         Diobe Silicon           Absol         Acoustry         Diobe Silicon           Absol         Acoustry         Diobe Silicon           Absol         Acoustry         Diobe Silicon           Absol         Acoustry         Diobe Silicon           Absol         Acoustry         Diobe Silicon           Absol         Acoustry         Diobe Silicon           Absol         Acoustry         Diobe Schottky           Absol         Acoustry         Diobe Schottky           Absol         Acoustry         Diobe Schottky           Absol         Acoustry         Diobe Schottky           Absol         Acoustry         Diobe Schottky           Absol         Acoustry         Diobe Schottky           Absol         Acoustry         Diobe Schottky           Acoustry         Diobe Schottky         Darge Schottky           Acoustry         Diobe Schottky         Darge Schottky           Acoustry         Diobe Schottky         Darge Schottky           Diool         Acoustry <td>/\D504</td> <td>AE009498<br/>AE009461</td> <td>D6C047110A</td> <td>DIODE VARISTA</td>                                                               | /\D504           | AE009498<br>AE009461 | D6C047110A    | DIODE VARISTA          |
| D506         AE008319         D4AT01H3E0         DIODE RECTIFIER           Δ D507         AE011441         D2WTRM11C0         DIODE SILICON           Δ D508         AE003494         D27RB3302B         DIODE ZENER           Δ D510         AE011441         D2WTRM11C0         DIODE SILICON           Δ D511         AE00319         D4AT01H3E0         DIODE RECTIFIER           D512         AE002133         D28A10080         DIODE SCHOTTKY           Δ D514         AE011472         D28110080         DIODE SCHOTTKY           Δ D516         AE00803         D28A10080         DIODE SCHOTTKY BARRIER           Δ D516         AE00803         D28A10080         DIODE SCHOTTKY BARRIER           Δ D516         AE009803         D28A10080         DIODE SCHOTTKY BARRIER           D517         AE01441         D2WTRM1100         DIODE SCHOTTKY BARRIER           D804         AE009498         DGJRT54WS0         DIODE SCHOTTKY BARRIER           D1001         AE009498         DGJRT54WS0         DIODE SCHOTTKY BARRIER           D1001         AE009498         DGJRT54WS0         DIODE SCHOTTKY BARRIER           D1001         AE009498         DGJRT54WS0         DIODE SCHOTTKY BARRIER           D1001         AE004937 <t< td=""><td>△ D505</td><td>AE008372</td><td>D2LT001F50</td><td>DIODE SILICON</td></t<> | △ D505           | AE008372             | D2LT001F50    | DIODE SILICON          |
| ΔD507         AE011441         D2WTRM11C0         DIODE SILICON           ΔD508         AE011441         D2WTRM11C0         DIODE SILICON           D509         AE009494         DE7R83302B         DIODE SILICON           ΔD511         AE008319         D4AT01H3E0         DIODE SILICON           ΔD511         AE002133         D2BXARS010         DIODE SILICON           ΔD515         AE009803         D28A10A080         DIODE SCHOTTKY           ΔD516         AE008319         D4AT01H3E0         DIODE SCHOTTKY           ΔD516         AE008319         D4AT01H3E0         DIODE SCHOTTKY BARRIER           ΔD518         AE011441         D2WTRM11C0         DIODE SCHOTTKY BARRIER           D517         AE019803         D28A10A080         DIODE SCHOTTKY BARRIER           D804         AE009488         DGJRT54WS0         DIODE SCHOTTKY BARRIER           D1001         AE009498         DGJRT54WS0         DIODE SCHOTTKY BARRIER           D1002         AE009498         DGJRT54WS0         DIODE SCHOTTKY BARRIER           D1001         AE009463         D281CX0N         DIODE SCHOTTKY BARRIER           D1002         AE009488         DGJRT54WS0         DIODE SCHOTTKY BARRIER           D1001         AE00443                                                                                             | D506             | AE008319             | D4AT01H3E0    | DIODE RECTIFIER        |
| ΔD508         AE011441         D2VTRM11C0         DIODE SILICON           D509         AE009494         DE7RB3302B         DIODE SILICON           ΔD510         AE0011441         D2VTRM11C0         DIODE SILICON           ΔD511         AE008319         D4AT01H3E0         DIODE SILICON           ΔD514         AE011472         D2BXARS010         DIODE SCHOTTKY           ΔD515         AE009803         D28A10A080         DIODE SCHOTTKY BARRIER           ΔD516         AE008319         D4AT01H3E0         DIODE SCHOTTKY BARRIER           ΔD516         AE009403         D28A10A080         DIODE SCHOTTKY BARRIER           D517         AE011502         D97U01601B         DIODE SCHOTTKY BARRIER           D518         AE011441         D2WTRM11C0         DIODE SCHOTTKY BARRIER           D505         AE009498         DGJRT54WS0         DIODE SCHOTTKY BARRIER           D1001         AE009498         DGJRT54WS0         DIODE SCHOTTKY BARRIER           D1002         AE009498         DGJRT54WS0         DIODE SCHOTTKY BARRIER           D1001         AE009498         DGJRT54WS0         DIODE SCHOTTKY BARRIER           D3020         AE004643         D28R1QS040         DIODE           D3600         AE016508         <                                                                                | ⊿ D507           | AE011441             | D2WTRM11C0    | DIODE SILICON          |
| D509         AE009494         DE/RB302B         DIODE ZENER           AD510         AE011441         D2WTRMI1C0         DIODE SILICON           AD511         AE008319         D4AT01H3E0         DIODE SILICON           AD514         AE011472         D2872D0MP         DIODE SCHOTTKY           AD515         AE009803         D28A10A080         DIODE SCHOTTKY           AD516         AE008319         D4AT01H3E0         DIODE SCHOTTKY           AD517         AE011502         D97U01601B         DIODE ZENER           AD518         AE011441         D2WTRM11C0         DIODE SCHOTTKY BARRIER           D517         AE019498         DGJRT54WS0         DIODE SCHOTTKY BARRIER           D804         AE009498         DGJRT54WS0         DIODE SCHOTTKY BARRIER           D1001         AE009498         DGJRT54WS0         DIODE SCHOTTKY BARRIER           D1002         AE009498         DGJRT54WS0         DIODE SCHOTTKY BARRIER           D1002         AE009406         DGRTS4WS0         DIODE SCHOTTKY BARRIER           D1002         AE009403         D28R1QS040         DIODE           D2304         AE009006         DGRTMA1110         DIODE SLICON           D3603         AE004937         D77R1A1R10         DIO                                                                                            | △ D508           | AE011441             | D2WTRM11C0    | DIODE SILICON          |
| ΔD510         AE011441         D2WTRWTRUTH20         DIODE SILICON           ΔD511         AE002133         D2BXARS010         DIODE SILICON           ΔD514         AE011472         D28721DQN9         DIODE SCHOTTKY BARRIER           ΔD515         AE009803         D28A10A080         DIODE SCHOTTKY BARRIER           ΔD516         AE011502         D97U01601B         DIODE SCHOTTKY BARRIER           ΔD518         AE011441         D2WTRM11C0         DIODE SILICON           ΔD518         AE011441         D2WTRM11C0         DIODE SILICON           ΔD518         AE019803         D28A10A080         DIODE SCHOTTKY BARRIER           D804         AE099498         DGJRT54WS0         DIODE SCHOTTKY BARRIER           D1001         AE009498         DGJRT54WS0         DIODE SCHOTTKY BARRIER           D1002         AE009498         DGJRT54WS0         DIODE SCHOTTKY BARRIER           D1001         AE009498         DGJRT54WS0         DIODE SCHOTTKY BARRIER           D1002         AE0094948         DGJRT54WS0         DIODE SCHOTTKY BARRIER           D2303         AE009006         DERMA1110         DIODE SCHOTTKY BARRIER           D3301         AE04643         D28R1QS040         DIODE           D3600         AE016508 <td>D509</td> <td>AE009494</td> <td></td> <td></td>                          | D509             | AE009494             |               |                        |
| Δ1511         ΔΕ002133         D2BXARS010         DIODE SILICON           ΔD514         AE002133         D2BXARS010         DIODE SCHOTTKY           ΔD515         AE009803         D28A10A080         DIODE SCHOTTKY BARRIER           ΔD516         AE009803         D28A10A080         DIODE SCHOTTKY BARRIER           ΔD516         AE009803         D28A10A080         DIODE SCHOTTKY BARRIER           ΔD518         AE011441         D2WTRM11C0         DIODE SCHOTTKY BARRIER           D804         AE009498         DGJRT54WS0         DIODE SCHOTTKY BARRIER           D805         AE009498         DGJRT54WS0         DIODE SCHOTTKY BARRIER           D1001         AE009498         DGJRT54WS0         DIODE SCHOTTKY BARRIER           D1001         AE009498         DGJRT54WS0         DIODE SCHOTTKY BARRIER           D1002         AE009498         DGJRT54WS0         DIODE SCHOTTKY BARRIER           D2303         AE009006         DERMA1110         DIODE SCHOTTKY BARRIER           D3021         AE004643         D28R1QS040         DIODE           D3601         AE004643         D28R1QS040         DIODE           D3603         AE004643         D28R1QS040         DIODE           D3605         AE016508         D28R                                                                                    |                  | ΔE011441<br>ΔE008319 |               | DIODE SILICON          |
| Δ D514         AE011472         D28T21DQN9         DIODE SCHOTTKY           Δ D515         AE009803         D28A10A080         DIODE SCHOTTKY BARRIER           Δ D516         AE008319         D4AT01H3E0         DIODE SCHOTTKY BARRIER           D517         AE011502         D97U01601B         DIODE SCHOTTKY BARRIER           Δ D518         AE011441         D2WTRM11C0         DIODE SCHOTTKY BARRIER           D804         AE009493         DGJRT54WS0         DIODE SCHOTTKY BARRIER           D805         AE009498         DGJRT54WS0         DIODE SCHOTTKY BARRIER           D1001         AE009498         DGJRT54WS0         DIODE SCHOTTKY BARRIER           D1002         AE009498         DGJRT54WS0         DIODE SCHOTTKY BARRIER           D1001         AE009498         DGJRT54WS0         DIODE SCHOTTKY BARRIER           D1002         AE009498         DGRT54WS0         DIODE SCHOTTKY BARRIER           D2301         AE004643         D28R1QS040         DIODE         SCHOTTKY BARRIER           D3601         AE004643         D28R1QS040         DIODE         SCHOTTKY BARRIER           D3605         AE016508         D28R0QY040         DIODE SCHOTTKY BARRIER           D3605         AE04643         D28R1QS040         DIODE                                                                     | D512             | AE002133             | D2BXARS010    | DIODE SILICON          |
| Δ D515         AE009803         D28A10A080         DIODE SCHOTTKY BARRIER           Δ D516         AE008319         D4AT01H3E0         DIODE RECTIFIER           D517         AE011502         D97U01601B         DIODE SCHOTTKY BARRIER           Δ D518         AE011441         D2WTRM11C0         DIODE SCHOTTKY BARRIER           D804         AE009498         DGJRT54WS0         DIODE SCHOTTKY BARRIER           D805         AE009498         DGJRT54WS0         DIODE SCHOTTKY BARRIER           D1001         AE009498         DGJRT54WS0         DIODE SCHOTTKY BARRIER           D1002         AE009498         DGJRT54WS0         DIODE SCHOTTKY BARRIER           D1001         AE009498         DGJRT54WS0         DIODE SCHOTTKY BARRIER           D2303         AE009006         DEERMA1110         DIODE SILICON           D3201         AE004643         D28R1QS040         DIODE           D3600         AE016508         D28R0QV040         DIODE SCHOTTKY BARRIER           D3601         AE004937         D77R1A1R10         DIODE VARISTA           D3605         AE004643         D28R0QV040         DIODE           D3801         AE004643         D28R1QS040         DIODE           ΔD3805         AE004643         D28R1QS0                                                                                    | △D514            | AE011472             | D28T21DQN9    | DIODE SCHOTTKY         |
| △D516         AE008319         D4AT01H3E0         DIODE RECTIFIER           D517         AE011502         D97U01601B         DIODE ZENER           △D518         AE011441         D2WTRM11C0         DIODE SCHOTTKY BARRIER           D804         AE009498         DGJRT54WS0         DIODE SCHOTTKY BARRIER           D805         AE009498         DGJRT54WS0         DIODE SCHOTTKY BARRIER           D1001         AE009498         DGJRT54WS0         DIODE SCHOTTKY BARRIER           D1002         AE009498         DGJRT54WS0         DIODE SCHOTTKY BARRIER           D1002         AE009498         DGJRT54WS0         DIODE SCHOTTKY BARRIER           D2303         AE009006         DGERMA1110         DIODE SLICON           D2304         AE004643         D28R1QS040         DIODE           D3600         AE016508         D28R0QY040         DIODE SCHOTTKY BARRIER           D3601         AE004937         D77R1A1R10         DIODE VARISTA           D3603         AE004937         D77R1A1R10         DIODE ZENER           D3630         AE004795         DE7RB5R62B         DIODE ZENER           D3801         AE008906         D28R11FS20         DIODE           D3804         AE008906         D28R11FS20         D                                                                                             | ⊿D515            | AE009803             | D28A10A080    | DIODE SCHOTTKY BARRIER |
| D517         AE011502         D97U01601B         DIODE ZENER           △D518         AE011441         D2WTRM11C0         DIODE SILICON           △D523         AE009803         D28A10A080         DIODE SCHOTTKY BARRIER           D804         AE009498         DGJRT54WS0         DIODE SCHOTTKY BARRIER           D1001         AE009498         DGJRT54WS0         DIODE SCHOTTKY BARRIER           D1002         AE009498         DGJRT54WS0         DIODE SCHOTTKY BARRIER           D1001         AE009498         DGJRT54WS0         DIODE SCHOTTKY BARRIER           D2303         AE009006         DGERMA1110         DIODE SILICON           D2304         AE004643         D28R1QS040         DIODE           D3600         AE016508         D28R0QY040         DIODE SCHOTTKY BARRIER           D3601         AE004937         D77R1A1R10         DIODE VARISTA           D3603         AE004937         D77R1A1R10         DIODE VARISTA           D3604         AE004937         D77R1A1R10         DIODE VARISTA           D3605         AE016508         D28R0QY040         DIODE           J3801         AE004643         D28R1QS040         DIODE           J3802         AE004643         D28R11FS20         DIODE                                                                                                    | ⊿D516            | AE008319             | D4AT01H3E0    | DIODE RECTIFIER        |
| $ \begin{array}{llllllllllllllllllllllllllllllllllll$                                                                                                    | D517             | AE011502             | D97U01601B    | DIODE ZENER            |
| ΔΔ D23         AE009403         D20A10A000         DIODE SCHOTTKY BARRIER           D804         AE009498         DGJRT54WS0         DIODE SCHOTTKY BARRIER           D1001         AE009498         DGJRT54WS0         DIODE SCHOTTKY BARRIER           D1002         AE009498         DGJRT54WS0         DIODE SCHOTTKY BARRIER           D1002         AE009498         DGJRT54WS0         DIODE SCHOTTKY BARRIER           D2303         AE009006         DGERMA1110         DIODE SCHOTTKY BARRIER           D2304         AE009006         DGERMA1110         DIODE SCHOTTKY BARRIER           D3201         AE004643         D28R1QS040         DIODE           D3202         AE004643         D28R0QY040         DIODE SCHOTTKY BARRIER           D3600         AE016508         D28R0QY040         DIODE VARISTA           D3603         AE004937         D77R1A1R10         DIODE VARISTA           D3630         AE004795         DE7RB5R62B         DIODE ZENER           ΔD3801         AE004643         D28R1QS040         DIODE           ΔD3804         AE008906         D28R11FS20         DIODE           ΔD3805         AE004904         DIODE         ZENER           ΔD3806         AE008906         D28R11FS20         DIO                                                                                             | ∠LD518           | AE011441             | D2WTRM11C0    | DIODE SILICON          |
| D304         AE009498         DGJRT54WS0         DIODE SCHOTTKY BARRIER           D1001         AE009498         DGJRT54WS0         DIODE SCHOTTKY BARRIER           D1002         AE009498         DGJRT54WS0         DIODE SCHOTTKY BARRIER           D2303         AE009006         DGERMA1110         DIODE SCHOTTKY BARRIER           D2304         AE009006         DGERMA1110         DIODE SCHOTTKY BARRIER           D2304         AE009066         DGERMA1110         DIODE SCHOTTKY BARRIER           D3201         AE004643         D28R1QS040         DIODE           D3600         AE016508         D28R0QY040         DIODE SCHOTTKY BARRIER           D3601         AE004937         D77R1A1R10         DIODE VARISTA           D3605         AE016508         D28R0QY040         DIODE SCHOTTKY BARRIER           D3603         AE004937         D77R1A1R10         DIODE VARISTA           D3604         AE004937         D77R1A1R10         DIODE SCHOTTKY BARRIER           D3630         AE0044795         DE7RB5R62B         DIODE ZENER           D3804         AE008906         D28R11FS20         DIODE           D3804         AE008906         D28R11FS20         DIODE           D3807         AE009906         DGERMA1110 <td>D804</td> <td>AE009803</td> <td>DG IRT54WS0</td> <td>DIODE SCHOTTKY BARRIER</td>  | D804             | AE009803             | DG IRT54WS0   | DIODE SCHOTTKY BARRIER |
| D1001         AE009498         DGJRT54WS0         DIODE SCHOTTKY BARRIER           D1002         AE009498         DGJRT54WS0         DIODE SCHOTTKY BARRIER           D2303         AE009006         DGERMA1110         DIODE SILICON           D2304         AE009006         DGERMA1110         DIODE SILICON           D3201         AE004643         D28R1QS040         DIODE           J3202         AE004643         D28R1QS040         DIODE           D3600         AE016508         D28R0QY040         DIODE SCHOTTKY BARRIER           D3601         AE004937         D77R1A1R10         DIODE VARISTA           D3605         AE016508         D28R0QY040         DIODE SCHOTTKY BARRIER           D3603         AE004937         D77R1A1R10         DIODE VARISTA           D3605         AE016508         D28R0QY040         DIODE SCHOTTKY BARRIER           D3603         AE004643         D28R1QS040         DIODE           J3801         AE004643         D28R1QS040         DIODE           J3804         AE008906         D28R11FS20         DIODE           J3806         AE008906         D28R11FS20         DIODE           J3807         AE009716         DE7RB4R110         DIODE SILICON                                                                                                    | D805             | AE009498             | DGJRT54WS0    | DIODE SCHOTTKY BARRIER |
| D1002         AE009498         DGJRT54WS0         DIODE SCHOTTKY BARRIER           D2303         AE009006         DGERMA1110         DIODE SILICON           D2304         AE009006         DGERMA1110         DIODE SILICON           D3201         AE004643         D28R1QS040         DIODE           AD3202         AE004643         D28R1QS040         DIODE           D3600         AE016508         D28R0QY040         DIODE SCHOTTKY BARRIER           D3601         AE004937         D77R1A1R10         DIODE VARISTA           D3605         AE016508         D28R0QY040         DIODE SCHOTTKY BARRIER           D3605         AE016508         D28R0QY040         DIODE CARISTA           D3605         AE04643         D28R0QY040         DIODE SCHOTTKY BARRIER           D3630         AE004795         DE7RB5R62B         DIODE ZENER           D3630         AE004643         D28R1QS040         DIODE           D3804         AE008906         D28R11FS20         DIODE           D3805         AE004643         D28R11FS20         DIODE           D3806         AE008906         DGERMA1110         DIODE SILICON           D4002         AE009006         DGERMA1110         DIODE SILICON                                                                                                    | D1001            | AE009498             | DGJRT54WS0    | DIODE SCHOTTKY BARRIER |
| D2303         AE009006         DGERMA1110         DIODE SILICON           D2304         AE009006         DGERMA1110         DIODE SILICON           D3201         AE004643         D28R1QS040         DIODE           ΔD3202         AE004643         D28R1QS040         DIODE           D3600         AE016508         D28R0QY040         DIODE SCHOTTKY BARRIER           D3601         AE004937         D77R1A1R10         DIODE VARISTA           D3605         AE016508         D28R0QY040         DIODE SCHOTTKY BARRIER           D3605         AE004937         D77R1A1R10         DIODE VARISTA           D3605         AE004795         DE7RB5R62B         DIODE ZENER           ΔD3801         AE004643         D28R1QS040         DIODE           ΔD3802         AE004643         D28R1QS040         DIODE           ΔD3805         AE004643         D28R11FS20         DIODE           ΔD3806         AE008906         D28R11FS20         DIODE           D3807         AE009716         DE7RB1302B         DIODE ZENER           D3809         AE009006         DGERMA1110         DIODE SILICON           D4002         AE009006         DGERMA1110         DIODE SILICON           D4003                                                                                                    | D1002            | AE009498             | DGJRT54WS0    | DIODE SCHOTTKY BARRIER |
| D2304         AE009006         DGERMA1110         DIODE SILICON           D3201         AE004643         D28R1QS040         DIODE           △D3202         AE004643         D28R1QS040         DIODE           D3600         AE016508         D28R0QY040         DIODE SCHOTTKY BARRIER           D3601         AE004937         D77R1A1R10         DIODE VARISTA           D3603         AE004937         D77R1A1R10         DIODE VARISTA           D3605         AE016508         D28R0QY040         DIODE SCHOTTKY BARRIER           D3603         AE004937         D77R1A1R10         DIODE VARISTA           D3605         AE016508         D28R0QY040         DIODE SCHOTTKY BARRIER           D3630         AE004795         DE7RB5R62B         DIODE ZENER           △D3801         AE004643         D28R1QS040         DIODE           △D3805         AE004643         D28R11FS20         DIODE           △D3806         AE008906         D28R11FS20         DIODE           D3807         AE009716         DE7RB1302B         DIODE ZENER           D3809         AE009006         DGERMA1110         DIODE SILICON           D4002         AE009006         DGERMA1110         DIODE SILICON           D40                                                                                                    | D2303            | AE009006             | DGERMA1110    | DIODE SILICON          |
| $\Delta$ D3201       AE004643       D28R1QS040       DIODE $\Delta$ D3202       AE004643       D28R1QS040       DIODE         D3600       AE016508       D28R0QY040       DIODE SCHOTTKY BARRIER         D3601       AE004937       D77R1A1R10       DIODE VARISTA         D3603       AE004937       D77R1A1R10       DIODE VARISTA         D3605       AE016508       D28R0QY040       DIODE SCHOTTKY BARRIER         D3630       AE004795       DE7RB5R62B       DIODE ZENER $\Delta$ D3801       AE004643       D28R1QS040       DIODE $\Delta$ D3802       AE004643       D28R1QS040       DIODE $\Delta$ D3805       AE004643       D28R11FS20       DIODE $\Delta$ D3806       AE008906       D28R11FS20       DIODE $\Delta$ D3806       AE008906       D28R11FS20       DIODE $\Delta$ D3806       AE008906       D28R11FS20       DIODE         D3807       AE009716       DE7RB1302B       DIODE ZENER         D3809       AE009006       DGERMA1110       DIODE SILICON         D4002       AE009006       DGERMA1110       DIODE SILICON         D4003       AE009006       DGERMA1110       DIODE SILICON         D4005                                                                                                    | D2304            | AE009006             | DGERMA1110    | DIODE SILICON          |
| ΔL D3202         AE004043         D28R0QY040         DIODE         SCHOTTKY BARRIER           D3600         AE016508         D28R0QY040         DIODE SCHOTTKY BARRIER           D3601         AE004937         D77R1A1R10         DIODE VARISTA           D3603         AE004937         D77R1A1R10         DIODE VARISTA           D3605         AE016508         D28R0QY040         DIODE SCHOTTKY BARRIER           D3630         AE004795         DE7RB5R62B         DIODE ZENER           ΔD3801         AE004643         D28R1QS040         DIODE           ΔB3802         AE004643         D28R1QS040         DIODE           Δ3804         AE008906         D28R11FS20         DIODE           Δ3805         AE004643         D28R11FS20         DIODE           Δ3806         AE008906         D28R11FS20         DIODE           Δ3807         AE009716         DE7RB1302B         DIODE ZENER           D3809         AE009006         DGERMA1110         DIODE SILICON           D4002         AE009006         DGERMA1110         DIODE SILICON           D4003         AE009006         DGERMA1110         DIODE SILICON           D4004         AE009006         DGERMA1110         DIODE SILICON <t< td=""><td>D3201<br/>A D2202</td><td>AE004643</td><td>D28R1QS040</td><td></td></t<>                                     | D3201<br>A D2202 | AE004643             | D28R1QS040    |                        |
| D3601         AE004937         D77R1A1R10         DIODE VARISTA           D3601         AE004937         D77R1A1R10         DIODE VARISTA           D3603         AE004937         D77R1A1R10         DIODE VARISTA           D3605         AE016508         D28R0QY040         DIODE SCHOTTKY BARRIER           D3630         AE004795         DE7RB5R62B         DIODE ZENER           △D3801         AE004643         D28R1QS040         DIODE           D3804         AE004643         D28R1QS040         DIODE           △D3805         AE004643         D28R1QS040         DIODE           △D3806         AE008906         D28R11FS20         DIODE           △D3807         AE009716         DE7RB1302B         DIODE ZENER           D3809         AE009006         DGERMA1110         DIODE SILICON           D4002         AE099006         DGERMA1110         DIODE SILICON           D4003         AE009006         DGERMA1110         DIODE SILICON           D4004         AE009006         DGERMA1110         DIODE SILICON           D4005         AE009006         DGERMA1110         DIODE SILICON           D4008         AE009006         DGERMA1110         DIODE SILICON           D401421                                                                                                    | D3600            | AE004043             | D28R00Y040    | DIODE SCHOTTKY BARRIER |
| D3603         AE004937         D77R1A1R10         DIODE VARISTA           D3605         AE016508         D28R0QY040         DIODE SCHOTTKY BARRIER           D3630         AE004795         DE7RB5R62B         DIODE ZENER           △D3801         AE004643         D28R1QS040         DIODE           △D3802         AE004643         D28R1QS040         DIODE           D3804         AE008906         D28R11FS20         DIODE           △D3805         AE004643         D28R1QS040         DIODE           △D3806         AE008906         D28R11FS20         DIODE           △D3807         AE009716         DE7RB1302B         DIODE ZENER           D3809         AE009006         DGERMA1110         DIODE SILICON           D4002         AE099006         DGERMA1110         DIODE SILICON           D4003         AE009006         DGERMA1110         DIODE SILICON           D4005         AE009006         DGERMA1110         DIODE SILICON           D4008         AE009006         DGERMA1110         DIODE SILICON           D4008         AE009006         DGERMA1110         DIODE SILICON           D4305         AE009006         DGERMA1110         DIODE SILICON           D7002         <                                                                                                    | D3601            | AE004937             | D77R1A1R10    | DIODE VARISTA          |
| D3605         AE016508         D28R0QY040         DIODE SCHOTTKY BARRIER           D3630         AE004795         DE7RB5R62B         DIODE ZENER           △D3801         AE004643         D28R1QS040         DIODE           △D3802         AE004643         D28R1QS040         DIODE           D3804         AE008906         D28R11FS20         DIODE           △D3805         AE004643         D28R1QS040         DIODE           △D3806         AE008906         D28R11FS20         DIODE           △D3806         AE008906         D28R11FS20         DIODE           D3807         AE009716         DE7RB1302B         DIODE ZENER           D3809         AE009006         DGERMA1110         DIODE SILICON           D4002         AE099006         DGERMA1110         DIODE SILICON           D4003         AE009006         DGERMA1110         DIODE SILICON           D4004         AE009006         DGERMA1110         DIODE SILICON           D4005         AE009006         DGERMA1110         DIODE SILICON           D4008         AE009006         DGERMA1110         DIODE SILICON           D4305         AE009006         DGERMA1110         DIODE SILICON           D7002         AE011                                                                                                    | D3603            | AE004937             | D77R1A1R10    | DIODE VARISTA          |
| D3630         AE004795         DE7RB5R62B         DIODE ZENER $\Delta$ D3801         AE004643         D28R1QS040         DIODE $\Delta$ D3802         AE004643         D28R1QS040         DIODE           D3804         AE008906         D28R11FS20         DIODE $\Delta$ D3805         AE004643         D28R1QS040         DIODE $\Delta$ D3806         AE008906         D28R11FS20         DIODE $\Delta$ D3806         AE009716         DE7RB1302B         DIODE ZENER           D3807         AE009716         DE7RB1302B         DIODE SILICON           D4002         AE009006         DGERMA1110         DIODE SILICON           D4002         AE009006         DGERMA1110         DIODE SILICON           D4003         AE009006         DGERMA1110         DIODE SILICON           D4004         AE009006         DGERMA1110         DIODE SILICON           D4005         AE009006         DGERMA1110         DIODE SILICON           D4008         AE009006         DGERMA1110         DIODE SILICON           D4305         AE009006         DGERMA1110         DIODE SILICON           D7002         AE011421         D1VT001330         DIODE,SILICON           D7003                                                                                                    | D3605            | AE016508             | D28R0QY040    | DIODE SCHOTTKY BARRIER |
| △△ D3801       AE004643       D28R1QS040       DIODE         △△ D3802       AE004643       D28R1QS040       DIODE         D3804       AE008906       D28R11FS20       DIODE         △△ D3805       AE004643       D28R1QS040       DIODE         △△ D3806       AE008906       D28R11FS20       DIODE         △△ D3806       AE009716       DE7RB1302B       DIODE ZENER         D3807       AE009006       DGERMA1110       DIODE SILICON         D4002       AE009006       DGERMA1110       DIODE SILICON         D4003       AE009006       DGERMA1110       DIODE SILICON         D4003       AE009006       DGERMA1110       DIODE SILICON         D4004       AE009006       DGERMA1110       DIODE SILICON         D4005       AE009006       DGERMA1110       DIODE SILICON         D4008       AE009006       DGERMA1110       DIODE SILICON         D4305       AE009006       DGERMA1110       DIODE SILICON         D7002       AE011421       D1VT001330       DIODE,SILICON         D7003       AE011421       D1VT001330       DIODE,SILICON         D7004       AE011421       D1VT001330       DIODE,SILICON         D7005       <                                                                                                    | D3630            | AE004795             | DE7RB5R62B    | DIODE ZENER            |
| △△D3802         AE004643         D28R1QS040         DIODE           D3804         AE008906         D28R11FS20         DIODE           △△D3805         AE004643         D28R11FS20         DIODE           △△D3806         AE008906         D28R11FS20         DIODE           D3807         AE009716         DE7RB1302B         DIODE ZENER           D3809         AE009006         DGERMA1110         DIODE SILICON           D4002         AE009006         DGERMA1110         DIODE SILICON           D4003         AE009006         DGERMA1110         DIODE SILICON           D4005         AE009006         DGERMA1110         DIODE SILICON           D4008         AE009006         DGERMA1110         DIODE SILICON           D4008         AE009006         DGERMA1110         DIODE SILICON           D4211         AE008091         DE7RB4R72B         DIODE SILICON           D4005         AE009006         DGERMA1110         DIODE SILICON           D7002         AE011421         D1VT001330         DIODE,SILICON           D7003         AE011421         D1VT001330         DIODE,SILICON           D7004         AE011421         D1VT001330         DIODE,SILICON           D7006                                                                                                    | △D3801           | AE004643             | D28R1QS040    | DIODE                  |
| D304         AE00500         D28R11CS00         DIODE           △D3805         AE004643         D28R11CS00         DIODE           △D3806         AE008906         D28R11FS20         DIODE           D3807         AE009716         DE7RB1302B         DIODE ZENER           D3809         AE009006         DGERMA1110         DIODE SILICON           D4002         AE009006         DGERMA1110         DIODE SILICON           D4003         AE009006         DGERMA1110         DIODE SILICON           D4005         AE009006         DGERMA1110         DIODE SILICON           D4008         AE009006         DGERMA1110         DIODE SILICON           D4008         AE009006         DGERMA1110         DIODE SILICON           D4211         AE008091         DE7RB4R72B         DIODE SILICON           D4005         AE009006         DGERMA1110         DIODE SILICON           D7002         AE011421         D1VT001330         DIODE,SILICON           D7003         AE011421         D1VT001330         DIODE,SILICON           D7004         AE011421         D1VT001330         DIODE,SILICON           D7006         AE011421         D1VT001330         DIODE,SILICON           D7006                                                                                                    | ZAD3802          | AE004643             | D28R1QS040    | DIODE                  |
| AD3000         AE003006         D20R11FS20         DIODE           D3807         AE008006         D28R11FS20         DIODE           D3807         AE009016         DERMA1110         DIODE ZENER           D3809         AE009006         DGERMA1110         DIODE SILICON           D4002         AE009006         DGERMA1110         DIODE SILICON           D4003         AE009006         DGERMA1110         DIODE SILICON           D4006         AE009006         DGERMA1110         DIODE SILICON           D4008         AE009006         DGERMA1110         DIODE SILICON           D4008         AE009006         DGERMA1110         DIODE SILICON           D4008         AE009006         DGERMA1110         DIODE SILICON           D4008         AE009006         DGERMA1110         DIODE SILICON           D4005         AE009006         DGERMA1110         DIODE SILICON           D7002         AE011421         D1VT001330         DIODE,SILICON           D7003         AE011421         D1VT001330         DIODE,SILICON           D7004         AE011421         D1VT001330         DIODE,SILICON           D7006         AE011421         D1VT001330         DIODE,SILICON           D7008 <td>/\ D3805</td> <td>AE008900</td> <td>D28R10S040</td> <td>DIODE</td>                                                   | /\ D3805         | AE008900             | D28R10S040    | DIODE                  |
| D3807         AE009716         DE7RB1302B         DIODE ZENER           D3809         AE009006         DGERMA1110         DIODE SILICON           D4002         AE009006         DGERMA1110         DIODE SILICON           D4003         AE009006         DGERMA1110         DIODE SILICON           D4005         AE009006         DGERMA1110         DIODE SILICON           D4005         AE009006         DGERMA1110         DIODE SILICON           D4008         AE009006         DGERMA1110         DIODE SILICON           D4211         AE008091         DE7RB4R72B         DIODE ZENER           D4305         AE009006         DGERMA1110         DIODE SILICON           D7002         AE011421         D1VT001330         DIODE,SILICON           D7003         AE011421         D1VT001330         DIODE,SILICON           D7004         AE011421         D1VT001330         DIODE,SILICON           D7005         AE011421         D1VT001330         DIODE,SILICON           D7006         AE011421         D1VT001330         DIODE,SILICON           D7006         AE011421         D1VT001330         DIODE,SILICON                                                                                                    | △D3806           | AE008906             | D28R11FS20    | DIODE                  |
| D3809         AE009006         DGERMA1110         DIODE SILICON           D4002         AE009006         DGERMA1110         DIODE SILICON           D4003         AE009006         DGERMA1110         DIODE SILICON           D4005         AE009006         DGERMA1110         DIODE SILICON           D4005         AE009006         DGERMA1110         DIODE SILICON           D4008         AE009006         DGERMA1110         DIODE SILICON           D4211         AE008091         DE7RB4R72B         DIODE ZENER           D4305         AE009006         DGERMA1110         DIODE SILICON           D7002         AE011421         D1VT001330         DIODE,SILICON           D7003         AE011421         D1VT001330         DIODE,SILICON           D7004         AE011421         D1VT001330         DIODE,SILICON           D7005         AE011421         D1VT001330         DIODE,SILICON           D7006         AE011421         D1VT001330         DIODE,SILICON           D7008         AE011421         D1VT001330         DIODE,SILICON                                                                                                    | D3807            | AE009716             | DE7RB1302B    | DIODE ZENER            |
| D4002         AE009006         DGERMA1110         DIODE SILICON           D4003         AE009006         DGERMA1110         DIODE SILICON           D4005         AE009006         DGERMA1110         DIODE SILICON           D4008         AE009006         DGERMA1110         DIODE SILICON           D4011         AE009006         DGERMA1110         DIODE SILICON           D4211         AE008091         DE7RB4R72B         DIODE ZENER           D4305         AE009006         DGERMA1110         DIODE SILICON           D7002         AE011421         DIVT001330         DIODE,SILICON           D7003         AE011421         DIVT001330         DIODE,SILICON           D7004         AE011421         DIVT001330         DIODE,SILICON           D7005         AE011421         DIVT001330         DIODE,SILICON           D7006         AE011421         DIVT001330         DIODE,SILICON           D7006         AE011421         DIVT001330         DIODE,SILICON           D7008         AE011421         DIVT001330         DIODE,SILICON                                                                                                    | D3809            | AE009006             | DGERMA1110    | DIODE SILICON          |
| D4003         AE009006         DGERMA1110         DIODE SILICON           D4005         AE009006         DGERMA1110         DIODE SILICON           D4008         AE009006         DGERMA1110         DIODE SILICON           D4211         AE008091         DE7RB4R72B         DIODE ZENER           D4305         AE009006         DGERMA1110         DIODE SILICON           D7002         AE011421         D1VT001330         DIODE,SILICON           D7003         AE011421         D1VT001330         DIODE,SILICON           D7004         AE011421         D1VT001330         DIODE,SILICON           D7005         AE011421         D1VT001330         DIODE,SILICON           D7006         AE011421         D1VT001330         DIODE,SILICON           D7006         AE011421         D1VT001330         DIODE,SILICON           D7006         AE011421         D1VT001330         DIODE,SILICON           D7008         AE011421         D1VT001330         DIODE,SILICON                                                                                                    | D4002            | AE009006             | DGERMA1110    | DIODE SILICON          |
| D4005         AE009006         DGERMATTIO         DIODE SILICON           D4008         AE009006         DGERMATTIO         DIODE SILICON           D4211         AE008091         DE7RB4R72B         DIODE ZENER           D4305         AE009006         DGERMA1110         DIODE SILICON           D7002         AE011421         D1VT001330         DIODE,SILICON           D7003         AE011421         D1VT001330         DIODE,SILICON           D7004         AE011421         D1VT001330         DIODE,SILICON           D7005         AE011421         D1VT001330         DIODE,SILICON           D7006         AE011421         D1VT001330         DIODE,SILICON           D7006         AE011421         D1VT001330         DIODE,SILICON           D7008         AE011421         D1VT001330         DIODE,SILICON                                                                                                    | D4003            | AE009006             | DGERMA1110    | DIODE SILICON          |
| D4201         AE008001         DECIMINATIO         DIODE SILICON           D4211         AE008091         DE7RB4R72B         DIODE SILICON           D4305         AE009006         DGERMA1110         DIODE SILICON           D7002         AE011421         D1VT001330         DIODE,SILICON           D7003         AE011421         D1VT001330         DIODE,SILICON           D7004         AE011421         D1VT001330         DIODE,SILICON           D7005         AE011421         D1VT001330         DIODE,SILICON           D7006         AE011421         D1VT001330         DIODE,SILICON           D7008         AE011421         D1VT001330         DIODE,SILICON                                                                                                    | D4005            |                      |               |                        |
| D4305         AE009006         DGERMA1110         DIODE SILICON           D7002         AE011421         D1VT001330         DIODE,SILICON           D7003         AE011421         D1VT001330         DIODE,SILICON           D7004         AE011421         D1VT001330         DIODE,SILICON           D7005         AE011421         D1VT001330         DIODE,SILICON           D7006         AE011421         D1VT001330         DIODE,SILICON           D7006         AE011421         D1VT001330         DIODE,SILICON           D7008         AE011421         D1VT001330         DIODE,SILICON                                                                                                    | D4211            | AE008091             | DE7RB4R72B    | DIODE ZENER            |
| D7002         AE011421         D1VT001330         DIODE,SILICON           D7003         AE011421         D1VT001330         DIODE,SILICON           D7004         AE011421         D1VT001330         DIODE,SILICON           D7005         AE011421         D1VT001330         DIODE,SILICON           D7006         AE011421         D1VT001330         DIODE,SILICON           D7008         AE011421         D1VT001330         DIODE,SILICON                                                                                                    | D4305            | AE009006             | DGERMA1110    | DIODE SILICON          |
| D7003         AE011421         D1VT001330         DIODE,SILICON           D7004         AE011421         D1VT001330         DIODE,SILICON           D7005         AE011421         D1VT001330         DIODE,SILICON           D7006         AE011421         D1VT001330         DIODE,SILICON           D7006         AE011421         D1VT001330         DIODE,SILICON           D7008         AE011421         D1VT001330         DIODE,SILICON                                                                                                    | D7002            | AE011421             | D1VT001330    | DIODE,SILICON          |
| D7004         AE011421         D1VT001330         DIODE,SILICON           D7005         AE011421         D1VT001330         DIODE,SILICON           D7006         AE011421         D1VT001330         DIODE,SILICON           D7008         AE011421         D1VT001330         DIODE,SILICON           D7008         AE011421         D1VT001330         DIODE,SILICON                                                                                                    | D7003            | AE011421             | D1VT001330    | DIODE,SILICON          |
| D7005         AE011421         D1VT001330         DIODE,SILICON           D7006         AE011421         D1VT001330         DIODE,SILICON           D7008         AE011421         D1VT001330         DIODE,SILICON                                                                                                    | D7004            | AE011421             | D1VT001330    | DIODE, SILICON         |
| D7006 AE011421 D1V1001330 DIODE,SILICON<br>D7008 AE011421 D1VT001330 DIODE SILICON                                                                                                    | D7005            | AE011421             | D1VT001330    | DIODE, SILICON         |
|                                                                                                    | D7008            | AE011421<br>AE011421 | D1VT001330    | DIODE,SILICON          |

| 12M OHM 1W<br>33 OHM 1/4W<br>33K OHM 1/16W<br>1.2M OHM 1W<br>0.22 OHM 1W<br>100 OHM 1/4W<br>2 OHM 1/4W<br>2 OHM 1/4W<br>2 OHM 1/4W<br>2 OHM 1/4W<br>2 OHM 1/4W<br>22 OHM 1/2W                                                                                                    |
|----------------------------------------------------------------------------------------------------|
| 0.001 UF 50V B<br>120 UF 400V<br>330 PF 50V CH<br>1000 UF 16V<br>56 PF 50V CH<br>0.22 UF 275V ECQUL<br>0.001 UF 250V<br>0.1 UF 275V ECQUL<br>0.001 UF 250V<br>470 PF 250V<br>470 PF 250V<br>0.022 UF 400V<br>4.7 UF 50V<br>1000 UF 16V<br>1000 UF 16V<br>1000 UF 16V<br>10 PF 6KV SL<br>10 PF 6KV SL<br>10 PF 6KV SL                                                                                                    |
| BAT54WS<br>ENE471D-10A<br>1F5-E<br>1H3-E<br>RM11C-EIC<br>WDZSNP33B TE-17<br>RM11C-EIC<br>UDZSNP33B TE-17<br>RM11C-EIC<br>1H3-E<br>SARS01-V1<br>21DQ09N-TA2B1<br>FCHS10A08<br>1H3-E<br>MTZJ16B T-77<br>RM11C-EIC<br>FCHS10A08<br>BAT54WS<br>BAT54WS<br>B |

| Location No.   | TSB P/N              | Reference No. | Description                           |
|----------------|----------------------|---------------|---------------------------------------|
| D7009          | AE011421             | D1VT001330    | DIODES                                |
| D7010          | AE011421             | D1VT001330    | DIODE, SILICON                        |
| D7011          | AE009006             | DGERMA1110    | DIODE SILICON                         |
| D7012          | AE009006             | DGERMA1110    | DIODE SILICON                         |
| D7013          | AE009006             | DGERMA1110    | DIODE SILICON                         |
| D7014          | AE009006             | DGERMA1110    | DIODE SILICON                         |
| D7015          | AE011421             | D1VT001330    | DIODE,SILICON                         |
| D7016          | AE009006             | DGERMA1110    | DIODE SILICON                         |
| D7017          | AE009000             |               |                                       |
| D7010          | AE009006             | DGERMA1110    | DIODE SILICON                         |
| D7020          | AE009006             | DGERMA1110    | DIODE SILICON                         |
| D7021          | AE009006             | DGERMA1110    | DIODE SILICON                         |
| D7022          | AE009006             | DGERMA1110    | DIODE SILICON                         |
| D7023          | AE009006             | DGERMA1110    | DIODE SILICON                         |
| D7024          | AE009006             | DGERMA1110    | DIODE SILICON                         |
| D7025<br>D7026 | AE009006             | DGERMA1110    |                                       |
| D7601          | AE000000             | 0021E90010    | LED                                   |
| D8510          | AE009006             | DGERMA1110    | DIODE SILICON                         |
| 10/0/          |                      |               | ICS                                   |
| IC101          | AE016510             | S51K02CM02    | MEMORY DATA 52PIN FLASH MICOM ROM 16K |
| A IC301        | AE011990             | 1907032290    |                                       |
| /NIC501        | AE000430             | ICAD055310    | LOW STANDBY POWER IC CONTROL          |
| △IC502         | AE011889             | 11KJ9A431A    | VARIABLE SHUNT REGULATOR TAPE         |
| △IC505         | AE002809             | 000220002W    | PHOTO COUPLER                         |
| IC801          | AE016511             | S51K02CE01    | MEMORY DATA EEPROM 256K 12C           |
| IC802          | AE011998             | I9UF032290    | RESET IC 2.9V TYPE                    |
| IC803          | AE016512             | S51K02CM01    | MEMORY DATA SCALER                    |
| ∠\IC2301       | AE008194             | 103FV65650    |                                       |
| AIC3201        | AE008431             | 107F078200    |                                       |
| /NIC3202       | AE000433             | 107E078200    | VARIABLE REGIOW INPUT IO=1A           |
| △IC3204        | AE008431             | 107F078200    | VARIABLE REG LOW INPUT IO=1A          |
| △ IC3205       | AE004653             | I1KF98D050    | REGULATOR 5V                          |
| △ IC3206       | AE016513             | I5HJ9B19U0    | REGULATER VO=1.9V IO=800MA            |
| IC3605         | 75007789             | IG1F090250    | 144PIN TQFP HDMI RECEIVER             |
| IC3606         | AE016514             | S51K02CE02    | MEMORY DATA EEPROM 2K 12C             |
| AIC3801        | AE007825             |               |                                       |
| IC4001         | AE009719<br>AE009720 | ICOK06966A    | VADDIS9 MPEG/MICON/DSP/RE-AMP         |
| IC4005         | AE008324             | IF9J0164AG    | 1M*16*4BANK(64M) 143MHZ SDRAM         |
| IC4007         | AE016515             | S51Z01AF01    | MEMORY DATA NÓR FLASH 16M B00T        |
| IC4302         | AE011796             | I0UF015010    | A/V SW 2INPUT 10UTPUT                 |
| IC4303         | AE011796             | I0UF015010    | A/V SW 2INPUT 10UTPUT                 |
| IC6501         | AE011796             | I0UF015010    |                                       |
| 100502         | AE011796             | 100F015010    |                                       |
| IC6503         | AE011796             | I0UF015010    | A/V SW 2INPUT 10UTPUT                 |
| IC7001         | AE009512             | 107F098820    | 19WLCD INVERTER IC                    |
| IC7002         | AE009513             | I0CF0902D0    | QUAND OPERATIONNAL AMPLIFILE          |
| IC8501         | AE009365             | I0QF045650    | DUAL OPEAMP                           |
| △IC8502        | AE009805             | I1YF9117A0    | VO=ADJ IO=1A TAPING                   |
| Q101           | AE009515             | T27T030190    | FET                                   |
| Q102           | AE009515             | T27T030190    | FET                                   |
| Q301           | AE012926             | TAAA1504SY    | TRANSISTOR SILICON                    |
| Q302           | AE013010             | TNAAB05003    | COMPOUND TRANSISTOR                   |
| ∠LQ501         | AE009722             | 141GK35320    |                                       |
| Q505<br>Q1000  | AE012920             | TCAA38756V    |                                       |
| Q1000          | AE012931<br>AE013032 | TPAAB05001    | COMPOUND TRANSISTOR                   |
| Q1002          | AE012951             | TCAA3875SY    | TRANSISTOR SILICON                    |
| Q1003          | AE012951             | TCAA3875SY    | TRANSISTOR SILICON                    |
| Q1004          | AE012926             | TAAA1504SY    | TRANSISTOR SILICON                    |
| Q1005          | AE013031             | TPAAA05001    | COMPOUND TRANSISTOR                   |
| Q1006          | AE012951             | TCAA3875SY    | TRANSISTOR SILICON                    |
| Q2301<br>Q2302 | AE008330             | TAAA 15055 Y  |                                       |
| ∆ 03200        | AE0000000            | TI 4A01664Y   | TRANSISTOR SILICON                    |
| Q3201          | AE012951             | TCAA3875SY    | TRANSISTOR SILICON                    |
| ⊿Q3202         | AE004665             | TS3M000044    | COMPOUND TRANSISTOR                   |
| △ Q3205        | AE009621             | TL4A01664Y    | TRANSISTOR SILICON                    |
| Q3206          | AE012951             | TCAA3875SY    | TRANSISTOR SILICON                    |
| Q3601          | AE009515             | 12/1030190    |                                       |
| Q3002          | AEU 1293 1           | 10AA30/35Y    |                                       |
| 03604          | AE009315             | T27T030190    | ILI<br>FFT                            |
| Q3605          | AE009515             | T27T030190    | FET                                   |
| Q3618          | AE009515             | T27T030190    | FET                                   |

1SS133T-77 MA111-(TX) MA111-(TX) 1SS133T-77 MA111-(TX) MA111-(TX) MA111-(TX) MA111-(TX) MA111-(TX) MA111-(TX) MA111-(TX) MA111-(TX) LTL-1BÈFJ-002A MA111-(TX) R5F21244SNFP PST3229NR LA42052-E FA5531P-A2 KIA431A-AT PS2561AL1-1-V(W) AT24C256BN-10SU-1.8 PST3229NR VCT6973G-FA-B3-000 LA6565VR-TLM-E BD7820FP-E2 AL1015 BD7820FP-E2 BD7820FP-E2 KIA78D05F S-1170B19UC-OTETFG SII9025CTU S-24CS02AFJ-TB-GE BA00BC0WFP-E2 S-1170B50UC-OUJTFG ZR36966ELCG-D-G M12L64164A-7TG SST39VF1601-70-4C-EKE MM1501XNRE MM1501XNRE MM1501XNRE MM1501XNRE MM1501XNRE MM1501XNRE BD9882FV-E2 LM2902DR NJM4565M(TE1) LD1117AL-ADJ-AA3-A-R 2SK3019\_TL 2SK3019\_TL KTA1504S\_Y\_RTK KRC102SRTK 2SK3532-01MR KTA1504S\_Y\_RTK KTC3875S\_Y\_RTK KRA102SRTK KTC3875S\_Y\_RTK KTC3875S\_Y\_RTK KTA1504S\_Y\_RTK KRA101SRTK KTC3875S\_Y\_RTK KTA1505S-Y-RTK/P KTA1505S-Y-RTK/P KTA1664-Y(GP) KTC3875S\_Y\_RTK CPH6312-TL-E KTA1664-Y(GP) KTC3875S\_Y\_RTK 2SK3019\_TL KTC3875S\_Y\_RTK 2SK3019\_TL

2SK3019\_TL 2SK3019\_TL 2SK3019\_TL 2SK3019\_TL

1SS133T-77 1SS133T-77 MA111-(TX) MA111-(TX) MA111-(TX) MA111-(TX)

| Location No.     | TSB P/N   | Reference No. | Description            |
|------------------|-----------|---------------|------------------------|
| ∠\Q3801          | AE009514  | TJ7T35P020    | FET                    |
| Q3802            | AE013010  | TNAAB05003    | COMPOUND TRANSISTOR    |
| Q3803            | AE013010  | TNAAB05003    | COMPOUND TRANSISTOR    |
| Q3804            | AE012951  | TCAA3875SY    | TRANSISTOR SILICON     |
| ∠\ Q3805         | AE009621  | TL4A01664Y    | TRANSISTOR SILICON     |
| Q3808            | AE013010  | TNAAB05003    | COMPOUND TRANSISTOR    |
| ∕∆Q3809          | AE009514  | TJ7T35P020    | FET                    |
| Q3810            | AE009514  | TJ7T35P020    | FET                    |
| Q4200            | AE012951  | TCAA3875SY    | TRANSISTOR SILICON     |
| Q4201            | AE012926  | TAAA1504SY    | TRANSISTOR SILICON     |
| Q4205            | AE012951  | TCAA3875SY    | TRANSISTOR SILICON     |
| Q4210            | AE012951  | TCAA3875SY    | TRANSISTOR SILICON     |
| Q4214            | AE012926  | TAAA1504SY    |                        |
| Q4217            | AE013033  | TPAAC05002    |                        |
| Q4210<br>Q4224   | AE013010  |               |                        |
| Q4224<br>Q4202   | AE012951  | TCAA307331    |                        |
| 04304            | AE012951  | TCAA3075SV    |                        |
| 04305            | AE012001  | TPAAR05001    | COMPOUND TRANSISTOR    |
| 04306            | AE012951  | TCAA3875SY    | TRANSISTOR SILICON     |
| Q4307            | AF012951  | TCAA3875SY    | TRANSISTOR SILICON     |
| Q4308            | AE013032  | TPAAB05001    | COMPOUND TRANSISTOR    |
| Q4309            | AE013010  | TNAAB05003    | COMPOUND TRANSISTOR    |
| Q4310            | AE013011  | TNAAC05002    | COMPOUND TRANSISTOR    |
| Q5801            | AE009515  | T27T030190    | FET                    |
| Q5802            | AE009515  | T27T030190    | FET                    |
| Q7003            | AE013048  | T27T030180    | FET                    |
| ⊿\Q7004          | AE009516  | T250A06J30    | FET                    |
| ⊿Q7005           | AE009516  | T250A06J30    | FET                    |
|                  |           |               | COILS &TRANSFORMERS    |
| ∠\L501           | AE009366  | 029X000121    | COIL,LINE FILTER       |
| L503             | AE013323  | 02167E220K    | COIL                   |
| L504             | AE013322  | 02167E100K    | COIL                   |
| L3201            | AE013322  | 0216/E100K    |                        |
| L3202            | AE009723  | 021010022010  |                        |
| 13602            | AE009519  | 02D1000119    |                        |
| 1 4 2 0 4        | AE003313  | 0216502201    | COIL                   |
| 1 4205           | AE013298  | 0216SD2200    | COIL                   |
| 1 4206           | AE013298  | 0216SD220J    | COIL                   |
| L4207            | AE013298  | 0216SD220J    | COIL                   |
| L7001            | AE013322  | 02167E100K    | COIL                   |
| L8501            | AE008874  | 0216SD2R2J    | COIL                   |
| L8502            | AE006570  | 0216SD1R0J    | COIL                   |
| △ T501           | AE009724  | 0481240038    | TRANSFORMER,SWITCHING  |
| △T7001           | AE009521  | 048135109G    | TRANSFORMER,SWITCHING  |
| △T7002           | AE009521  | 048135109G    | TRANSFORMER, SWITCHING |
| A 1004           | 4 5000500 | 00000404004   |                        |
| ZA J301          | AE009522  | 060R131024    | HEADPHONE JACK         |
| ZS J501          | AE009725  | 062D100067    |                        |
| 14200            | AE009720  | 0600131024    | HEADDHONE IACK         |
| 14301            | AE009522  | 060R401140    | RCA JACK               |
| 18101            | AE009526  | 062R750007    | PLUG                   |
| J8102            | AE009527  | 060R411058    | RCA JACK               |
| J8103            | AE009528  | 060R431039    | RCA JACK               |
| J8104            | AE009529  | 060R431040    | RCA JACK               |
|                  |           |               | SWITCHES               |
| SW2201           | AE013551  | 0504101T34    | SWITCH,TACT            |
| SW2202           | AE013551  | 0504101T34    | SWITCH,TACT            |
| SW2203           | AE013551  | 0504101T34    | SWITCH,TACT            |
| SW2204           | AE013551  | 0504101134    | SWITCH, TACT           |
| SW2205           | AE013551  | 0504101134    | SWITCH, TACT           |
| SW2206           | AE013551  | 0504101134    |                        |
| SW2207<br>SW2208 | AE013551  | 0504101134    |                        |
| 3002200          | AL013331  | 0304101134    |                        |
| PCB130           | AE016516  | A51K02C130    | DVD MT PCB ASS'Y       |
| PCB240           | AE016517  | A51K02C240    | POWER PCB ASS'Y        |
| PCB270           | AE016518  | A51K02C270    | OPERATION PCB ASS'Y    |
| PCB290           | AE016519  | A51K02C290    | TUNER PCB ASS'Y        |
| PCBDA0           | AE016520  | A51K02CDA0    | REMOCON PCB ASS'Y      |
| PCBF40           | AE016521  | A51K02CF40    | MAIN PCB ASS'Y         |
| D101             | 4 5000070 | 00411054040   | MISCELLANEOUS          |
| B101             | AE000505  | 024HC51816    |                        |
| B3U3<br>B207     | AE009535  | 024HC13914    |                        |
| D307             | AE009030  | 0240013914    |                        |
| B3U8<br>B501     | AE009535  | 024HU13914    |                        |
| B301             | AEU133/3  | 0241103564    |                        |
| B802             | AE008878  | 024HC51816    | CORE.BEADS             |

RTQ035P02-TR KRC102SRTK KRC102SRTK KTC3875S\_Y\_RTK KTA1664-Y(GP) KRC102SRTK RTQ035P02-TR RTQ035P02-TR RIQU35PU2-IK KTC3875S\_Y\_RTK KTA1504S\_Y\_RTK KTC3875S\_Y\_RTK KTC3875S\_Y\_RTK KTA1504S\_Y\_RTK KRA103SRTK KRC102SRTK KTC3875S\_Y\_RTK KTC3875S\_Y\_RTK KTC3875S\_Y\_RTK KRA102SRTK KTC3875S\_Y\_RTK KTC3875S\_Y\_RTK KRA102SRTK KRC102SRTK KRC103SRTK 2SK3019\_TL 2SK3019\_TL 2SK3018T106 TK30A06J3(ORION.Q) TK30A06J3(ORION.Q) SS24H-K08240-CH 22 UH 10 UH 10 UH 22 UH EXC28CG900U EXC28CG900U 22 UH 22 UH 22 ŪΗ 22 UH 10 UH 2.2 UH 1 UH 81240038 8135109G 8135109G PJ-364H CCT2302-0701C MRC-021H-02PC(087) PJ-364H RCA-101HT(OR) DIN-417HA-01 RCA-341H(NI)-09 RCA-228H(3)NI-02 RCA-341H(2)NI-06 EVQ21505R EVQ21505R EVQ21505R EVQ21505R EVQ21505R EVQ21505R EVQ21505R EVQ21505R DMG097A CEG362A CEG363A CEG367A CEG364A CMG130A HCB1608KF-181T20 HCB3216KF-391T20 HCB3216KF-391T20 HCB3216KF-391T20 W4BRH3.5X6X1.0 HCB1608KF-330T50 HCB1608KF-181T20

| Location No.   | TSB P/N              | Reference No.            | Description        |
|----------------|----------------------|--------------------------|--------------------|
| B803           | AE008878             | 024HC51816               | CORE,BEADS         |
| B804           | AE008878             | 024HC51816               | CORE,BEADS         |
| B805           | AE008878             | 024HC51816               | CORE,BEADS         |
| B806           | AE008878             | 024HC51816               | CORE,BEADS         |
| B807           | AE008878             | 024HC51816               | CORE,BEADS         |
| B809           | AE006676<br>AE008878 | 024HC51816               | CORE BEADS         |
| B810           | AE008878             | 024HC51816               | CORE,BEADS         |
| B811           | AE008878             | 024HC51816               | CORE,BEADS         |
| B812           | AE008878             | 024HC51816               | CORE,BEADS         |
| B813           | AE008878             | 024HC51816               | CORE,BEADS         |
| B819           | AE008878             | 024HC51816               | CORE.BEADS         |
| B820           | AE009773             | 024AC8102T               | CORE,BEADS         |
| B821           | AE009773             | 024AC8102T               | CORE,BEADS         |
| B2305          | AE008552             | 024NC51021               | CORE,BEADS         |
| B3201<br>B3601 | AE008878             | 024HC51816               | CORE BEADS         |
| B3602          | AE008878             | 024HC51816               | CORE,BEADS         |
| B3603          | AE008878             | 024HC51816               | CORE, BEADS        |
| B3604          | AE008878             | 024HC51816               | CORE,BEADS         |
| B3605          | AE008395             | 024HC56005               | CORE,BEADS         |
| B3608          | AE008609             | 024HC51023               | CORE BEADS         |
| B3609          | AE008878             | 024HC51816               | CORE,BEADS         |
| B3610          | AE008878             | 024HC51816               | CORE,BEADS         |
| B3613          | AE008878             | 024HC51816               | CORE,BEADS         |
| B3802<br>B3803 | AE008878             | 024HC51816               |                    |
| B3804          | AE008878             | 024HC51816               | CORE.BEADS         |
| B3807          | AE008878             | 024HC51816               | CORE,BEADS         |
| B3808          | AE008878             | 024HC51816               | CORE,BEADS         |
| B3809          | AE008878             | 024HC51816               | CORE,BEADS         |
| B4001          | AE008552             | 024HC51010<br>024NC51021 | CORE BEADS         |
| B4002          | AE008552             | 024NC51021               | CORE,BEADS         |
| B4003          | AE008552             | 024NC51021               | CORE,BEADS         |
| B4005          | AE008552             | 024NC51021               | CORE,BEADS         |
| B4008          | AE008552             | 024NC51021               | CORE,BEADS         |
| B4010          | AE008552             | 024NC51021               | CORE,BEADS         |
| B4015          | AE008552             | 024NC51021               | CORE,BEADS         |
| B4016<br>B4202 | AE008552             | 024NC51021               | CORE,BEADS         |
| B4202<br>B4203 | AE008879             | 024HC56013               | CORE.BEADS         |
| B4204          | AE008878             | 024HC51816               | CORE, BEADS        |
| B4228          | AE008395             | 024HC56005               | CORE,BEADS         |
| B4303<br>B4304 | AE008395             | 024HC56005               | CORE BEADS         |
| B4305          | AE008395             | 024HC56005               | CORE,BEADS         |
| B4308          | AE008878             | 024HC51816               | CORE, BEADS        |
| B4312          | AE008609             | 024HC51023               | CORE,BEADS         |
| B4317<br>B4322 | AE008878             | 024HC51816               | CORE BEADS         |
| B5803          | AE009377             | 024HC53306               | CORE,BEADS         |
| B6501          | AE008609             | 024HC51023               | CORE,BEADS         |
| B6502          | AE008878             | 024HC51816               | CORE,BEADS         |
| B7200          | AE006076<br>AE008878 | 024HC51816               | CORE BEADS         |
| B7201          | AE008878             | 024HC51816               | CORE,BEADS         |
| B8501          | AE008394             | 024BC5121J               | CORE,BEADS         |
| B8502          | AE008552             | 024NC51021               | CORE,BEADS         |
| B8504          | AE006394<br>AE008552 | 024BC5121J<br>024NC51021 | CORE BEADS         |
| BT001          | AE016522             | 141L004019               | BATTERY, MANGAN    |
| BT002          | AE016522             | 141L004019               | BATTERY,MANGAN     |
| CD301          | AE009537             | 06E8142401               | CORD CONNECTOR     |
| CP101          | AE009735             | 06GG270029               | CONNECTOR PCB SIDE |
| CP501          | AE008882             | 06977NM020               | CONNECTOR PCB SIDE |
| CP503          | AE013859             | 069D01001A               | CONNECTOR PCB SIDE |
| CP802          | AE009736             | 06GG260029               | CONNECTOR PCB SIDE |
| CD3805         | AE000401<br>AE009541 | 06CH231204               |                    |
| CD4302         | AE016523             | 06E8251001               | CORD CONNECTOR     |
| CD6501         | AE009704             | 06E82M1102               | CORD CONNECTOR     |
| CD7005         | AE009864             | 06E82E1203               |                    |
| CD7006         | AEUU9864<br>AE009774 | 06E82E1203               |                    |
| CP2201         | AE013944             | 069S230639               | CONNECTOR PCB SIDE |
| CP2301         | AE008156             | 069KYOT159               | CONNECTOR PCB SIDE |

HCB1608KF-181T20 HCB1608KF-181T20 HCB1608KF-181T20 HCB1608KF-181T20 HCB1608KF-181T20 HCB1608KF-181T20 HCB1608KF-181T20 HCB1608KF-181T20 HCB1608KF-181T20 HCB1608KF-181T20 HCB1608KF-181T20 HCB1608KF-181T20 HCB1608KF-181T20 BLM15AG102SN1D BLM15AG102SN1D EBMS160808A102\_RDC45 HCB1608KF-181T20 HCB1608KF-181T20 HCB1608KF-181T20 HCB1608KF-181T20 HCB1608KF-181T20 FCM1608CF-600T06 FCM1608KF-102T02 FCM1608KF-102T02 HCB1608KF-181T20 HCB1608KF-181T20 HCB1608KF-181T20 HCB1608KF-181T20 HCB1608KF-181T20 HCB1608KF-181T20 HCB1608KF-181T20 HCB1608KF-181T20 HCB1608KF-181T20 HCB1608KF-181T20 EBMS160808A102\_RDC45 EBMS160808A102\_RDC45 EBMS160808A102\_RDC45 EBMS160808A102\_RDC45 EBMS160808A102\_RDC45 EBMS160808A102 RDC45 EBMS160808A102\_RDC45 EBMS160808A102\_RDC45 EBMS160808A102\_RDC45 FCM1608CF-600T06 FCM1608KF-601T02 HCB1608KF-181T20 FCM1608CF-600T06 FCM1608CF-600T06 FCM1608CF-600T06 FCM1608CF-600T06 HCB1608KF-181T20 FCM1608KF-102T02 HCB1608KF-181T20 FCM1608KF-102T02 HCB1608KF-330T50 FCM1608KF-102T02 HCB1608KF-181T20 HCB1608KF-181T20 HCB1608KF-181T20 HCB1608KF-181T20 BLM18PG121SN1D EBMS160808A102\_RDC45 BLM18PG121SN1D EBMS160808A102 RDC45 R03 (AB) 2P TG AO DB R03 (AB) 2P TG AO DB E8142401 P205-1324-4 A2001WV-7A 127301123K2 003P-2100 A2001WV-6A TD-OR0157F CH231204 E8251001 E82M1102 E82E1203 E82E1203 EA2U2504 A2001WR2-3P LD07T2-24ND-03

| Location No.     | TSB P/N  | Reference No. | Description        |
|------------------|----------|---------------|--------------------|
| 000000           | 45000544 |               | MISCELLANEOUS      |
| CP2302           | AE009544 | 069EV51060    |                    |
| CP2303           | AE009545 | 0695001060    |                    |
| CP3001           | AE009550 | 06007120030   |                    |
| CP3001           | AE000000 | 06CK7N0301    |                    |
| CP4302           | AE000000 | 0667521501    |                    |
| CP5802           | AE003331 | 06GE2G0020    | CONNECTOR PCB SIDE |
| CP5803           | AE009742 | 06GF2G0010    | CONNECTOR PCB SIDE |
| CP6501           | AE009549 | 069S2M0079    | CONNECTOR PCB SIDE |
| CP7200           | AE009548 | 069S2U0739    | CONNECTOR PCB SIDE |
| CP7601           | AE013948 | 069S250639    | CONNECTOR PCB SIDE |
| CP8101           | AE008882 | 06977NM020    | CONNECTOR PCB SIDE |
| △ CP8501         | AE009553 | 06GG2E0019    | CONNECTOR PCB SIDE |
| CP8502           | AE013951 | 069S280629    | CONNECTOR PCB SIDE |
| CUS151           | AE016076 | 800WFAA006    | CUSHION A          |
| EL2401           | AE014351 | 124116281A    | EYELET             |
| △F501            | AE002112 | 080NT2R504    | FUSE               |
| ⊿F7001           | AE004626 | 083LA05007    | FUSE               |
| FH501            | AE002634 | 06710T0009    | HOLDER,FUSE        |
| FH502            | AE002634 | 06710T0009    | HOLDER,FUSE        |
| NR3601           | AE016524 | 11074330M7    | R,NETWORK          |
| NR3602           | AE016524 | 11074330M7    | R,NETWORK          |
| NR3603           | AE016524 | 11074330M7    | R,NETWORK          |
| NR3604           | AE016524 | 11074330M7    | R,NETWORK          |
| NR3605           | AE016524 | 11074330M7    | R,NETWORK          |
| NR3606           | AE016524 | 11074330M7    | R,NETWORK          |
| NR7200           | AE009744 | 11074000M7    | R,NETWORK          |
| NR7201           | AE009744 | 11074000M7    | R,NETWORK          |
| NR7202           | AE009744 | 11074000M7    |                    |
| NR7203           | AE009744 | 110740001017  |                    |
| NR7204<br>NP7205 | AE009557 | 11074470M7    |                    |
| NR7205           | AE009557 | 11074470M7    | RNETWORK           |
| NR7200           | AE003557 | 11074470M7    | RNETWORK           |
| NR7211           | AE009557 | 11074470M7    | RNETWORK           |
| 057601           | AE008414 | 077A033001    | REMOTE RECEIVER    |
| SH501            | AE009776 | 126D000045    | TERMINAL PIN       |
| ∠\\SP301         | AE009558 | 070Y433004    | SPEAKER            |
| △ SP302          | AE009558 | 070Y433004    | SPEAKER            |
| SH8501           | AE009776 | 126D000045    | TERMINAL PIN       |
| SH8502           | AE009776 | 126D000045    | TERMINAL PIN       |
| SH8503           | AE009776 | 126D000045    | TERMINAL PIN       |
| SH8504           | AE009776 | 126D000045    | TERMINAL PIN       |
| △ TH501          | AE009559 | DSQDNE5R0L    | THERMISTOR         |
| TM101            | AE009747 | 076D0PT010    | TRANSMITTER        |
| △ TU5801         | AE009748 | 0163Y03011    | RF UNIT            |
| △V7201           | AE009562 | 09EA119001    | LCD                |
| X101             | AE009387 | 100GT01616    | CRYSTAL            |
| X801             | AE009388 | 100DT02007    | CRYSTAL            |
| X3602            | AE008624 | 100DT02801    | CRYSTAL            |
| X4001            | AE009566 | 100GT02727    | CRYSTAL            |

04\_6232\_105\_015\_800+ 04\_6232\_106\_015\_800+ 1A0300030 TWG-P23P-A1 TWG-P23P-A1 WD-00021-R WD-00028-R WD-00027-R A2006WV0-2X11P A2006WV0-2X15P A2001WR2-5P 127301123K2 A2001WR-14A A2001WV2-8P XRY16X28BD 50T025H 1206FA5A-T EYF-52BCY EYF-52BCY CRA108330JV CRA108330JV CRA108330JV CRA108330JV CRA108330JV CRA108330JV CRA108000JV CRA108000JV CRA108000JV CRA108000JV CRA108470JV CRA108470JV CRA108470JV CRA108470JV CRA108470JV ROM-V338TAO YQ-12 S0308F01 S0308F01 YQ-12 YQ-12 YQ-12 YQ-12 5D2-08LCS 000-103000550 TDTG-S486D T190PW01\_V0 B16000E011 DSX840GA SMD-49 SMD-49 C27000J029

#### RESISTOR

RC..... CARBON RESISTOR

CAPACITORS

| CC   | CERAMIC CAPACITOR             |
|------|-------------------------------|
| CE   | ALUMI ELECTROLYTIC CAPACITOR  |
| CP   | POLYESTER CAPACITOR           |
| CPP  | POLYPROPYLENE CAPACITOR       |
| CPL  | PLASTIC CAPACITOR             |
| CMP  | METAL POLYESTER CAPACITOR     |
| CMPL | METAL PLASTIC CAPACITOR       |
| CMPP | METAL POLYPROPYLENE CAPACITOR |

| Location No.        | TSB P/N              | Reference No | . Description          |                               |
|---------------------|----------------------|--------------|------------------------|-------------------------------|
| ⊿ R503              | 75006901             | RC31X1126J   | RESISTORS              | 12M OHM 1W                    |
| △ R505              | AE009485             | R63884330J   | R,FUSE                 | 33 OHM 1/4W                   |
| 🛆 R506              | AE002150             | R803R9333J   | RC                     | 33K OHM 1/16W                 |
| 🛆 R509              | AE009486             | RC31X1125J   | RC                     | 1.2M OHM 1W                   |
| △ R510              | AE005735             | R63881R22J   | R,FUSE                 | 0.22 OHM 1W                   |
| ∠1 R518             | AE012427             | R002T4101J   | RC                     | 100 OHM 1/4W                  |
| ∠⊾ R544             | AE009808             | R861R42R0F   | RC                     | 2 OHM 1/4W                    |
| A P546              | AE009000             | R001R42R0F   |                        |                               |
| /\ R547             | AE009808             | R861R42R0F   | BC                     | 2 OHM 1/4W                    |
| △ R7038             | AE009711             | R63882220J   | R.FUSE                 | 22 OHM 1/2W                   |
| △ R7039             | AE009711             | R63882220J   | R,FUSE                 | 22 OHM 1/2W                   |
|                     |                      |              | CAPACITORS             |                               |
| △ C501              | AE001725             | CS0PB0413K   | CC                     | 0.001 UF 50V B                |
| ∠LC502              | AE009804             | E8E52H121D   | CE                     | 120 UF 400V                   |
| A C503              | AEU11207             |              | CE                     |                               |
| ∠3 C504<br>∕\\ C505 | AE011289             | CS0PCH4S1.   |                        | 56 PE 50V CH                  |
| △ C506              | AE012287             | P2122B224M   | CMP                    | 0.22 UF 275V ECQUL            |
| △ C507              | AE011227             | CD39E0M13M   | CC                     | 0.001 UF 250V                 |
| △ C508              | AE012286             | P2122B104M   | CMP                    | 0.1 UF 275V ECQUL             |
| △ C510              | AE011227             | CD39E0M13M   | CC                     | 0.001 UF 250V                 |
| △ C513              | AE011392             | C03L0R7Q2K   | CC                     | 470 PF 2KV R                  |
| ∠LC514              | AE009491             | CD39E0MQ2K   |                        | 470 PF 250V                   |
| A C520              | AE009492             | P332E4223J   |                        |                               |
| /\ C522             | AF008913             | E7EYE2102M   | CE                     | 1000 LIF 16V                  |
| △ C525              | AE008913             | E7EYF2102M   | CE                     | 1000 UF 16V                   |
| C7026               | AE009700             | C234SLB11J   | CC                     | 10 PF 6KV SL                  |
| C7029               | AE009700             | C234SLB11J   | CC                     | 10 PF 6KV SL                  |
| C7030               | AE009700             | C234SLB11J   | CC                     | 10 PF 6KV SL                  |
| C7033               | AE009700             | C234SLB11J   | CC                     | 10 PF 6KV SL                  |
| D107                | 4 - 000 4 09         |              |                        | DATEANO                       |
| /107<br>/10504      | AE009498             | DGJR154WS0   | DIODE SCHUTTRY BARRIER | BA154WS<br>ENE471D-10Δ        |
| /\ D505             | AE003401<br>AE008372 | D2I T001E50  |                        | 1F5-F                         |
| D506                | AE008319             | D4AT01H3E0   | DIODE RECTIFIER        | 1H3-E                         |
| △ D507              | AE011441             | D2WTRM11C0   | DIODE SILICON          | RM11C-EIC                     |
| 🛆 D508              | AE011441             | D2WTRM11C0   | DIODE SILICON          | RM11C-EIC                     |
| D509                | AE009494             | DE7RB3302B   | DIODE ZENER            | UDZSNP33B TE-17               |
| △ D510              | AE011441             | D2WTRM11C0   | DIODE SILICON          | RM11C-EIC                     |
| ZA D511             | AE008319             |              |                        | 1H3-E                         |
| /\ D514             | AE002133             | D28T21DON9   | DIODE SCHOTTKY         | 21D009N-TA2B1                 |
| △D515               | AE009803             | D28A10A080   | DIODE SCHOTTKY BARRIER | FCHS10A08                     |
| ⊿D516               | AE008319             | D4AT01H3E0   | DIODE RECTIFIER        | 1H3-E                         |
| D517                | AE011502             | D97U01601B   | DIODE ZENER            | MTZJ16B T-77                  |
| △D518               | AE011441             | D2WTRM11C0   | DIODE SILICON          | RM11C-EIC                     |
| ∠\LD523             | AE009803             | D28A10A080   |                        | FCHS10A08                     |
| D804                | AE009498             |              |                        | BAI 54VVS                     |
| D1001               | AE009498             | DGJRT54WS0   | DIODE SCHOTTKY BARRIER | BAT54WS                       |
| D1002               | AE009498             | DGJRT54WS0   | DIODE SCHOTTKY BARRIER | BAT54WS                       |
| D2303               | AE009006             | DGERMA1110   | DIODE SILICON          | MA111-(TX)                    |
| D2304               | AE009006             | DGERMA1110   | DIODE SILICON          | MA111-(TX)                    |
| D3201               | AE004643             | D28R1QS040   | DIODE                  | EC31QS04-TE12L                |
| ∠\LD3202            | AE004643             | D28R1QS040   |                        | EC31QS04-TE12L                |
| D3600               | AE010008             | D28R0Q1040   |                        |                               |
| D3603               | AE004937             | D77R1A1R10   | DIODE VARISTA          | AVRI 161A1R1NT                |
| D3605               | AE016508             | D28R0QY040   | DIODE SCHOTTKY BARRIER | EP10QY04-TE8L3                |
| D3630               | AE004795             | DE7RB5R62B   | DIODE ZENER            | UDZSNP5.6B TE-17              |
| ⊿D3801              | AE004643             | D28R1QS040   | DIODE                  | EC31QS04-TE12L                |
| △ D3802             | AE004643             | D28R1QS040   | DIODE                  | EC31QS04-TE12L                |
| D3804               | AE008906             | D28R11FS20   | DIODE                  | EC11FS2-TE12L                 |
| 4 D3805             | AE004643             | D28R1Q5040   | DIODE                  | EC31QS04-TE12L                |
| D3807               | AE008900<br>AE009716 | DE7RB1302B   | DIODE ZENER            | UDZSNP13B TE-17               |
| D3809               | AE009006             | DGERMA1110   | DIODE SILICON          | MA111-(TX)                    |
| D4002               | AE009006             | DGERMA1110   | DIODE SILICON          | MA111-(TX)                    |
| D4003               | AE009006             | DGERMA1110   | DIODE SILICON          | MA111-(TX)                    |
| D4005               | AE009006             | DGERMA1110   | DIODE SILICON          | MA111-(TX)                    |
| D4008               | AE009006             | DGERMA1110   | DIODE SILICON          | MA111-(TX)                    |
| D4211<br>D4305      | AE008091             |              |                        | UDZ5NP4./BIE-1/<br>MA111 (TX) |
| D4303<br>D7002      | AE009000<br>AE011421 |              | DIODE SILICON          | 1SS133T-77                    |
| D7003               | AE011421             | D1VT001330   | DIODE.SILICON          | 1SS133T-77                    |
| D7004               | AE011421             | D1VT001330   | DIODE,SILICON          | 1SS133T-77                    |
| D7005               | AE011421             | D1VT001330   | DIODE, SILICON         | 1SS133T-77                    |
| D7006               | AE011421             | D1VT001330   | DIODE,SILICON          | 1SS133T-77                    |
| D7008               | AE011421             | D1VT001330   | DIODE,SILICON          | 1SS133T-77                    |

19DV551P

| Location No.   | TSB P/N              | Reference No.             | Description                           |
|----------------|----------------------|---------------------------|---------------------------------------|
| D7009          | AE011421             | D1VT001330                | DIODE.SILICON                         |
| D7010          | AE011421             | D1VT001330                | DIODE.SILICON                         |
| D7011          | AE009006             | DGERMA1110                | DIODE SILICON                         |
| D7012          | AE009006             | DGERMA1110                | DIODE SILICON                         |
| D7013          | AE009006             | DGERMA1110                | DIODE SILICON                         |
| D7014          | AE009006             | DGERMA1110                | DIODE SILICON                         |
| D7015          | AE011421             | D1VT001330                | DIODE, SILICON                        |
| D7016          | AE009006             | DGERMA1110                | DIODE SILICON                         |
| D7017          | AE009000             |                           |                                       |
| D7019          | AE009006             | DGFRMA1110                | DIODE SILICON                         |
| D7020          | AE009006             | DGERMA1110                | DIODE SILICON                         |
| D7021          | AE009006             | DGERMA1110                | DIODE SILICON                         |
| D7022          | AE009006             | DGERMA1110                | DIODE SILICON                         |
| D7023          | AE009006             | DGERMA1110                | DIODE SILICON                         |
| D7024          | AE009006             | DGERMA1110                | DIODE SILICON                         |
| D7025          | AE009000             | DGERMA1110                | DIODE SILICON                         |
| D7601          | AE000288             | 0021E9Q010                | LED                                   |
| D8510          | AE009006             | DGERMA1110                | DIODE SILICON                         |
| 10404          | 4 = 000000           | 054000 10400              |                                       |
| IC101          | AE009809             | S51B03JM02                | MEMORY DATA 52PIN FLASH MICOM ROM 16K |
| /NIC301        | AE008430             | 1901 032290<br>103SP20520 | SOUND AMP 5W 2CH                      |
| △IC501         | AE009499             | ICAD055310                | LOW STANDBY POWER IC CONTROL          |
| △IC502         | AE011889             | I1KJ9A431A                | VARIABLE SHUNT REGULATOR TAPE         |
| △ IC505        | AE002809             | 000220002W                | PHOTO COUPLER                         |
| IC801          | AE016511             | S51K02CE01                | MEMORY DATA EEPROM 256K 12C           |
| IC802          | AE011998             | I9UF032290                | RESET IC 2.9V TYPE                    |
| 10803          | AE016512             | S51K02CM01                |                                       |
| /\IC3201       | AE006194<br>AE008431 | 103F V05050               | VARIABLE REGIOW INPUT IO=14           |
| △IC3202        | AE008435             | 11LF010150                | DC-DC CONVERTER CONTROLLER            |
| △IC3203        | AE008431             | 107F078200                | VARIABLE REG LOW INPUT IO=1A          |
| ⊿IC3204        | AE008431             | I07F078200                | VARIABLE REG LOW INPUT IO=1A          |
| △IC3205        | AE004653             | 11KF98D050                | REGULATOR 5V                          |
| ∠\IC3206       | AE016513             | I5HJ9B19U0                |                                       |
| 103606         | AE016514             | S51K02CE02                | MEMORY DATA FEPROM 2K 12C             |
| △IC3801        | AE007825             | 107F0C0WF0                | 1A REGULATOR                          |
| △IC3806        | AE009719             | I5HJ950UC0                | REGULATOR VO=5.0V IO=800MA            |
| IC4001         | AE009720             | ICQK06966A                | VADDIS9 MPEG/MICON/DSP/RF-AMP         |
| IC4005         | AE008324             | IF9J0164AG                | 1M*16*4BANK(64M) 143MHZ SDRAM         |
| 1C4007         | AE016515             | S51Z01AF01                |                                       |
| IC4302         | AE011796             | I0UF015010                | A/V SW 2INPUT 10UTPUT                 |
| IC6501         | AE011796             | I0UF015010                | A/V SW 2INPUT 10UTPUT                 |
| IC6502         | AE011796             | I0UF015010                | A/V SW 2INPUT 10UTPUT                 |
| IC6503         | AE011796             | I0UF015010                | A/V SW 2INPUT 10UTPUT                 |
| IC6504         | AE011/96             | I0UF015010                |                                       |
| 107001         | AE009512             |                           | OLIAND OPERATIONNAL AMPLIEUE          |
| IC8501         | AE009365             | 10QF045650                | DUAL OPEAMP                           |
| △ IC8502       | AE009805             | I1YF9117A0                | VO=ADJ IO=1A TAPING                   |
| 0404           | 4 5000545            | T07T000400                | TRANSISTORS                           |
| 0102           | AE009515<br>AE009515 | T27T030190                | FEI                                   |
| Q301           | AE012926             | TAAA1504SY                | TRANSISTOR SILICON                    |
| Q302           | AE013010             | TNAAB05003                | COMPOUND TRANSISTOR                   |
| △ Q501         | AE009722             | T41GK35320                | FET                                   |
| Q505           | AE012926             | TAAA1504SY                | TRANSISTOR SILICON                    |
| Q1000          | AE012951             |                           |                                       |
| Q1001          | AE013032             | TCAA3875SY                | TRANSISTOR SILICON                    |
| Q1003          | AE012951             | TCAA3875SY                | TRANSISTOR SILICON                    |
| Q1004          | AE012926             | TAAA1504SY                | TRANSISTOR SILICON                    |
| Q1005          | AE013031             | TPAAA05001                | COMPOUND TRANSISTOR                   |
| Q1006          | AE012951             | ICAA3875SY                | TRANSISTOR SILICON                    |
| Q2301<br>Q2302 | AE008330             | TAAA 15055 Y              | TRANSISTOR SILICON                    |
| △Q3200         | AE009621             | TL4A01664Y                | TRANSISTOR SILICON                    |
| Q3201          | AE012951             | TCAA3875SY                | TRANSISTOR SILICON                    |
| ∠\ Q3202       | AE004665             | TS3M000044                | COMPOUND TRANSISTOR                   |
| △Q3205         | AE009621             | TL4A01664Y                | TRANSISTOR SILICON                    |
| Q3206          | AE012951             | 1CAA3875SY                | TRANSISTOR SILICON                    |
| Q3602          | AE009010<br>AE012951 | TCAA38755V                | TRANSISTOR SILICON                    |
| Q3603          | AE009515             | T27T030190                | FET                                   |
| Q3604          | AE009515             | T27T030190                | FET                                   |
| Q3605          | AE009515             | T27T030190                | FET                                   |
| Q3618          | AE009515             | T27T030190                | FET                                   |

1SS133T-77 1SS133T-77 MA111-(TX) MA111-(TX) MA111-(TX) MA111-(TX) 1SS133T-77 MA111-(TX) MA111-(TX) 1SS133T-77 MA111-(TX) MA111-(TX) MA111-(TX) MA111-(TX) MA111-(TX) MA111-(TX) MA111-(TX) MA111-(TX) LTL-1BÈFJ-002A MA111-(TX) R5F21244SNFP PST3229NR LA42052-E FA5531P-A2 KIA431A-AT PS2561AL1-1-V(W) AT24C256BN-10SU-1.8 PST3229NR VCT6973G-FA-B3-000 LA6565VR-TLM-E BD7820FP-E2 AL1015 BD7820FP-E2 BD7820FP-E2 KIA78D05F S-1170B19UC-OTETFG SII9025CTU S-24CS02AFJ-TB-GE BA00BC0WFP-E2 S-1170B50UC-OUJTFG ZR36966ELCG-D-G M12L64164A-7TG SST39VF1601-70-4C-EKE MM1501XNRE MM1501XNRE MM1501XNRE MM1501XNRE MM1501XNRE MM1501XNRE BD9882FV-E2 LM2902DR NJM4565M(TE1) LD1117AL-ADJ-AA3-A-R 2SK3019\_TL 2SK3019\_TL KTA1504S\_Y\_RTK KRC102SRTK 2SK3532-01MR KTA1504S\_Y\_RTK KTC3875S\_Y\_RTK KRA102SRTK KTC3875S\_Y\_RTK KTC3875S\_Y\_RTK KTA1504S\_Y\_RTK KRA101SRTK KTC3875S\_Y\_RTK KTA1505S-Y-RTK/P KTA1505S-Y-RTK/P KTA1664-Y(GP) KTC3875S\_Y\_ŔTK CPH6312-TL-E KTA1664-Y(GP) KTC3875S\_Y\_RTK 2SK3019\_TL KTC3875S\_Y\_RTK 2SK3019\_TL 2SK3019\_TL 2SK3019\_TL 2SK3019\_TL
### ELECTRICAL REPLACEMENT PARTS LIST

RTQ035P02-TR KRC102SRTK KRC102SRTK KTC3875S\_Y\_RTK KTA1664-Y(GP) KRC102SRTK RTQ035P02-TR RTQ035P02-TR

RTQ035P02-TR KTC3875S\_Y\_RTK KTA1504S\_Y\_RTK KTC3875S\_Y\_RTK KTC3875S\_Y\_RTK KTA1504S\_Y\_RTK KRA103SRTK KRA103SRTK

KRC102SRTK KTC3875S\_Y\_RTK KTC3875S\_Y\_RTK KTC3875S\_Y\_RTK KRA102SRTK KTC3875S\_Y\_RTK KTC3875S\_Y\_RTK KTC3875S\_Y\_RTK KRC102SRTK KRC102SRTK KRC102SRTK KRC102SRTK KRC102SRTK KRC102SRTK ZSK3019\_TL 2SK3019\_TL 2SK3019\_TL

22 UH 10 UH 10 UH 22 UH EXC28CG900U EXC28CG900U 22 UH 22 UH 22 UH 22 UH 10 UH 2.2 UH 1 UH 81240038 8135109G 8135109G PJ-364H CCT2302-0701C MRC-021H-02PC(087)

PJ-364H RCA-101HT(OR) DIN-417HA-01 RCA-341H(NI)-09 RCA-228H(3)NI-02 RCA-341H(2)NI-06 EVQ21505R EVQ21505R EVQ21505R EVQ21505R EVQ21505R EVQ21505R EVQ21505R EVQ21505R DMG097A CEG362A CEG363A CEG367A CEG364A CMG130A

HCB1608KF-181T20 HCB3216KF-391T20 HCB3216KF-391T20 HCB3216KF-391T20 W4BRH3.5X6X1.0 HCB1608KF-330T50 HCB1608KF-181T20

| Location           | No.      | TSB P/N              | Refe     | rence No.            | Description                           |
|--------------------|----------|----------------------|----------|----------------------|---------------------------------------|
| ∆\Q3801            |          | AE009514             | TJ7      | 7T35P020             | FET                                   |
| Q3802              |          | AE013010             | TNA      | AB05003              | COMPOUND TRANSISTOR                   |
| Q3803              |          | AE013010             | TNA      | AAB05003             | COMPOUND TRANSISTOR                   |
| Q3804              |          | AE012951             | TCA      | A3875SY              | TRANSISTOR SILICON                    |
| △Q3805             |          | AE009621             | TL4      | 4A01664Y             | TRANSISTOR SILICON                    |
| Q3808              |          | AE013010             | TNA      | AB05003              | COMPOUND TRANSISTOR                   |
| △Q3809             |          | AE009514             | TJ7      | 7T35P020             | FET                                   |
| Q3810              |          | AE009514             |          | 135P020              |                                       |
| Q4200              |          | AE012931             |          | 14307351<br>14150797 |                                       |
| 04205              |          | AE012920             | TCA      | A3875SY              | TRANSISTOR SILICON                    |
| Q4210              |          | AE012951             | TCA      | A3875SY              | TRANSISTOR SILICON                    |
| Q4214              |          | AE012926             | TAA      | A1504SY              | TRANSISTOR SILICON                    |
| Q4217              |          | AE013033             | TPA      | AC05002              | COMPOUND TRANSISTOR                   |
| Q4218              |          | AE013010             | TNA      | AAB05003             | COMPOUND TRANSISTOR                   |
| Q4224              |          | AE012951             |          | A3875SY              | TRANSISTOR SILICON                    |
| 04303              |          | AE012951<br>AE012951 | TCA      | A3875SY              | TRANSISTOR SILICON                    |
| 04305              |          | AE013032             | TP/      | AB05001              | COMPOUND TRANSISTOR                   |
| Q4306              |          | AE012951             | TCA      | A3875SY              | TRANSISTOR SILICON                    |
| Q4307              |          | AE012951             | TCA      | AA3875SY             | TRANSISTOR SILICON                    |
| Q4308              |          | AE013032             | TPA      | AB05001              | COMPOUND TRANSISTOR                   |
| Q4309              |          | AE013010             | TNA      | AAB05003             | COMPOUND TRANSISTOR                   |
| Q4310              |          | AE013011             | TNA      | AAC05002             | COMPOUND TRANSISTOR                   |
| Q5801              |          | AE009515             | 12       | 71030190             |                                       |
| Q5802              |          | AE009515             | 12<br>T2 | 7T030190             |                                       |
| /\ Q7004           |          | AE009516             | T2!      | 50A06.I30            | FFT                                   |
| △ Q7005            |          | AE009516             | T2       | 50A06J30             | FET                                   |
|                    |          |                      |          |                      | COILS & TRANSFORMERS                  |
| △L501              |          | AE009366             | 029      | 9X000121             | COIL,LINE FILTER                      |
| L503               |          | AE013323             | 021      | 167E220K             | COIL                                  |
| L504               |          | AE013322             | 021      | 167E100K             |                                       |
| 1 3201             |          | AE013322<br>AE009723 | 021      | 6MG220M              | COL                                   |
| L 3601             |          | AE009519             | 021      | 01000119             | COIL CHOKE                            |
| L3602              |          | AE009519             | 020      | D1000119             | COIL CHOKE                            |
| L4204              |          | AE013298             | 021      | 16SD220J             | COIL                                  |
| L4205              |          | AE013298             | 021      | 16SD220J             | COIL                                  |
| L4206              |          | AE013298             | 021      | 16SD220J             | COIL                                  |
| L4207              |          | AE013298             | 021      | 16SD220J             | COIL                                  |
| L7001              |          | AEU13322<br>AE008874 | 021      | 107E100K             |                                       |
| 1.8502             |          | AE006570             | 021      | 6SD1R01              | COIL                                  |
| △T501              |          | AE009724             | 048      | 81240038             | TRANSFORMER.SWITCHING                 |
| △T7001             |          | AE009521             | 048      | 3135109G             | TRANSFORMER, SWITCHING                |
| △ T7002            |          | AE009521             | 048      | 3135109G             | TRANSFORMER,SWITCHING                 |
| A 1004             |          |                      |          | <b>D</b> 40 400 4    | JACKS                                 |
| ∠⊾ J301<br>∕⊾ J501 |          | AE009522             | 060      | DR131024             |                                       |
| 14206              |          | AE009725             | 004      |                      |                                       |
| $\triangle$ J4208  |          | AE009522             | 060      | R131024              | HEADPHONE JACK                        |
| J4301              |          | AE009524             | 060      | 0R401140             | RCA JACK                              |
| J8101              |          | AE009526             | 062      | 2R750007             | PLUG                                  |
| J8102              |          | AE009527             | 060      | 0R411058             | RCA JACK                              |
| J8103              |          | AE009528             | 060      | DR431039             | RCA JACK                              |
| J8104              |          | AE009529             | 060      | JR431040             |                                       |
| SW2201             |          | AE013551             | 050      | 04101T34             | SWITCH TACT                           |
| SW2202             | 2        | AE013551             | 050      | 04101T34             | SWITCH,TACT                           |
| SW2203             | 3.       | AE013551             | 050      | 04101T34             | SWITCH, TACT                          |
| SW2204             | ļ .      | AE013551             | 050      | 04101T34             | SWITCH,TACT                           |
| SW2205             | 5        | AE013551             | 050      | 04101T34             | SWITCH,TACT                           |
| SW2206             | 5.<br>7  | AE013551             | 050      | J4101134             | SWITCH, IACT                          |
| SW2207             | 2        | AE013551<br>AE013551 | 050      | 04101134<br>04101T34 | SWITCH, TACT                          |
| 0112200            |          | LEGIOCOT             | 000      | 54101104             | P C BOARD ASSEMBLIES                  |
| PCB130             | ) .      | AE016516             | A51      | 1K02C130             | DVD MT PCB ASS'Y                      |
| PCB240             | ) .      | AE016517             | A51      | 1K02C240             | POWER PCB ASS'Y                       |
| PCB270             | ) .      | AE016518             | A51      | 1K02C270             | OPERATION PCB ASS'Y                   |
| PCB290             |          | AE016519             | A51      | 1K02C290             | IUNER PCB ASS'Y                       |
|                    | ບ .<br>ໂ | AEU 16520            | A51      |                      | REIVIUUUN PUB ASS'Y<br>MAIN PCB ASS'Y |
|                    | ,        |                      | AU       | 110001 40            | MISCELLANEOUS                         |
| B101               |          | AE008878             | 024      | HC51816              | CORE,BEADS                            |
| B303               |          | AE009535             | 024      | HC13914              | CORE,BEADS                            |
| B307               |          | AE009535             | 024      | HC13914              | CORE,BEADS                            |
| B308               |          | AE009535             | 024      | HC13914              | CORE, BEADS                           |
| B501               |          | AE013373             | 024      | 1HT03564             | CORE,BEADS                            |
| B801               |          | AEUU93//             | 024      |                      |                                       |
| DOUZ               |          |                      | 024      | 1001010              | UUNE, DEADU                           |

## ELECTRICAL REPLACEMENT PARTS LIST

Description

| Location No      | . TSB P/N            | Reference No             |             | Description   |
|------------------|----------------------|--------------------------|-------------|---------------|
| B803             | AE008878             | 024HC51816               | CORE,BEADS  | WISCELLANEOUS |
| B804             | AE008878             | 024HC51816               | CORE, BEADS |               |
| B805             | AE008878             | 024HC51816               | CORE, BEADS |               |
| B806             | AE008878             | 024HC51816               | CORE,BEADS  |               |
| B807             | AE008878             | 024HC51816               | CORE,BEADS  |               |
| B809             | AE008878             | 024HC51816               | CORE BEADS  |               |
| B810             | AE008878             | 024HC51816               | CORE,BEADS  |               |
| B811             | AE008878             | 024HC51816               | CORE, BEADS |               |
| B812             | AE008878             | 024HC51816               | CORE,BEADS  |               |
| B813             | AE008878             | 024HC51816               | CORE,BEADS  |               |
| B819             | AE006076<br>AE008878 | 024HC51816               | CORE, BEADS |               |
| B820             | AE009773             | 024AC8102T               | CORE, BEADS |               |
| B821             | AE009773             | 024AC8102T               | CORE, BEADS |               |
| B2305            | AE008552             | 024NC51021               | CORE,BEADS  |               |
| B3201<br>B3601   | AE008878             | 024HC51816               | CORE,BEADS  |               |
| B3602            | AE008878             | 024HC51816               | CORE BEADS  |               |
| B3603            | AE008878             | 024HC51816               | CORE, BEADS |               |
| B3604            | AE008878             | 024HC51816               | CORE, BEADS |               |
| B3605            | AE008395             | 024HC56005               | CORE,BEADS  |               |
| B3608            | AE008609             | 024HC51023               | CORE,BEADS  |               |
| B3609            | AE008878             | 024HC51816               | CORE.BEADS  |               |
| B3610            | AE008878             | 024HC51816               | CORE, BEADS |               |
| B3613            | AE008878             | 024HC51816               | CORE, BEADS |               |
| B3802            | AE008878             | 024HC51816               | CORE,BEADS  |               |
| B3803<br>B3804   | AE008878             | 024HC51816               | CORE,BEADS  |               |
| B3807            | AE008878             | 024HC51816               | CORE.BEADS  |               |
| B3808            | AE008878             | 024HC51816               | CORE, BEADS |               |
| B3809            | AE008878             | 024HC51816               | CORE,BEADS  |               |
| B3810            | AE008878             | 024HC51816               | CORE,BEADS  |               |
| B4001<br>B4002   | AE006552<br>AE008552 | 024NC51021<br>024NC51021 | CORE, BEADS |               |
| B4003            | AE008552             | 024NC51021               | CORE,BEADS  |               |
| B4005            | AE008552             | 024NC51021               | CORE, BEADS |               |
| B4006            | AE008552             | 024NC51021               | CORE,BEADS  |               |
| B4008<br>B4010   | AE008552             | 024NC51021<br>024NC51021 | CORE,BEADS  |               |
| B4015            | AE008552             | 024NC51021               | CORE,BEADS  |               |
| B4016            | AE008552             | 024NC51021               | CORE,BEADS  |               |
| B4202            | AE008395             | 024HC56005               | CORE,BEADS  |               |
| B4203<br>B4204   | AE008878             | 024HC51816               | CORE BEADS  |               |
| B4228            | AE008395             | 024HC56005               | CORE, BEADS |               |
| B4303            | AE008395             | 024HC56005               | CORE,BEADS  |               |
| B4304            | AE008395             | 024HC56005               | CORE,BEADS  |               |
| B4308            | AE008878             | 024HC51816               | CORE.BEADS  |               |
| B4312            | AE008609             | 024HC51023               | CORE, BEADS |               |
| B4317            | AE008878             | 024HC51816               | CORE,BEADS  |               |
| B4322<br>B5803   | AE008609             | 024HC51023               | CORE, BEADS |               |
| B6501            | AE003577             | 024HC51023               | CORE BEADS  |               |
| B6502            | AE008878             | 024HC51816               | CORE, BEADS |               |
| B6504            | AE008878             | 024HC51816               | CORE,BEADS  |               |
| B7200<br>B7201   | AE008878             | 024HC51816               | CORE,BEADS  |               |
| B8501            | AE008394             | 024BC5121J               | CORE.BEADS  |               |
| B8502            | AE008552             | 024NC51021               | CORE, BEADS |               |
| B8503            | AE008394             | 024BC5121J               | CORE,BEADS  |               |
| B8504<br>BT001   | AE008552             | 024NC51021               | CORE, BEADS | IGAN          |
| BT001<br>BT002   | AE010522             | 1411 004019              | BATTERY MAN | IGAN          |
| CD301            | AE009537             | 06E8142401               | CORD CONNE  | CTOR          |
| △ CD501          | AE016598             | 120Q155809               | CORD AC     |               |
| CP101            | AE009735             | 06GG270029               | CONNECTOR   |               |
| CP503            | AE008882<br>AE013859 | 069D01001A               | CONNECTOR   | PCB SIDE      |
| CP802            | AE009736             | 06GG260029               | CONNECTOR   | PCB SIDE      |
| CD3805           | AE006481             | 06CPL02011               | CABLE,PAL   |               |
| CD4301           | AE009541             | 06CH231204               | CORD CONNE  | CIOR          |
| CD4302           | AE010523<br>AE009704 | 06F82M1102               |             | CTOR          |
| CD7005           | AE009864             | 06E82E1203               | CORD CONNE  | CTOR          |
| CD7006           | AE009864             | 06E82E1203               | CORD CONNE  | CTOR          |
| CD7204           | AE009774             | 06EA2U2504               | CORD CONNE  |               |
| CP2201<br>CP2301 | AE013944<br>AE008156 | 069KYOT159               | CONNECTOR   | PCB SIDE      |

HCB1608KF-181T20 HCB1608KF-181T20 HCB1608KF-181T20 HCB1608KF-181T20 HCB1608KF-181T20 HCB1608KF-181T20 HCB1608KF-181T20 HCB1608KF-181T20 HCB1608KF-181T20 HCB1608KF-181T20 HCB1608KF-181T20 HCB1608KF-181T20 HCB1608KF-181T20 BLM15AG102SN1D BLM15AG102SN1D EBMS160808A102 RDC45 HCB1608KF-181T20 HCB1608KF-181T20 HCB1608KF-181T20 HCB1608KF-181T20 HCB1608KF-181T20 FCM1608CF-600T06 FCM1608KF-102T02 FCM1608KF-102T02 HCB1608KF-181T20 HCB1608KF-181T20 HCB1608KF-181T20 HCB1608KF-181T20 HCB1608KF-181T20 HCB1608KF-181T20 HCB1608KF-181T20 HCB1608KF-181T20 HCB1608KF-181T20 HCB1608KF-181T20 EBMS160808A102\_RDC45 EBMS160808A102\_RDC45 EBMS160808A102\_RDC45 EBMS160808A102\_RDC45 EBMS160808A102 RDC45 EBMS160808A102 RDC45 EBMS160808A102\_RDC45 EBMS160808A102\_RDC45 EBMS160808A102\_RDC45 FCM1608CF-600T06 FCM1608KF-601T02 HCB1608KF-181T20 FCM1608CF-600T06 FCM1608CF-600T06 FCM1608CF-600T06 FCM1608CF-600T06 HCB1608KF-181T20 FCM1608KF-102T02 HCB1608KF-181T20 FCM1608KF-102T02 HCB1608KF-330T50 FCM1608KF-102T02 HCB1608KF-181T20 HCB1608KF-181T20 HCB1608KF-181T20 HCB1608KF-181T20 BLM18PG121SN1D EBMS160808A102\_RDC45 BLM18PG121SN1D EBMS160808A102 RDC45 R03 (AB) 2P TG AO DB R03 (AB) 2P TG AO DB E8142401 P205-1538-1 A2001WV-7A 127301123K2 003P-2100 A2001WV-6A TD-OR0157F CH231204 E8251001 E82M1102 E82E1203 E82E1203 EA2U2504 A2001WR2-3P LD07T2-24ND-03

## **ELECTRICAL REPLACEMENT PARTS LIST**

| Location No | TSB P/N  | Reference No. |                    |
|-------------|----------|---------------|--------------------|
| CP2302      | AE009544 | 069EV5T060    | CONNECTOR PCB SIDE |
| CP2303      | AE009545 | 069EV6T060    | CONNECTOR PCB SIDE |
| CP3601      | AE009550 | 06GDYL3038    | CONNECTOR PCB SIDE |
| CP3801      | AE008886 | 06CK7N0301    | CORD CONNECTOR     |
| CP4300      | AE008886 | 06CK7N0301    | CORD CONNECTOR     |
| CP4302      | AE009551 | 06G7S21501    | CONNECTOR PCB SIDE |
| CP5802      | AE009741 | 06GF2G0020    | CONNECTOR PCB SIDE |
| CP5803      | AE009742 | 06GF2G0010    | CONNECTOR PCB SIDE |
| CP6501      | AE009549 | 069S2M0079    | CONNECTOR PCB SIDE |
| CP7200      | AE009548 | 069S2U0739    | CONNECTOR PCB SIDE |
| CP7601      | AE013948 | 069S250639    | CONNECTOR PCB SIDE |
| CP8101      | AE008882 | 06977NM020    | CONNECTOR PCB SIDE |
| △ CP8501    | AE009553 | 06GG2E0019    | CONNECTOR PCB SIDE |
| CP8502      | AE013951 | 069S280629    | CONNECTOR PCB SIDE |
| CUS151      | AE016076 | 800WFAA006    | CUSHION A          |
| EL2401      | AE014351 | 124116281A    | EYE LET            |
| △ F501      | AE002112 | 080NT2R504    | FUSE               |
| △ F7001     | AE004626 | 083LA05007    | FUSE               |
| FH501       | AE002634 | 06710T0009    | HOLDER,FUSE        |
| FH502       | AE002634 | 06710T0009    | HOLDER,FUSE        |
| NR3601      | AE016524 | 11074330M7    | R,NETWORK          |
| NR3602      | AE016524 | 11074330M7    | R,NETWORK          |
| NR3603      | AE016524 | 11074330M7    | R,NETWORK          |
| NR3604      | AE016524 | 11074330M7    | R,NETWORK          |
| NR3605      | AE016524 | 11074330M7    | R,NETWORK          |
| NR3606      | AE016524 | 11074330M7    | R,NETWORK          |
| NR7200      | AE009744 | 11074000M7    | R,NETWORK          |
| NR/201      | AE009744 | 11074000M7    | R,NETWORK          |
| NR7202      | AE009744 | 11074000M7    | R,NETWORK          |
| NR7203      | AE009744 | 11074000M7    | R,NETWORK          |
| NR/204      | AE009557 | 11074470M7    | R,NETWORK          |
| NR7205      | AE009557 | 11074470W7    | R,NETWORK          |
| NR7200      | AE009557 | 110744701017  | R,NETWORK          |
| NR7207      | AE009557 | 11074470W7    |                    |
| 007601      | AE009557 | 110/44/01/    |                    |
| 057601      | AE000414 | 126000045     |                    |
| /1 SP301    | AE009770 | 070V433004    |                    |
| /\ SP302    | AE009558 | 0707433004    | SPEAKED            |
| SH8501      | AE009336 | 1260000045    |                    |
| SH8502      | AE009776 | 126000045     |                    |
| SH8503      | AE009776 | 1260000045    |                    |
| SH8504      | AE009776 | 126000045     |                    |
| /\ TH501    | AE009559 | DSODNE5R0I    | THERMISTOR         |
| TM101       | AE016599 | 076D0PT020    | TRANSMITTER        |
| /\ TU5801   | AE009748 | 0163Y03011    | REUNIT             |
| △V7201      | AE009562 | 09EA119001    | LCD                |
| X101        | AE009387 | 100GT01616    | CRYSTAL            |
| X801        | AE009388 | 100DT02007    | CRYSTAL            |
| X3602       | AE008624 | 100DT02801    | CRYSTAL            |
| X4001       | AE009566 | 100GT02727    | CRYSTAL            |
|             |          |               |                    |

04\_6232\_105\_015\_800+ 04\_6232\_106\_015\_800+ 1A0300030 TWG-P23P-A1 TWG-P23P-A1 WD-00021-R WD-00028-R WD-00027-R A2006WV0-2X11P A2006WV0-2X15P A2001WR2-5P 127301123K2 A2001WR-14A A2001WV2-8P XRY16X28BD 50T025H 1206FA5A-T EYF-52BCY EYF-52BCY CRA108330JV CRA108330JV CRA108330JV CRA108330JV CRA108330JV CRA108330JV CRA108000JV CRA108000JV CRA108000JV CRA108000JV CRA108470JV CRA108470JV CRA108470JV CRA108470JV CRA108470JV ROM-V338TAO YQ-12 S0308F01 S0308F01 YQ-12 YQ-12 YQ-12 YQ-12 5D2-08LCS 000-103000600 TDTG-S486D T190PW01\_V0 B16000E011 DSX840GA SMD-49

SMD-49 C27000J029

#### RESISTOR

RC.....CARBON RESISTOR

#### CAPACITORS

| CC   | CERAMIC CAPACITOR             |
|------|-------------------------------|
| CE   | ALUMI ELECTROLYTIC CAPACITOR  |
| CP   | POLYESTER CAPACITOR           |
| CPP  | POLYPROPYLENE CAPACITOR       |
| CPL  | PLASTIC CAPACITOR             |
| CMP  | METAL POLYESTER CAPACITOR     |
| CMPL | METAL PLASTIC CAPACITOR       |
| CMPP | METAL POLYPROPYLENE CAPACITOR |
|      |                               |

# **TOSHIBA CORPORATION**

1-1, SHIBAURA 1-CHOME, MINATO-KU, TOKYO 105-8001, JAPAN